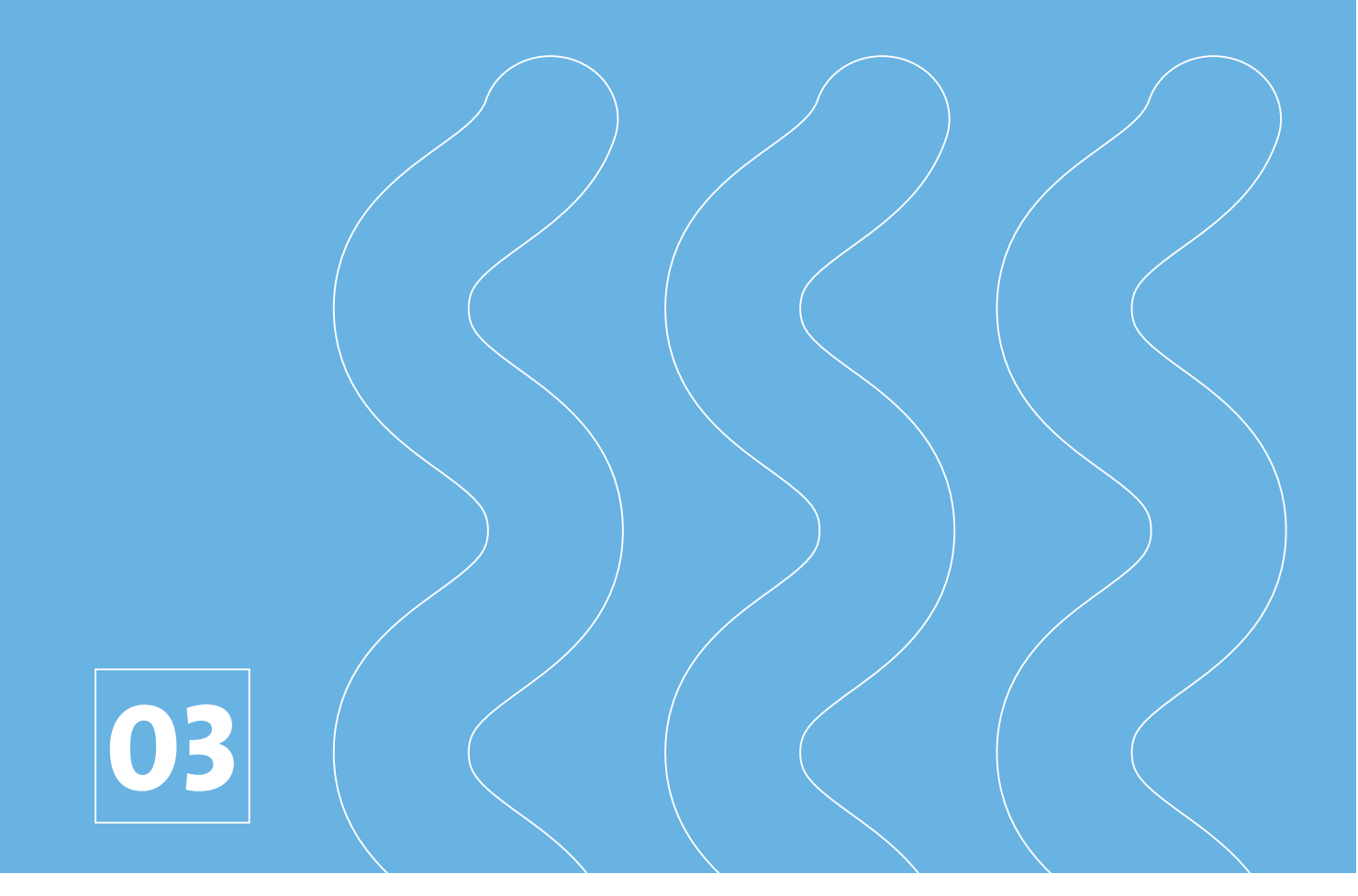

### Serie nisea AUTOCLAVE (Piccola sterilizzatrice a vapore)

AUTOCLAVE (Small steam sterilizer)

MANUALE D'USO INSTRUCTION MANUAL MODE D'EMPLOI GEBRAUCHSANLEITUNG MANUAL DE USO

**CE** 0051

FARO S.p.A. Via Faro, 15 - 20876 Ornago (MB) ITALY

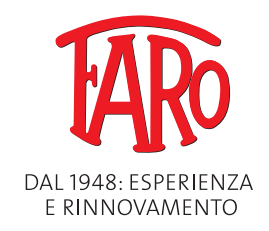

| 1 | NOR         | ME DI                                                | SICUREZZA                                             | 4      |  |  |  |
|---|-------------|------------------------------------------------------|-------------------------------------------------------|--------|--|--|--|
|   | 1.1         | Utilizz                                              | atore previsto                                        | 4      |  |  |  |
|   | 1.2         | Destin                                               | azione d'uso                                          | 4      |  |  |  |
|   | 1.3         | Avvert                                               | enze generali di sicurezza                            | 4      |  |  |  |
|   | 1.4         | Condiz                                               | zioni Ambientali di utilizzo e trasporto              | 6      |  |  |  |
|   | 1.5         | Indicaz                                              | zioni Ambientali per lo smaltimento                   | 6      |  |  |  |
| 2 | DES         | CRIZIO                                               | NE DELLA APPARECCHIATURA                              | 7      |  |  |  |
|   | 2.1         | Varian                                               | ti                                                    | 8      |  |  |  |
|   | 2.2         | Caratte                                              | eristiche principali                                  | 8      |  |  |  |
|   |             | 2.2.1                                                | Programmi di sterilizzazione                          | 8      |  |  |  |
|   |             | 2.2.2                                                | Programmi di test                                     | 8      |  |  |  |
|   |             | 2.2.3                                                | Sistemi di carico acqua                               | 8      |  |  |  |
|   |             | 2.2.4                                                | Controllo automatico dei parametri di sterilizzazione | 8      |  |  |  |
|   |             | 2.2.5                                                | Chiusura motorizzata                                  | 8      |  |  |  |
|   |             | 2.2.6                                                | Filtro Bio-X                                          | 8      |  |  |  |
|   |             | 2.2.0                                                | Porta USB                                             | 8      |  |  |  |
|   |             | 2.2.7                                                | Porta seriale - R\$232                                | 8      |  |  |  |
|   |             | 2.2.0                                                | Display touch screen                                  | 8      |  |  |  |
|   |             | 2.2.7                                                | Connecsiona rata LAN                                  | 0<br>0 |  |  |  |
|   |             | 2.2.10                                               | Dispositivi di sigurezza                              | 0      |  |  |  |
| 3 | INICT       |                                                      |                                                       | 10     |  |  |  |
| 5 | 2 1         | Drimo                                                |                                                       | 10     |  |  |  |
| 1 | 3.1<br>ICTD |                                                      |                                                       | 11     |  |  |  |
| 4 | 1310        | ISTRUZIONI D'USO                                     |                                                       |        |  |  |  |
|   | 4.1         | Anabit                                               | logia                                                 | 10     |  |  |  |
|   | 4.2         | Salaria                                              | ana dai maammi di atamilizzaziona                     | 10     |  |  |  |
|   | 4.3         | Selezio                                              | Tinglogia di maganami di starilizzazione              | 10     |  |  |  |
|   |             | 4.5.1                                                | Discourse Cisti D                                     | 19     |  |  |  |
|   |             | 4.3.2                                                | Diagramma Cicii B.                                    | 19     |  |  |  |
|   | 4 4         | 4.3.3                                                | Diagramma Cicli S                                     | 19     |  |  |  |
|   | 4.4         | Caratteristiche programmi di sterilizzazione         |                                                       |        |  |  |  |
|   | 4.5         | Introduzione in camera del materiale da sterilizzare |                                                       |        |  |  |  |
|   |             | 4.5.1                                                | Preparazione del materiale                            | 20     |  |  |  |
|   | 4.6         | Carico                                               | e scarico acqua                                       | 21     |  |  |  |
|   |             | 4.6.1                                                | Riempimento serbatoio di carico                       | 21     |  |  |  |
|   |             | 4.6.2                                                | Svuotamento serbatoio di scarico                      | 22     |  |  |  |
|   | 4.7         | Progra                                               | mmi di test                                           | 22     |  |  |  |
|   |             | 4.7.1                                                | Tipologie di programmi di test                        | 23     |  |  |  |
|   |             | 4.7.2                                                | Vuoto test (leakage test)                             | 23     |  |  |  |
|   |             | 4.7.3                                                | Bowie & dick test                                     | 23     |  |  |  |
|   |             | 4.7.4                                                | Helix test                                            | 23     |  |  |  |
|   |             | 4.7.5                                                | Diagrammi test                                        | 23     |  |  |  |
|   | 4.8         | Impost                                               | azioni                                                | 24     |  |  |  |
|   |             | 4.8.1                                                | Impostazioni utente                                   | 24     |  |  |  |
|   |             | 4.8.2                                                | Impostazioni data e ora                               | 24     |  |  |  |
|   |             | 4.8.3                                                | Impostazioni stampante                                | 25     |  |  |  |
|   |             | 4.8.4                                                | Impostazioni lingua                                   | 25     |  |  |  |
|   |             | 4.8.5                                                | Impostazioni unità di misura                          | 25     |  |  |  |
|   |             | 4.8.6                                                | Impostazioni acqua                                    | 25     |  |  |  |
|   |             | 4.8.7                                                | Connettività                                          | 26     |  |  |  |
|   |             | 4.8.8                                                | Collegamento Ethernet                                 | 26     |  |  |  |

|   | 4.9            | Output                                                                 | t dati                                              | 28 |  |  |
|---|----------------|------------------------------------------------------------------------|-----------------------------------------------------|----|--|--|
| 5 | MAN            | JUTEN                                                                  | ZIONE ORDINARIA                                     | 30 |  |  |
|   | 5.1            | Tabella                                                                | Tabella generale   30                               |    |  |  |
|   |                | 5.1.1 Pulizia della camera di sterilizzazione e dei componenti interni |                                                     |    |  |  |
|   |                | 5.1.2                                                                  | Pulizia dell'oblò                                   | 31 |  |  |
|   |                | 5.1.3                                                                  | Pulizia pannello frontale esterno                   | 31 |  |  |
|   |                | 5.1.4                                                                  | Pulizia guarnizione oblò                            | 31 |  |  |
|   |                | 5.1.5                                                                  | Pulizia del filtro in camera                        | 31 |  |  |
|   |                | 5.1.6                                                                  | Sostituzione del filtro batteriologico o Bio-X      | 31 |  |  |
|   |                | 5.1.7                                                                  | Sostituzione della guarnizione oblò                 | 31 |  |  |
|   |                | 5.1.8                                                                  | Pulizia filtro polvere (se presente)                | 31 |  |  |
|   |                | 5.1.9                                                                  | Lubrificazione e pulizia vite e madrevite           | 32 |  |  |
|   |                | 5.1.10                                                                 | Pulizia serbatoio di carico                         | 32 |  |  |
|   | 5.2            | Manut                                                                  | enzione annuale                                     | 32 |  |  |
|   | 5.3            | Contro                                                                 | Ili periodici di efficacia del processo e sicurezza | 32 |  |  |
| 6 | GUII           | DA AI P                                                                | PROBLEMI                                            | 33 |  |  |
|   | 6.1            | Codici                                                                 | Errori                                              | 33 |  |  |
|   | 6.2            | Codici                                                                 | Allarmi                                             | 33 |  |  |
|   | 6.3            | Messa                                                                  | ggi                                                 | 34 |  |  |
|   | 6.4            | Proced                                                                 | lure di sblocco                                     | 34 |  |  |
|   | 6.5            | Risolu                                                                 | zione problemi                                      | 34 |  |  |
|   | 6.6            | Risolu                                                                 | zione messaggi                                      | 36 |  |  |
| 7 | SPEC           | CIFICH                                                                 | E TECNICHE                                          | 37 |  |  |
|   | 7.1            | Specifi                                                                | iche acqua (distillata o demineralizzata)           | 37 |  |  |
| 8 | CODICI RICAMBI |                                                                        |                                                     |    |  |  |
|   |                |                                                                        |                                                     |    |  |  |

### SIMBOLOGIE

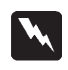

### PERICOLO

I paragrafi contrassegnati con questo simbolo, contengono istruzioni che devono essere eseguite attentamente per evitare danni al dispositivo, all'operatore ed eventualmente al paziente.

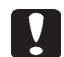

### AVVERTENZE

Queste istruzioni avvisano che bisogna porre molta attenzione per evitare situazioni che potrebbero danneggiare il dispositivo.

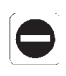

### DIVIETO

Questa icona mette in evidenza cosa non si deve fare per evitare danni al dispositivo.

### SUGGERIMENTI

Con questa icona, viene fornita un'informazione che permette di usare il dispositivo in modo più efficace.

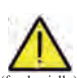

### **ATTENZIONE** Simbolo generico di attenzione.

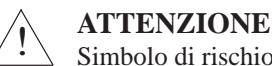

Simbolo di rischio o pericolo. Consultare il manuale.

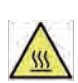

### ATTENZIONE

Parti calde del dispositivo.

Consultare manuale tecnico

### ATTENZIONE

Il dispositivo alla fine della propria vita utile deve essere raccolto separatamente dagli altri rifiuti, attenendosi alle norme per la raccolta differenziata. Lo smaltimento abusivo del prodotto comporta l'applicazione delle sanzioni definite dalle singole legislazioni.

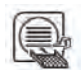

### ATTENZIONE

Il dispositivo, quando è in funzione, deve sempre avere la presenza del porta tray e di un tray posizionato obbligatoriamente nel ripiano inferiore.

### **IMBALLO**

Si consiglia di conservare l'imballo per future attività di movimentazione del dispisitivo. In caso di smaltimento separare le parti in base alle normative per la raccolta differenziata.

### SIMBOLOGIE IMBALLO

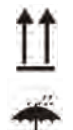

ALTO

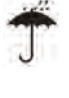

NON BAGNARE

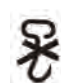

NON USARE GANCI

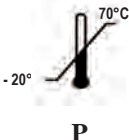

TEMPERATURA DI IMMAGAZZINAMENTO CONDIZIONI DI TRASPORTO

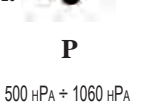

PRESSIONE ATMOSFERICA

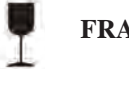

FRAGILE

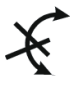

NON ROTOLARE

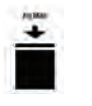

PESO MAX SOVRAPPONIBILE

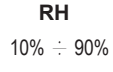

UMIDITA' RELATIVA

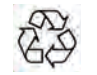

CARTONE RICICLABILE

### 1 NORME DI SICUREZZA

Seguire tutte le indicazioni riportate nel presente manuale.

L'autoclave deve essere utilizzata da personale con una formazione specifica relativa al processo di sterilizzazione, all'interno di ambulatori medici, studi podologici e centri estetici, sotto la responsabilità del direttore sanitario e del supervisore del processo di sterilizzazione.

L'utilizzo dell'autoclave deve essere consentito solo a personale sottoposto ad un adeguato training sul presente manuale d'uso. Il training sull'uso e manutenzione del prodotto è a carico della struttura medica presso la quale è installata l'autoclave, che deve conservare le registrazioni del training e verificare l'effettiva comprensione da parte del personale.

L'elenco delle strutture autorizzate alla manutenzione e riparazione è disponibile sul sito internet **www.faro.it** alla sezione ASSISTENZA/ELENCO CENTRI DI ASSISTENZA. E' responsabilità dell'utilizzatore chiedere l'intervento ai soli centri autorizzati.

Non esistono procedure, da parte dell'operatore, per il controllo del funzionamento del prodotto.

### 1.1 Utilizzatore previsto

- personale medico (dentisti, podologi)
- igienisti dentali
- addetti all'interno di centri estetici

TITOLO DI STUDIO UTILIZZATORI

Laurea in medicina

Igienista dentale

### COMPETENZA MINIMA

Quelle previste da titolo di studio Corso di utilizzo sul presente manuale per utilizzatori non in possesso del titolo di studio

COMPRENSIONE DEL LINGUAGGIO

Quelle acquisite con il titolo di studio

### ESPERIENZA

Quella prevista per lo svolgimento della professione

### POSSIBILI HANDICAP DELL'UTILIZZATORE

Per l'utilizzo è necessario avere l'utilizzo di un arto superiore completo Facoltà visive compatibili con la professione

### **1.2 Destinazione d'uso**

Piccola Autoclave a vapore, destinata a sterilizzare mediante vapore saturo alla temperatura di 121°C o 134°C, utensili, strumenti rotanti, dispositivi medici riutilizzabili, materiali porosi (es. tessuti).

### 1.3 Avvertenze generali di sicurezza

Il prodotto deve essere usato secondo le disposizioni del presente manuale, secondo l'uso previsto.

L'uso non conforme a quanto indicato nel manuale d'uso, potrebbe pregiudicare il livello di sicurezza del dispositivo.

Non eseguire alcuna modifica sull'apparecchiatura senza autorizzazione scritta da parte della FARO SpA.

L'utente è responsabile dell'installazione, della formazione agli utilizzatori, della manutenzione e degli adempimenti di legge correlati al dispositivo, incluse le verifiche periodiche riportate nel presente manuale.

Faro non risponderà di danni a cose e/o persone generati da un uso non corretto del prodotto secondo quanto descritto dal presente manuale. La non osservanza delle prescrizioni di questo manuale fa decadere ogni responsabilità del produttore e la garanzia del prodotto.

Il dispositivo scarica aria da un foro posto nella parte inferiore e posteriore del dispositivo. Non ostruire questo sfiato (17 fig. 2).

Non appoggiare l'autoclave su tavoli o piani instabili.

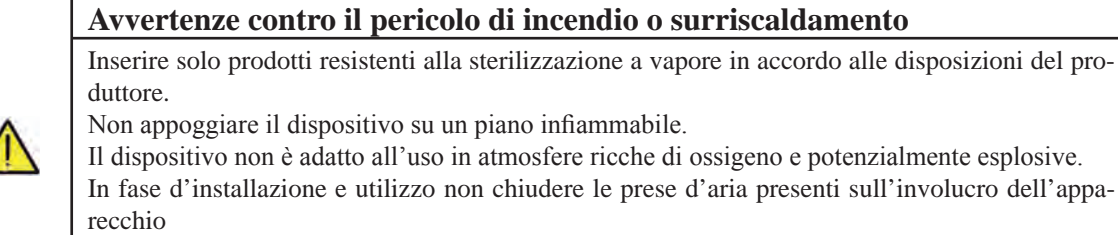

Seguire dettagliatamente le prescrizioni sulle distanze minime in caso di incasso dell'autoclave.

|          | Avvertenze contro il pericolo elettrico                                                                                                    |
|----------|----------------------------------------------------------------------------------------------------|
|          | Il dispositivo deve essere collegato alla rete elettrica.<br>L'impianto elettrico deve soddicfare la norma IEC 364-1 e le "regole Nazionali di installazione per                                          |
|          | impianto elettrico deve sodulstare la norma nece 304-1 e le regole reazionali di instanazione per<br>impianti elettrici in locali adibiti ad uso medico".                                                 |
|          | Verificare che la tensione di alimentazione, indicata sulla targa posta sul pannello posteriore dell'auto-<br>clave, corrisponda a quella della Vostra rete. Nel dubbio consultare il rivenditore.        |
|          | La spina dell'autoclave è dotata di messa a terra. Assicuratevi di utilizzare una presa dotata di messa a terra e di posizionare il dispositivo in modo che non risulti difficoltoso scollegare la spina. |
| $\wedge$ | Utilizzando una prolunga, assicuratevi che il tipo di cavo usato sia adeguato all'assorbimento dell'ap-<br>parecchio.                                                                                     |
|          | Non effettuare alcun tentativo di manutenzione sull'autoclave quando l'alimentazione è inserita; scol-<br>legare il cavo di alimentazione dalla rete elettrica, prima di intervenire sulla macchina.      |
|          | Le operazioni di manutenzione e riparazione devono essere eseguite da personale che ha conseguito                                                                                                    |
|          | Non eseguire operazioni di manutenzione diverse da quelle riportate nel manuale. Qualsiasi in-                                                                                                    |
|          | tervento non indicato nello stesso, potrebbe compromettere l'aspetto sicurezza, previsto dall'ap-                                                                                                    |
|          | parecchio. Per tutte le operazioni non specificate, rivolgersi al servizio tecnico Faro.                                                                                                    |
|          | Avvertenze contro il pericolo di esplosione dell'apparecchiatura                                                                                                    |
|          | E' vietato l'uso di qualsiasi acido o di qualsiasi sostanza corrosiva per la pulizia di qualsiasi parte                                                                                                   |
|          | dell'autoclave. In particolare è vietato l'uso di acido cloridrico e qualsiasi detergente contenente clo-                                                                                                 |
| •        | ro. L'uso di queste sostanze può compromettere l'integrita meccanica dell'apparecchiatura e generare                                                                                                    |
|          | La camera a pressione è protetta da una valvola di sicurezza: accertarsi annualmente del suo corretto                                                                                                    |
|          | funzionamento.                                                                                                    |
|          | Non eseguire operazioni di manutenzione diverse da quelle riportate nel manuale. Qualsia-                                                                                                    |
|          | si intervento non indicato nello stesso, potrebbe compromettere l'aspetto sicurezza, previsto                                                                                                    |
|          | dall'apparecchio. Per tutte le operazioni non specificate, rivolgersi al servizio tecnico Faro.                                                                                                    |

| Avvertenze contro il pericolo di contaminazione                                                           |
|----------------------------------------------------------------------------------------------------|
| L'autoclave deve essere installata in un ambiente idoneo e igienicamente controllato.                     |
| Prima di utilizzare il dispositivo per la prima volta, eseguire la pulizia della camera                   |
| L'autoclave funziona con acqua distillata o demineralizzata (vedi specifica tecnica pag. 37).             |
| Qualsiasi altra sostanza utilizzata comprometterebbe la funzionalità del dispositivo. Nel caso            |
| fosse introdotto del liquido non appropriato consultare il servizio tecnico Faro.                         |
| Durante il processo di sterilizzazione non sono utilizzate sostanze tossiche. Si raccomanda di non        |
| entrare in contatto con il contenuto dei serbatoi di scarico.                                             |
| Non inserire in camera sostanze o prodotti contenenti metalli pesanti (piombo, mercurio, bromo,           |
| cromo esavalente). Il rilascio di questi prodotti potrebbe provocare la contaminazione del circuito       |
| <br>idraulico della autoclave e la successiva inutilizzabilità.                                           |
| NON RIUTILIZZARE MAI L'ACQUA USATA                                                                        |
| Non eseguire operazioni di manutenzione diverse da quelle riportate nel manuale.                          |
| Inserire in camera di sterilizzazione solo prodotti resistenti alla temperatura che non rilascino sostan- |
| ze pericolose. Verificare sempre la sterilizzabilità dei prodotti consultando le specifiche tecniche del  |
| fabbricante.                                                                                              |
| Tutti gli oggetti devono essere decontaminati e accuratamente puliti e asciugati prima di essere ste-     |
| rilizzati.                                                                                                |
| Si raccomanda l'utilizzo di indicatori chimici per la conferma del processo di sterilizzazione.           |
|                                                                                                    |
| Avvertenze contro il pericolo di mancata funzionalità                                                     |
|                                                                                                    |

Se, durante l'esecuzione di un ciclo di sterilizzazione, dovesse apparire un messaggio di errore, sarà indispensabile ripetere il ciclo.

Una caduta accidentale del dispositivo può determinare una deformazione dello stesso, compromettendo il buon funzionamento; è opportuno quindi procedere a un completo controllo, da parte dell'assistenza tecnica.

Nel caso di strumenti uniti tra di loro, gli stessi devono essere divisi o comunque nella posizione più ariosa e spaziosa possibile.

Nel caso di camici o altri tessuti riutilizzabili, essi devono essere lavati ed asciugati dopo l'uso e prima della sterilizzazione, in modo da rimuovere il materiale organico e aumentare la "vita" del tessuto, restituendogli il contenuto d'acqua (cioè il grado di umidità) naturale.

Rispettare i limiti di carico definiti nel presente manuale per ogni tipologia di carico di sterilizzazione.

### Avvertenze contro il pericolo di schiacciamento di parti del corpo

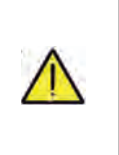

L'apparecchiatura è dotata di chiusura portello motorizzata. Afferrare il portello solo nella zona maniglia o in alternativa spingendo il portello dall'esterno.

Attenzione al posizionamento dita/mani in fase di chiusura portello. Non lasciare le dita o altre parti del corpo tra portello e macchina nella fase di chiusura.

| $\wedge$ |
|----------|
|          |

Avvertenze contro il pericolo di ustioni

Al fine di evitare possibili ustioni, i tray devono essere estratti con l'apposita pinza in dotazione. Prima di effettuare la pulizia di qualsiasi superficie assicurarsi che quest'ultime si siano raffreddate.

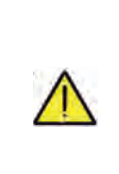

### Avvertenze contro il pericolo di infezione

L'autoclave gestisce un processo di sterilizzazione. L'efficacia del processo di sterilizzazione deve essere tuttavia garantita dall'utilizzatore seguendo le linee guida previste per assicurare l'efficacia del processo oltre ai dati forniti dall'autoclave.

Si raccomanda quindi di seguire strettamente i protocolli definiti nel seguente manuale al fine di assicurare una continua efficacia del processo.

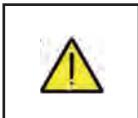

### Avvertenze

Il dispositivo, quando è in funzione, deve sempre avere la presenza del porta tray e di un tray posizionato obbligatoriamente nel ripiano inferiore.

### 1.4 Condizioni Ambientali di utilizzo e trasporto

L'apparecchio, nel suo imballo, sopporta, per un periodo non superiore alle 15 settimane le seguenti condizioni ambientali:

Temperatura ambiente da -20°C a +70°C Umidità relativa dal 10% al 90%

Pressione atmosferica da 500 a 1060 mBar.

L'apparecchio deve essere utilizzato alle seguenti condizioni ambientali:

- uso interno
- altitudine fino a 3000 m
- temperatura da 5° a 40°C
- umidità relativa max 85%
- max variazione della tensione di rete  $\pm~10\%$
- categoria di installazione (categoria di sovratensione) II
- grado di inquinamento 2
- illuminamento ambiente 500 lx

### 1.5 Indicazioni Ambientali per lo smaltimento

Ai sensi delle Direttive 2012/19 EC, 2011/65 EC, relative alla riduzione dell'uso di sostanze pericolose nelle apparecchiature elettriche ed elettroniche, nonché allo smaltimento dei rifiuti è fatto d'obbligo di non smaltire questi ultimi come rifiuti urbani, effettuandone la raccolta separata.

Al momento dell'acquisto di una nuova apparecchiatura di tipo equivalente, in ragione di uno a uno, l'apparecchiatura giunta a fine vita dovrà essere riconsegnata al rivenditore per lo smaltimento. Con riguardo al reimpiego, riciclaggio a alle altre forme di recupero dei rifiuti di cui sopra, il produttore svolge le funzioni definite dalle singole Legislazioni Nazionali.

L'adeguata raccolta differenziata per l'avvio successivo dell'apparecchiatura dismessa al riciclaggio, al trattamento e allo smaltimento ambientalmente compatibile contribuisce ad evitare possibili effetti negativi sull'ambiente e sulla salute e favorisce il riciclo dei materiali di cui è composta l'apparecchiatura.

Il simbolo del cassonetto barrato (vedi pag.1 simbologie) riportato anche sull'apparecchiatura, indica che il prodotto alla fine della propria vita utile deve essere raccolto separatamente dagli altri rifiuti.

### 2 DESCRIZIONE DELLA APPARECCHIATURA

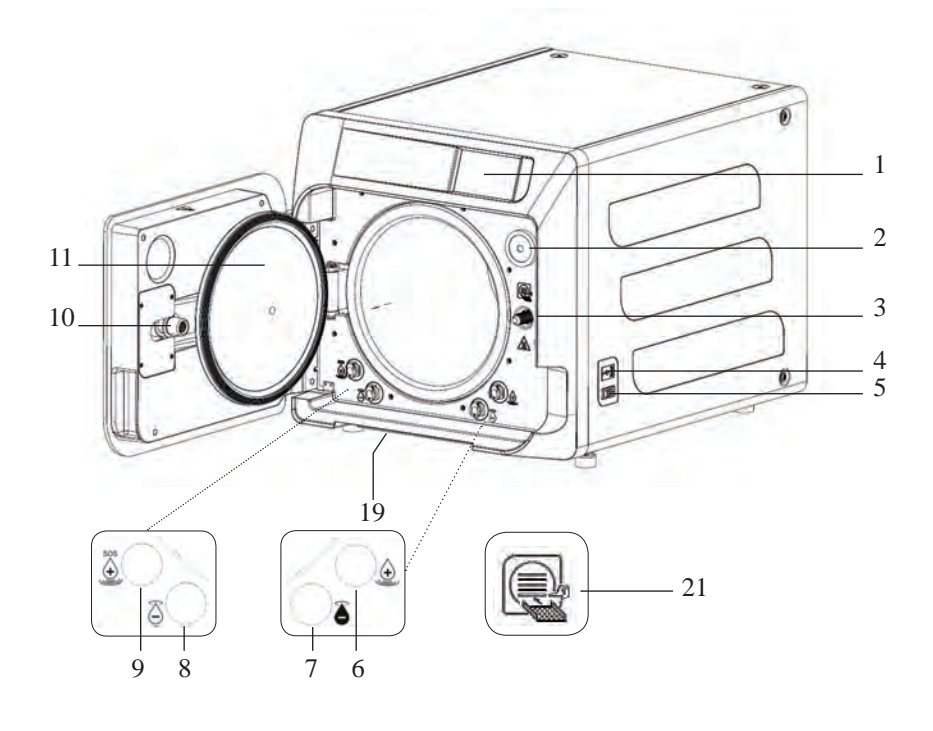

### Fig. 1

### 1. Display touch screen

- 2. Filtro bio-x
- 3. Vite chiusura motorizzata
- 4. Porta Usb
- 5. Interruttore generale
- 6. Innesto per carico serbatoio di carico
- 7. Innesto per scarico serbatoio di scarico
- 8. Innesto per scarico serbatoio di carico
- 9. Innesto per carico manuale di emergenza serbatoio di carico
- 10. Boccola filettata chiusura motorizzata

0

0

11. Oblò

16

20 K.

18

۲

- 19. Filtro anti-polvere \*
- 21. Simbolo porta tray

### Fig. 2 – Vista posteriore

- 12. Alimentazione
- 13. Porta RS-232 per stampante esterna
- 14. Porta LAN \*
- 15. Innesto per scarico serbatoio di scarico da rete idrica \*
- 16. Sfiato serbatoio di scarico
- 17. Sfiato serbatoio di carico
- 18. Elettrovalvola per arico serbatoio di carico da rete idrica \* (Pressione ammessa da 20 kPa ÷ 250 kPa)

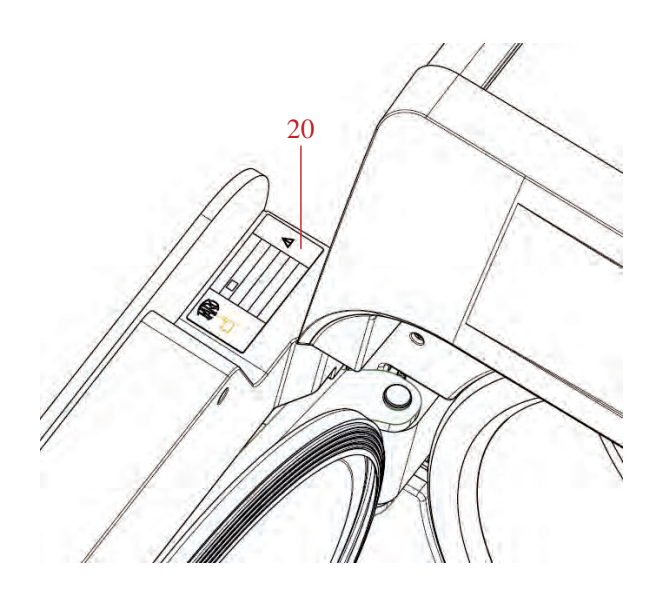

Fig. 2 e Fig. 3 20. Targhetta dati

Œ

0

0

۲

12

20

13

 $\bigcirc$ 

14

15

17

0

0

### 2.1 Varianti

### L'autoclave è disponibile nelle seguenti varianti:

| Versione                 | Basic          |                   |                |                |                   |                |
|--------------------------|----------------|-------------------|----------------|----------------|-------------------|----------------|
| Dimensione camera        |                | 18                |                | 23             |                   |                |
| Alimentazione            | 220 V<br>60 Hz | 230 V<br>50/60 Hz | 240 V<br>50 Hz | 220 V<br>60 Hz | 230 V<br>50/60 Hz | 240 V<br>50 Hz |
| REF Cicli B              | 750 030XXX     | 750 000XXX        | 750 020XXX     | 750 130XXX     | 750 100XXX        | 750 120XXX     |
| REF Cicli B Svizzera     | //             | 750 010XXX        | //             | //             | 750 110XXX        | //             |
| REF Cicli S              | 750 031XXX     | 750 001XXX        | 750 021XXX     | 750 131XXX     | 750 101XXX        | 750 121XXX     |
| REF Cicli S Svizzera     | //             | 750 011XXX        | //             | //             | 750 111XXX        | //             |
| REF Cicli B + S          | 750 032XXX     | 750 002XXX        | 750 022XXX     | 750 132XXX     | 750 102XXX        | 750 122XXX     |
| REF Cicli B + S Svizzera | //             | 750 012XXX        | //             | //             | 750 112XXX        | //             |

| Versione                 | Premium        |                   |                |                |                   |                |
|--------------------------|----------------|-------------------|----------------|----------------|-------------------|----------------|
| Dimensione camera        |                | 18                |                | 23             |                   |                |
| Alimentazione            | 220 V<br>60 Hz | 230 V<br>50/60 Hz | 240 V<br>50 Hz | 220 V<br>60 Hz | 230 V<br>50/60 Hz | 240 V<br>50 Hz |
| REF Cicli B              | 751 030XXX     | 751 000XXX        | 751 020XXX     | 751 130XXX     | 751 100XXX        | 751 120XXX     |
| REF Cicli B Svizzera     | //             | 751 010XXX        | //             | //             | 751 110XXX        | //             |
| REF Cicli S              | 751 031XXX     | 751 001XXX        | 751 021XXX     | 751 131XXX     | 751 101XXX        | 751 121XXX     |
| REF Cicli S Svizzera     | //             | 751 011XXX        | //             | //             | 751 111XXX        | //             |
| REF Cicli B + S          | 751 032XXX     | 751 002XXX        | 751 022XXX     | 751 132XXX     | 751 102XXX        | 751 122XXX     |
| REF Cicli B + S Svizzera | //             | 751 012XXX        | //             | //             | 751 112XXX        | //             |

XXX: sono personalizzazioni estetiche o di ciclo termodinamico già convalidato.

### 2.2 Caratteristiche principali

Attraverso la pompa del vuoto si ottiene un ottimale processo di sterilizzazione con una corretta interazione tra vapore e carico processato anche nelle cavità.

### 2.2.1 Programmi di sterilizzazione

- Tipo B
  - -134°C Standard
  - 134°C **Prion**
  - 134°C B-Flash
  - 121°C Standard
  - Ciclo speciale
  - Solo asciugatura
- Tipo S
  - 134°C Universal S
  - 121°C Softprogramm

### 2.2.2 Programmi di test

- Vuoto test: verifica della capacità di mantenere il vuoto

- Bowie & Dick test: verifica della penetrazione del vapore nel carico poroso

- 121 o 134°C Helix test: verifica della penetrazione del vapore nei carichi cavi

L'autoclave è disponibile con i seguenti dispositivi di memorizzazione:

- porta USB (periferica USB non in dotazione).

- porta RS-232 (per stampante Faro NON in dotazione).

### 2.2.3 Sistemi di carico acqua

Automatico: con l'ausilio di una pompa presente all'interno dell'autoclave.

Allacciamento rete: possibilità di collegare un sistema di demineralizzazione, per aumentare l'autonomia.

L'installazione deve essere eseguita da un tecnico autorizzato.

Manuale: in alternativa il dispositivo è dotato di un sistema di carico manuale di emergenza posto nella parte ANTERIORE (9 fig. 1).

### 2.2.4 Controllo automatico dei parametri di sterilizzazione

I parametri pressione, temperatura e tempo vengono continuamente monitorati durante la fase di sterilizzazione per mezzo di un sistema automatico di controllo del processo.

### 2.2.5 Chiusura motorizzata

L'autoclave è dotata di un sistema di chiusura motorizzato basato su vite e boccola filettata che ne garantiscono la tenuta. La chiusura funziona con una modalità di pre-blocco che si attiva appoggiando il portello. Mentre il blocco completo avviene solo con l'avvio del ciclo.

### 2.2.6 Filtro Bio-X

Immette aria sterile nella camera durante la fase di asciugatura e nella fase di bilanciamento barico.

### 2.2.7 Porta USB

Porta destinata ad uso del medico per lo scaricamento dati.

### 2.2.8 Porta seriale - RS232

Porta dedicata esclusivamente alla connessione della stampante FARO. Utilizzare il cavo seriale dedicato fornito in dotazione con la stampante Faro.

### 2.2.9 Display touch screen

Mediante un sistema a menù permette la gestione completa dell'autoclave.

### 2.2.10 Connessione rete LAN

Porta dedicata esclusivamente alla connessione LAN.

### 2.2.11 Dispositivi di sicurezza

La sterilizzatrice è dotata dei seguenti dispositivi di sicurezza:

### - Fusibili di rete

Proteggono l'intero apparecchio contro eventuali guasti elettrici interrompendo l'alimentazione.

### - Fusibili di protezione dei circuiti elettronici

Evitano eventuali guasti del circuito primario del trasformatore e degli utilizzatori a bassa tensione interrompendo uno o più circuiti elettrici di bassa tensione.

### - Valvola di sicurezza

Evita l'eventuale sovrappressione in camera di sterilizzazione rilasciando il vapore e ripristinando la pressione di sicurezza. Alla pressione di 2.5-2.7 bar.

### - Interruttore termico del generatore di vapore

Evita l'eventuale surriscaldamento del generatore di vapore interrompendo l'alimentazione elettrica del generatore di vapore. Si attiva alla temperatura di  $220^{\circ}C \pm 7^{\circ}C$ .

### - Interruttore termico della camera

Protegge l'eventuale surriscaldamento della resistenza di riscaldamento del recipiente in pressione interrompendo l'alimentazione elettrica della resistenza camera. Si attiva alla temperatura di  $150^{\circ}C \pm 4^{\circ}C$ .

### - Microinterruttore di sicurezza meccanismo blocco-portello

Fornisce un riscontro per la corretta posizione di chiusura del portello e del sistema blocco-portello segnalando l'errata posizione della porta o il mancato o non corretto funzionamento del meccanismo di blocco-portello.

### - Pressostato

Evita l'eventuale apertura accidentale della porta con macchina in pressione anche in caso di blackout.

### - Sistema di troppopieno

Evita la fuoriuscita di acqua su parti in tensione scaricando l'acqua in eccesso all'esterno in caso di malfunzionamento del sensore di livello.

### - Sistema integrato di valutazione del processo di sterilizzazione

Garantisce una continua verifica dei parametri del processo di sterilizzazione, attraverso il microprocessore, interrompendo immediatamente il programma in caso di anomalia e generando allarmi.

### - Monitoraggio del funzionamento della sterilizzatrice

Garantisce una sorveglianza in tempo reale, a macchina alimentata, di tutti i parametri significativi generando messaggi di allarme (in caso di anomalia) con eventuale interruzione del ciclo.

### TYPE TEST EFFETTUATI SULL'AUTOCLAVE SERIE NISEA

Type test effettuati secondo norma EN13060 Cicli di tipo B

|                                                              | Cicli B | Cicli S |
|--------------------------------------------------------------|---------|---------|
| Dinamica di pressione nella camera di sterilizzazione        | Х       | Х       |
| Trafilamento dell'aria                                       | Х       | Х       |
| Camera vuota                                                 | Х       | Х       |
| Carico solido - Confezionamento doppio                       | Х       | Х       |
| Piccolo carico poroso - Confezionamento doppio               | Х       | Х       |
| Carico poroso completo - Confezionamento doppio              | Х       | -       |
| Elemento a lume stretto                                      | Х       | Х       |
| Asciugatura, carico solido - Confezionamento doppio          | Х       | Х       |
| Asciugatura, carico poroso completo - Confezionamento doppio | Х       | -       |

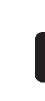

### IL DISPOSITIVO DEVE ESSERE INSTALLATO DA TECNICI SPECIALIZZATI.

- Verificare che gli spazi di installazione siano adeguati alle indicazioni riportate nelle dimensioni. Per incassare l'autoclave all'interno di un mobile è necessario prevedere uno spazio adeguato tutto attorno al dispositivo (20 mm laterale, 50 mm parte superiore, 30 mm parte posteriore) al fine di assicurare un'efficace ventilazione, nonché un'ampia apertura nella parte posteriore che, oltre a consentire il pas saggio del cavo di alimentazione, garantisca un'adeguata portata di flusso d'aria ed un conseguente otti male raffreddamento dello scambiatore di calore.
- Installare la sterilizzatrice su una superficie piana perfettamente orizzontale e accertarsi che il piano di appoggio sia sufficientemente robusto per sostenere il peso del dispositivo (ca. 60 kg).
  - Non installare la sterilizzatrice troppo a ridosso di vasche, lavelli o luoghi analoghi, evitando così il contatto con acqua o liquidi. Ciò potrebbe provocare corto circuiti e/o situazioni di potenziale pericolo per l'operatore.

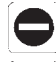

- Non installare la sterilizzatrice in ambienti caratterizzati da presenza di eccessiva umidità oppure scarsamente arieggiati.
- Non installare la macchina in ambienti con presenza di gas o vapori infiammabili e/o esplosivi.
- Posizionare l'apparecchio in modo che l'interruttore di rete risulti facilmente accessibile.
- Installare l'apparato in maniera che il cavo di alimentazione non risulti piegato o schiacciato. Esso deve poter scorrere liberamente fino alla presa elettrica.
- Installare l'apparato in maniera che le eventuali tubazioni di carico/scarico esterne non risultino piegate o schiacciate. Esse devono poter scorrere liberamente fino alla tanica di scarico.

### Dimensione modelli 18-23

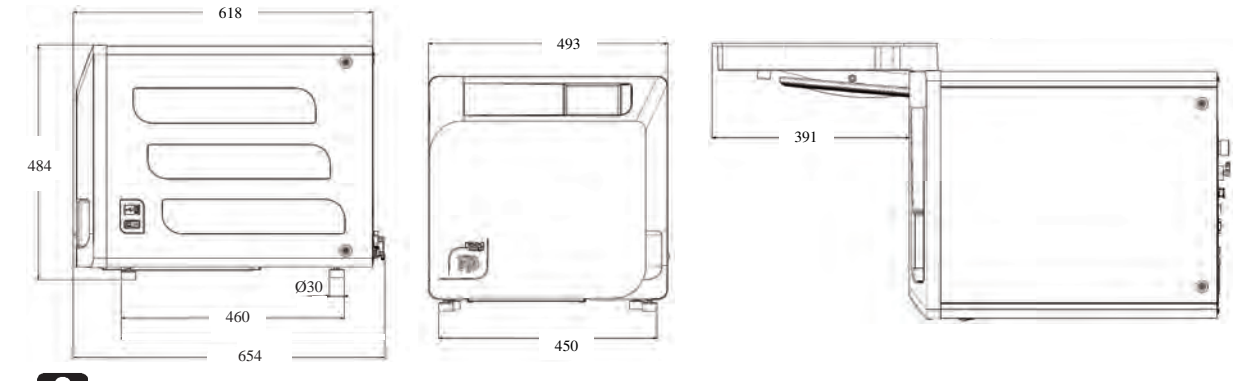

### Sulla base dell'imballo dell'autoclave sono previsti dei punti di presa.

L'operazione di movimentazione breve dell'apparecchio deve essere effettuato da due persone; i punti di presa per il sollevamento dell'autoclave (cinghie) sono calzate sui piedini dell'apparecchio. Per una movimentazione prolungata dell'apparecchio è necessario inserire il pallet in dotazione sotto l'apparecchio. Liberare l'autoclave dall'imballo.

- Posizionare l'autoclave sul supporto (tavolo o mobile) aiutandosi con le apposite cinghie.
- Assicurarsi che il piano di appoggio non sia costituito da materiale infiammabile.
- Rimuovere le cinghie e conservarle per movimentazioni future.
- Verificare, con una bolla di livello, che la base di appoggio sia in piano nei due sensi, altrimenti livellare l'autoclave agendo sui piedini regolabili anteriori.
- Verificare che la presa di alimentazione utilizzata sia dotata di messa a terra.
- Verificare che la tensione di alimentazione della rete corrisponda a quella presente sulla targa dell'autoclave.
- Inserire la spina dell'autoclave facendo attenzione che il cavo non venga o resti schiacciato e che sia facile scollegare la spina dalla presa di alimentazione.
- La spina rappresenta il mezzo di scollegamento principale dalla rete elettrica, pertanto deve essere facilmente accessibile e utilizzabile dall'operatore.

### Collegamenti elettrici

La sterilizzatrice deve essere collegata, in accordo con le leggi e/o norme vigenti, ad una presa dell'impianto elettrico di portata adeguata all'assorbimento dell'apparato (vedi dati di targa) e dotata di messa a terra.

La presa deve essere opportunamente protetta tramite interruttore magneto-termico e differenziale aventi le seguenti caratteristiche:

- Corrente nominale In 16 A
- Corrente differenziale Idn 0,03 A

**ATTENZIONE:** Il costruttore non risponde dei danni causati dall'installazione della sterilizzatrice con impianti elettrici non adeguati e/o non dotati di messa a terra.

**NOTA:** Collegare sempre il cavo di alimentazione direttamente alla presa di corrente. Non utilizzare prolunghe, adattatori o altri accessori.

### **3.1 PRIMA ACCENSIONE**

- Premere l'interruttore generale luminoso (5 fig. 1).
- 1 Attendere il caricamento della schermata principale.
- 2 Selezionare la lingua desiderata.
- 3 Schermata di "attivare garanzia".
- 4 Caricamento schermata home a seguito delle scelte effettuate in attivazione garanzia.

Aprire il portello selezionando l'icona "07 apertura portello" ed estrarre dalla camera i componenti in dotazione.

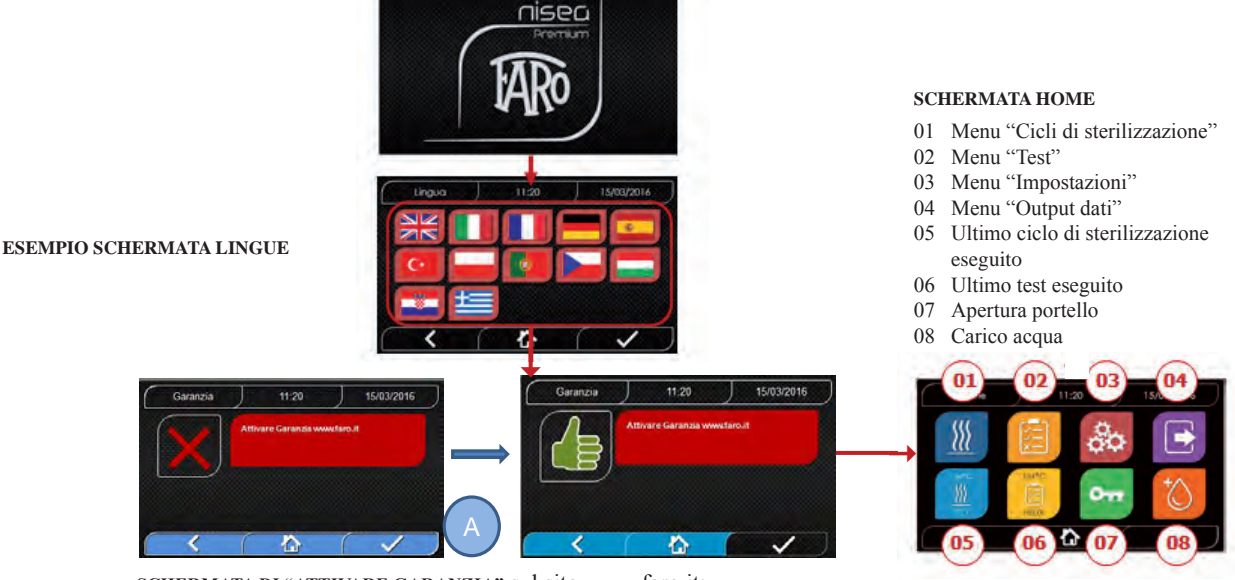

SCHERMATA DI "ATTIVARE GARANZIA" sul sito www.faro.it: La schermata verrà mostrata ogni 24 ore per i successivi 30 giorni. Si prega di provvedere alla registrazione della garanzia entro 30 giorni, sul sito della FARO – www.faro.it Premendo il pulsante "A" verrà mostrata la schermata di avvenuta registrazione.

### Verificare che la dotazione comprenda:

- Documentazione (manuale d'uso)
- Il supporto porta tray
- N° 3 tray (versione Basic) n° 5 tray (versione Premium)
- N° 1 pinza d'estrazione tray
- N° 1 tubo carico
- N° 1 tubo scarico
- N° 1 imbuto

### AVVERTENZA

- Inserire il porta tray come indicato nella figura
- Il porta tray deve essere inserito in camera con il piedino "A" rivolto verso il basso e posizionato in fondo alla camera. La posizione del piedino "A" deve essere rispettata sia nell'uso di 3 vassoi, sia dei 5 vassoi
  Sugli otto supporti del porta tray deve sempre essere montata la protezione in gomma "B"

Qualora il carico dell'acqua non avvenga tramite taniche esterne, l'autoclave NON DEVE ESSERE COLLE-GATA direttamente alla rete idrica, ma ad un demineralizzatore o sistema di trattamento acque che permetta di ottenere le caratteristiche di acqua richieste (vedi 7.1). Il sistema di trattamento acque deve prevenire il reflusso dell'acqua verso la rete idrica.

### Eseguire la qualifica dell'installazione secondo la tabella di test seguente:

- Vuoto test
- Test Automatico Autoclave
- Verifica taratura strumentazione autoclave
- Test di intervento sovratemperatura
- Test termometrico per piccoli carichi (\*)
- Test di asciugatura per piccoli carichi (\*)
- Test penetrazione vapore per carichi porosi (\*)
- Test termometrico per carichi solidi (\*)
- Test asciugatura per carichi solidi (\*)
- Test penetrazione vapore per carichi solidi (\*)
- Test termometrico per carico selezionato dall'utilizzatore
- Test microbiologico per carico selezionato dall'utilizzatore

### 4 ISTRUZIONI D'USO

- Per l'utilizzo dell'autoclave procedere nel seguente modo:
- Premere l'interruttore generale (5 fig. 1).
- Attendere il caricamento della schermata principale

### USO DEI MENU

Il menù principale della versione **Premium** è così composto:

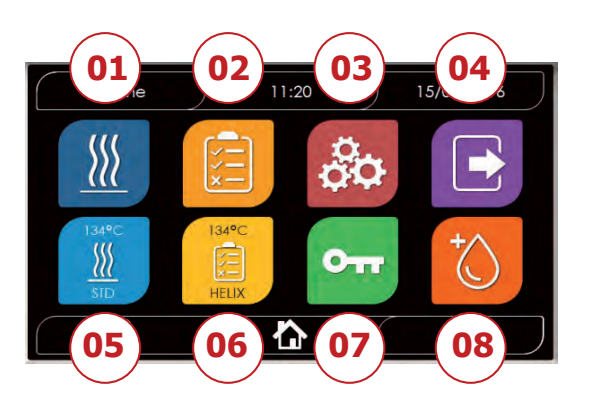

- 01 Programmi di sterilizzazione
- 02 Programmi di test
- 03 Impostazioni
- 04 Output dati
- 05 Ultimo ciclo eseguito
- 06 Ultimo test eseguito
- 07 Apertura portello
- 08 Carico acqua

Il menù principale della versione **Basic** è così composto:

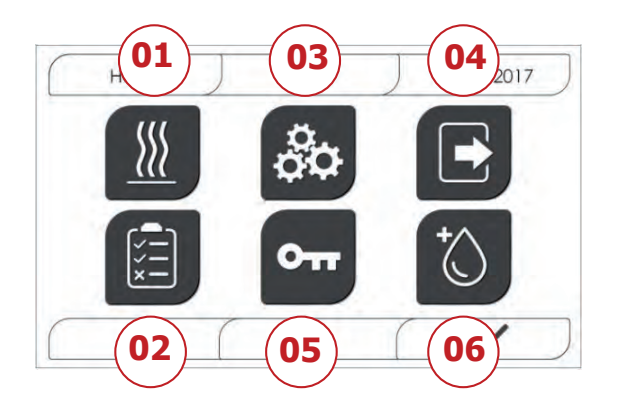

- 01 Programmi di sterilizzazione
- 02 Programmi di test
- 03 Impostazioni
- 04 Output dati
- 05 Apertura portello
- 06 Carico acqua

### **4.1 SIMBOLOGIA**

Nella versione Basic le icone sono uguali alla versione Premium, ma la grafica è in bianco e nero e alcune funzioni sono disabilitate (vedi architettura dei menu).

| Descrizione             | Icona       | Cosa fa / Cosa significa                                                                                         |
|-------------------------|-------------|----------------------------------------------------------------------------------------------------|
|                         |             | È solo un'icona di indicazione.                                                                                  |
| Titolo schermata        | Home        | Non è selezionabile.                                                                                             |
|                         |             | Riporta il titolo della schermata visualizzata                                                                   |
|                         |             | È solo un'icona di indicazione.                                                                                  |
| Ora                     | ) 11:20     | Non è selezionabile.                                                                                             |
|                         |             | Riporta l'ora corrente                                                                                           |
|                         |             | È solo un'icona di indicazione.                                                                                  |
| Data                    | 15/03/2016  | Non è selezionabile.                                                                                             |
|                         |             | Riporta la data corrente                                                                                         |
| Back                    |             | Consente di tornare alla schermata precedente                                                                    |
| Home                    |             | Consente di tornare alla schermata home.                                                                         |
| Conferma                |             | Consente di confermare determinati tipi di azioni                                                                |
| Cicli                   |             | Rimanda alla schermata dei cicli nella quale è possibile selezionare il ciclo desiderato                         |
| Test                    |             | Rimanda alla schermata dei test nella quale è possibile selezionare il test desiderato                           |
| Impostazioni            | 80          | Rimanda alla schermata impostazioni macchina                                                                     |
| Output dati             |             | Rimanda alla schermata output dati                                                                               |
| Apertura portello       | OTT         | Permette di aprire il portello.                                                                                  |
|                         | +           | Rimanda alla schermata di carico acqua.                                                                          |
| Carico acqua            |             | In caso di carico da rete idrica attivo, i pulsanti del sotto menù saranno disattivi                             |
| Ciclo 134°C<br>standard |             | Rimanda alla schermata ciclo 134°C standard, nella quale vengono indicate tutte le caratteristiche del ciclo     |
| Ciclo 121°C<br>standard |             | Rimanda alla schermata ciclo 121°C standard, nella quale vengono indicate tutte le caratteristiche del ciclo     |
| Ciclo 134°C<br>Prion    |             | Rimanda alla schermata ciclo 134°C Prion, nella quale vengono indicate tutte le caratteristiche del ciclo        |
| Ciclo 134°C B<br>Flash  |             | Rimanda alla schermata ciclo 134°C B Flash, nella quale vengono indicate tutte le caratteristiche del ciclo      |
|                         |             | Rimanda alla schermata ciclo asciugatura.                                                                        |
| Ciclo Asciugatura       |             | Viene considerato come ciclo speciale da utilizzare in caso si<br>necessiti di un ciclo di asciugatura ulteriore |
| Avvio<br>programmato    | Ċ           | Permette di programmare l'orario di avvio ciclo. L'orario impostato comparirà di fianco alla relativa icona      |
| T                       | to 10       | Permette di incrementare il tempo di asciugatura.                                                                |
| asciugatura             |             | Il valore inserito andrà ad aggiornare il tempo di asciugatura del ciclo                                         |
| Successivo              | $\odot$     | Aumenta di una unità il valore del relativo campo o passa<br>all'opzione successiva                              |
| Precedente              | $\odot$     | Diminuisce di una unità il valore del relativo campo o passa all'opzione precedente                              |
| Vuoto Test              | -viste<br>E | Rimanda alla schermata Vuoto Test, nella quale vengono<br>indicate tutte le caratteristiche del ciclo            |

NISEA

# NISEA

| 134°C Helix Test                | HELIX      | Rimanda alla schermata 134°C Helix Test, nella quale vengono indicate tutte le caratteristiche del ciclo                                                                                                 |
|---------------------------------|------------|----------------------------------------------------------------------------------------------------|
| 134°C<br>Bowie & Dick<br>Test   | Tak*C      | Rimanda alla schermata 134°C<br>Bowie & Dick Test, nella quale vengono indicate tutte le<br>caratteristiche del ciclo                                                                                    |
| 121°C Helix Test                | HELIX      | Rimanda alla schermata 121°C Helix Test, nella quale vengono indicate tutte le caratteristiche del ciclo                                                                                                 |
| Avvio<br>programmato            | Ŏ          | Permette di programmare l'orario di avvio del Test                                                                                                    |
| Successivo                      | $\bigcirc$ | Aumenta di una unità il valore del relativo campo o passa all'opzione successiva                                                                                                    |
| Precedente                      |            | Diminuisce di una unità il valore del relativo campo o passa all'opzione precedente                                                                                                    |
|                                 |            | Rimanda alla schermata di impostazioni utente.                                                                                                    |
| Impostazioni                    | 0          | Sarà possibile scegliere tra: aggiungi utente, elimina utente, edita/modifica utente.                                                                                                    |
| utente                          |            | Questa sezione è accessibile solo per l'utente amministratore<br>"Admin" e viene richiesto l'inserimento di un PIN                                                                                       |
| Impostazioni<br>data/ora        |            | Rimanda alla schermata di impostazione data/ora. Permette di impostare l'orario (ora, minuti, 12/24) e la data (gg/mm/aaaa)                                                                              |
| Impostazioni<br>lingua          |            | Rimanda alla schermata di impostazione lingua. Selezionando<br>una lingua differente, si ritorna automaticamente alla<br>schermata impostazioni con tutti i campi aggiornati nella<br>lingua selezionata |
| Impostazioni<br>unità di misura | aja        | Rimanda alla schermata di impostazione unità di misura.<br>Permette di modificare l'unità di misura della pressione                                                                                      |
| Impostazioni<br>connettività    |            | Rimanda alla schermata di impostazione connettività.<br>Si può selezionare Wi-fi o Ethernet                                                                                                    |
|                                 |            | Rimanda alla schermata di impostazione parametri acqua                                                                                                    |
| Impostazioni                    |            | Permette di modificare il tipo di carico acqua (frontale manuale o posteriore da rete idrica)                                                                                                    |
| parametri acqua                 |            | Permette di visualizzare la qualità dell'acqua. Saranno presenti<br>3 livelli: verde, giallo, rosso e il cursore si posizionerà sul<br>livello corrispondente                                            |
| Impostazioni<br>stampante       |            | Rimanda alla schermata di impostazione stampante. Permette di impostare la stampa manuale o automatica                                                                                                   |
|                                 |            | Rimanda alla sezione service tramite l'inserimento di un PIN.                                                                                                    |
| Service                         | ×          | La sezione service avrà una grafica dedicata in modo tale da<br>permettere all'utente di discriminare dove si trova                                                                                      |
| Successivo                      | $\bigcirc$ | Aumenta di una unità il valore del relativo campo o passa all'opzione successiva                                                                                                    |
| Precedente                      | $\bigcirc$ | Diminuisce di una unità il valore del relativo campo o passa all'opzione precedente                                                                                                    |
| LINGUA<br>INGLESE               | NE         | Imposta la lingua di tutti i menu su LINGUA INGLESE                                                                                                    |
| LINGUA<br>ITALIANO              |            | Imposta la lingua di tutti i menu su LINGUA ITALIANO                                                                                                    |
| LINGUA<br>FRANCESE              |            | Imposta la lingua di tutti i menu su LINGUA FRANCESE                                                                                                    |
| LINGUA<br>TEDESCO               |            | Imposta la lingua di tutti i menu su LINGUA TEDESCO                                                                                                    |

| LINGUA<br>SPAGNOLO         | *                                           | Imposta la lingua di tutti i menu su LINGUA SPAGNOLO                                                                                                    |
|----------------------------|---------------------------------------------|----------------------------------------------------------------------------------------------------|
| LINGUA<br>TURCO            | C*                                          | Imposta la lingua di tutti i menu su LINGUA TURCO                                                                                                    |
| LINGUA<br>POLACCO          |                                             | Imposta la lingua di tutti i menu su LINGUA POLACCO                                                                                                    |
| LINGUA<br>PORTOGHESE       |                                             | Imposta la lingua di tutti i menu su LINGUA PORTOGHESE                                                                                                    |
| LINGUA CECO                |                                             | Imposta la lingua di tutti i menu su LINGUA CECO                                                                                                    |
| LINGUA<br>UNGHERESE        |                                             | Imposta la lingua di tutti i menu su LINGUA UNGHERESE                                                                                                    |
| LINGUA<br>CROATO           |                                             | Imposta la lingua di tutti i menu su LINGUA CROATO                                                                                                    |
| LINGUA<br>GRECO            | t                                           | Imposta la lingua di tutti i menu su LINGUA GRECO                                                                                                    |
| Impostazioni<br>Wi-fi      | ([1-                                        | Rimanda alla schermata impostazioni wireless, nella quale è<br>possibile selezionare la rete a cui connettersi e inserire la<br>relativa password                 |
| Impostazioni<br>Ethernet   | J                                           | Rimanda alla schermata impostazioni Ethernet, nella quale è possibile settare i parametri di rete (IP address, subnet mask, gateway)                              |
| Aggiungi utenti            | +0                                          | Rimanda alla schermata di compilazione dati utente (nome, cognome, pin).                                                                                          |
| Edita utenti               | 0                                           | Dopo aver selezionato quale utente editare, rimanda alla<br>schermata di editing dell'utente (nome, cognome, pin)                                                 |
| Elimina utenti             | ×                                           | Dopo aver selezionato quale utente eliminare, chiede conferma dell'eliminazione                                                                                   |
| Utente Admin               |                                             | Rimanda ai dati Admin (nome, cognome, pin)                                                                                                    |
| Utente generico            |                                             | Nella sezione editing rimanda ai dati utente (nome, cognome,<br>pin)<br>Nella sezione eliminazione determina l'utente da cancellare                               |
| Tastierino<br>alfanumerico | 1 ABC DEF<br>AHC 3KL MNO<br>7 PQRS TUV WXYZ | Permette l'inserimento di lettere, numeri e simboli.<br>Es. Per selezionare la lettera C premere il relativo tasto 4 volte<br>(2, A, B, C)                        |
| Usb                        | ÷                                           | Rimanda alla schermata per scaricare i cicli su Usb pen<br>Dopo aver inserito la chiavetta Usb, sarà possibile selezionare<br>i cicli che si vogliono trasferire. |
| Stampa                     |                                             | Rimanda alla schermata per stampare report , label e barcode<br>Se la stampante non è inserita, l'icona sarà disattiva                                            |
| Info                       | i                                           | Rimanda alla schermata con le info di fabbrica della<br>macchina:<br>SN, PN, data installazione, configurazione, FW, n°cicli, sito<br>web                         |
| Bar code                   |                                             | Seleziona la stampa dei barcode.<br>Alla selezione compare una menu per la scelta della quantità<br>di etichette da stampare.<br>La stampa parte alla conferma.   |
| Report                     |                                             | Seleziona e attiva la stampa del report ciclo                                                                                                    |
| Label                      |                                             | Seleziona la stampa di label.<br>Alla selezione compare un menu per la scelta della quantità di<br>etichette da stampare.<br>La stampa parte alla conferma.       |
| Incremento                 | $\bigcirc$                                  | Aumenta di una decina alla volta la quantità del relativo<br>campo                                                                                                |

| Riduzione                        | $\checkmark$                              | Diminuisce di una decina alla volta la quantità del relativo campo                                                            |
|----------------------------------|-------------------------------------------|----------------------------------------------------------------------------------------------------|
| STOP carico<br>acqua             |                                           | Arresta la pompa per il carico manuale dell'acqua<br>In caso di carico da rete idrica attivo, il pulsante non sarà<br>attivo. |
| PLAY carico<br>acqua             |                                           | Avvia la pompa per il carico manuale dell'acqua<br>In caso di carico da rete idrica attivo.                                   |
| Precedente                       | $\bigcirc$                                | Passa all'opzione precedente nel menù di scorrimento                                                                          |
| Successivo                       | $\odot$                                   | Passa all'opzione successiva nel menù di scorrimento                                                                          |
| Successivo                       | $\odot$                                   | Aumenta di un'unità il valore del relativo campo o passa all'opzione successiva                                               |
| Precedente                       | $\odot$                                   | Diminuisce di un'unità il valore del relativo campo o passa<br>all'opzione precedente                                         |
|                                  | <b>A</b> . <b>N</b>                       | È solo un'icona di indicazione.                                                                                               |
| Icona avvio                      | ( L )                                     | Non è selezionabile.                                                                                                    |
| programmato                      | $\bigcirc$                                | Indica l'orario di avvio del ciclo selezionato                                                                                |
|                                  |                                           | È solo un'icona di indicazione.                                                                                               |
| Indicatore valore                | ${ \bigcirc }$                            | Non è selezionabile.                                                                                                    |
| pressione                        |                                           | Indica il valore di pressione del ciclo selezionato                                                                           |
| Indicatore carico                |                                           | È solo un'icona di indicazione.                                                                                               |
| strumenti                        | Je se se se se se se se se se se se se se | Non è selezionabile.                                                                                                    |
| massimo                          |                                           | Indica il carico strumenti massimo per il ciclo selezionato                                                                   |
| T L' A A                         | (L)                                       | È solo un'icona di indicazione.                                                                                               |
| residuo                          |                                           | Non è selezionabile.                                                                                                    |
|                                  |                                           | Indica il tempo residuo al termine del ciclo (da verificare)                                                                  |
|                                  | 0=                                        | È solo un'icona di indicazione.                                                                                               |
| Indicatore valore<br>temperatura |                                           | Non è selezionabile.                                                                                                    |
| componatora                      |                                           | Indica il valore di temperatura del ciclo selezionato                                                                         |
|                                  | $\sim$                                    | È solo un'icona di indicazione.                                                                                               |
| Indicatore carico                | かい                                        | Non è selezionabile.                                                                                                    |
|                                  |                                           | Indica il carico tessile massimo per il ciclo selezionato                                                                     |
|                                  | 0                                         | È solo un'icona di indicazione.                                                                                               |
| Indicatore di                    |                                           | Non è selezionabile.                                                                                                    |
| bioceo porteno                   |                                           | Indica che il portello è chiuso e bloccato                                                                                    |
|                                  |                                           | È solo un'icona di indicazione.                                                                                               |
| Indicatore<br>contatore cicli    |                                           | Non è selezionabile.                                                                                                    |
| contatore cien                   | لطلب                                      | Indica il contatore del numero di cicli                                                                                       |
|                                  |                                           | Permette di interrompere un ciclo/test in qualunque momento.                                                                  |
| Arresto ciclo/test               |                                           | Si attiva tenendo premuto l'icona per almeno 3 secondi.                                                                       |
| Thresto creto, test              |                                           | Dopo i 3 secondi il ciclo/test si interrompe e la macchina viene<br>messa in sicurezza                                        |
|                                  |                                           | È solo un'icona di indicazione.                                                                                               |
| Conferma ciclo                   |                                           | Non è selezionabile.                                                                                                    |
| compretata                       |                                           | Compare quando il ciclo è terminato correttamente.                                                                            |
|                                  |                                           | È solo un'icona di indicazione.                                                                                               |
| Errore ciclo                     | ×                                         | Non è selezionabile.                                                                                                    |
|                                  |                                           | Compare quando il ciclo è stato interrotto a causa di un errore<br>o di un blocco manuale da parte dell'operatore.            |

|                                           |   | La barra avanzamento ciclo avanzerà secondo le seguenti fasi:                                                                               |
|-------------------------------------------|---|----------------------------------------------------------------------------------------------------|
|                                           |   | 1. Fase di Preriscaldo                                                                                                    |
|                                           |   | 2. Fase di vuoto 1                                                                                                    |
|                                           |   | 3. Fase di salita pressione 1                                                                                                    |
|                                           |   | 4. Fase di Vuoto 2                                                                                                    |
| Barra di                                  |   | 5. Fase di salita pressione 2                                                                                                    |
| avanzamento                               |   | 6. Fase di vuoto 3                                                                                                    |
| ciclo                                     |   | 7. Fase di Pre-sterilizzazione                                                                                                    |
|                                           |   | 8. Fase di Equilibrio                                                                                                    |
|                                           |   | 9. Fase di Sterilizzazione                                                                                                    |
|                                           |   | 10. Fase di Scarico                                                                                                    |
|                                           |   | 11. Fase di Asciugatura                                                                                                    |
|                                           |   | 12. Bilanciamento Barico                                                                                                    |
|                                           |   | È solo un'icona di indicazione.                                                                                                    |
|                                           |   | Non è selezionabile.                                                                                                    |
| Avvenuta sterilizzazione                  |   | Compare quando la fase di sterilizzazione è completa (non il ciclo).                                                                        |
|                                           |   | Questo permette all'utente di poter interrompere il ciclo per<br>estrarre gli strumenti saltando la fase di asciugatura                     |
| Livello massimo<br>serbatoio di<br>carico |   | Compare quando l'acqua raggiunge il livello massimo del<br>serbatoio di carico. Il caricamento dell'acqua si interrompe<br>automaticamente. |
| Livello medio<br>serbatoio di<br>carico   |   | Compare quando l'acqua si trova tra il livello minimo e il<br>livello massimo del serbatoio di carico.                                      |
| Livello minimo<br>serbatoio di<br>carico  |   | Compare quando l'acqua è in prossimità del livello minimo del serbatoio di carico.                                                          |
|                                           |   | È solo un'icona di indicazione.                                                                                                    |
| Qualità                                   | Q | Non è selezionabile.                                                                                                    |
| uch acqua                                 |   | Indica il campo della barra qualità dell'acqua                                                                                              |
|                                           |   | La posizione del cursore indica la qualità dell'acqua.                                                                                      |
| Barra qualità                             |   | Verde: qualità OK                                                                                                    |
| dell'acqua                                |   | Giallo: qualità zona critica $\rightarrow$ esce messaggio<br>Posso: qualità KO $\rightarrow$ esce messaggio a meschina por                  |
|                                           |   | funziona                                                                                                    |
|                                           |   |                                                                                                    |

### 4.2 Architettura dei menu

- Home
  - Programmi di sterilizzazione
  - Ultimo programma di sterilizzazione eseguito\*
  - Programmi di test
  - Ultimo programma di test eseguito\*
  - Impostazioni
    - Gestione utente\*
    - Data e ora
    - Stampante
    - Lingua
    - Unità di misura\*
    - Parametri acqua\*
    - Connettività\*
    - Service
- Output dati
  - Usb
  - Stampante
  - Info
- Apertura portello
- Carico acqua

\* Solo nella versione Premium

### 4.3 Selezione dei programmi di sterilizzazione

- 01 Selezionare il menu "cicli di sterilizzazione"
- 02 In alternativa selezionare direttamente "ultimo ciclo eseguito" e passare al punto 04
- 03 Selezionare il ciclo desiderato
- 04 Schermata con tutti i parametri del ciclo selezionato
- 05 (Facoltativo) è possibile aprire il portello per inserire altri strumenti
- 06 (Facoltativo) Selezionare il tasto di avvio programmato per impostare l'orario di avvio
- 07 (Facoltativo) Selezionare il tasto di incremento asciugatura per incrementare il tempo di asciugatura del ciclo
- 08 Avviare il ciclo
- 09 (Se attivo) inserire il pin di riconoscimento utente. Confermando, si avvierà il ciclo.

- 10 E' possibile monitorare lo stato di avanzamento del ciclo tramite la barra verde
- 11 A ciclo completato premere il tasto di conferma per tornare alla Home
- 12 E' possibile interrompere manualmente il ciclo tenendo premuto per 3 sec il pulsante "arresto ciclo". Attendere la messa in sicurezza della macchina e premere il tasto di conferma (13) poi premere Home per tornare alla Home.

### \*Opzioni 06 e 07 disponibili solo nella versione Premium

### 4.3.1 Tipologie di programmi di sterilizzazione

Il tempo di preriscaldo, a macchina fredda, è di circa 10 minuti. Selezionando il sottomenu **"Programmi"** si accede alla lista dei cicli di sterilizzazione che l'autoclave può eseguire:

03

09

FL.000

134°C STANDARD

### CICLI B

- Ciclo 134°C Standard: 4 min. di sterilizzazione più fase di asciugatura
- Ciclo 134°C Prion: 18 min. di sterilizzazione più fase di asciugatura
- Ciclo 134°C B-Flash: 3,5 min. di sterilizzazione più fase di asciugatura
- Ciclo 121°C Standard: 16 min. di sterilizzazione più fase di asciugatura

### CICLI S

- Ciclo 134°C Universal S: 3,5 min. di sterilizzazione più fase di asciugatura
- Ciclo 121°C Softprogramm: 15,5 min. di sterilizzazione più fase di asciugatura

### CICLI SPECIALI

- Ciclo asciugatura: solo fase di asciugatura

NOTA: Per ogni ciclo di sterilizzazione disponibile devono essere eseguiti dal fabbricante i Works Test secondo la EN 13060 (par. 7.3). I cicli disponibili per i quali il fabbricante non ha eseguito i Works Test devono essere sottoposti a Installation Test secondo la EN 13060 par. 7.4.

### 4.3.2 Diagrammi Cicli di Tipo B

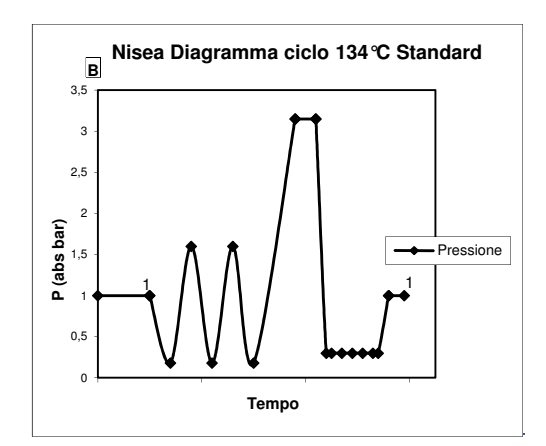

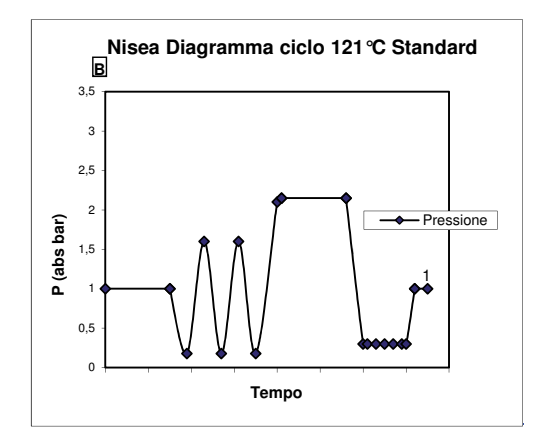

# Nisea Diagramma ciclo 134 °C Prion

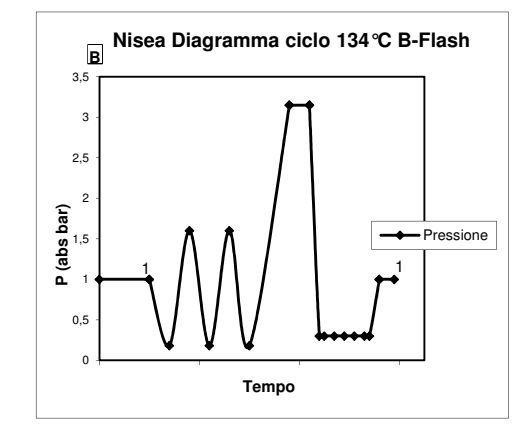

### 4.3.3 Diagrammi Cicli di Tipo S

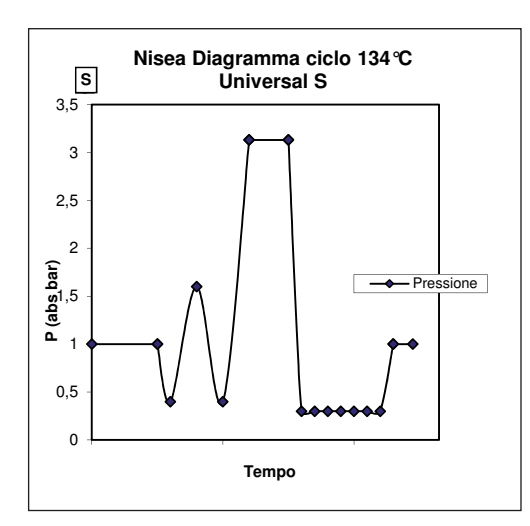

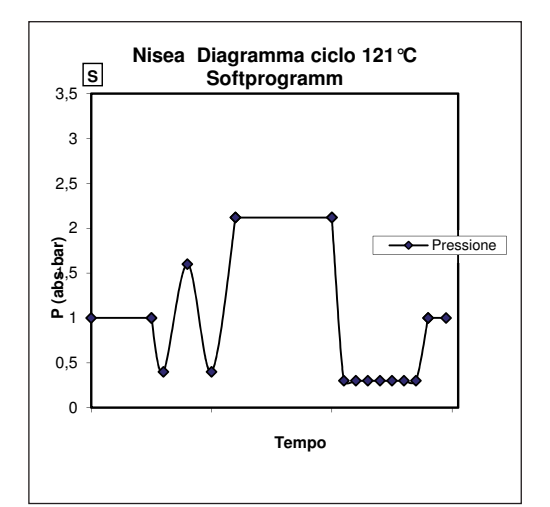

### 4.4 Caratteristiche programmi di sterilizzazione

|                                 |          | Cicli di sterilizzazione tipo B |         |           | _            | Cicli di steriliz  | zazione tipo S    |
|---------------------------------|----------|---------------------------------|---------|-----------|--------------|--------------------|-------------------|
| Nome ciclo                      |          | 134 STD                         | 121 STD | 134 Prion | 134 B- Flash | 134<br>Universal S | 121<br>Softprogr. |
| Tipo ciclo                      |          |                                 | 1       | В         |              | S                  |                   |
| Temperatura di sterilizzazione  |          | 134°C                           | 121°C   | 134°C     | 134°C        | 134°C              | 121°C             |
| Pressione di sterilizzazione    |          | 316 kPa                         | 214kPa  | 316 kPa   | 316 kPa      | 316 kPa            | 214kPa            |
| Durata fase di sterilizzazione  |          | 4 min                           | 16 min  | 18 min    | 3,5 min      | 3,5 min            | 15,5 min          |
| Durata minima fase di asciugatu | ıra      | 12 min                          | 12 min  | 12 min    | 4 min        | 12 min             | 12 min            |
| Durata totale media del ciclo   | 18 litri | 39 min                          | 50 min  | 53 min    | 39 min       | 32 min             | 43 min            |
|                                 | 23 litri | 43 min                          | 53 min  | 55 min    | 43 min       | 33 min             | 44 min            |
| Consumo H20 medio               | 18 litri | 415 ml                          | 455 ml  | 510 ml    | 415 ml       | 260 ml             | 295 ml            |
|                                 | 23 litri | 455 ml                          | 500 ml  | 540 ml    | 455 ml       | 275 ml             | 300 ml            |
| Consumo energetico medio        | 18 litri | 515 Wh                          | 547 Wh  | 598 Wh    | 515 Wh       | 375 Wh             | 410 Wh            |
|                                 | 23 litri | 646 Wh                          | 654 Wh  | 706 Wh    | 646 Wh       | 450 Wh             | 480 Wh            |

### 4.5 Introduzione in camera del materiale da sterilizzare

Eseguire il confezionamento del carico con molta attenzione determinando la compatibilità dei dispositivi medici da confezionare con l'imballaggio prescelto.

- Il materiale utilizzato per l'imballaggio deve assicurare:
- Compatibilità con il processo di sterilizzazione.
- Compatibilità con il sistema di etichettatura.

Utilizzare solo imballaggi medicali conformi a: EN 868-5 e ISO 11607-1 qualificati per i cicli a 134°C.

Inserire sempre assieme al carico un indicatore chimico di classe 5 in accordo alla ISO 11140-1 per la verifica del buon esito del Ciclo termodinamico di sterilizzazione. Selezionare l'indicatore in base al ciclo selezionato (121°C o 134°C). Sistemare il materiale ben pulito sui tray, distribuendolo in modo uniforme.

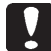

In camera può essere inserito un massimo di:

|            | Cicli B                           |                               |                                |                               |                                | Cic                           | 16 \$                          |  |
|------------|-----------------------------------|-------------------------------|--------------------------------|-------------------------------|--------------------------------|-------------------------------|--------------------------------|--|
|            |                                   | Cicli Standard                |                                | Ciclo 134 B- Flash            |                                |                               |                                |  |
|            | Materiale solido<br>non imbustato | Materiale solido<br>imbustato | Carico poroso<br>(porous load) | Materiale solido<br>imbustato | Carico poroso<br>(porous load) | Materiale solido<br>imbustato | Carico poroso<br>(porous load) |  |
| Modello 18 | 5,5 kg                            | 3,5 kg                        | 1,5 kg                         | 0,5 kg                        | 0,2 kg                         | 2,5 kg                        | 0,3 kg                         |  |
| Modello 23 | 6,5 kg                            | 4 kg                          | 2 kg                           | 0,7 kg                        | 0,3 kg                         | 3,0 kg                        | 0,4 kg                         |  |

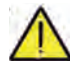

### Gli oggetti imbustati devono essere posti sui tray con la parte trasparente della confezione rivolta verso il basso.

### 4.5.1 Preparazione del materiale

Prima di tutto va ricordato che, nel maneggiare e movimentare materiale contaminato, è buona norma prendere le seguenti precauzioni:

- Indossare guanti di gomma di adeguato spessore e l'apposita mascherina sul viso;
- Pulirsi le mani, già coperte dai guanti, con un detergente germicida;
- Utilizzare sempre un vassoio per il trasporto degli strumenti.
- Non trasportarli mai prendendoli direttamente in mano;
- Proteggere le mani dal contatto con eventuali parti acuminate o taglienti; in questo modo si evita il rischio di contrarre pericolose infezioni;
- Separare immediatamente ogni articolo che non deve essere sottoposto a sterilizzazione o che non è in grado di sopportarne il processo;
- Lavarsi accuratamente le mani, ancora inguantate, quando il maneggiamento del materiale non sterile è terminato. Tutti i materiali e/o strumenti da sottoporre a sterilizzazione devono poi essere perfettamente puliti e privi di residui di ogni genere (depositi di materie organiche/inorganiche, frammenti di carta, tamponi di cotone/ garza, calcare, ecc.).

### NOTA

La mancata pulizia e rimozione dei residui, oltre a causare problemi durante il processo di sterilizzazione, può provocare danni agli strumenti e/o alla sterilizzatrice stessa.

Per una efficace pulizia, procedere come descritto:

- 1. Sciacquare gli strumenti sotto un getto di acqua corrente, immediatamente dopo l'uso;
- 2. Dividere la strumentazione metallica in base al tipo di materiale (acciaio al carbonio, acciaio inossidabile, ottone, alluminio, cromo, ecc.), per evitare fenomeni di ossidoriduzione elettrolitica;
- 3. Eseguire un lavaggio utilizzando un apparecchio ad ultrasuoni contenente una miscela di acqua e soluzione germicida, seguendo attentamente le raccomandazioni del costruttore, o un termodisinfettore.
- 4. Per i migliori risultati utilizzare un detergente specificatamente studiato per il lavaggio ad ultrasuoni, con un pH neutro.

### NOTA

Soluzioni contenenti fenoli o composti a base di ammonio quaternario possono causare fenomeni di corrosione sugli strumenti e sulle parti metalliche dell'apparato ad ultrasuoni.

5. Dopo il lavaggio, risciacquare accuratamente gli strumenti e verificare la completa eliminazione dei residui; se necessario ripetere il ciclo di lavaggio o provvedere alla pulizia manuale.

### NOTA

Per impedire la formazione di macchie di calcare, utilizzare se possibile acqua deionizzata o distillata per il risciacquo. Se si utilizza acqua di rubinetto con durezza elevata, asciugare sempre gli strumenti.

Per i manipoli (turbine, contrangoli, ecc.) integrare quanto sopra descritto con un trattamento negli appositi apparecchi dedicati che provvedono ad un'efficace detersione interna (talvolta inclusiva di lubrificazione).

### NOTA

Al termine del programma di sterilizzazione, ricordarsi di provvedere alla lubrificazione dei meccanismi interni dei manipoli, utilizzando lo speciale olio. Prendendo tale precauzione, la vita utile dello strumento non risulta in alcun modo ridotta.

### ATTENZIONE

Consultare le indicazioni fornite dal produttore dello strumento/ materiale da sterilizzare prima di sottoporlo al trattamento in autoclave, verificando eventuali incompatibilità. Seguire scrupolosamente le modalità di utilizzo dei prodotti detergenti o disinfettanti e le istruzioni per l'uso degli apparecchi automatici per il lavaggio e/o lubrificazione. Per quanto riguarda invece il materiale tessile (od in generale poroso), quale camici, tovaglioli, cuffie ed altro ancora, provvedere ad un accurato lavaggio, con successiva asciugatura, prima di procedere al trattamento in autoclave.

### NOTA

Non utilizzare detergenti a forte contenuto di cloro e/o fosfati. Non candeggiare con prodotti a base di cloro. Tali componenti possono creare danneggiamenti al supporto dei vassoi , ai vassoi ed agli strumenti metallici eventualmente presenti nella camera di sterilizzazione.

### 4.6 Carico e scarico acqua

Volume acqua utilizzato per il ciclo di sterilizzazione/carico con il più elevato consumo: 700ml Carico minimo d'acqua nel serbatoio: 1,1 litri

### 4.6.1 Riempimento serbatoio di carico

- Utilizzare solo acqua conforme alle specifiche tecniche a pag. 37.
- Sul display compare il messaggio MSG001 (serbatoio di carico vuoto), riempire il serbatoio di carico scegliendo fra uno dei due seguenti modi:

### Riempimento automatico frontale

- Inserire la parte del tubo, con innesto rapido, nell'apposito raccordo carico acqua (6 fig. 1) e introdurre l'altra estremità nel contenitore dell'acqua.

- Selezionare il menù "carico acqua" 🙆
- Premere l'icona "PLAY CARICO ACQUA" per avviare la pompa carico acqua.
- Il blocco del riempimento avviene automaticamente una volta raggiunto il massimo livello del serbatoio di carico
   Premere l'icona "STOP" per interrompere volontariamente l'operazione di caricamento.

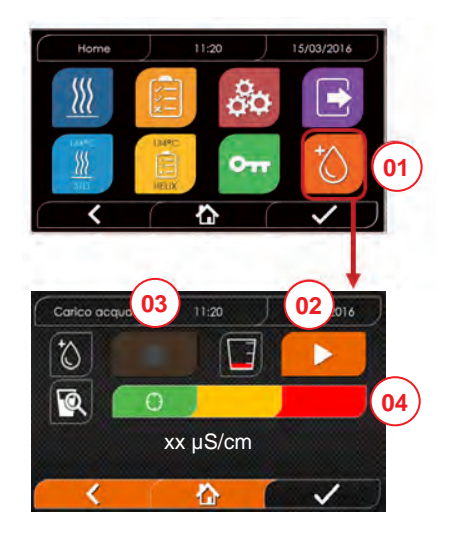

- 01 Selezionare il menu "carico acqua"
- 02 Selezionare "play" per avviare il caricamento

03 Selezionare "stop" per interrompere il caricamento 04 La posizione del cursore indica lo stato della qualità dell'acqua

N.B. Una volta raggiunto il livello massimo, il caricamento si arresterà automaticamente e si tornerà alla home

### Riempimento manuale di emergenza

- Inserire la parte del tubo con innesto rapido nel foro (9 fig. 1)
- Inserire l'imbuto nell'altra estremità del tubo e versare max 2 litri di acqua.
- In caso di collegamento a rete idrica il riempimento del serbatoio di carico avviene in modo automatico agendo sul pulsante di attivazione della schermata precedente (18 fig. 2)

### 4.6.2 Svuotamento serbatoio di carico

- Inserire il lato del tubo senza innesto rapido in un contenitore per ricevere l'acqua di scarico.
- Inserire l'innesto rapido nel foro (7 fig. 1) e posizionare il contenitore al di sotto dell'autoclave per permettere lo svuotamento del serbatoio.
- Lo scarico dell'acqua deve essere in accordo alle norme vigenti sullo smaltimento dei rifiuti.
- Possibilità di utilizzare l'innesto per scarico serbatoio di scarico posto nella parte posteriore (15 fig. 2).

03

04

08

134°C HELIX

3,2 bar

D 01:43:16

🔮 3.2 bar

n

01:43:16

EL 10:00

CL 00:00

9

(10:00

I 118 ℃

### 4.7 Programmi di test

- 01 Selezionare il menu "cicli di test"
- 02 In alternativa selezionare direttamente "ultimo test eseguito" e passare al punto 04
- 03 Selezionare il ciclo desiderato
- 04 Schermata con tutti i parametri del ciclo selezionato
- 05 (Facoltativo) è possibile aprire il portello per inserire altri strumenti
- 06 (Facoltativo) Selezionare il tasto di avvio programmato per impostare l'orario di avvio
- 07 Avviare il ciclo di test
- 08 (Se attivo) inserire il pin di riconoscimento utente. Confermando, si avvierà il ciclo di test.

- 09 E' possibile monitorare lo stato di avanzamento del ciclo tramite la barra verde
- 10 A ciclo completato premere sull'icona di conferma per tornare alla Home

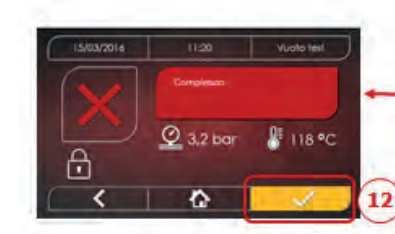

11 E' possibile interrompere manualmente il ciclo tenendo premuto per 3 sec l'icona "ARRESTO CICLO". Attendere la messa in sicurezza della macchina e premere l'icona di conferma (12) poi premere Home per tornare alla Home.

### \*Opzione 06 disponibile solo nella versione Premium

### 4.7.1 Tipologie di programmi di test

Selezionando il sottomenu "test" si accede alla lista dei cicli di test che l'autoclave può eseguire:

- Vuoto Test
- 134°C Helix Test
- 121°C Helix Test
- 134°C Bowie&Dick Test

### 4.7.2 Vuoto test (leakage test)

Per effettuare la funzione è indispensabile che la camera sia fredda e non contenga nessun strumento.

### 4.7.3 Bowie & dick test

Per effettuare il test è indispensabile che in camera non vi sia nessuno strumento. Il "pacco" di Bowie & Dick per la verifica del carico poroso deve essere posizionato sul tray inferiore.

### 4.7.4 Helix test

Per effettuare il test è indispensabile che in camera non vi sia nessun strumento. Lo strumento di controllo per la verifica del carico con "lume stretto" deve essere posizionato sul tray inferiore.

### 4.7.5 Diagrammi test

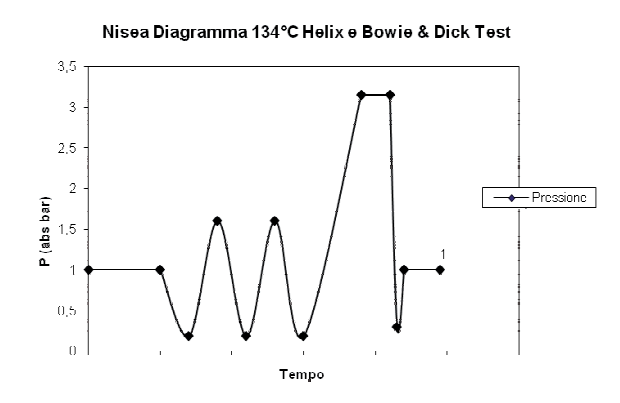

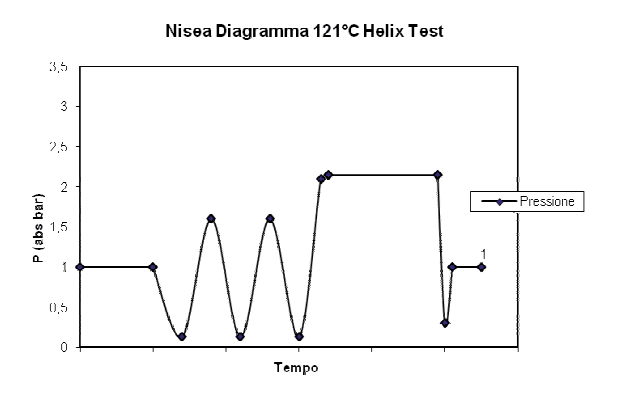

### Nisea Diagramma Vuoto Test

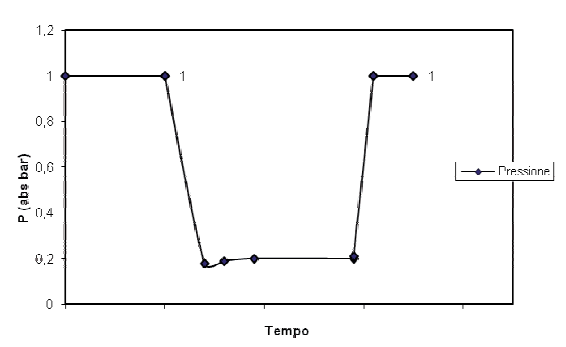

### 4.8 Impostazioni

### 4.8.1 Impostazioni utente (solo per versione Premium)

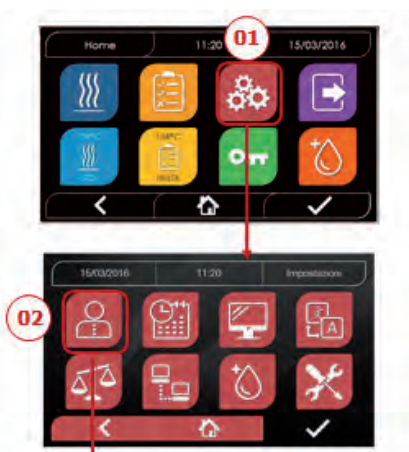

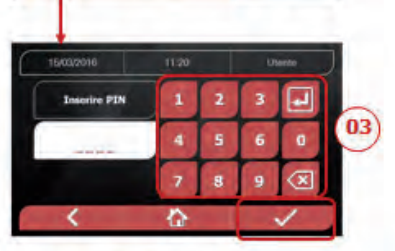

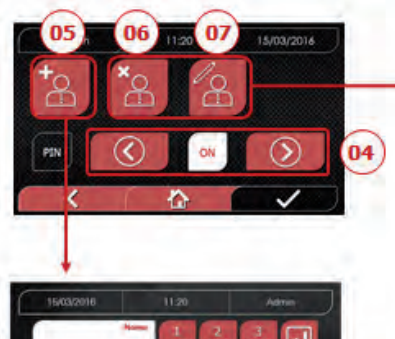

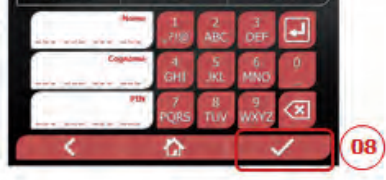

4.8.2 Impostazioni data e ora

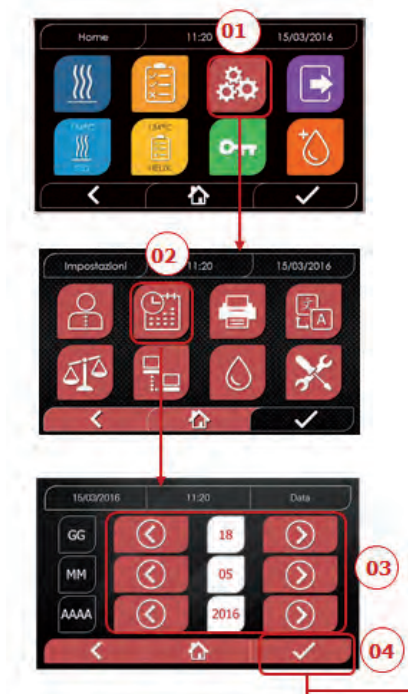

- 01 Selezionare "impostazioni"
- 02 Selezionare "utente"
- 03 Inserire pin amministratore (di fabbrica "2222") e confermare
- 04 Cliccare sulle frecce per attivare o disattivare la funzione UTENTI. Attivando la funzione, verrà richiesto un pin identificativo dell'utente ogni volta che verrà avviato un ciclo/test
- 05 Con la funzione "utenti" attiva, è possibile AGGIUNGERE altri utenti
- 06 Conlafunzione"utenti"attiva, èpossibile ELIMINARE utenti creati in precedenza
- 07 Con la funzione "utenti" attiva, è possibile EDITARE utenti creati in precedenza
- 08 Confermare per salvare

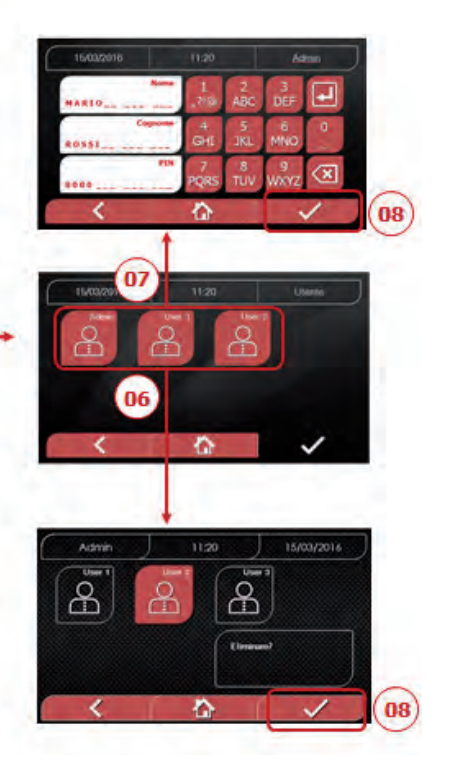

- 01 Selezionare "impostazioni"
- 02 Selezionare "data e ora"
- 03 Cliccare sulle frecce per aumentare o diminuaire il relativo campo (giorno, mese, anno)
- 04 Confermare per passare alla schermata "ora"
- 05 Cliccare sulle frecce per aumentare o diminuaire il relativo campo (ore, minuti, 12/24)
- 06 Confermare per salvare

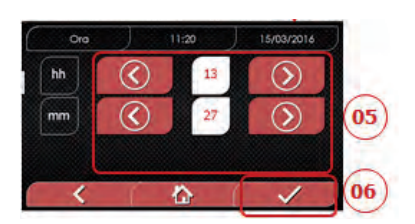

### NISEA

### 4.8.3 Impostazioni stampante

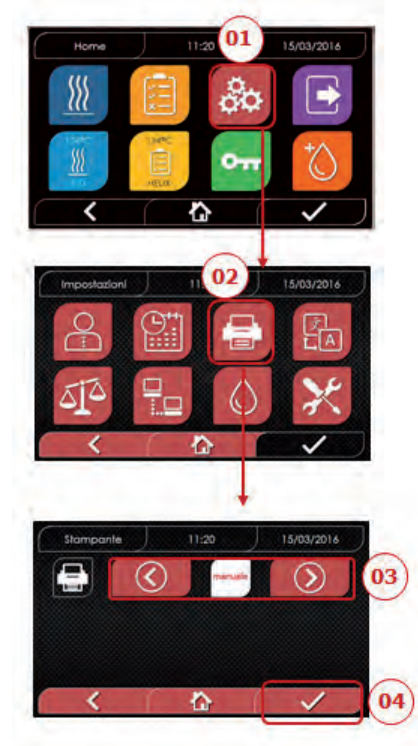

- 01 Selezionare "impostazioni"
- 02 Selezionare "stampante"
- 03 Cliccare sulle frecce per passare dalla modalità di stampa automatica a quella manuale e viceversa
- 04 Confermare per salvare

### 4.8.5 Impostazioni unità di misura (solo per versione premium)

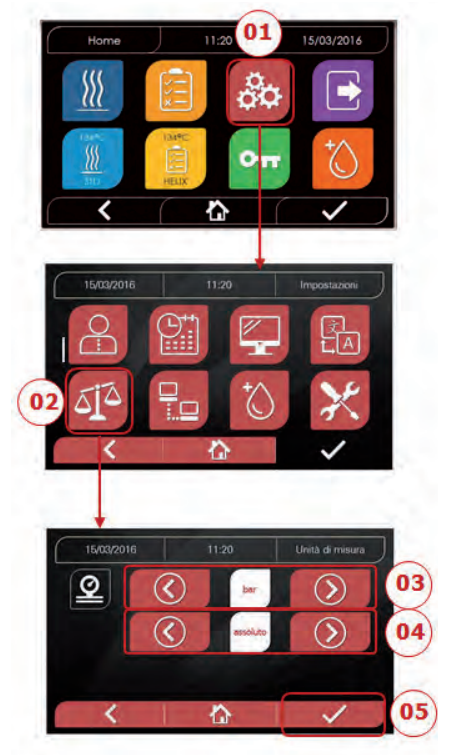

- 01 Selezionare "impostazioni"
- 02 Selezionare "unità di misura"
- 03 Cliccare sulle frecce per passare da "bar" a "kPa"
- 04 Cliccare sulle frecce per passare da "assoluto" a "relativo"
- 05 Confermare per salvare

### 4.8.4 Impostazioni lingua

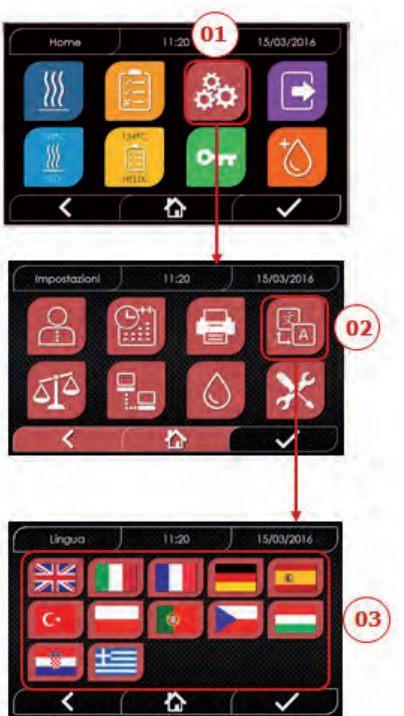

ESEMPIO SCHERMATA LINGUE

- 01 Selezionare "impostazioni"
- 02 Selezionare "lingua"
- 03 Cliccare sulla lingua desiderata

### 4.8.6 Impostazioni acqua (solo per versione premium)

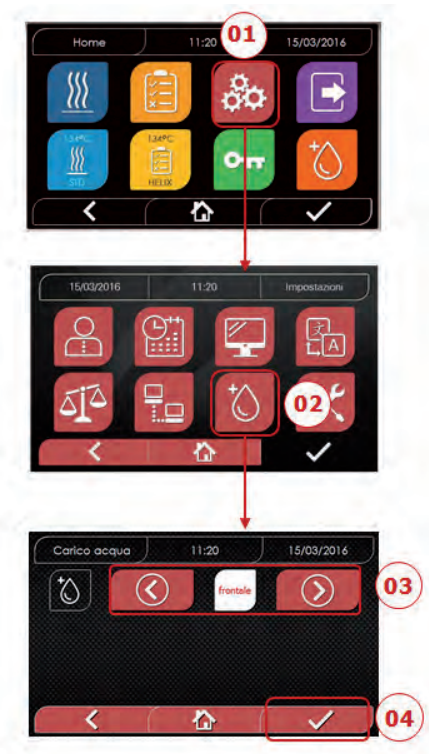

- 01 Selezionare "impostazioni"
- 02 Selezionare "impostazioni acqua"
- 03 Cliccare sulle frecce per passare da carico frontale (manuale) a carico posteriore (da rete idrica)
- 04 Confermare per salvare

### 4.8.7 Connettività

(solo per versione premium)

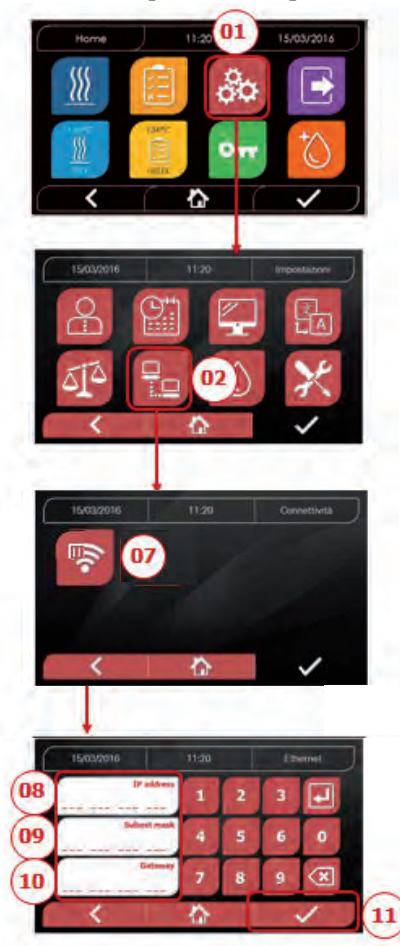

### ETHERNET

- 01 Selezionare "impostazioni"
- 02 Selezionare "connettività"
- 07 Selezionare "ETHERNET"
- 08/09/10 Cliccare sui realtivi campi e inserire i dati
- 11 Confermare per salvare

### 4.8.8 Collegamento Ethernet

Le sterilizzatrici serie Nisea sono collegabili ad una rete Ethernet locale mediante specifico cavo collegato all'apposito connettore (14 - fig.2) che si trova nella parte posteriore dell'autoclave.

Tramite un PC o altro dispositivo connesso alla rete (smartphone, tablet, ecc.) con l'uso di un Web Browser (programma di navigazione internet tipo Internet Explorer, Firefox, Chrome, ecc.) e conoscendo il numero TCP-IP assegnato alla sterilizzatrice, sarà possibile monitorare la macchina per conoscerne lo stato di funzionamento e scaricare i report dei cicli eseguiti.

### CONFIGURAZIONE COLLEGAMENTO RETE ETHERNET

### Il Web Server della sterilizzatrice funziona solo con rete con DHCP attivo e IP statico.

Il numero scelto come indirizzo della macchina deve essere compatibile con il range assegnato dal DHCP server della rete locale e con la sua Subnet Mask.

Per conoscere il range di numerazione della rete locale nei sistemi Windows si può utilizzare il comando IPCON-FIG da una finestra "Prompt dei comandi" (raggiungibile da "Tutti i programmi – Accessori"):

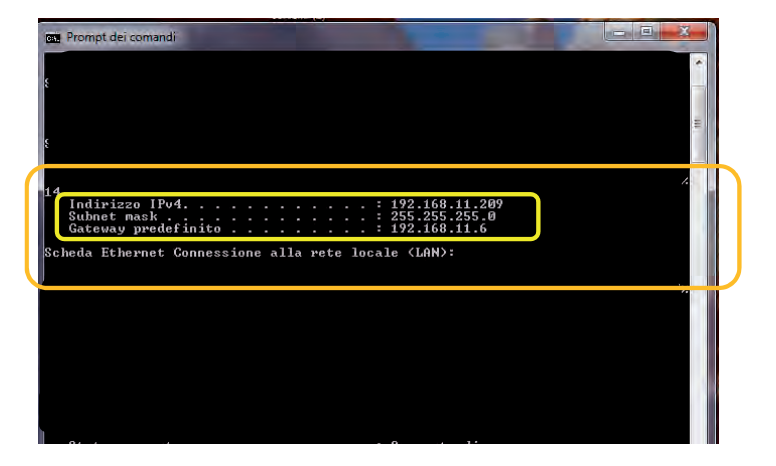

Per una corretta configurazione è necessario assegnare all'indirizzo IP della macchina:

- un numero appartenente alla rete locale definito dai primi 3 valori dell'indirizzo IP: nell'esempio sopra è "169.254.190.xxx";

- come ultimo numero un valore non assegnato alla rete locale: p.es. "169.254.190.158).

Quindi l'indirizzo IP completo della sterilizzatrice potrebbe essere del tipo: 169.254.190.158

Una volta conosciuti indirizzo IP e Subnet Mask da assegnare alla macchina occorre introdurre tramite la tastiera questi valori nella schermata di impostazione dei parametri Ethernet dell'autoclave e salvare i dati:

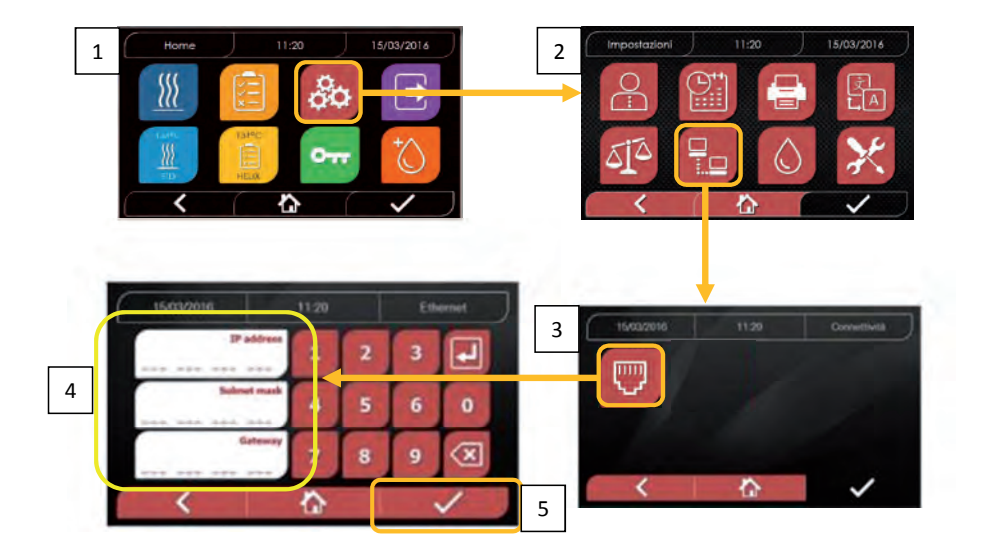

Nota: l'indirizzo Gateway non è importante per le comunicazioni nella rete locale.

### Una volta inseriti e salvati i dati di configurazione Ethernet occorre spegnere e riaccendere l'autoclave affinché tali dati possano essere utilizzati dal Web Server della macchina stessa.

A questo punto, con la sterilizzatrice accesa sulla schermata Home, da un PC connesso alla rete locale, o direttamente connesso alla macchina tramite cavo Ethernet, si deve aprire il Web Browser (programma di navigazione internet tipo Internet Explorer, Firefox, Chrome, ecc.) e nel campo indirizzi occorre introdurre l'indirizzo IP precedentemente introdotto nella sterilizzatrice (nel nostro es. 169.254.190.158). Avrete così accesso ad una pagine Web "Nisea panel control" dedicata allo scarico dei report dei cicli che la macchina ha realizzato (*Download*) o al monitoraggio del suo funzionamento (*Monitor*):

| III (D) =                           | Course              |                      |            |                           |                      |                               |
|-------------------------------------|---------------------|----------------------|------------|---------------------------|----------------------|-------------------------------|
|                                     | 2010                | ••• 🖾 🛱 🔍 Ca         |            | 169.254.190.158           | ① 169.2              | -) - C @                      |
| ogia, password salvate e altro anco | Visualizza cronolog |                      |            | Veb Slice 🛞 Siti suggenti | re 🛞 Reccolla Web Si | F Più visitati 🛞 Come iniziar |
|                                     |                     | 0<br>I control       | NISEA pane |                           |                      |                               |
|                                     |                     | Monitor              | Download   | Dow                       |                      |                               |
|                                     | 1                   | I control<br>Meniles | VISEA pane | Dow                       |                      |                               |

|                                                   | * +                                                                          |                                                                                                    |                                                                                               |                                                                                                    | the second second                                                            | -    |
|---------------------------------------------------|------------------------------------------------------------------------------|----------------------------------------------------------------------------------------------------|-----------------------------------------------------------------------------------------------|----------------------------------------------------------------------------------------------------|------------------------------------------------------------------------------|------|
| -) - C @                                          | D 169.254.190.1                                                              | 158/download.htm                                                                                                    |                                                                                               | Q & Q CH                                                                                                    | 05                                                                           | in D |
| Pro voitab 🛞 Come iniziare 🛞 Reccolta Web Slice 🛞 |                                                                              | ti suggenti                                                                                                    |                                                                                               |                                                                                                    |                                                                              |      |
| NISEA report download page                        |                                                                              |                                                                                                    |                                                                                               |                                                                                                    |                                                                              |      |
|                                                   |                                                                              | NISEA P                                                                                                    | epon downlod                                                                                  | la page                                                                                                    |                                                                              |      |
|                                                   |                                                                              | Home                                                                                                    | epon downlod                                                                                  | Refresh                                                                                                    |                                                                              |      |
|                                                   | FAV16402.PDF                                                                 | Kome<br>FAV00250.PDF                                                                                                    |                                                                                               | Refresh                                                                                                    | FAV00499.PDF                                                                 | 1    |
| F                                                 | FAV16402.PDF<br>FAV00500.PDF                                                 | Kome<br>FAV00250.PDF<br>FAV00501.PDF                                                                                    | EAV00251.PDF<br>EAV00252.PDF                                                                  | Refresh<br>FAV00252.PDF<br>FAV00503.PDF                                                                                                    | EAV00499.PDE<br>EAV00504.PDE                                                 | 1    |
| F                                                 | EAV16402.PDF<br>EAV00500.PDF<br>EAV00505.PDF                                 | Kome<br>EAV00250.PDF<br>EAV00350.PDF<br>EAV00500.PDF                                                                    | Eport downlod                                                                                 | Refresh           FAV00252.PDF           FAV003503.PDF           FAV00303.PDF                                                                                                    | EAV00492.PDF<br>EAV00504.PDF<br>FAC00509.PDF                                 | 1    |
|                                                   | EAV16402.PDF<br>EAV00500.PDF<br>FAV00505.PDF<br>EAC00510.PDF                 | Kome           FAV00250.PDF           FAV00501.PDF           FAV00500.PDF           FAV00500.PDF           FAV00500.PDF | Eport downloc<br>EAV00251.PDF<br>EAV00302.PDF<br>EAV00307.PDF<br>EAV0100.PDF                  | Refresh           FAV00252.PDF           FAV00253.PDF           FAV00503.PDF           FAV00503.PDF           FAV00503.PDF                                                                      | FAV00492,PDF<br>FAV00504,PDF<br>FAC00509,PDF<br>FAV01002,PDF                 |      |
|                                                   | EAV16402.PDF<br>EAV00500.PDF<br>EAV00305.PDF<br>EAC00510.PDF<br>EAV01003.PDF | Home           FAV00250.PDF           FAV00350.PDF           FAV00506.PDF           FAV00599.PDF           FAV00599.PDF | Eport Gownloc<br>FAV00251.PDF<br>FAV00302.PDF<br>FAV00302.PDF<br>FAV01000.PDF<br>FAC01000.PDF | Refresh           FAV00252.PDF           FAV00252.PDF           FAV00503.PDF           FAV00503.PDF           FAV00503.PDF           FAV00503.PDF           FAV00503.PDF           FAV00503.PDF | FAV00492.PDF<br>FAV00504.PDF<br>FAC00509.PDF<br>FAC00509.PDF<br>FAC01007.PDF |      |

|                                                                        |               |                       | 05           | IIIV (D) |
|------------------------------------------------------------------------|---------------|-----------------------|--------------|----------|
| Aperture di FAC01005 PDF                                               | TARO          |                       |              |          |
| È stato scelto di aprire:                                              | 1 TIM         |                       |              |          |
| FAC01005.PDF                                                           | and a second  | and the second second |              |          |
| hipe: Adobe Acrobat Document (4,3 k8)                                  | eport downloc | id page               |              |          |
| Che cosa deve fare Evelor con questo file?                             |               | 1                     |              |          |
| Acritic con Adobe Acrobet Reader DC (predefinita)                      |               | Refresh               |              |          |
| Salva file                                                             | FAV00251.PDF  | FAV00252.PDF          | FAV00499.PDF | 1        |
| Da ora in avanti esegui questa acione per tutti i file di questo tipo. | FAV00502.PDF  | FAV00503.PDF          | FAV00504,PDF |          |
|                                                                        | FAV00507.PDF  | FAV00508.PDF          | FAC00509.PDF |          |
|                                                                        | FAV01000.PDF  | FAV01001.PDF          | FAV01002.PDF |          |
| OK Annulia                                                             | FAC01005.PDF  | FAC01006.PDF          | FAC01007.PDF | 1        |
|                                                                        |               |                       | *            |          |

### Nisea monitor page

| SK7 Web Server 🗙 🕂                  |                                | 100 C        |            | - 0    | x |
|-------------------------------------|--------------------------------|--------------|------------|--------|---|
| + + C @                             | @ 169.254.190.158/monitor.htm  | ***          | Carta      | * 10 0 | = |
| 🔅 Proventati 🛞 Come imibiare 🛞 Raco | elta Web Slice 🕘 Siti suggenti |              | a sur come |        |   |
|                                     | NISEA                          | Monitor page |            |        |   |
|                                     | Home                           |              | Refresh    |        |   |
|                                     | User                           |              |            |        |   |
|                                     | System status                  | Vacuum test  |            |        |   |
|                                     | Program                        | Vacuum Test  |            |        |   |
|                                     | System phase                   | Vacuum       |            |        |   |
|                                     | Total cycle time               | 00:00:27     | hh:mm:ss   |        |   |
|                                     | Expected time to end           | 00:16:00     | hh:mm:ss   |        |   |
|                                     |                                | Progress     |            |        |   |
|                                     |                                |              |            |        |   |
|                                     | Chamber temperature            | 25.26        | °C         |        |   |
|                                     | Chamber pressure               | 94.241       | kPa        |        |   |

### 4.9 Output dati

### USB

- 01 Selezionare il menu "output dati"
- 02 Selezionare il simbolo USB
- 03 Inserire la chiavetta USB e attendere riconoscimento
- 04 Selezionare numero di cicli da trasferire
- 05 Confermare e attendere che il trasferimento sia completato

### STAMPA

- 01 Selezionare il menu "output dati"
- 06 Selezionare il simbolo STAMPANTE
- 07/08/09 Selezionare il tipo di stampa desiderata (etichetta, label, barcode)
- 10 Selezionare numero di label/barcode da stampare
- 11 Confermare stampa

### INFO

- 01 Selezionare il menu "output dati"
- 05 Selezionare il simbolo INFO

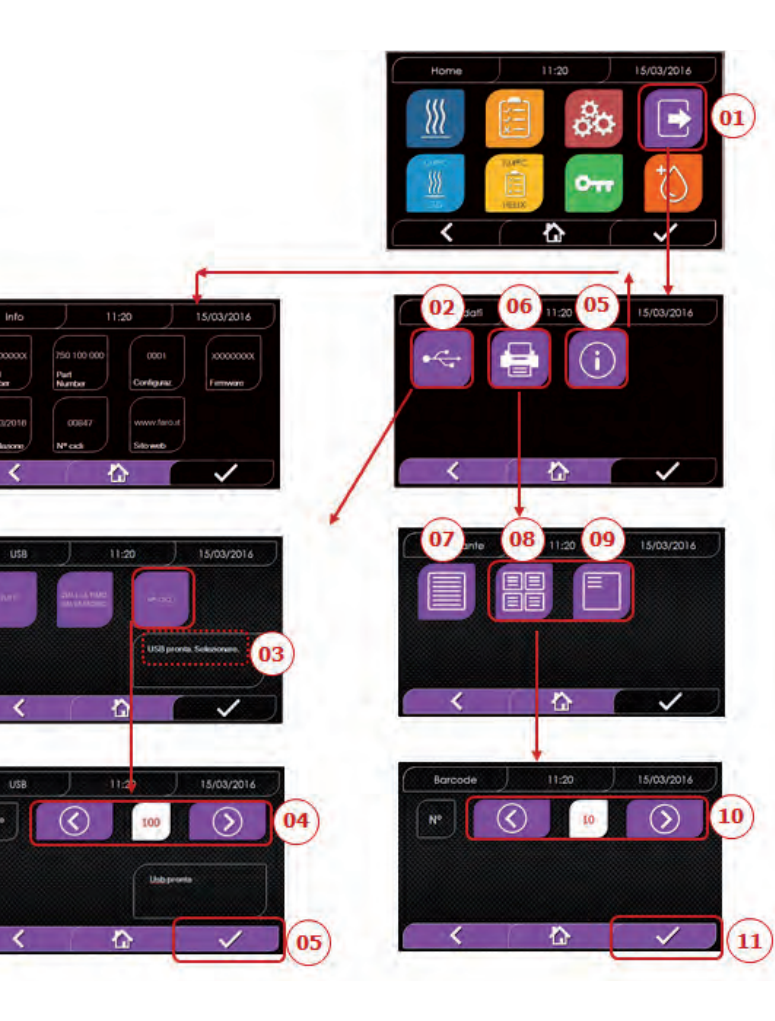

### ESEMPIO DEI VALORI DI STAMPA

FARO SpA Via Faro 15, 20876 Ornago (MB) - Italy Tel. +39 039 68781

Firmware versione firmware

Serial Number aa m STN xxx nnnnnn

### Water Ouality

valore di conducibilità

### Program

134 Standard

nome del programma

Start

| Data       | Ora   |      |
|------------|-------|------|
| Time       | Press | Temp |
| (hh:mm:ss) | (kPa) | (°C) |

### Pre-heating

| ora | pressione | temperatura |
|-----|-----------|-------------|
|     |           |             |

### Fractional Vacuum

| ora           | pressione | temperatura |
|---------------|-----------|-------------|
| ora           | pressione | temperatura |
| np = xxx      |           |             |
| ora           | pressione | temperatura |
| ora           | pressione | temperatura |
| np = xxx      |           |             |
| ora           | pressione | temperatura |
| ora           | pressione | temperatura |
| np = xxx      |           |             |
| Equilibration |           |             |
| ora           | pressione | temperatura |
| ora           | pressione | temperatura |
| Sterilization |           |             |
| ora           | pressione | temperatura |
|               |           |             |
|               |           |             |
|               |           |             |
|               |           |             |
| ora           | pressione | temperatura |
| Pmax =        |           |             |
| Desire -      |           |             |
| Pmin =        |           |             |

Tmax = Tmin = np =

### Discharge

|     | ora      | pressione | temperatura |
|-----|----------|-----------|-------------|
| Dry |          |           |             |
|     | ora      | pressione | temperatura |
| n   | pv = yyy |           |             |

### Pressure Balance

ora pressione temperatura

### End

Data Ora Tempo

### ок

Cycle Number aaaaa/bbbbb (ccccc)

### User

Administrator (Nome e Cognome)

### Signature

\_\_\_\_\_

aa= anno; m= mese; xxx=modello; nnnnnn= progressivo

valori alla fine della fase di preriscaldo

valori al raggiungimento della 1a soglia di vuoto valori al raggiungimento della soglia di pressione np= xxx numero di impulsi della pompa d'iniezione valori al raggiungimento della 2a soglia di vuoto valori al raggiungimento della soglia di pressione np= xxx numero di impulsi della pompa d'iniezione valori al raggiungimento della 3a soglia di vuoto valori al raggiungimento della soglia di pressione np= xxx numero di impulsi della pompa d'iniezione

valori iniziali valori finali

stampa dei valori ogni xx secondi (con xx pari a 10s o 15s o 30s o 60s)

### valore finale

valori massimi e minimi durante tutta la sterilizzazione

numero di impulsi della pompa d'iniezione durante la sterilizzazione ed il tempo di equilibrio

valori alla fine della fase

valori alla fine della fase npv= yyy numero delle pulsazioni di vuoto

valori alla fine della fase

intera durata del ciclo

aaaaa= n° cicli a buon fine; bbbbb= n° cicli iniziati (totali); ccccc= n° cicli iniziati dello specifico ciclo

nome utente se la gestione utenti è attiva

NISEA

### MANUTENZIONE ORDINARIA

### 5.1 Tabella generale

5

|                                      |             | Freq     | uenza       |            |
|--------------------------------------|-------------|----------|-------------|------------|
| Operazioni                           | Giornaliero | Mensile  | Trimestrale | Annuale    |
|                                      | 5 cicli     | 50 cicli | 500 cicli   | 1000 cicli |
| Pulizia guarnizione oblò             | •           |          |             |            |
| Pulizia bordo camera (zona           |             |          |             |            |
| d'appoggio della guarnizione)        | •           |          |             |            |
| Pulizia oblò                         |             | •        |             |            |
| Pulizia camera e accessori           |             | •        |             |            |
| Pulizia pannello frontale            |             | ٠        |             |            |
| Pulizia pareti laterali e superiore  |             | •        |             |            |
| Pulizia filtro camera                |             | ٠        |             |            |
| Pulizia filtro polvere (se presente) |             | •        |             |            |
| Pulizia vite e madrevite             |             | ٠        |             |            |
| Lubrificazione vite e madrevite      |             | •        |             |            |
| Pulizia serbatoio di carico          |             |          | •           |            |
| Sostituzione filtro batteriologico   |             |          | •           |            |
| Sostituzione guarnizione oblò        |             |          |             | •          |

Prima di effettuare la pulizia di qualsiasi superficie assicurarsi che quest'ultime si siano raffreddate.

### NISEA

### 5.1.1 Pulizia della camera di sterilizzazione e dei componenti interni

Usare un panno morbido imbevuto di acqua, sciacquare abbondantemente con acqua e, a fine operazione, asciugare. Eventualmente inumidire il panno con aceto bianco di mele per eliminare le incrostazioni di calcare.

Si consiglia comunque di effettuare la pulizia della camera solo in caso di estrema necessità. Se sono presenti depositi di calcare verificarne immediatamente la causa della presenza. La formazione di macchie bianche alla base della camera rivela l'utilizzo di acqua di qualità scadente o con caratteristiche non corrette rispetto a quanto richiesto.

### 5.1.2 Pulizia dell'oblò

Utilizzare un panno morbido imbevuto di acqua, sciacquare abbondantemente con acqua e, a fine operazione, asciugare. Durante la pulizia NON UTILIZZARE panni di tipo metallico o particolarmente abrasivi. L'utilizzo di questi ultimi può provocare il danneggiamento della superficie esterna dell'oblò.

### 5.1.3 Pulizia pannello frontale esterno

Usare un panno morbido imbevuto di alcool, avendo cura di non far penetrare lo stesso nelle parti interne dell'autoclave. E' tassativamente proibito l'impiego di detergenti a base di trielina, benzina, acquaragia o solventi in genere. Durante la pulizia NON UTILIZZARE panni di tipo metallico o particolarmente abrasivi

### 5.1.4 Pulizia guarnizione oblò

Pulire la guarnizione con un panno morbido, inumidito con acqua o aceto bianco, per eliminare le incrostazioni di calcare. Sciacquare abbondantemente in caso di uso di aceto.

Tale procedura deve essere effettuata per rimuovere impurità che possono causare la perdita di pressione dalla camera di sterilizzazione e l'eventuale taglio della guarnizione.

### 5.1.5 Pulizia del filtro in camera

- Estrarre il porta vassoi con i vassoi dalla camera
- Risciacquare abbondantemente con acqua il filtro.
- Riposizionare il filtro "A" sul fondo della camera e avvitarlo.

Se l'operazione di pulizia non dovesse essere soddisfacente, chiamare il Servizio Tecnico Faro.

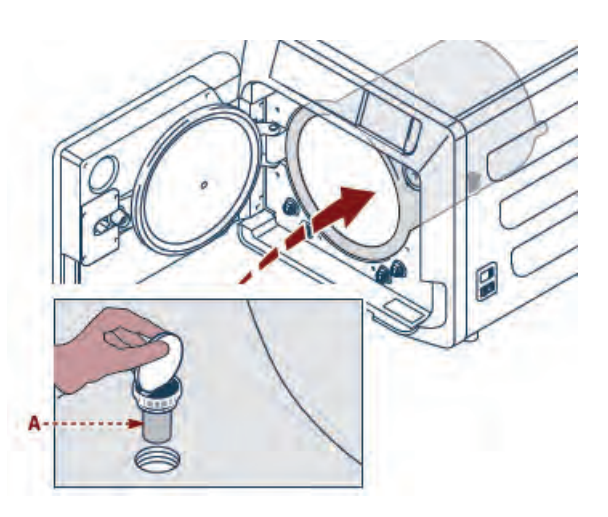

### 5.1.6 Sostituzione del filtro batteriologico o Bio-X

Aprire il portello dell'autoclave.

Svitare il filtro (2 fig. 1) facendolo ruotare in senso antiorario.

Avvitare il nuovo filtro in senso orario, facendo attenzione di avvitarlo completamente.

### 5.1.7 Sostituzione della guarnizione oblò

Operazione a carico di tecnici specializzati.

### 5.1.8 Pulizia filtro polvere (se presente)

Sfilare dalla parte inferiore dell'autoclave il filtro antipolvere (19 fig. 1), sciacquarlo accuratamente con acqua e asciugarlo prima di rimontarlo.

### 5.1.9 Lubrificazione e pulizia vite e boccola filettata

Pulire e lubrificare con grasso siliconico, ogni 250 cicli, l'interno della boccola filettata "A" posta sul portello.

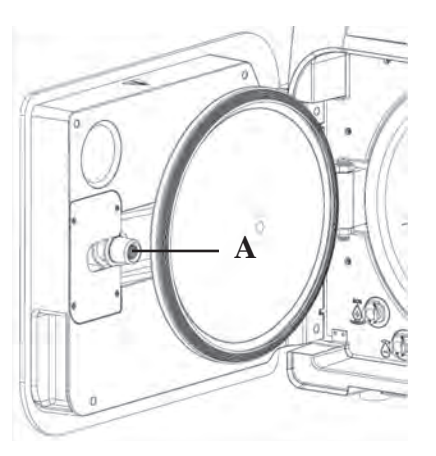

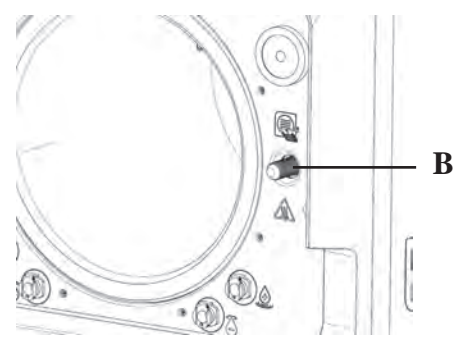

Pulire la vite "B" posta sul pannello frontale utilizzando un panno morbido

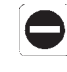

NISEA

E' vietato l'utilizzo di acido cloridrico e detergenti contenenti cloro per la pulizia di qualsiasi parte dell'autoclave.

### 5.1.10 Pulizia serbatoio di carico

Operazione a carico di tecnici specializzati.

### 5.2 Manutenzione

Dopo 1000 cicli o dopo un anno dall'installazione appare un messaggio di promemoria per l'effettuazione della manutenzione.

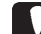

La manutenzione annuale può essere fatta solo da un Tecnico Qualificato FARO appartenente alla rete di Assistenza Tecnica Service FARO.

La manutenzione comprende: sostituzione, pulizia e verifica dei componenti, come indicato nella tabella generale 5.1. L'intervento è predeterminato e comprende:

### Sostituzione:

- guarnizione oblò
- filtro batteriologico o Bio X
- filtro in camera
- filtro acqua
- sostituzione kit membrane pompa vuoto (se necessario)

### Controllo:

- Controllo valvola di sicurezza
- Controllo dispersione elettrica
- Controllo tubi: i tubi mantengono le performance sino alla rottura fisica del medesimo che ne compromette la funzionalità, la sostituzione può essere effettuata solo con ricambio FARO.

Al termine dell'intervento il tecnico qualificato vi rilascerà un certificato dell'avvenuta manutenzione annuale dell'autoclave. Perché la garanzia dell'apparecchio sia valida rispettare gli intervalli prescritti o indicati nel presente manuale e nei fogli aggiunti e utilizzare solamente RICAMBI ORIGINALI.

### 5.3 Controlli periodici di efficacia del processo e sicurezza

|                                        | Frequenza |             |         |          |
|----------------------------------------|-----------|-------------|---------|----------|
| Operazioni                             | Prima del | Giornaliero | Annuale | Biennale |
| operazioni                             | primo     |             |         |          |
|                                        | utilizzo  |             |         |          |
| Vacuum Test EN 17665                   |           | •           |         |          |
| Bowie & Dick Test 17665                |           | •           |         |          |
| Helix Test EN 17665                    |           | •           |         |          |
| Continuità terra di protezione         |           |             |         | •        |
| Prova di isolamento                    |           |             |         | •        |
| Corrente di dispersione dell'involucro |           |             |         | •        |
| Convalida iniziale EN 17665            | •         |             |         |          |
| Validazione periodica EN 17665         |           |             | •       |          |
| Controllo valvola di sicurezza         |           |             | •       |          |

Prima di procedere alle operazioni sopra indicate, spegnere sempre

l'interruttore generale (5 fig. 1) e controllare che la camera sia fredda.

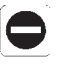

E' vietato l'utilizzo di acido cloridrico e detergenti contenenti cloro per la pulizia di qualsiasi parte dell'autoclave.

### 6 GUIDA AI PROBLEMI

### 6.1 Codici Errori

| Codice | Messaggio                               | Descrizione                                                                             | Procedura<br>di sblocco |
|--------|-----------------------------------------|-----------------------------------------------------------------------------------------|-------------------------|
| ER 001 | Timeout chiusura portello               | Superamento del tempo per la chiusura del portello                                      | В                       |
| ER 002 | Switch portello                         | Condizione di errore dello switch portello                                              | В                       |
| ER 003 | Timeout sblocco portello                | Superamento del tempo per lo sblocco del portello                                       | В                       |
| ER 004 | Timeout apertura portello               | Superamento del tempo per l'apertura del portello                                       | В                       |
| ER 005 | Qualità acqua scarsa                    | La conducibilità dell'acqua è superiore ai 15uS/cm                                      | В                       |
| ER 006 | Qualità acqua pessima                   | La conducibilità dell'acqua è superiore ai 30uS/cm                                      | В                       |
| ER 100 | Timeout preriscaldo                     | Superamento del tempo per le fasi di vuoto in preriscaldo                               | А                       |
| ER 101 | Timeout preriscaldo                     | Superamento del tempo per le fasi di salita pressione in preriscaldo                    | А                       |
| ER 110 | Timeout pressione del vuoto             | Superamento del tempo per il raggiungimento della pressione di vuoto                    | А                       |
| ER 120 | Timeout pressione di scarico            | Superamento del tempo per il raggiungimento della pressione dello scarico termodinamico | А                       |
| ER 121 | Delta pressione                         | Incremento di pressione inferiore al parametro stabilito                                | А                       |
| ER 130 | Timeout scarico                         | Superamento del tempo per lo scarico della pressione                                    | А                       |
| ER 140 | Timeout pressione di<br>sterilizzazione | Superamento del tempo per il raggiungimento della pressione di sterilizzazione          | А                       |
| ER 141 | Delta pressione                         | Incremento di pressione inferiore al parametro stabilito                                | А                       |
| ER 150 | T camera alta                           | Temperatura della camera oltre il limite superiore in sterilizzazione                   | А                       |
| ER 151 | T camera bassa                          | Temperatura della camera sotto il limite inferiore in sterilizzazione                   | А                       |
| ER 152 | T teorica alta                          | Temperatura teorica oltre il limite superiore in sterilizzazione                        | А                       |
| ER 153 | T teorica bassa                         | Temperatura teorica sotto il limite inferiore in sterilizzazione                        | А                       |
| ER 154 | Delta temperatura                       | Differenza fra temperatura di camera e teorica oltre il limite consentito               | А                       |
| ER 160 | Scarico finale                          | Superamento del tempo per lo scarico finale                                             | А                       |
| ER 170 | Blocco AV                               | Rilevamento pressione inferiore al parametro stabilito in fase di asciugatura           | А                       |
| ER 180 | Timeout bilanciamento                   | Superamento del tempo per il bilanciamento barico                                       | А                       |
| ER 200 | Timeout vuoto test                      | Superamento del tempo per il raggiungimento della pressione di vuoto nel vuoto test     | А                       |
| ER 201 | Vuoto Test: prima fase                  | Mancato rispetto dei parametri nella prima fase del vuoto test                          | А                       |
| ER 202 | Vuoto Test: seconda fase                | Mancato rispetto dei parametri nella seconda fase del vuoto test                        | А                       |
| ER 203 | Vuoto Test: temperatura                 | Mancato rispetto dei limiti di temperatura durante il vuoto test                        | А                       |
| ER 204 | Vuoto Test: bilanciamento               | Mancato bilanciamento barico nel vuoto test                                             | А                       |

### 6.2 Codici Allarmi

| Codice | Messaggio                   | Descrizione                                                                      | Procedura<br>di sblocco |
|--------|-----------------------------|----------------------------------------------------------------------------------|-------------------------|
| AL 001 | Premuto Reset               | Premuto il tasto di reset                                                        | А                       |
| AL 002 | Blackout                    | Avvenuto blackout                                                                | А                       |
| AL 003 | Timeout caricamento acqua   | Superamento del tempo per il caricamento del serbatoio di carico                 | В                       |
| AL 100 | Guasto sonda di camera      | Guasto circuito lettura sonda camera                                             | A/B                     |
| AL 101 | Guasto sonda generatore     | Guasto circuito lettura sonda generatore                                         | A/B                     |
| AL 102 | Guasto sonda fascia         | Guasto circuito lettura sonda fascia                                             | A/B                     |
| AL 103 | Trasduttore pressione       | Guasto al trasduttore di pressione                                               | A/B                     |
| AL 104 | Micro portello              | Apertura inattesa del micro portello                                             | А                       |
| AL105  | Micro sicurezza             | Apertura inattesa del micro di sicurezza                                         | А                       |
| AL 200 | Safety Cut Off Camera       | Superata la temperatura di sicurezza di camera                                   | А                       |
| AL 201 | Safety Cut Off Generatore   | Superata la temperatura di sicurezza del generatore                              | А                       |
| AL 202 | Safety Cut Off Fascia       | Superata la temperatura di sicurezza della fascia                                | А                       |
| AL 203 | Guasto Valvola di Sicurezza | Superata la soglia massima di pressione di intervento della valvola di sicurezza | А                       |

| Codice | Messaggio                       | Descrizione                                                                           | Procedura<br>di sblocco |
|--------|---------------------------------|---------------------------------------------------------------------------------------|-------------------------|
| AL 300 | Mancanza sincronismo rete       | Assenza di sincronismo per la gestione carichi AC e verifica della frequenza di rete. | А                       |
| AL 301 | Tensione comando valvole        | Mancanza tensione di comando valvole per intervento PTC                               | А                       |
| AL 302 | Errore frequenza rete elettrica | Frequenza rete elettrica < 45Hz o > 65Hz                                              | А                       |
| AL 303 | Intervento watchdog             | Esecuzione codice in blocco                                                           | А                       |
| AL 304 | Errore di comunicazione con CPU | Guasto di comunicazione tra scheda principale e scheda CPU                            | А                       |
| AL 305 | Errore hardware                 | Guasto hardware sulla scheda principale                                               | А                       |
| AL 306 | Errore hardware                 | Guasto hardware sulla scheda principale                                               | А                       |
| AL 307 | Errore hardware                 | Guasto hardware sulla scheda principale                                               | А                       |
| AL 308 | Errore hardware                 | Guasto hardware sulla scheda principale                                               | А                       |
| AL 309 | Errore hardware                 | Guasto hardware sulla scheda principale                                               | А                       |
| AL 310 | Errore hardware                 | Guasto hardware sulla scheda principale                                               | А                       |
| AL 401 | Errore generatore               | Guasto al generatore                                                                  | А                       |
| AL 402 | Errore fascia                   | Guasto alla fascia                                                                    | А                       |

### 6.3 Messaggi

| Codice | Fase                                          | Messaggio                                           |
|--------|-----------------------------------------------|-----------------------------------------------------|
| Msg001 | Standby o avvio ciclo                         | Serbatoio di carico vuoto                           |
| Msg002 | Standby o avvio ciclo                         | Serbatoio di scarico pieno                          |
| Msg003 | Inserimento Pin                               | Pin errato                                          |
| Msg004 | Inserimento Pin                               | Inserire Pin                                        |
| Msg005 | Avvio Ciclo                                   | Porta aperta                                        |
| Msg006 | Trasferimento dati su USB                     | Trasferimento dati non riuscito                     |
| Msg007 | Termine positivo ciclo test valvola sicurezza | Pressione di attivazione valvola sicurezza P=xxxkPa |
| Msg008 | Avvio Vuoto Test                              | Temperatura di camera oltre il limite               |
| Msg009 | Accensione macchina                           | Serial number incongruenti fra CPU e MB             |
| Msg010 | Accensione macchina                           | Eseguire lubrificazione sistema motorizzato porta   |
| Msg011 | Accensione macchina                           | Sostituire filtro Bio-X                             |
| Msg012 | Accensione macchina                           | Eseguire manutenzione                               |

### 6.4 Procedure di sblocco

Procedura sblocco "A"

In caso di ciclo in "running" il ripristino avviene selezionando l'icona di conferma nella schermata di messa in sicurezza e successivamente selezionando l'icona Home per tornare alla schermata iniziale.

### Procedura sblocco "B"

Il ripristino avviene selezionando l'icona di conferma nella schermata di messa in sicurezza.

N.B. In caso di guasti che compromettono l'esecuzione dei cicli di sterilizzazione/test nella schermata Home verranno disabilitate le icone relative alla selezione dei cicli.

### 6.5 Risoluzione problemi

| Codice | Possibile causa                                                             | Possibile soluzione                                                                                                    |
|--------|-----------------------------------------------------------------------------|----------------------------------------------------------------------------------------------------|
| ER 001 | Malfunzionamento del sistema motorizzato di chiusura/apertura del portello. | Resettare la macchina.<br>Ripetere la procedura di chiusura del portello.<br>Se il problema persiste contattare l'assistenza tecnica.                                                           |
| ER 002 | Malfunzionamento del sistema motorizzato di chiusura/apertura del portello. | Resettare la macchina.<br>Ripetere la procedura di chiusura del portello.<br>Se il problema persiste contattare l'assistenza tecnica.                                                           |
| ER 003 | Malfunzionamento del sistema motorizzato di chiusura/apertura del portello. | Resettare la macchina.<br>Ripetere la procedura di apertura del portello.<br>Se il problema persiste contattare l'assistenza tecnica.                                                           |
| ER 004 | Malfunzionamento del sistema motorizzato di chiusura/apertura del portello. | Resettare la macchina.<br>Ripetere la procedura di apertura del portello.<br>Se il problema persiste contattare l'assistenza tecnica.                                                           |
| ER 005 | La qualità dell'acqua è scarsa.                                             | Resettare la macchina.<br>Qualità dell'acqua scarsa: sostituire l'acqua del serbatoio di carico con<br>una di migliore qualità.                                                                 |
| ER 006 | La qualità dell'acqua è pessima.                                            | Resettare la macchina.<br>Qualità dell'acqua pessima: svuotare il serbatoio di carico e riempirlo<br>con acqua di migliore qualità.<br>Se il problema persiste contattare l'assistenza tecnica. |

| Codice | Possibile causa                                                                                                    | Possibile soluzione                                                                                                    |
|--------|----------------------------------------------------------------------------------------------------|----------------------------------------------------------------------------------------------------|
| ER 100 | Perdita nel circuito idraulico della macchina o malfunzionamento della pompa del vuoto.                                       | Resettare la macchina.<br>Verificare il posizionamento e la pulizia della guarnizione del portello<br>quindi ripetere il programma selezionato.<br>Se il problema persiste contattare l'assistenza tecnica.                                                                                                    |
| ER 101 | Perdita nel circuito idraulico della macchina.                                                                                | Resettare la macchina.<br>Verificare:<br>a) il posizionamento e la pulizia della guarnizione del portello;<br>b) la presenza di acqua nel serbatoio di carico;<br>c) la quantità di carico introdotta in camera.<br>Quindi ripetere il programma selezionato.<br>Se il problema persiste contattare l'assistenza tecnica.    |
| ER 110 | Perdita nel circuito idraulico della macchina o<br>malfunzionamento della pompa del vuoto.                                    | Resettare la macchina.<br>Verificare:<br>a) il posizionamento e la pulizia della guarnizione del portello;<br>b) il posizionamento e la pulizia del filtro interno di camera.<br>Quindi ripetere il programma selezionato.<br>Se il problema persiste contattare l'assistenza tecnica.                                       |
| ER 120 | Perdita nel circuito idraulico della macchina o<br>malfunzionamento della pompa di iniezione dell'acqua.                      | Resettare la macchina.<br>Verificare:                                                                                                    |
| ER 121 | Perdita nel circuito idraulico della macchina o<br>malfunzionamento della pompa di iniezione dell'acqua.                      | <ul> <li>a) il posizionamento e la pulizia della guarnizione del portello;</li> <li>b) la presenza di acqua nel serbatoio di carico;</li> <li>c) la quantità di carico introdotta in camera.</li> <li>Quindi ripetere il programma selezionato.</li> <li>Se il problema persiste contattare l'assistenza tecnica.</li> </ul> |
| ER 130 | Malfunzionamento nel sistema di scarico della macchina.                                                                       | Resettare la macchina.<br>Verificare la quantità di carico introdotta in camera e ripetere il<br>programma selezionato.<br>Se il problema persiste contattare l'assistenza tecnica.                                                                                                    |
| ER 140 | Perdita nel circuito idraulico della macchina o                                                                               | Resettare la macchina.                                                                                                    |
| ER 141 | Perdita nel circuito idraulico della macchina o<br>malfunzionamento della pompa di iniezione dell'acqua.                      | a) il posizionamento e la pulizia della guarnizione del portello;<br>b) la presenza di acqua nel serbatoio di carico;<br>c) la quantità di carico introdotta in camera.<br>Quindi ripetere il programma selezionato.<br>Se il problema persiste contattare l'assistenza tecnica.                                             |
| ER 150 | Malfunzionamento nel sistema di scarico della macchina<br>o errore nel caricamento della camera.                              | Resettare la macchina.<br>Verificare:<br>a) il posizionamento del supporto tray e dei trays all'interno della<br>camera;<br>b) la quantità di carico introdotta in camera.<br>Quindi ripetere il programma selezionato.<br>Se il problema persiste contattare l'assistenza tecnica.                                          |
| ER 151 | Malfunzionamento nel sistema di mantenimento delle<br>condizioni di sterilizzazione o errore nel caricamento<br>della camera. | Resettare la macchina.<br>Verificare:<br>a) il posizionamento e la pulizia della guarnizione del portello;<br>b) la presenza di acqua nel serbatoio di carico;<br>c) la quantità di carico introdotta in camera.<br>Quindi ripetere il programma selezionato.<br>Se il problema persiste contattare l'assistenza tecnica.    |
| ER 152 | Malfunzionamento nel sistema di<br>mantenimento/controllo delle condizioni di<br>sterilizzazione                              | Resettare la macchina.<br>Verificare:<br>a) la presenza di acqua nel serbatoio di carico;                                                                                                    |
| ER 153 | Malfunzionamento nel sistema di<br>mantenimento/controllo delle condizioni di<br>sterilizzazione                              | <ul> <li>b) la quantità di carico introdotta in camera.</li> <li>Quindi ripetere il programma selezionato.</li> <li>Se il problema persiste contattare l'assistenza tecnica.</li> </ul>                                                                                                    |
| EK 134 | mantenimento/controllo delle condizioni di<br>sterilizzazione                                                                 | Verificare:<br>a) il posizionamento del supporto tray e dei trays all'interno della<br>camera;<br>b) la presenza di acqua nel serbatoio di carico;<br>c) la quantità di carico introdotta in camera.<br>Quindi ripetere il programma selezionato.<br>Se il archiere in programma selezionato.                                |
| ER 160 | Malfunzionamento nel sistema di scarico della macchina                                                                        | Resettare la macchina.<br>Verificare la quantità di carico introdotta in camera e quindi ripetere il<br>programma selezionato.<br>Se il problema persiste contattare l'assistenza tecnica.                                                                                                    |
| ER 170 | Malfunzionamento nel sistema di asciugatura della macchina                                                                    | Resettare la macchina.<br>Verificare la quantità di carico introdotta in camera e le condizioni del                                                                                                    |
| ER 180 | Malfunzionamento nel sistema di bilanciamento barico della macchina                                                           | filtro Bio-X.<br>Quindi ripetere il programma selezionato.<br>Se il problema persiste contattare l'assistenza tecnica.                                                                                                    |
| ER 200 | Perdita nel circuito idraulico della macchina o<br>malfunzionamento della pompa del vuoto.                                    | Resettare la macchina.<br>Verificare:<br>a) il posizionamento e la pulizia della guarnizione del portello;<br>b) il posizionamento e la pulizia del filtro interno di camera.<br>Quindi ripetere il programma selezionato.<br>Se il problema persiste contattare l'assistenza tecnica.                                       |
| ER 201 | Perdita nel circuito idraulico della macchina.                                                                                | Resettare la macchina.<br>Verificare il posizionamento e la pulizia della guarnizione del portello                                                                                                    |
| ER 202 | Perdita nel circuito idraulico della macchina.                                                                                | e quindi ripetere il programma selezionato.<br>Se il problema persiste contattare l'assistenza tecnica.                                                                                                    |
| ER 203 | Esecuzione del Vuoto Test in condizioni di camera non<br>a temperatura ambiente.                                              | Resettare la macchina.<br>Ripetere il Vuoto Test assicurandosi che la camera sia a temperatura<br>ambiente.<br>Se il problema persiste contattare l'assistenza tecnica.                                                                                                    |
| ER 204 | Malfunzionamento nel sistema di bilanciamento barico della macchina                                                           | Resettare la macchina.<br>Ripetere il programma selezionato.<br>Se il problema persiste contattare l'assistenza tecnica.                                                                                                    |

# NISEA
| Codice | Possibile causa                                                                 | Possibile soluzione                                                                                                    |  |  |  |
|--------|---------------------------------------------------------------------------------|----------------------------------------------------------------------------------------------------|--|--|--|
| AL 001 | Premuto il tasto di reset                                                       | Resettare la macchina.                                                                                                    |  |  |  |
| AL 002 | Avvenuto blackout                                                               | Resettare la macchina.<br>Verificare:<br>a) la corretta inserzione del cavo di rete;<br>b) la presenza della tensione di rete dell'impianto;<br>Quindi ripetere il programma selezionato.<br>Se il problema persiste contattare l'assistenza tecnica.                                                                             |  |  |  |
| AL 003 | Malfunzionamento nel sistema di caricamento dell'acqua nel serbatoio di carico. | Resettare la macchina.<br>Verificare il posizionamento e la corretta inserzione del tubo di<br>caricamento dell'acqua e quindi ripetere la procedura selezionata.<br>Se il problema persiste contattare l'assistenza tecnica.<br>Se fuoriesce acqua dal raccordo posteriore di "troppo pieno"<br>contattare l'assistenza tecnica. |  |  |  |
| AL 100 | Malfunzionamento nel circuito lettura sonda camera                              |                                                                                                    |  |  |  |
| AL 101 | Malfunzionamento nel circuito lettura sonda generatore                          |                                                                                                    |  |  |  |
| AL 102 | Malfunzionamento nel circuito lettura sonda fascia                              |                                                                                                    |  |  |  |
| AL 103 | Malfunzionamento nel circuito lettura trasduttore di pressione                  |                                                                                                    |  |  |  |
| AL 104 | Malfunzionamento del sistema di controllo di<br>chiusura/apertura del portello  | Resettare la macchina.<br>Ripetere il programma selezionato.<br>Se il problema persiste contattare l'assistenza tecnica                                                                                                    |  |  |  |
| AL 105 | Malfunzionamento del sistema di controllo di chiusura/apertura del portello     |                                                                                                    |  |  |  |
| AL 200 | Malfunzionamento del sistema di controllo della<br>temperatura                  |                                                                                                    |  |  |  |
| AL 201 | Malfunzionamento del sistema di controllo della<br>temperatura                  |                                                                                                    |  |  |  |
| AL 202 | Malfunzionamento del sistema di controllo della<br>temperatura                  |                                                                                                    |  |  |  |
| AL 203 | Malfunzionamento del sistema di controllo della<br>pressione                    | Resettare la macchina.<br>Contattare l'assistenza tecnica                                                                                                    |  |  |  |
| AL 300 | Malfunzionamento del sistema elettronico                                        |                                                                                                    |  |  |  |
| AL 301 | Malfunzionamento del sistema elettronico                                        |                                                                                                    |  |  |  |
| AL 302 | Malfunzionamento del sistema elettronico                                        |                                                                                                    |  |  |  |
| AL 303 | Malfunzionamento del sistema elettronico                                        |                                                                                                    |  |  |  |
| AL 304 | Malfunzionamento del sistema elettronico                                        |                                                                                                    |  |  |  |
| AL 305 | Malfunzionamento del sistema elettronico                                        | Resettare la macchina                                                                                                    |  |  |  |
| AL 306 | Malfunzionamento del sistema elettronico                                        | Ripetere il programma selezionato.                                                                                                    |  |  |  |
| AL 307 | Malfunzionamento del sistema elettronico                                        | Se il problema persiste contattare l'assistenza tecnica                                                                                                    |  |  |  |
| AL 308 | Malfunzionamento del sistema elettronico                                        |                                                                                                    |  |  |  |
| AL 309 | Malfunzionamento del sistema elettronico                                        |                                                                                                    |  |  |  |
| AL 310 | Malfunzionamento del sistema elettronico                                        | ]                                                                                                    |  |  |  |
| AL 401 | Malfunzionamento generatore                                                     | ]                                                                                                    |  |  |  |
| AL 402 | Malfunzionamento fascia                                                         |                                                                                                    |  |  |  |

# 6.6 Risoluzione messaggi

|   | Codice | Fase                                             | Messaggio                                              | Possibile soluzione                                                                                          |
|---|--------|--------------------------------------------------|--------------------------------------------------------|----------------------------------------------------------------------------------------------------|
|   | Msg001 | Standby o avvio ciclo                            | Serbatoio di carico vuoto                              | Riempire il serbatoio di carico                                                                              |
|   | Msg002 | Standby o avvio ciclo                            | Serbatoio di scarico pieno                             | Svuotare il serbatoio di scarico                                                                             |
| ľ | Msg003 | Inserimento Pin                                  | Pin errato                                             | Introdurre il Pin corretto                                                                                   |
|   | Msg004 | Inserimento Pin                                  | Inserire Pin                                           | Inserire Pin                                                                                                 |
|   | Msg005 | Avvio Ciclo                                      | Porta aperta                                           | Chiudere la porta                                                                                            |
|   | Msg006 | Trasferimento dati su USB                        | Trasferimento dati non riuscito                        | Verificare il supporto di memoria e ripetere l'operazione                                                    |
|   | Msg007 | Termine positivo ciclo test<br>valvola sicurezza | Pressione di attivazione valvola<br>sicurezza P=xxxkPa |                                                                                                    |
|   | Msg008 | Avvio Vuoto Test                                 | Temperatura di camera oltre il<br>limite               | Ripetere il Vuoto test quando la temperatura di camera rientra nel limite ammesso (45°C).                    |
|   | Msg009 | Accensione macchina                              | Serial number incongruenti fra<br>CPU e MB             | Contattare il Servizio tecnico Faro                                                                          |
|   | Msg010 | Accensione macchina                              | Eseguire lubrificazione sistema<br>motorizzato porta   | Eseguire la lubrificazione del sistema motorizzato secondo le<br>istruzioni al par. 5.1.9 del manuale d'uso. |
|   | Msg011 | Accensione macchina                              | Sostituzione filtro BIO-X                              | Sostituzione filtro BIO-X con ricambio originale Faro.                                                       |
|   | Msg012 | Accensione macchina                              | Eseguire manutenzione                                  | Contattare il Servizio tecnico Faro per eseguire la<br>manutenzione della macchina.                          |

# 7 Specifiche tecniche

|                                                  |           | Versione 18  |        |              | Versione 23  |        |  |  |
|--------------------------------------------------|-----------|--------------|--------|--------------|--------------|--------|--|--|
| Tensione di alimentazione                        | 220 V     | 230 V        | 240 V  | 220 V        | 230 V        | 240 V  |  |  |
| Frequenza di rete                                | 60 HZ     | 50/60 HZ     | 50 HZ  | 60 HZ        | 50/60 HZ     | 50 HZ  |  |  |
| Potenza                                          | 1880 W    | 2050 W       | 2230 W | 2010 W       | 2200 W       | 2400 W |  |  |
| Corrente massima assorbita                       | 8,5 A     | 8,9 A        | 9,3 A  | 9,1 A        | 9,6 A        | 10,0 A |  |  |
| Fusibile (6.3x32)                                |           | T12 A H 250v |        |              | T12 A H 250v |        |  |  |
| Livello di rumorosità                            |           |              | <60d   | B (A)        |              |        |  |  |
| Classe di protezione contro le scosse elettriche | Classe I  |              |        |              |              |        |  |  |
| Temperatura di lavoro                            | Da 5÷40°C |              |        |              |              |        |  |  |
| Volume camera                                    |           | ca. 17 litri |        | ca. 22 litri |              |        |  |  |
| Volume utile camera                              |           | ca. 11 litri |        | ca. 15 litri |              |        |  |  |
| Volume serbatoio di carico                       | 5,2 litri |              |        |              |              |        |  |  |
| Peso per area di sostegno macchina vuota         | 202 kN/m2 |              |        | 216 kN/m2    |              |        |  |  |
| Peso per area di sostegno a pieno carico         |           | 237 kN/m2    |        | 251 kN/m2    |              |        |  |  |
| Peso macchina vuota                              | 57 kg     |              |        | 61 kg        |              |        |  |  |
| Peso macchina pieno carico                       | 67 kg     |              |        | 71 kg        |              |        |  |  |
| Pressione di taratura valvola di sicurezza       | 2,5 bar   |              |        | 2,5 bar      |              |        |  |  |

# 7.1 Specifiche acqua (distillata o demineralizzata)

| Conducibilità 20°c | $0\div15$ verde $\mu$ s/cm $15\div30$ giallo $\mu$ s/cm $> 30$ rosso $\mu$ s/cm |
|--------------------|---------------------------------------------------------------------------------|
| Cloruri            | <2.0 mg/l                                                                       |
| РН 20°С            | 5.0 - 7.0                                                                       |

# 8 CODICI RICAMBI

711028:Pinza estrazione tray711029:Tray 18 L

745022: Tray 23 L

SP742631: Filtro battereoligico

SP750067: Guarnizione oblò

# CONTENTS

|   |      |           |                                              | 4.1 |
|---|------|-----------|----------------------------------------------|-----|
| 1 | SAF  |           | ANDARDS                                      | 41  |
|   | 1.1  | Intende   | d users                                      | 41  |
|   | 1.2  | Intende   | ed use                                       | 41  |
|   | 1.3  | Genera    | l safety warnings                            | 41  |
|   | 1.4  | Operati   | ing and transport environmental conditions   | 43  |
|   | 1.5  | Enviro    | nmental disposal instructions                | 43  |
| 2 | EQU  | IPMEN     | T DESCRIPTION                                | 44  |
|   | 2.1  | Variant   | S                                            | 45  |
|   | 2.2  | Main fe   | eatures                                      | 45  |
|   |      | 2.2.1     | Sterilisation programs                       | 45  |
|   |      | 2.2.2     | Test programs                                | 45  |
|   |      | 2.2.3     | Water filling systems                        | 45  |
|   |      | 2.2.4     | Automatic sterilisation parameter control    | 45  |
|   |      | 2.2.5     | Motorised closure                            | 45  |
|   |      | 2.2.6     | Bio-X filter                                 | 45  |
|   |      | 2.2.7     | USB port                                     | 46  |
|   |      | 2.2.8     | Serial port - RS232                          | 46  |
|   |      | 2.2.9     | Touch screen display                         | 46  |
|   |      | 2.2.10    | LAN connection                               | 46  |
|   |      | 2.2.11    | Safety devices                               | 46  |
| 3 | INST | ALLAT     | ION                                          | 47  |
|   | 3.1  | First po  | ower-up                                      | 48  |
| 4 | OPEI | RATING    | JINSTRUCTIONS                                | 49  |
|   | 4.1  | Symbo     | ls                                           | 50  |
|   | 4.2  | Menu a    | architecture                                 | 54  |
|   | 4.3  | Selection | ng sterilisation programs                    | 55  |
|   |      | 4.3.1     | Sterilisation program types                  | 55  |
|   |      | 4.3.2     | Cycle B Diagram                              | 56  |
|   |      | 4.3.3     | Cycle S Diagram                              | 56  |
|   | 4.4  | Sterilis  | ation program specifications                 | 57  |
|   | 4.5  | Putting   | the material to be sterilised in the chamber | 57  |
|   |      | 4.5.1     | Preparing the material                       | 57  |
|   | 4.6  | Filling   | and draining water                           | 58  |
|   |      | 4.6.1     | Filling the feed tank                        | 58  |
|   |      | 4.6.2     | Draining the discharge tank                  | 59  |
|   | 4.7  | Test pr   | ograms                                       | 59  |
|   |      | 4.7.1     | Test program types                           | 60  |
|   |      | 4.7.2     | Vacuum test (leakage test)                   | 60  |
|   |      | 4.7.3     | Bowie & dick test                            | 60  |
|   |      | 4.7.4     | Helix test                                   | 60  |
|   |      | 4.7.5     | Test diagrams                                | 60  |
|   | 4.8  | Setting   | S                                            | 61  |
|   |      | 4.8.1     | User settings(for the Premium version only)  | 61  |
|   |      | 4.8.2     | Date and time settings                       | 61  |
|   |      | 4.8.3 P   | rinter settings                              | 62  |
|   |      | 4.8.4 L   | anguage settings                             | 62  |
|   |      | 4.8.5     | Measurement unit settings                    | 62  |
|   |      | 4.8.6     | Water settings                               | 62  |
|   |      | 4.8.7     | Connections                                  | 63  |
|   |      | 4.8.8     | Ethernet connection                          | 63  |
|   | 4.9  | Data ou   | ıtput                                        | 65  |

| 5 | ROU  | TINE M  | IAINTENANCE                                                | 67 |
|---|------|---------|------------------------------------------------------------|----|
|   | 5.1  | Genera  | ıl table                                                   | 67 |
|   |      | 5.1.1   | Cleaning the sterilisation chamber and internal components | 68 |
|   |      | 5.1.2   | Cleaning the porthole                                      | 68 |
|   |      | 5.1.3   | Cleaning the external front panel                          | 68 |
|   |      | 5.1.4   | Cleaning the porthole seal                                 | 68 |
|   |      | 5.1.5   | Cleaning the filter in the chamber                         | 68 |
|   |      | 5.1.6   | Replacing the Bacterial or Bio X filter                    | 68 |
|   |      | 5.1.7   | Replacing the porthole seal                                | 68 |
|   |      | 5.1.8   | Cleaning the dust filter (if provided)                     | 68 |
|   |      | 5.1.9   | Lubricating and cleaning the screw and nut screw           | 69 |
|   |      | 5.1.10  | Clean the feed tank                                        | 69 |
|   | 5.2  | Annua   | l maintenance                                              | 69 |
|   | 5.3  | Period  | ic process effectiveness and safety checks                 | 69 |
| 6 | TRO  | UBLES   | HOOTING GUIDE                                              | 70 |
|   | 6.1  | Error C | Codes                                                      | 70 |
|   | 6.2  | Alarm   | Codes                                                      | 70 |
|   | 6.3  | Messag  | ges                                                        | 71 |
|   | 6.4  | Reset p | procedures                                                 | 71 |
|   | 6.5  | Troubl  | eshooting                                                  | 71 |
|   | 6.6  | Messag  | ge solutions                                               | 73 |
| 7 | TECI | HNICA   | L SPECIFICATIONS                                           | 74 |
|   | 7.1  | Water   | specifications (distilled or demineralized)                | 74 |
| 8 | SPAF | RE PAR  | TS CODES                                                   | 74 |

# **SYMBOLS**

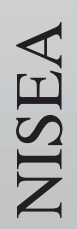

# HAZARD

Paragraphs marked with this symbol contain instructions that you must follow carefully to avoid damaging the device, injuring the operator and possibly the patient.

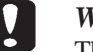

# WARNINGS

These instructions warn that you must take particular care to avoid situations that could damage the device.

# PROHIBITION

This icon highlights what you must not to do, to avoid damaging the device.

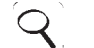

With this icon, you are given information to allow you to use the device more effectively.

# WARNING

TIPS

General warning symbol.

# WARNING

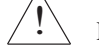

Risk or hazard symbol. Consult the manual.

# WARNING

Hot parts of the device.

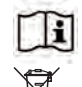

# Refer to the technical manual.

# WARNING

At the end of its working life, the device must be collected separately from other waste, in accordance with the differential waste collection regulations. Disposing of the product unlawfully is subject to the penalties defined by law.

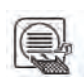

# WARNING

The device, when on, must always have the tray holder and tray on the lower shelf.

# PACKAGING

We recommend keeping the packaging for handling the device in the future. In the event of disposal, separate the various parts in accordance with the differential collection regulations.

# PACKAGING SYMBOLS

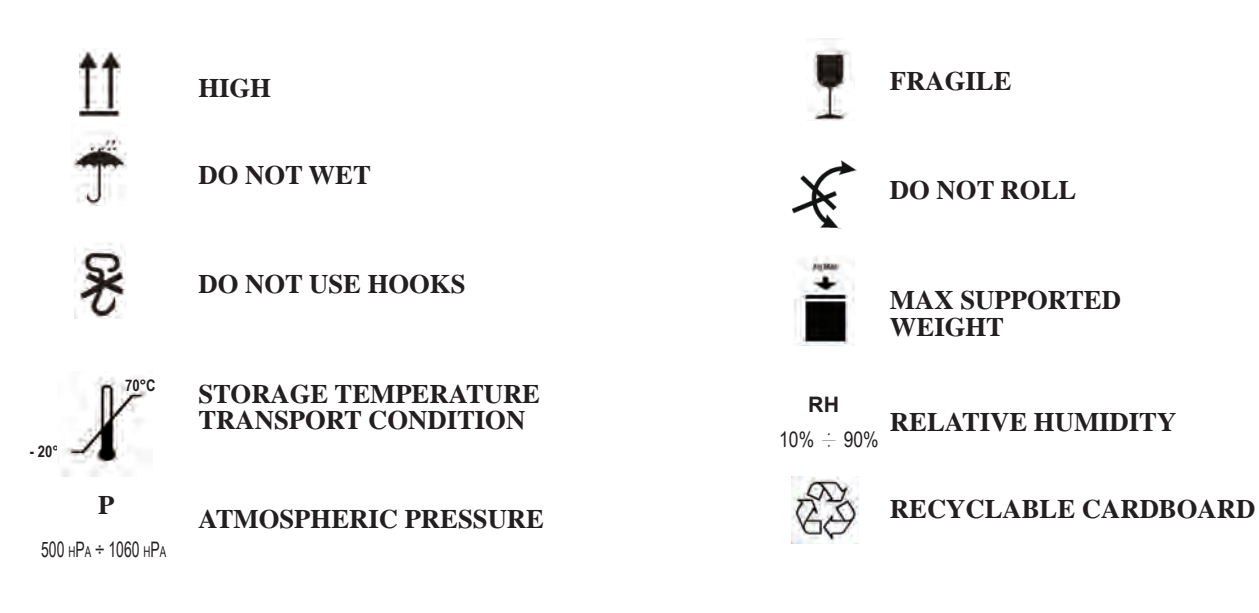

# 1 SAFETY STANDARDS

Follow all the instructions given in this manual.

The autoclave must be used by personnel specifically trained in the sterilisation process, within medical clinics, chiropody studios and beauty salons, under the responsibility of the director of health and the sterilisation process supervisor.

Only personnel who have been properly trained on the contents of this instruction manual may use the autoclave. The medical facility in which the autoclave is installed is responsible for the training on the product operation and maintenance. It must keep training records and check that personnel have effectively understood the training.

The list of organisations that are authorised to carry out maintenance and repairs is available in the SUPPORT/LIST OF SUPPORT CENTRES section on the **www.faro.it** website. The user is responsible for requesting servicing from authorised centres only.

There are no procedures that the operator can perform to check that the product is working correctly.

# **1.1 Intended users**

- medical staff (dentists, chiropodists)
- dental hygienists
- employees in beauty salons

USER PROFESSIONAL QUALIFICATIONS

Degree in medicine Dental hygienist

# MINIMUM SKILLS

Those required by the professional qualification Course on use based on this manual for unqualified users

# LANGUAGE COMPREHENSION

Those acquired for the professional qualification

EXPERIENCE

That required to carry out the profession

# POSSIBLE USER HANDICAPS

Full use of an upper limb is required

Eyesight compatible with the profession

# 1.2 Intended use

It is a small steam autoclave for sterilising tools, rotary instruments, reusable medical devices and porous materials (e.g. fabrics) using saturated steam at a temperature of 121°C or 134°C.

# **1.3 General safety warnings**

The product must be used for its intended use in accordance with the provisions of this manual.

Any use that does not comply with the instructions in the instruction manual could compromise the safety level of the device.

Never modify the equipment without written authorisation from FARO SpA.

The user is responsible for installation, training users, maintenance and any legal requirements related to the device, including the periodic checks described in this manual.

Faro shall not be liable for harm to things and/or people caused by failure to use the product correctly as described in this manual. Failure to comply with the provisions of this manual will void any liability of the manufacturer and the product warranty.

The device discharges air from a small hole at its bottom rear. Do not obstruct this vent (17 fig. 2). Do not place the autoclave on an unstable table or surface.

# **Fire or overheating hazard warnings** Only put products that are resistant to steam sterilisation inside, in accordance with the manufacturer's provisions.

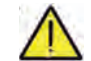

Do not place the device on a flammable surface.

The device is not suitable for use in oxygen-rich or potentially explosive atmospheres. Do not block the air vents on the equipment casing during installation or operation. Comply with the minimum distance requirements in detail if the autoclave is recessed.

|                                                                          | Electrical hazard warnings                                                                                                    |  |  |  |  |  |
|--------------------------------------------------------------------------|----------------------------------------------------------------------------------------------------|--|--|--|--|--|
|                                                                          | The device must be connected to the electrical mains.                                                                                                    |  |  |  |  |  |
|                                                                          | The electrical system must comply with the IEC 364-1 standard and the "National regulations for                                                                       |  |  |  |  |  |
|                                                                          | installation of electrical systems in premises intended for medical purposes".                                                                                        |  |  |  |  |  |
|                                                                          | Check that the mains supply matches the power supply voltage indicated on the plate on the autoclave rear panel. If in double, consult your dealer.                   |  |  |  |  |  |
|                                                                          | The plug on the autoclave has an earth connection. Make sure that you use an earthed socket and position the device where it is not difficult to disconnect the plug. |  |  |  |  |  |
|                                                                          | If you use an extension cable, make sure that the cable type is adequate for the equipment consumption.                                                               |  |  |  |  |  |
|                                                                          | Do not attempt to carry out maintenance on the autoclave when it is connected to the power.                                                                           |  |  |  |  |  |
|                                                                          | Disconnect the power cable from the mains before working on the machine.                                                                                              |  |  |  |  |  |
|                                                                          | Maintenance and repair work must be carried out by personnel who have attained the training                                                                           |  |  |  |  |  |
|                                                                          | certificate issued by Faro S.p.A.                                                                                                    |  |  |  |  |  |
|                                                                          | Do not carry out maintenance work other than that described in this manual. Any work not                                                                              |  |  |  |  |  |
|                                                                          | indicated in this manual could compromise equipment safety. Contact Faro technical service                                                                            |  |  |  |  |  |
|                                                                          | for any work that is not specified.                                                                                                    |  |  |  |  |  |
|                                                                          | Equipment explosion hazard warnings                                                                                                    |  |  |  |  |  |
|                                                                          | Do not use any acids or corrosive substances to clean any parts of the autoclave. Specifically, do                                                                    |  |  |  |  |  |
| $\wedge$                                                                 | not use hydrochloric acid or any detergent that contains chlorine. Using these substances may                                                                         |  |  |  |  |  |
|                                                                          | compromise the mechanical integrity of the equipment and create an explosion hazard.                                                                                  |  |  |  |  |  |
|                                                                          | The pressure chamber is protected by a safety valve: annually check that it is working correctly.                                                                     |  |  |  |  |  |
| Do not carry out maintenance work other than that described in this many |                                                                                                    |  |  |  |  |  |
|                                                                          | not indicated in this manual could compromise equipment safety. Contact Faro technical                                                                                |  |  |  |  |  |
|                                                                          | service for any work that is not specified.                                                                                                    |  |  |  |  |  |

|            | Contamination hazard warnings                                                                                      |
|------------|----------------------------------------------------------------------------------------------------|
|            | The autoclave must be installed in a suitable hygienically controlled environment.                                 |
|            | Clean the chamber before using the device for the first time.                                                      |
|            | The autoclave works with distilled or demineralised water (see the technical specifications                        |
|            | on page 74). The device would not work properly with any other substance. Consult Faro                             |
|            | technical service if an unsuitable liquid is put inside.                                                           |
|            | Do not use toxic substances during the sterilisation process. Do not touch the contents of the discharge tank.     |
|            | Do not put substances or products that contain heavy metals (lead, mercury, bromine, hexavalent                    |
| $\sum_{i}$ | chromium) into the chamber. If released, these products could contaminate the autoclave plum-                      |
|            | bing circuit and render it unusable.                                                                               |
|            | NEVER REUSE WATER                                                                                                  |
|            | Do not carry out maintenance work other than that described in the manual.                                         |
|            | Only put heat-resistant products that do not release hazardous substances into the sterilisation                   |
|            | chamber. Always consult the manufacturer's technical specifications to ensure that the products can be sterilised. |
|            | All items must be decontaminated and thoroughly cleaned and dried before being sterilised.                         |
|            | We recommend using chemical indicators to confirm the sterilisation process.                                       |

|  | Operation failure hazard warning                                                                                                    |
|--|----------------------------------------------------------------------------------------------------|
|  | If an error message appears while a sterilisation cycle is running, it will be necessary to repeat the cycle.<br>Accidentally dropping the device may deform it and compromise proper operation. If this happens, have a full check done by technical support.<br>If there are instruments that are joined together, they must be divided or located in the most ven-<br>tilated and spacious place possible.<br>Lab coats or other reusable fabrics must be washed and dried after use and before sterilisation<br>to remeva any organic material and increase the "life" of the fabric by restoring its natural water |
|  | to remove any organic material and increase the "life" of the fabric by restoring its natural water content (i.e. humidity level).<br>Comply with the load limits defined in this manual for each type of sterilisation load.                                                                                                    |

# Crushing of body parts hazard warnings

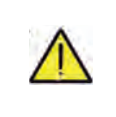

The equipment has motorised door closure. Only hold the door by the handle, or push it from the outside.

Be careful of your finger/hand position while closing the door. Do not leave fingers or other body parts between the door and the machine while it is closing.

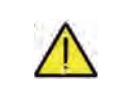

# **Burn hazard warnings**

To prevent possible burns, extract the trays with the dedicated pincers provided. Before cleaning any surface, make sure that it has cooled down.

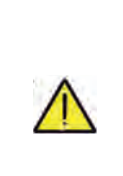

# **Infect hazard warnings**

The autoclave performs a sterilisation process. However, the user must guarantee the effectiveness of the sterilisation process by following the guidelines as well as the data provided by the autoclave. Therefore, strictly follow the protocols defined in this manual to ensure that the process continues to be effective.

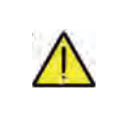

# Note

The device, when on, must always have the tray holder and tray on the lower shelf.

# 1.4 Operating and transport environmental conditions

In its packaging, the equipment can withstand the following environmental conditions for no more that 15 weeks: Ambient temperature from  $-20^{\circ}$ C to  $+70^{\circ}$ C

Relative humidity from 10% to 90%

Atmospheric pressure from 500 to 1060 mBar.

The appliance must be used in the following environmental conditions:

- internal use
- altitude up to 3000 m
- temperature from  $5^{\circ}C$  to  $40^{\circ}C$
- max relative humidity 85%
- max mains voltage variation  $\pm 10\%$
- installation category (overvoltage category) II
- pollution degree rating 2
- ambient lighting 500 lx

# **1.5 Environmental disposal instructions**

Pursuant to directives 2012/19 EC and 2011/65 EC on waste electrical and electronic equipment and the restriction of the use of certain hazardous substances in electrical and electronic equipment, waste cannot be disposed of as urban waste, but must be collected separately.

When purchasing new equipment of an equivalent type on a one-for-one basis, the equipment that has reached the end of its life must be returned to the dealer for disposal. Regarding reuse, recycling or the other forms of waste recovery mentioned above, the manufacturer must carry out the steps defined by the individual national legislation.

Adequate separate collection for future use of the equipment assigned for recycling, treatment and environmentally friendly disposal helps to prevent possible negative effects on the environment and on human health, and promotes recycling and/or reuse of the materials that make up the equipment.

The crossed-out bin symbol (see symbols on page 1) on the device or on its packaging indicates that the product must be disposed of separately from other waste at the end of its life.

# 2 EQUIPMENT DESCRIPTION

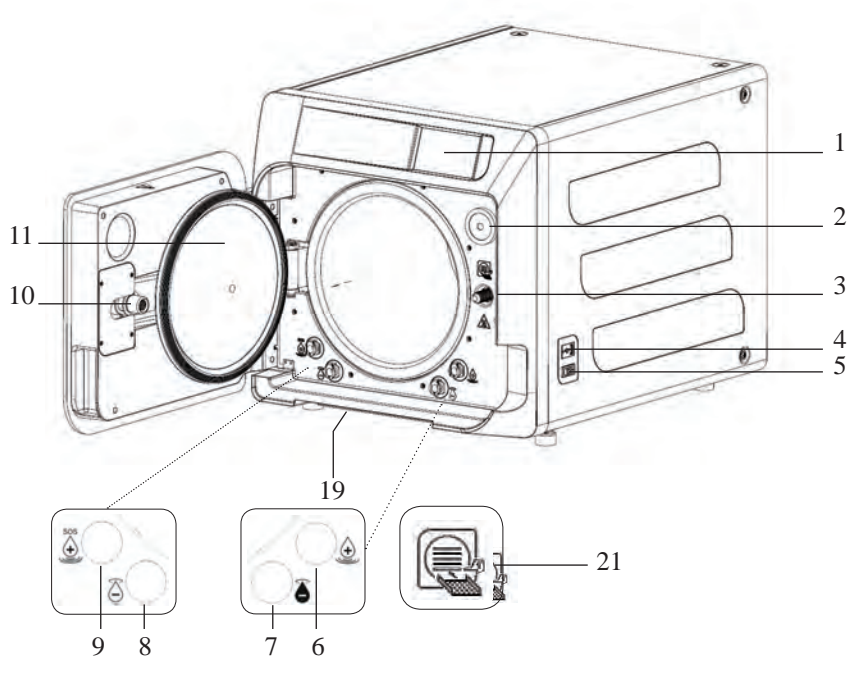

# Fig. 1

- 1. Touch screen display
- 2. Bio-x filter
- 3. Motorised closure screw
- 4. USB port
- 5. Main switch
- 6. Feed tank filling connection
- 7. Discharge tank draining connection
- 8. Feed tank draining connection
- 9. Manual feed tank emergency filling connection
- 10. Nut screw for motorised closure
- 11. Porthole
- 19. Dust filter \*
- 21. Tray holder symbol

# Fig. 2 – Rear view

- 12. Power supply
- 13. RS-232 port for external printer
- 14. LAN port  $\ast$
- 15. Discharge tank drain connection for main drain system \*
- 16. Discharge tank vent
- 17. Feed tank vent
- 18. Solenoid valve for filling the feed tank from the mains water supply \* (Allowable pressure from 20 kPa to 250 kPa)

0 20 0 14 16 ۲  $\bigcirc$ 0 ۹\_\_\_P 12 13 15 17 18

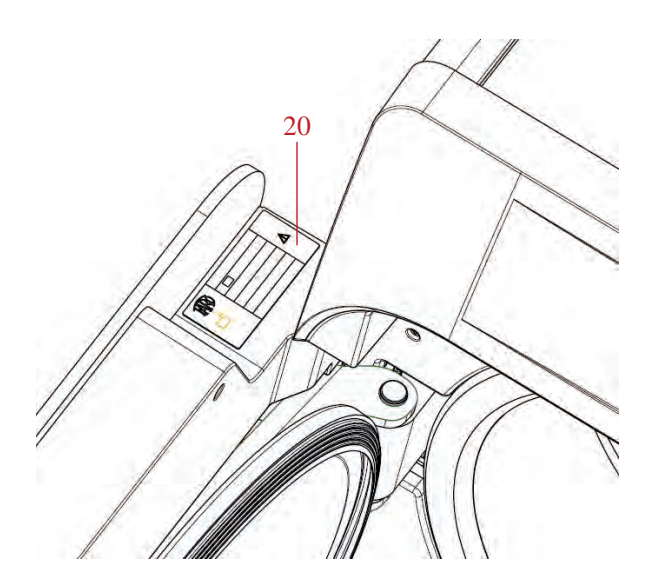

Fig. 2 and Fig. 3 20. Data plate

# 2.1 Variants

# The following autoclave variants are available:

| Version                         | Basic          |                   |                |                |                   |                |  |
|---------------------------------|----------------|-------------------|----------------|----------------|-------------------|----------------|--|
| Chamber size                    | 18             |                   |                | 23             |                   |                |  |
| Power supply                    | 220 V<br>60 Hz | 230 V<br>50/60 Hz | 240 V<br>50 Hz | 220 V<br>60 Hz | 230 V<br>50/60 Hz | 240 V<br>50 Hz |  |
| REF Cycles B                    | 750 030XXX     | 750 000XXX        | 750 020XXX     | 750 130XXX     | 750 100XXX        | 750 120XXX     |  |
| <b>REF Cycles B Switzerland</b> | //             | 750 010XXX        | //             | //             | 750 110XXX        | //             |  |
| <b>REF Cycles S</b>             | 750 031XXX     | 750 001XXX        | 750 021XXX     | 750 131XXX     | 750 101XXX        | 750 121XXX     |  |
| <b>REF</b> Cycles S Switzerland | //             | 750 011XXX        | //             | //             | 750 111XXX        | //             |  |
| <b>REF Cycles B + S</b>         | 750 032XXX     | 750 002XXX        | 750 022XXX     | 750 132XXX     | 750 102XXX        | 750 122XXX     |  |
| REF Cycles B + S Switzerland    | //             | 750 012XXX        | //             | //             | 750 112XXX        | //             |  |

| Version                         | Premium        |                   |                |                |                   |                |
|---------------------------------|----------------|-------------------|----------------|----------------|-------------------|----------------|
| Chamber size                    | 18             |                   |                | 23             |                   |                |
| Power supply                    | 220 V<br>60 Hz | 230 V<br>50/60 Hz | 240 V<br>50 Hz | 220 V<br>60 Hz | 230 V<br>50/60 Hz | 240 V<br>50 Hz |
| REF Cycles B                    | 751 030XXX     | 751 000XXX        | 751 020XXX     | 751 130XXX     | 751 100XXX        | 751 120XXX     |
| <b>REF Cycles B Switzerland</b> | //             | 751 010XXX        | //             | //             | 751 110XXX        | //             |
| REF Cycles S                    | 751 031XXX     | 751 001XXX        | 751 021XXX     | 751 131XXX     | 751 101XXX        | 751 121XXX     |
| <b>REF Cycles S Switzerl</b>    | //             | 751 011XXX        | //             | //             | 751 111XXX        | //             |
| <b>REF Cycles B + S</b>         | 751 032XXX     | 751 002XXX        | 751 022XXX     | 751 132XXX     | 751 102XXX        | 751 122XXX     |
| REF Cycles B + S Switzerland    | //             | 751 012XXX        | //             | //             | 751 112XXX        | //             |

XXX: they mean an aesthetic personalization or a thermodynamic cycle already validated.

# 2.2 Main features

The vacuum pump ensures an optimal sterilisation process in which the steam interacts properly with the load being processed, including any cavities.

# 2.2.1 Sterilisation programs

- Type B
  - 134°C Standard
  - 134°C **Prion**
  - 134°C **B-Flash**
  - 121°C Standard
  - Special cycle
  - Drying only
  - Type S
    - 134°C Universal S
  - 134°C Softprogramm

# 2.2.2 Test programs

- Vacuum test: checks the ability to hold a vacuum
- Bowie & Dick test: checks steam penetration into porous loads
- 121 or 134°C Helix test: checks steam penetration into hollow loads

The autoclave is available with the following storage devices:

- USB port (USB peripheral not supplied).
- RS-232 port (for Faro printer, NOT supplied).

# 2.2.3 Water filling systems

Automatic: with the aid of a pump inside the autoclave.

**Mains connection** possibility of connecting a demineralisation system, to increase autonomy. It must be installed by an authorised technician.

**Manual:** as an alternative, the device is equipped with a manual emergency filling system at the FRONT (9 fig. 1). **2.2.4 Automatic sterilisation parameter control** 

During sterilisation, the pressure, temperature and time are continuously monitored by an automatic process control system.

# 2.2.5 Motorised closure

The autoclave has a motorised closure system to ensure a good seal. It is based on a screw and nut screw. Closure works with a pre-locking mode that activates when the door is shut. The door is only closed fully when the cycle starts.

# 2.2.6 Bio-X filter

This injects sterile air into the chamber during the drying and pressure balancing phases.

NISEA

# NISEA

# 2.2.7 USB port

This port can be used by medical staff for data download .

# 2.2.8 Serial port - RS232

This port is only for connecting the FARO printer. Use the dedicated serial cable supplied with the Faro printer.

# 2.2.9 Touch screen display

This manages the autoclave fully through a menu system.

# 2.2.10 LAN connection

This port is only for connecting a LAN.

## 2.2.11 Safety devices

The steriliser is equipped with the following safety devices:

### - Mains fuses

These protect the equipment from faults in the heating elements by disconnecting the electric power supply.

### - Electronic circuit protection fuses

These prevent faults in the transformer primary circuit and low-voltage loads by disconnecting one or more low-voltage circuits.

### - Safety valve

This prevents any overpressure in the sterilisation chamber by releasing steam to restore a safe pressure. It opens at a pressure of 350kPa ( $\pm 10\%$ ).

### - Steam generator thermal switch

This stops the steam generator from overheating by disconnecting its electrical power supply. It trips at a temperature of  $220^{\circ}C \pm 7^{\circ}C$ .

### - Chamber thermal switch

This protects the pressure vessel heating element from overheating by disconnecting its electric power supply. It trips at a temperature of  $150^{\circ}C \pm 4^{\circ}C$ .

### - Door lock mechanism safety microswitch

This provides feedback when the door and the door lock system are not in the correct position or when the door lock mechanism is not working correctly.

### - Pressure switch

This prevents the door from being opened accidentally during the program when the machine is pressurised (even in the event of a blackout).

### - Overflow system

This prevents water from flowing out onto live parts if the level sensor does not work by draining excess water to the outside.

### - Built-in sterilisation process assessment system

This uses a microprocessor to continuously monitor the sterilisation process parameters. In the event of a fault, it immediately stops the program and generates alarms.

### - Steriliser operation monitoring

When the machine is powered, this monitors all of its important parameters in real time. In the event of a fault, it generates alarm messages and, if necessary, stops the cycle.

# TYPE TESTS CARRIED OUT ON NISEA SERIES AUTOCLAVES

Type test carried out in accordance with the EN13060 standard Type B cycles

|                                            | Cycles B | Cycles S |
|--------------------------------------------|----------|----------|
| Pressure dynamic in sterilisation chamber  | Х        | Х        |
| Air leakage                                | X        | Х        |
| Empty chamber                              | X        | Х        |
| Solid load - Double wrapping               | Х        | X        |
| Small porous load - Double wrapping        | X        | Х        |
| Full porous load - Double wrapping         | Х        | -        |
| Narrow lumen element                       | Х        | Х        |
| Drying, solid load - Double wrapping       | Х        | X        |
| Drying, full porous load - Double wrapping | X        | -        |

# **3** INSTALLATION

# THE DEVICE MUST BE INSTALLED BY QUALIFIED TECHNICIANS.

- Check that the installation spaces comply with the indications given in the dimensions. To recess the autoclave inside a cabinet, there must be enough space all around (20 mm sideways, 50 mm at the top, 30 mm at the back) it to ensure effective ventilation, and a wide opening at the rear for the power cable. Make sure that there is sufficient air flow to properly cool the heat exchanger.
- Install the steriliser on a perfectly horizontal flat surface and make sure that it is strong enough to support the weight of the device (approximately 60 kg);

To prevent contact with water or other liquids that could cause short circuits and/or potential danger to the operator, do not install the steriliser too close to basins, sinks or similar places;

Do not install the steriliser in excessively damp or poorly ventilated places;

**Do not install the machine in environments where there is gas, flammable vapours and/or explosives;** 

- Position the equipment so that the mains switch is easily accessible.

- Install the equipment so that the power cable is not bent of pinched. It must be free to move to the power socket.
- Install the equipment so that any external filling/drain hoses are not bent or pinched. They must be free to move to the drain tank.

# Model 18-23 sizes

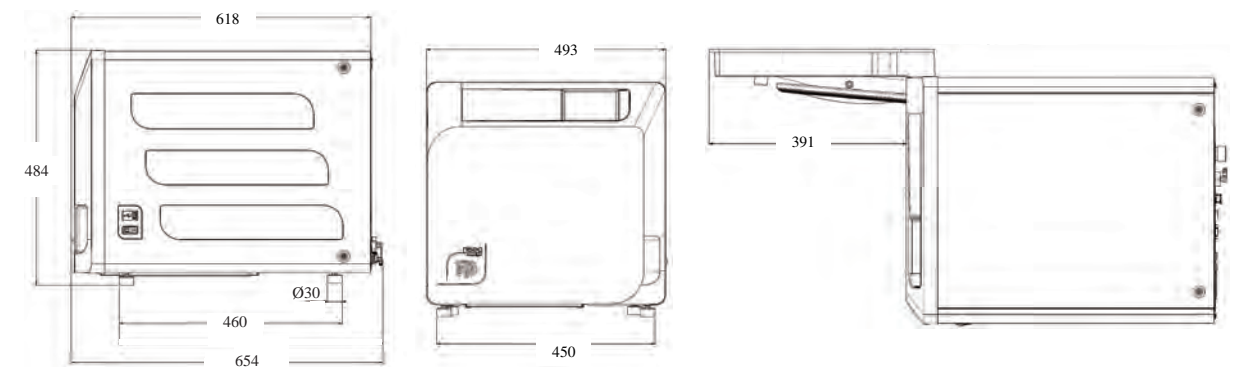

There are two lifting points on the autoclave base.

When handling the equipment briefly, it must be done by two people; the lifting points (for straps) are located on the equipment feet. For longer handling, insert the pallet provided under the equipment.

Free the autoclave from the packaging.

- Position the autoclave on the support (table or cabinet) using straps.
- Make sure that the supporting surface is not made of flammable material.
- Remove the straps and keep them for future handling.
- Use a spirit level to check that the support base is level in both directions, otherwise level the autoclave using its adjustable front feet.
- Check that the power socket used is earthed.
- Check that the mains voltage matches that on the autoclave plate.
- Insert the autoclave plug, making sure that the cable is not pinched and that it can be unplugged easily.
- The plug is the mains means of connection to the mains power, so it must be easy for the operator to access and use it.

# Electrical connections

In accordance with the laws and/or regulations in force, the steriliser must be connected to an earthed power socket with adequate current capacity for the equipment consumption (see the data plate).

The socket must be properly protected by a residual current circuit breaker with the following specifications:

- Nominal current In 16 A
- Differential current Idn 0.03 A

# CAUTION

The manufacturer shall not be liable for damage caused by installing the steriliser with inadequate and/or unearthed electrical systems.

# NOTE

Always connect the power cable directly to the power socket.

Do not use extension cables, adapters or other accessories.

### **3.1 FIRST POWER-UP**

- Press the illuminated main switch (5 fig. 1).
- 1 Wait for the main screen to load
- 2 Select the desired language.
- 3 Warranty Activation" screen.
- 4 Home page loading following the choices made during warranty activation.

Select the "07 open door" icon to open the door and extract the supplied accessories from the chamber.

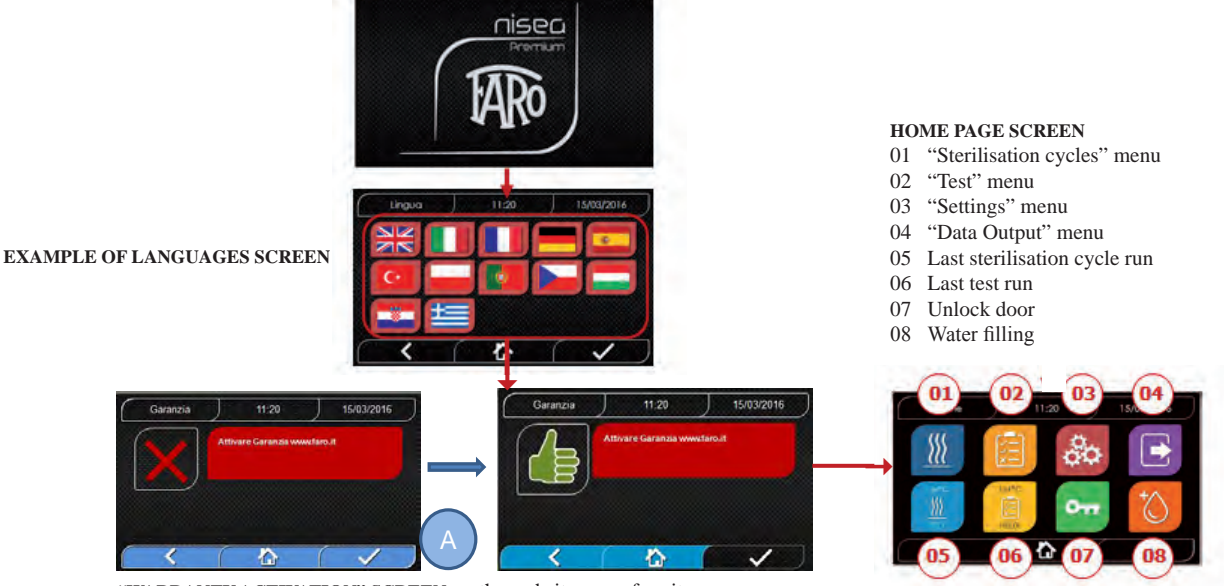

"WARRANTY ACTIVATION" SCREEN on the website www.faro.it: The screen will appear every 24 hours for 30 days. Please register your warranty on FARO's website – www.faro.it – within 30 days.When you press the "A" button you will see the "Registration Confirmation" screen.

### Check that the accessories include:

- Documentation (instruction manual)
- The tray support
- 3 trays (Basic version) or 5 trays (Premium version)
- 1 tray extraction pincer
- 1 filling hose
- 1 drain hose
- 1 funnel

# WARNING

- Insert the tray holder as shown in the figure
- The tray holder must be inserted into the chamber with foot "A" facing down and positioned at the bottom of the chamber. The position of foot "A" must be respected both when using 3 trays and 5 trays
- The tray holder must always have rubber protection "B" mounted on the eight supports

If the autoclave is not filled with water from external tanks, DO NOT CONNECT it directly to the water mains, but connect it to a demineralizer or water treatment system that will ensure the required water specifications (see 7.1). The water treatment system must prevent water backflow to the mains.

Validate the installation in accordance with the following table:

- Vacuum test
- Autoclave automatic test
- Autoclave instrumentation calibration check
- Overtemperature trip test
- Thermometric test for small loads (\*)
- Drying test for small loads (\*)
- Steam penetration test for porous loads (\*)
- Thermometric test for solid loads (\*)
- Drying test for solid loads (\*)
- Steam penetration test for solid loads (\*)
- Thermometric test for a load chosen by the user
- Microbiological test for a load chosen by the user

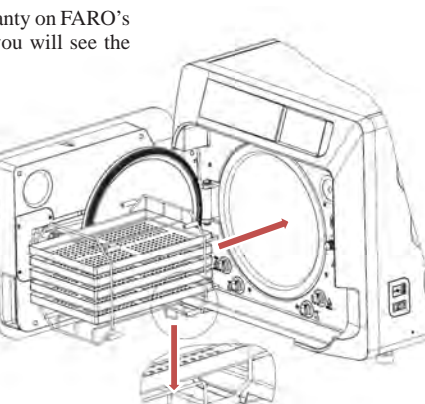

# 4 **OPERATING INSTRUCTIONS**

Operate the autoclave as follows:

- Press the main switch (5 fig. 1).
- Wait for the main screen to load

# USING THE MENUS

For the **Premium** version, the main menu contains the following:

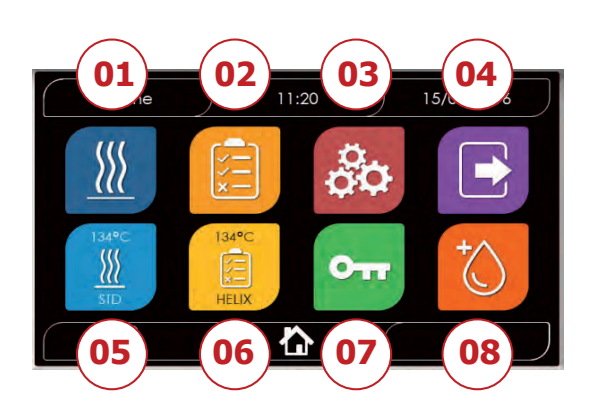

01 Sterilisation programs
02 Test programs
03 Settings
04 Data output
05 Last cycle run
06 Last test run
07 Open door
08 Water fillng

For the Basic version, the main menu contains the following:

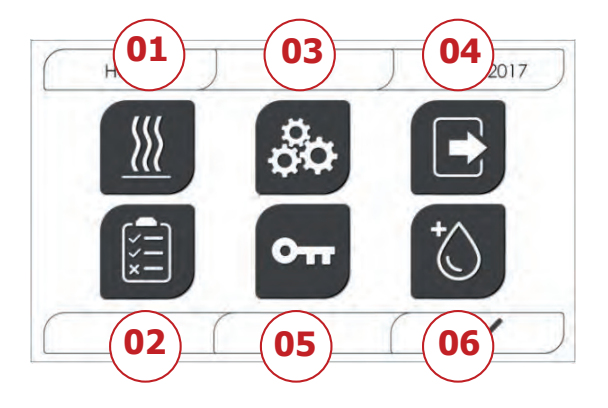

- 01 Sterilisation programs
- 02 Test programs
- 03 Settings
- 04 Data output
- 05 Open door
- 06 Water filling

# **4.1 SYMBOLS**

The icons in the Basic version are thye same as those in the Premium version, but the graphics are in black and white, and some functions are disabled (see the menu architecture).

| Description            | Icon                          | What it does / What it means                                                               |
|------------------------|-------------------------------|--------------------------------------------------------------------------------------------|
|                        |                               | Indication icon only.                                                                      |
| Screen name            | Home                          | Cannot be selected.                                                                        |
|                        |                               | Shows the name of the selected screen                                                      |
|                        |                               | Indication icon only.                                                                      |
| Time                   | ) 11:20                       | Cannot be selected.                                                                        |
|                        |                               | Shows the current time                                                                     |
|                        |                               | Indication icon only.                                                                      |
| Date                   | 15/03/2016                    | Cannot be selected.                                                                        |
|                        |                               | Shows the current date                                                                     |
| Back                   |                               | Returns to the previous screen.                                                            |
| Home                   |                               | Returns to the home screen.                                                                |
| Confirm                |                               | Confirms certain kinds of actions                                                          |
| Cycles                 |                               | Goes to the cycles screen where you can select the desired cycle                           |
| Test                   |                               | Goes to the tests screen where you can select the desired test                             |
| Settings               | 00<br>00                      | Goes to the machine settings screen                                                        |
| Data output            |                               | Goes to the data output screen                                                             |
| Open door              | OTT                           | Opens the door                                                                             |
|                        |                               | Goes to the water filling screen.                                                          |
| Water filling          | ()                            | The buttons under the menu are disabled when filling from the water mains                  |
| 134°C standard cycle   | Landtz<br><u>IIII</u><br>Auto | Goes to the 134°C standard cycle screen, which displays all of the cycle specifications    |
| 121°C standard cycle   |                               | Goes to the 121°C standard cycle screen, which displays all of<br>the cycle specifications |
| 134°C Prion<br>cycle   |                               | Goes to the 134°C Prion cycle screen, which displays all of<br>the cycle specifications    |
| 134°C B Flash<br>cycle |                               | Goes to the 134°C B Flash cycle screen, which displays all of the cycle specifications     |
|                        |                               | Goes to the drying cycle screen.                                                           |
| Drying Cycle           | 011                           | This is considered a special cycle to be used when an additional drying cycle is needed    |
| Programmed start       | Ċ                             | Programs the cycle start time. The set time is displayed beside<br>the corresponding icon  |
|                        | + \ 111                       | Increments the drying time.                                                                |
| Increment drying       |                               | The value entered will update the drying time in the cycle                                 |
| Next                   | $\overline{\mathbf{b}}$       | Increases the value in the relative field by one or goes to the next option                |
| Previous               | $\bigcirc$                    | Decreases the value in the relative field by one or goes to the previous option            |
| Vacuum Test            | Vuoto<br>Test                 | Goes to the Vacuum Test screen, which displays all of the cycle specifications             |

| 134°C Helix Test              | HELK       | Goes to the 134°C Helix Test screen, which displays all of the cycle specifications                                                                                          |
|-------------------------------|------------|----------------------------------------------------------------------------------------------------|
| 134°C<br>Bowie & Dick<br>Test | 194°C      | Goes to the 134°C<br>Bowie & Dick Test screen, which displays all of the cycle<br>specifications                                                                             |
| 121°C Helix Test              | 12/°C      | Goes to the 121°C Helix Test screen, which displays all of the cycle specifications                                                                                          |
| Programmed start              | Ċ          | Programs the test start time.                                                                                                    |
| Next                          | $\bigcirc$ | Increases the value in the relative field by one unit or goes to<br>the next option                                                                                          |
| Previous                      |            | Decreases the value in the relative field by one unit or goes to<br>the previous option                                                                                      |
|                               |            | Goes to the user settings screen.                                                                                                    |
| User settings                 | 0          | You can choose from: add user, delete user, edit/change user.<br>This section can only be accessed by the administrator user<br>"Admin", who will be asked to enter a PIN    |
| Date/time settings            |            | Goes to the date/time settings screen. Sets the time (hours, minutes, 12/24) and date (dd/mm/yyyy)                                                                           |
| Language settings             |            | Goes to the language settings screen. Selecting a different<br>language automatically returns to the settings screen with all<br>the fields updated in the selected language |
| Measurement unit settings     | ājā        | Goes to the measurement unit settings screen. Changes the pressure measurement unit                                                                                          |
| Connectivity                  |            | Goes to the connectivity settings screen.                                                                                                    |
| settings                      |            | You can choose WiFi or Ethernet                                                                                                    |
|                               |            | Goes to the water parameter settings screen.                                                                                                    |
| Water parameter               | $\bigcirc$ | Changes the water filling type (manual at the front or water mains at the rear)                                                                                              |
|                               |            | Displays the water quality. There are three levels: green, yellow and red, with the cursor on the corresponding level                                                        |
| Printer settings              |            | Goes to the printer settings screen. Sets manual or automatic printing                                                                                                    |
|                               |            | Goes to the service section, after entering a PIN.                                                                                                    |
| Service                       | ×          | The service section has dedicated graphics to show users where they are                                                                                                    |
| Next                          | $\bigcirc$ | Increase the value of the relevant field by one unit or move<br>to the next option                                                                                           |
| Previous                      | $\bigcirc$ | Decrease the value of the relevant field by one unit or move<br>to the previous option                                                                                       |
| ENGLISH                       | NE         | Sets the language for all menus to ENGLISH                                                                                                    |
| ITALIAN                       |            | Sets the language for all menus to ITALIAN                                                                                                    |
| FRENCH                        |            | Sets the language for all menus to FRENCH                                                                                                    |
| GERMAN                        |            | Sets the language for all menus to GERMAN                                                                                                    |
| SPANISH                       |            | Sets the language for all menus to SPANISH                                                                                                    |
| TURKISH                       | C+         | Sets the language for all menus to TURKISH                                                                                                    |
| POLISH                        |            | Sets the language for all menus to POLISH                                                                                                    |

# NISEA

|                        |                                                                                | •                                                                                                    |
|------------------------|--------------------------------------------------------------------------------|----------------------------------------------------------------------------------------------------|
| PORTUGUESE             |                                                                                | Sets the language for all menus to PORTUGUESE                                                                                                    |
| CZECH                  |                                                                                | Sets the language for all menus to CZECH                                                                                                    |
| HUNGARIAN              |                                                                                | Sets the language for all menus to HUNGARIAN                                                                                                    |
| CROATIAN               |                                                                                | Sets the language for all menus to CROATIAN                                                                                                    |
| GREEK                  | <b>±</b>                                                                       | Sets the language for all menus to GREEK                                                                                                    |
| WiFi<br>settings       | ((te                                                                           | Goes to the wireless settings screen, where you can select<br>which network to connect to and enter the corresponding<br>password                              |
| Ethernet<br>settings   | U                                                                              | Goes to the Ethernet settings screen, where you can set the<br>network parameters (IP address, subnet mask, gateway)                                           |
| Add users              | +0                                                                             | Goes to the user data entry screen (name, surname, PIN).                                                                                                    |
| Edit users             |                                                                                | After you have selected which user to edit, it goes to the user edit screen (name, surname, PIN)                                                               |
| Delete users           | ×o                                                                             | After you have selected which user to delete, it asks for confirmation                                                                                         |
| Admin user             | Admin<br>O<br>E                                                                | Goes to the Admin data (name, surname, PIN)                                                                                                    |
| Generic user           | Uner 1<br>O<br>E                                                               | From the edit section, it goes to the user data (name, surname,<br>PIN)<br>From the delete section, it determines which user is to be<br>deleted               |
| Alphanumeric<br>keypad | 1 2 3 F<br>1 2 3 5 5 0 F<br>4 5 5 6 0<br>7 8 8 1 28 1 MN0<br>7 98 1 10 W0072 X | Allows you to enter letters, numbers and symbols.<br>E.g. To select the letter C, press the corresponding key 4 times (2, A, B, C)                             |
| USB                    | • <del>K</del> ;                                                               | Goes to the screen where you can load cycles onto a USB pen<br>drive<br>After inserting the USB drive, you can select the cycles that<br>you want to transfer. |
| Print                  |                                                                                | Goes to the screen where you can print reports, labels and<br>barcodes<br>The icon will be disabled if the printer is not connected                            |
| Info                   | i                                                                              | Goes to the screen with the machine manufacturing<br>information:<br>SN, PN, installation date, configuration, FW, no. of cycles,<br>website                   |
| Barcode                |                                                                                | Selects barcode printing.<br>Once selected, a menu appears from which you can choose the<br>number of labels to print.<br>Printing starts when you confirm.    |
| Report                 |                                                                                | Selects and activates cycle report printing                                                                                                    |
| Label                  |                                                                                | Selects label printing.<br>Once selected, a menu appears from which you can choose the<br>number of labels to print.<br>Printing starts when you confirm.      |
| Increase               | $\bigcirc$                                                                     | Increases the value in the relative field by ten                                                                                                    |

| ·                           |                  |                                                                                     |
|-----------------------------|------------------|-------------------------------------------------------------------------------------|
| Decrease                    | $\bigcirc$       | Decreases the value in the relative field by ten                                    |
| STOP water                  | · · · · ·        | Stops the manual water filling pump                                                 |
| filling                     |                  | The button is disabled when filling from the water mains.                           |
| START water                 |                  | Starts the manual water filling pump                                                |
| filling                     |                  | The button is disabled when filling from the water mains                            |
| Previous                    | $\bigcirc$       | Goes to the previous option in the scrolling menu                                   |
| Next                        | $\bigcirc$       | Goes to the next option in the scrolling menu                                       |
| Next                        | $\odot$          | Increases the value in the relative field by one or goes to the next option         |
| Previous                    | $\odot$          | Decreases the value in the relative field by one or goes to the previous option     |
|                             | ~~~~             | Indication icon only.                                                               |
| Programmed start            |                  | Cannot be selected.                                                                 |
| icon                        |                  | Shows the start time of the selected cycle                                          |
|                             | 0                | Indication icon only.                                                               |
| Pressure indicator          | $\bigcirc$       | Cannot be selected.                                                                 |
|                             |                  | Shows the pressure in the selected cycle                                            |
| Maximum                     | $\land$          | Indication icon only.                                                               |
| instrument load             | A                | Cannot be selected.                                                                 |
| indicator                   |                  | Shows the maximum instrument load for the selected cycle                            |
|                             |                  | Indication icon only.                                                               |
| Remaining<br>time indicator | $( \mathbf{y} )$ | Cannot be selected.                                                                 |
|                             |                  | Shows the remaining drying time in the cycle (to be checked)                        |
|                             | 0=               | Indication icon only.                                                               |
| indicator                   |                  | Cannot be selected.                                                                 |
|                             |                  | Shows the temperature in the selected cycle                                         |
| Maminun tartila             | $\cap$           | Indication icon only.                                                               |
| load indicator              | 5                | Cannot be selected.                                                                 |
|                             |                  | Shows the maximum textile load for the selected cycle                               |
| Deerleek                    | $\cap$           | Indication icon only.                                                               |
| indicator                   |                  | Cannot be selected.                                                                 |
|                             |                  | Shows that the door is closed and locked                                            |
| Cycle count                 | िमि              | Indication icon only.                                                               |
| indicator                   |                  | Cannot be selected.                                                                 |
|                             |                  | Shows the cycle counter                                                             |
|                             |                  | Stops a cycle/test at any time.                                                     |
| Stop cycle/test             |                  | Press the icon for at least 3 seconds to activate it.                               |
|                             |                  | After 3 seconds, the cycle/test will stop and the machine is put<br>in a safe state |
| Cycle completed             |                  | Indication icon only.                                                               |
| confirmation                |                  | Cannot be selected.                                                                 |
|                             |                  | Appears when the cycle has ended correctly.                                         |
|                             |                  | Indication icon only.                                                               |
| Cycle error                 | $\mathbf{X}$     | Appears when the evelo has been stopped by an error or                              |
|                             |                  | manually by the operator.                                                           |

NISEA

|                                 |                                                                                                    | The cycle progress bar advances according to the following                                                                             |
|---------------------------------|----------------------------------------------------------------------------------------------------|----------------------------------------------------------------------------------------------------|
|                                 |                                                                                                    | 1 Prohosting phase                                                                                                    |
|                                 |                                                                                                    | 2. Vacuum phase 1                                                                                                    |
|                                 |                                                                                                    | 2. Vacuum phase 1<br>2. Pressure romp up phase 1                                                                                       |
|                                 |                                                                                                    | 4. Vacuum phase 2                                                                                                    |
|                                 |                                                                                                    | 4. Vacuum phase 2                                                                                                    |
| Cycle progress                  | n in the second second s | 5. Pressure ramp-up phase 2                                                                                                    |
| Uai                             |                                                                                                    | 7 Pre-sterilisation phase                                                                                                    |
|                                 |                                                                                                    | <ol> <li>Pre-stermisation phase</li> <li>Palancing phase</li> </ol>                                                                    |
|                                 |                                                                                                    | 0. Starilization phase                                                                                                    |
|                                 |                                                                                                    | 9. Sternisation phase                                                                                                    |
|                                 |                                                                                                    | 10. Discharge phase                                                                                                    |
|                                 |                                                                                                    | 11. Drying phase                                                                                                    |
|                                 |                                                                                                    | Indication icon only.                                                                                                    |
|                                 |                                                                                                    | Cannot be selected                                                                                                    |
| Starilisation                   | (((                                                                                                    | Appears when the sterilisation phase is complete (not the                                                                              |
| complete                        | $\underline{ll}$                                                                                                    | cycle).                                                                                                    |
|                                 |                                                                                                    | Allows the user to stop the cycle to remove the instruments, skipping the drying phase                                                 |
| Feed tank<br>maximum level      |                                                                                                    | Appears when the water in the feed tank reaches the maximum level. Water filling stops automatically.                                  |
| Feed tank<br>intermediate level |                                                                                                    | Appears when the water in the feed tank is between the minimum and maximum levels.                                                     |
| Feed tank<br>minimum level      |                                                                                                    | Appears when the water in the feed tank is close to the minimum level.                                                                 |
|                                 | 20000                                                                                                    | Indication icon only.                                                                                                    |
| Water quality                   | Q                                                                                                    | Cannot be selected.                                                                                                    |
|                                 | Sec. 1                                                                                                    | Shows the water quality bar                                                                                                    |
|                                 |                                                                                                    | The cursor position indicates the water quality.                                                                                       |
| Water quality bar               |                                                                                                    | Green: quality OK                                                                                                    |
| water quanty bar                |                                                                                                    | Yellow: critical quality area $\rightarrow$ message generated<br>Red: quality not OK $\rightarrow$ message generated and machine stops |

# 4.2 Menu architecture

- Home
  - Sterilisation programs
  - Last sterilisation program run\*
  - Test programs
  - Last test program run\*
  - Settings
    - User management\*
    - Date and time
    - Printer
    - Language
    - Measurement unit\*
    - Water parameters\*
    - Connectivity\*
    - Service
- Data output
  - Usb
  - Printer
  - Info
- Open door
- Water filling
- \* In the Premium version only

# 4.3 Selecting sterilisation programs

- 01 Select the "Sterilisation cycles" menu
- 02 Alternatively, directly select "Last cycle run" ando go to step 04
- 03 Select the desired cycle
- 04 Screen with all the parameters of the selected cycle
- 05 (Optional) You can open them door to insert other instruments
- 06 (Optional) Select the programmed start button to set the start time
- 07 (Optional) Select the increment drying button to increase the cycle drying time
- 08 Start the cycle
- 09 (If active) enter the user PIN. On confirming, the cycle will start

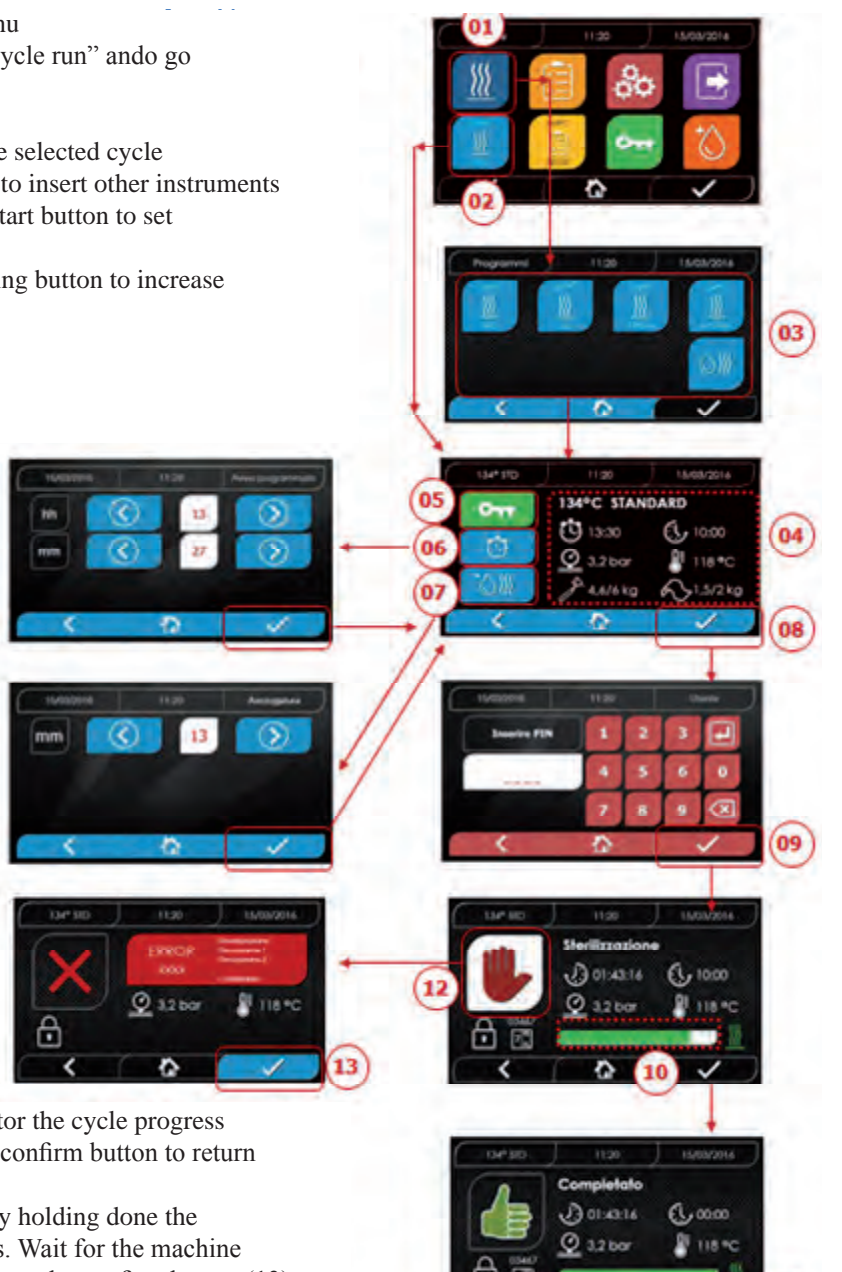

- 10 You can use the green bar to monitor the cycle progress
- 11 When the cycle finishes, press the confirm button to return to the Home screen
- 12 You can stop the cycle manually by holding done the "Stop cycle" buttonh for 3 seconds. Wait for the machine to be put in a safe condition and press the confirm button (13) for 2 seconds and then press Home to return to the home screen.

# \*Options 06 and 07 are only available in the Premium version

# 4.3.1 Sterilisation program types

When the machine is cold, the preheating time is approximately 10 minutes. Selecting the "Programs" submenu accesses the list of sterilisation cycles that the autoclave can run:

# **B CYCLES**

- 134°C Standard Cycle: 4 min. of sterilisation plus the drying phase
- 134°C Prion Cycle: 18 min. of sterilisation plus the drying phase
- 134°C B-Flash Cycle: 3,5 min. of sterilisation plus the drying phase
- 121°C Standard Cycle: 16 min. of sterilisation plus the drying phase

# S CYCLES

- 134°C Universal Cycle: 3,5 min. of sterilisation plus the drying phase
- 121°C Softprogramm Cycle: 15,5 min. of sterilisation plus the drying phase

# SPECIAL CYCLES

- Drying cycles: drying phase only

NOTE: For each available sterilisation cycles, the manufacturer must perform the Works Tests in accordance with EN 13060 (par. 7.3). Any available cycles for which the manufacturer has not performed the Works Tests must undergo Installation Tests in accordance with EN 13060 par. 7.4.

# NISEA

# 4.3.2 Cycle Diagram type B

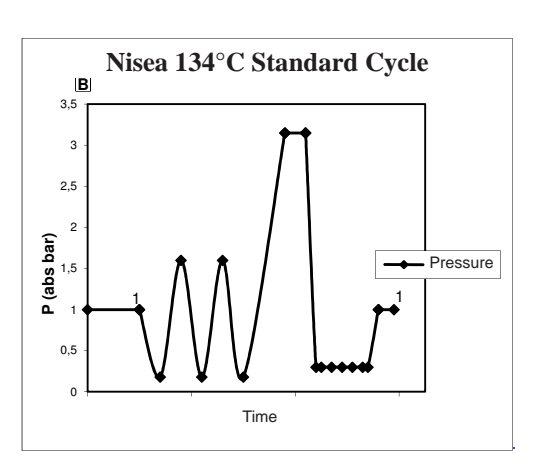

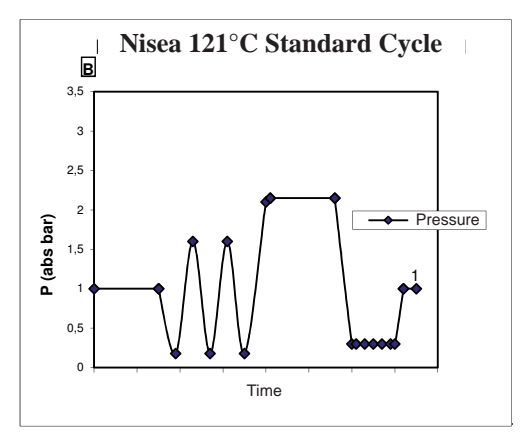

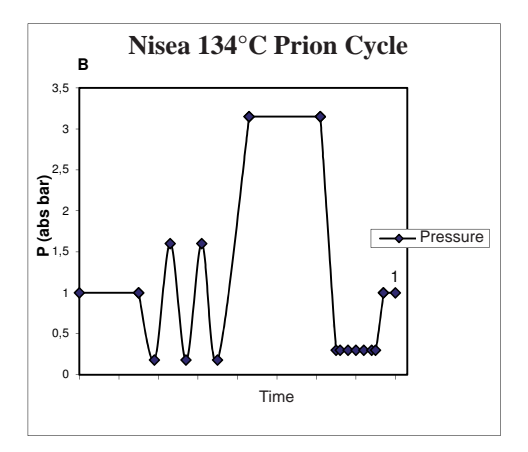

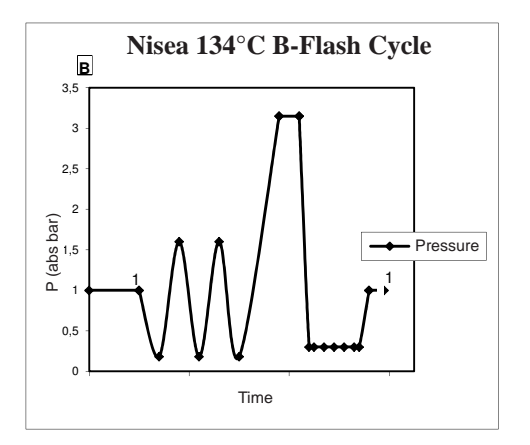

# 4.3.3 Cycle Diagram type S

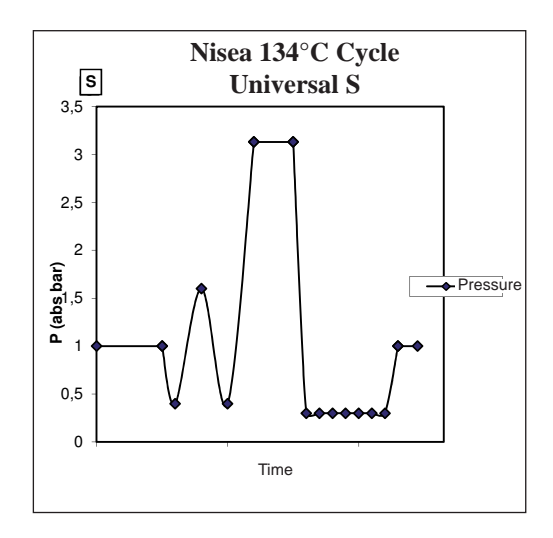

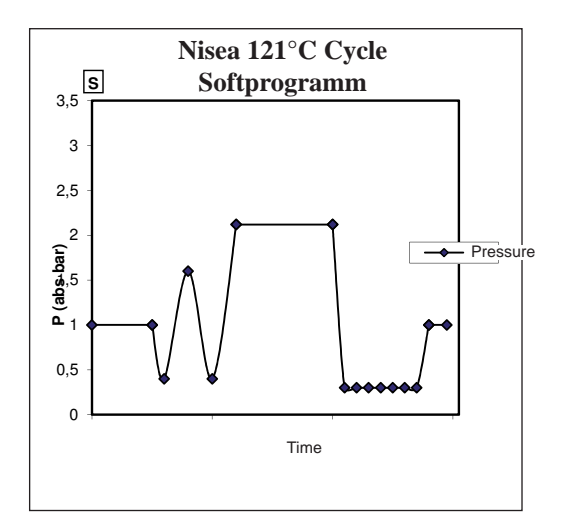

# 4.4 Sterilisation program specifications

|                                      |            |         | Sterilization | cycles type B |              | Sterilization      | cycles type S     |  |
|--------------------------------------|------------|---------|---------------|---------------|--------------|--------------------|-------------------|--|
| Cycle name                           |            | 134 STD | 121 STD       | 134 Prion     | 134 B- Flash | 134<br>Universal S | 121<br>Softprogr. |  |
| Cycle type                           | Cycle type |         |               | В             |              |                    | S                 |  |
| Sterilization temperature            |            | 134°C   | 121°C         | 134°C         | 134°C        | 134°C              | 121°C             |  |
| Sterilization pressure               |            | 316 kPa | 214kPa        | 316 kPa       | 316 kPa      | 316 kPa            | 214kPa            |  |
| Sterilization phase duration         |            | 4 min   | 16 min        | 18 min        | 3,5 min      | 3,5 min            | 15,5 min          |  |
| Minimum drying phase duration        | n          | 12 min  | 12 min        | 12 min        | 4 min        | 12 min             | 12 min            |  |
| Average total cycle duration         | 18 litres  | 39 min  | 50 min        | 53 min        | 39 min       | 32 min             | 43 min            |  |
|                                      | 23 litres  | 43 min  | 53 min        | 55 min        | 43 min       | 33 min             | 44 min            |  |
| Average H 0 consumption              | 18 litres  | 415 ml  | 455 ml        | 510 ml        | 415 ml       | 260 ml             | 295 ml            |  |
| Average H <sub>2</sub> 0 consumption | 23 litres  | 455 ml  | 500 ml        | 540 ml        | 455 ml       | 275 ml             | 300 ml            |  |
| Average energy consumption           | 18 litres  | 515 Wh  | 547 Wh        | 598 Wh        | 515 Wh       | 375 Wh             | 410 Wh            |  |
| Twerage energy consumption           | 23 litres  | 646 Wh  | 654 Wh        | 706 Wh        | 646 Wh       | 450 Wh             | 480 Wh            |  |

# 4.5 Putting the material to be sterilised in the chamber

Package the load very carefully, making sure that the medical devices are compatible with the chosen packaging. The chosen packaging material must be:

- Compatible with the sterilisation process.

- Compatible with the labelling system.

Only use medical packaging that is compliant with: EN 868-5 and ISO 11607-1 qualified for 134°C cycles.

To check that the thermodynamic sterilisation cycle has completed successfully, always put a class 5 chemical indicator in together with the load in accordance with ISO 11140-1. Choose the indicator according to the selected cycle ( $121^{\circ}C$  or  $134^{\circ}C$ )

Place the clean material on the trays and distribute them evenly.

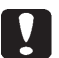

The chamber can contain a maximum of:

|          | B Cycles                   |                                                                    |        |                    |                       | S Cycles       |        |
|----------|----------------------------|--------------------------------------------------------------------|--------|--------------------|-----------------------|----------------|--------|
|          | Standard Cycles            |                                                                    |        | 134 B-Flash Cycles |                       | 5 Cycles       |        |
|          | Unpacked solid<br>material | d solid Packed solid Porous Packed solid Porial load material load |        | Porous<br>load     | Packed solid material | Porous<br>load |        |
| Model 18 | 5,5 kg                     | 3,5 kg                                                             | 1,5 kg | 0,5 kg             | 0,2 kg                | 2,5 kg         | 0,3 kg |
| Model 23 | 6,5 kg                     | 4 kg                                                               | 2 kg   | 0,7 kg             | 0,3 kg                | 3,0 kg         | 0,4 kg |

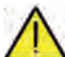

Objects in bags must be placed on the trays with the transparent part of the package facing down.

# **4.5.1 Preparing the material**

First of all, remember that when handling and moving contaminated material, it is good practice to take the following precautions:

- Wear suitably thick rubber gloves and a face mask;

- Wash your already-gloved hands with a germicidal detergent;
- Always use a tray to transport instruments.
- Never transport then directly in your hand;

- To avoid the risk of contracting hazardous infections, protect you hands from contact with any sharp or pointed parts;

- Immediately separate any items that must not be sterilised or that cannot support the process;

- When you have finished handling the unsterile material, wash your still-gloved hands thoroughly. All materials and/or instruments to be sterilised must be perfectly clean and free of any kind of residue (organic/inorganic deposits, paper fragments, cotton/gauze pads, limescale, etc.).

# NOTE

In addition to causing problems during the sterilisation process, failure to clean and remove residues can damage the instruments and/or the steriliser.

Proceed as described to clean effectively:

1. Rinse the instruments under a jet of running water immediately after use;

2. Separate metal instruments by material type (carbon steel, stainless steel, brass, aluminium, chromium, etc.) to prevent electrolytic oxidisation;

3. Wash with an ultrasonic cleaner containing a mixture of water and germicidal solution, carefully following the manufacturers recommendations. Alternatively, use a thermal disinfector.

4. For better results, use a detergent specifically for ultrasonic cleaning, with a neutral pH.

### NOTE

Solutions that contain phenol or quaternary ammonium based compounds can corrode the instruments and the metal parts of the ultrasonic equipment.

5. After washing, rinse the instruments thoroughly and check that the residues have been completely removed. Repeat the washing cycle or wash by hand if necessary.

### NOTE

To prevent the formation of limescale stains, rinse with deionised or distilled water if possible. Always dry the instruments if you use hard tap water.

For handpieces (turbines, counterangles, etc.), in addition to the above, use special equipment that will clean them properly inside (which may also include lubrication).

### NOTE

When the sterilisation program has finished, remember to lubricate the handpiece internal mechanisms with special oil. These precautions will ensure that the lifetime of the instrument is not reduced.

### CAUTION

Refer to the instrument/material manufacturer's instructions and make sure that it is compatible before treating it in the autoclave. Strictly follow the usage methods for detergents and disinfectants and the operating instructions for automatic washing and/or lubrication equipment.

For textiles, (or porous materials in general), such as lab coats, napkins, caps and similar, wash them thoroughly and dry them before treating them in the autoclave.

# NOTE

Do not use strong detergents that contain chlorine and/or phosphates. Do not bleach with chlorine-based products. These components could damage the tray supports, the trays and any metal instruments in the sterilisation chamber.

# 4.6 Filling and draining water

Volume of water used for a sterilisation cycle/load with the highest consumption: 700ml Minimum water tank filling level: 1.1 litres

### 4.6.1 Filling the feed tank

- Only use water that complies with the technical specifications on page 74.

- The display shows MSG001 (empty load tank), fill the feed tank in one of the following two ways:

### Automatic filling from the front

- Insert the part of the hose with the quick coupling into the water filling fitting (6 fig. 1) and put the other end into the water container.

- Select the "water filling" menu
- Press the icon "PLAY WATER FILLING" to start the water filling pump.
- Filling stops automatically when the water reaches the maximum level in the feed tank
- Press the icon "STOP" to voluntarily stop filling.

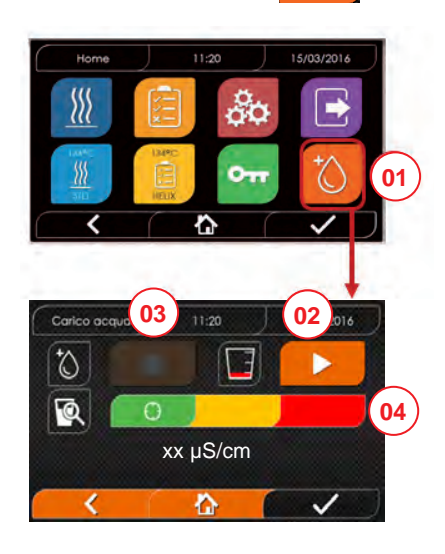

- 01 Select the "Water filling" menu
- 02 Select "Start" to start filling
- 03 Select "Stop" to stop filling
- 04 The cursor position indicates the water quality

N.B. Filling will stop automatically when the maximum level has been reached, and you will return to the Home screen

# Emergency manual filling

- Insert the part of the hose with the quick coupling into the hole (9 fig. 1)
- Insert the funnel into the other end of the hose and pour in a maximum of 2 litres of distilled water.
- In case of connection to the water supply, the loading tank is filled automatically by pressing the activation button on the previous screen (18 fig. 2).

### 4.6.2 Draining the discharge tank

- Insert the end of the hose without the quick coupling into a container to collect the drained water.
- Insert the quick coupling into the hole (7 fig. 1) and position the container under the autoclave to drain the tank.
- Drain the water in compliance with the waste disposal regulations in force.
- Possibility to use the drain tank outlet, placed at the back (15 fig. 1)

# 4.7 Programmi di test

- 01 Select the "Test cycles" menu
- 02 Alternatively, directly select "Last test run" and go to step 04
- 03 Select the desired cycle
- 04 Screen with all the parameters of the selected cycle
- 05 (Optional) you can open the door to insert other instruments
- 06 (Optional) Select the programmed start button to set the start time
- 07 Start the test cycle
- 08 (If anebled) enter the user PIN.
  - On confirming, the test cycle will start.

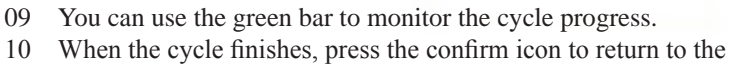

Home screen.

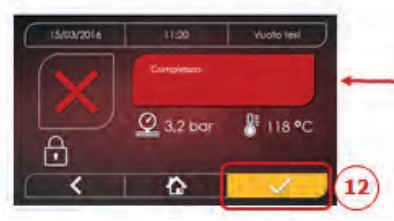

11 You can stop the cycle manually by holding done the "STOP CYCLE" button for 3 seconds. Wait for the machine to be put in a safe condition and press the confirm icon (12) and then press Home to return to the home screen.

\*Option 06 is only available in the Premium version

03

04

07

08

10

11:20 134°C HELIX

EL, 10:00

📲 118 °C

1.5/2kg

13:30

Q 3,2 ba

4.6/6 kg

J 01:43:16 ( 10:00

() 01:43:16 ( 00:00

118 %

118 %

3.2 bar

仚

( 32 h

£

05

06

11

# 4.7.1 Test program types

Selecting the "test" sub-menu accesses the list of test cycles that autoclave can run:

- Vacuum Test
- 134°C Helix Test
- 121°C Helix Test
- 134°C Bowie&Dick Test

### 4.7.2 Vacuum test (leakage test)

To run this function, the chamber must be cold and have no instruments in it.

# 4.7.3 Bowie & dick test

To run this test, the chamber must have no instruments in it. The Bowie & Dick "package" used for the porous load test must be positioned on the lower tray.

# 4.7.4 Helix test

To run this test, the chamber must have no instruments in it. The instrument used to test narrow hollow loads must be positioned on the lower tray.

## 4.7.5 Test diagrams

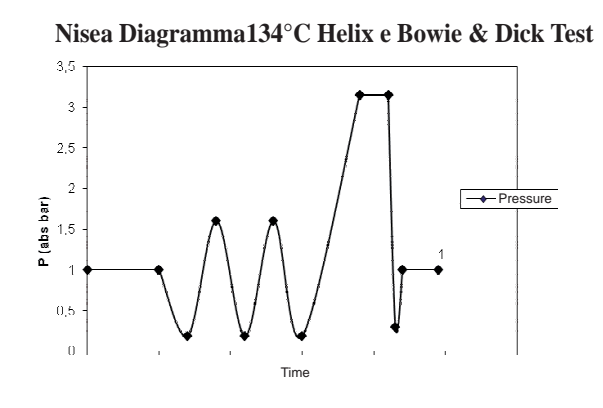

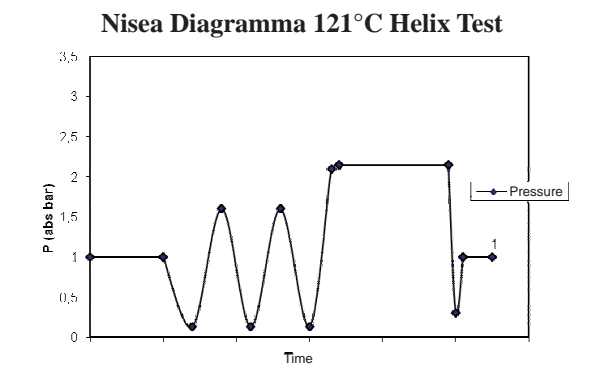

# Nisea Diagramma Vuoto Test

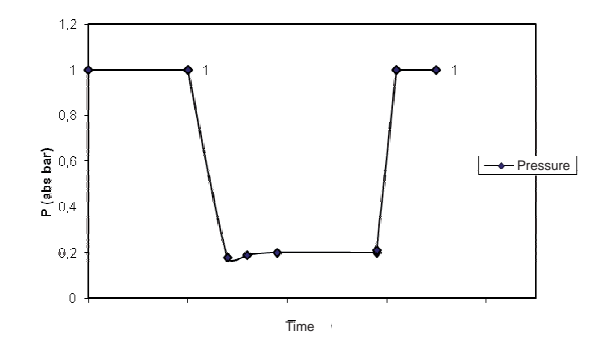

# 4.8 Settings

# 4.8.1 User settings (only for Premium version)

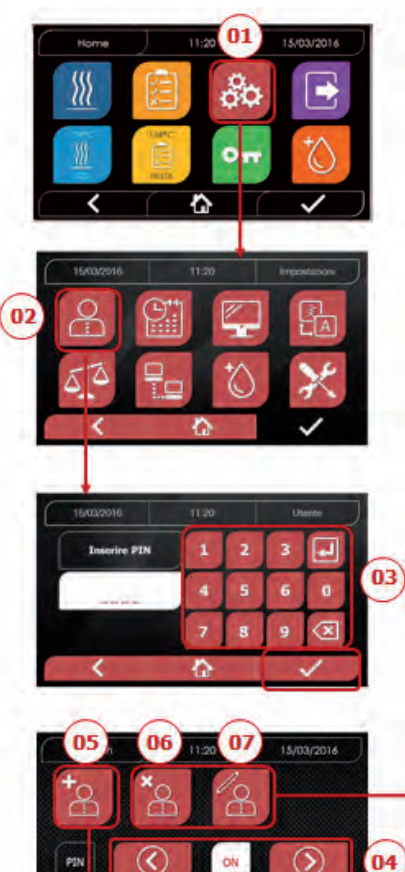

- 01 Select "Settings"
- 02 Select "User"
- 03 Enter the administrator pin (factory setting "2222") and confirm
- 04 Click on the arrows to enable or disable the USERS function When the function is enabled, a user PIN will be requested every time a cycle/test is started
- 05 When the "Users" function is enabled, you can ADD other users
- 06 When the "Users" function is enabled, you can DELETE previously created users
- 07 When the "Users" function is enabled, you can EDIT previously created users
- 08 Confirm to save

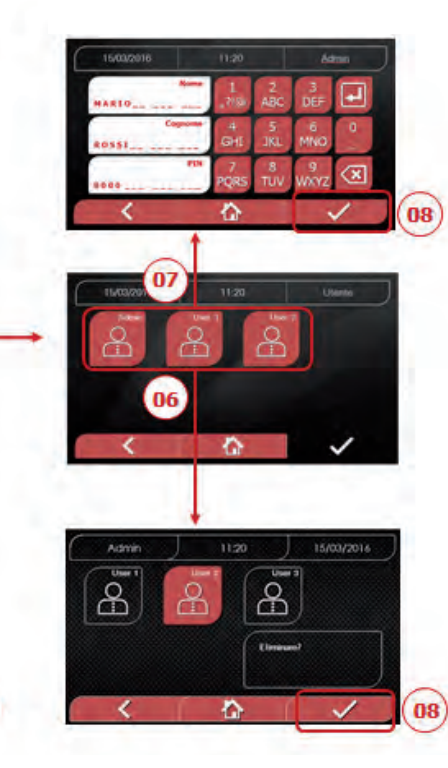

4.8.2 Impostazioni data e ora

08

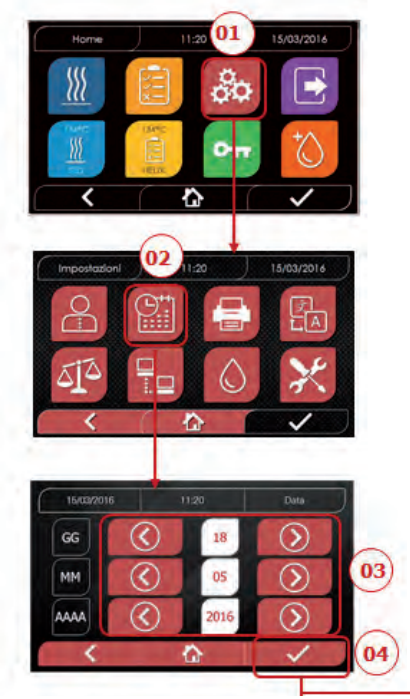

- 01 Select "Settings"
- 02 Select "date and time"
- 03 Click on the arrows to increase or decrease the relative field (day, month, year)
- 04 Confirm to go to the "time" screen
- 05 Click on the arrows to increase or decrease the relative field (hours, minutes, 12/24)
- 06 Confirm to save

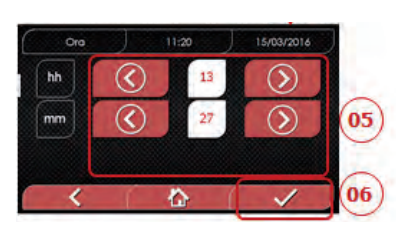

# 4.8.3 Printer settings

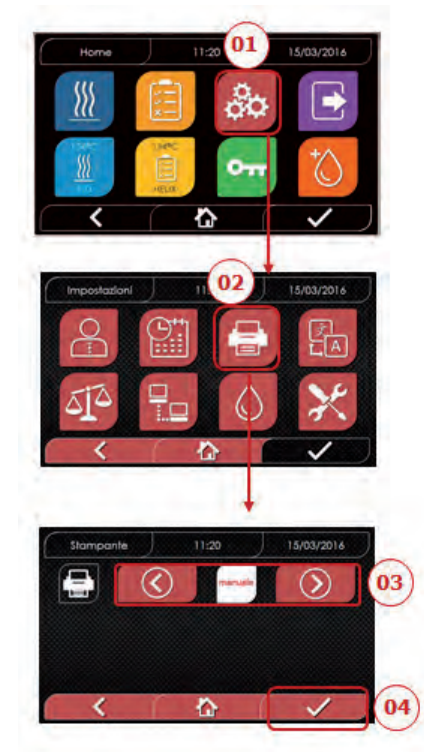

- 01 Select "Settings"
- 02 Select "Printer"
- 03 Click on the arrows to change from automatic to manual print mode and vice versa
- 04 Confirm to save

# 4.8.5 Measurement unit settings (only for premium version)

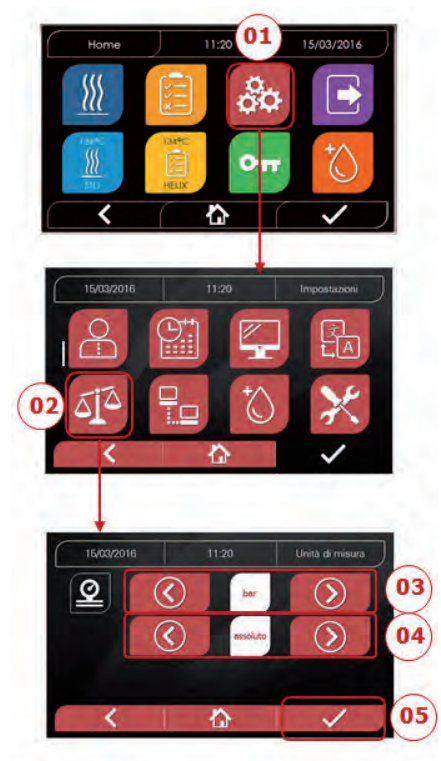

- 01 Select "Settings"
- 02 Select "Measurement unit"
- 03 Click on the arrows to change from "bar" to "kPa"
- 04 Click on the arrows to change from "absolute" to "relative"
- 05 Confirm to save

# 4.8.4 Language settings

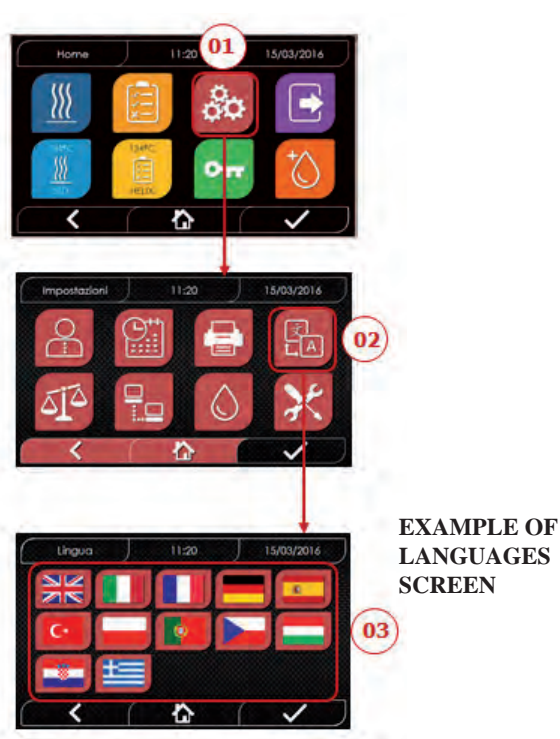

- 01 Select "Settings"
- 02 Select "Language"
- 03 Click on the desired language

# **4.8.6** Water settings (only for premium version)

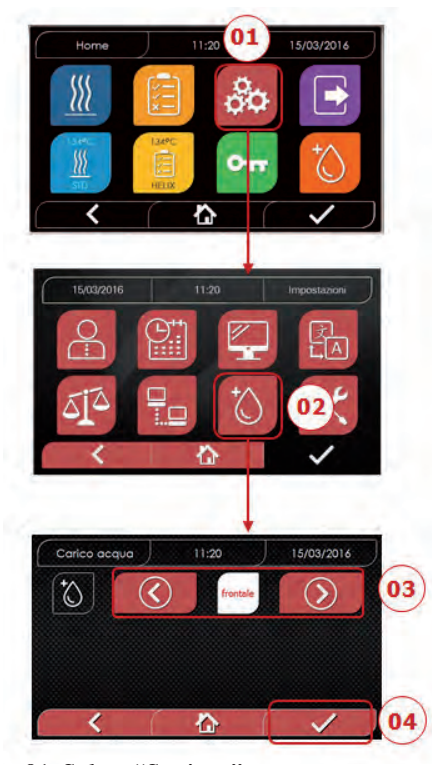

- 01 Select "Settings"
- 02 Select "Water settings"
- 03 Click on the arrows to change from front filling (manual) to rear filling (from the water mains)
- 04 Confirm to save

4.8.7 Connections (only for premium version)

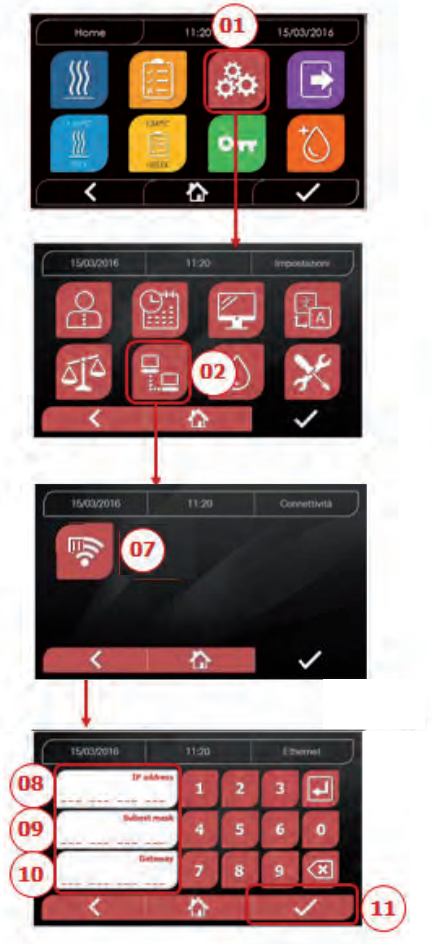

### ETHERNET

- 01 Select "Settings"
- 02 Select "Connectivity"
- 07 Select "ETHERNET"
- 08/09/10 Click on the relative fields and enter the data
- 11 Confirm to save

# 4.8.8 Nisea - Ethernet Connection

The Nisea series sterilizers can be connected to a local Ethernet network by means of a specific cable connected to the special connector (14 - fig. 2) located in the rear of the autoclave. Through a PC or other device connected to the network (smartphone, tablet, etc.) with the use of a Web Browser (Internet browsing program like Internet Explorer, Firefox, Chrome, etc.) and by knowing the TCP-IP number assigned to the sterilizer, you will be able to monitor the machine to know its operating status and download the reports of the cycles performed.

# ETHERNET NETWORK CONNECTION CONFIGURATION

### The sterilizer Web Server only works with a network with active DHCP and static IP.

The number chosen as the machine address must be compatible with the range assigned by the DHCP server of the local network and its Subnet Mask.

To find out the local network numbering range on Windows systems, you can use the IPCONFIG command from a "Command Prompt" window (accessible from "All Programs – Accessories"):

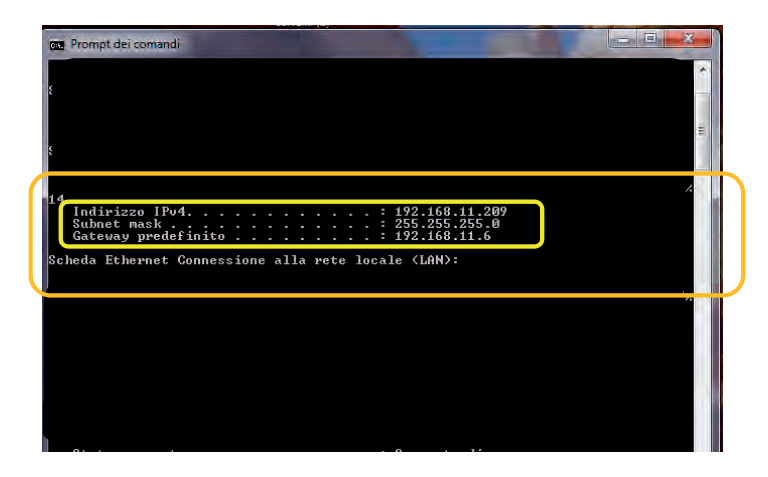

For a correct configuration you must assign to the IP address of the machine: - a number belonging to the local network defined by the first 3 values of the IP address: in the example above it is **"169.254.190.xxx"**; - as the last number a value not assigned to the local network: e.g. "169.254.190.**158**). Therefore the complete IP address of the sterilizer could be of the type: **169.254.190.158** 

Once you know the IP address and Subnet Mask to be assigned to the machine you must enter these values in the setting screen of the autoclave Ethernet parameters using the keyboard and save the data:

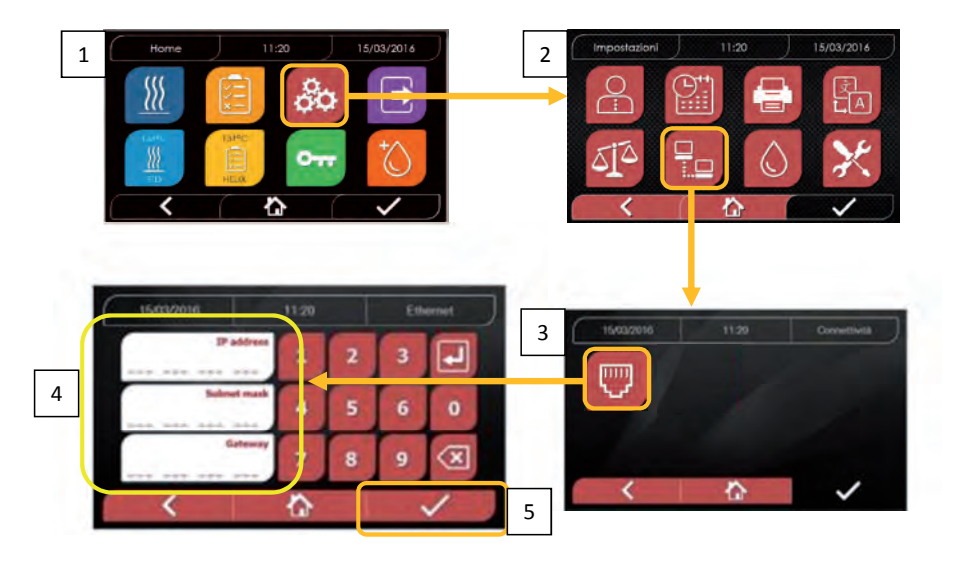

Note: The Gateway address is not important for local network communications.

# Once the Ethernet configuration data has been entered and saved, the autoclave must be switched off and on again so that the data can be used by the Web Server of the machine.

At this point, with the sterilizer turned on on the Home screen, from a PC connected to the local network, or directly connected to the machine via Ethernet cable, you must open the Web Browser (Internet browsing program like Internet Explorer, Firefox, Chrome, etc.) and in the address field you must enter the IP address previously entered in the sterilizer (in our e.g. **169.254.190.158**). You will then have access to a "Nisea Panel control" Web page dedicated to downloading reports of cycles that the machine has performed (*Download*) or to monitor its operation (Monitor):

| SK7 Web Server X T                                                                                                    |                                                                                                    |                                                                                               |                                                                                                |           |                                                                               |                             |
|----------------------------------------------------------------------------------------------------|----------------------------------------------------------------------------------------------------|-----------------------------------------------------------------------------------------------|------------------------------------------------------------------------------------------------|-----------|-------------------------------------------------------------------------------|-----------------------------|
| (+) → C <sup>i</sup> (2) 169.254,190.15                                                                                                    | is .                                                                                                    |                                                                                               | 10 12                                                                                          | Q, Certo  | 0                                                                             | III. CD.                    |
| 🗘 Pru visitati 🛞 Come impiare 🛞 Reccolta Web Slice 🛞 Siti                                                                                                    | suggenti                                                                                                    |                                                                                               |                                                                                                |           | Vitualizza cronologia                                                         | nassword salvate e altro an |
|                                                                                                    |                                                                                                    | -                                                                                             |                                                                                                |           |                                                                               |                             |
|                                                                                                    |                                                                                                    | TARO                                                                                          |                                                                                                |           |                                                                               |                             |
|                                                                                                    |                                                                                                    | 4 11.0                                                                                        |                                                                                                |           |                                                                               |                             |
|                                                                                                    | NIS                                                                                                    | SEA panel con                                                                                 | trol                                                                                           |           |                                                                               |                             |
|                                                                                                    | Download                                                                                                    | 1                                                                                             | Monitor                                                                                        |           |                                                                               |                             |
|                                                                                                    |                                                                                                    |                                                                                               |                                                                                                |           |                                                                               |                             |
| IISEA REPORT AOWINIOAA page<br>N°WebServer × +<br>←) → C° © © 169:254.190.15<br>© Pouvadati @ Comeinique @ Recette WebSice @ Site                                                                                                    | 8/20vm/cuid.htm<br>svggenti                                                                                                    |                                                                                               | II &                                                                                           | Q, Crito  | 4                                                                             | in (1)                      |
| VISEA REPORT AOWINIOAA page<br>87 Web Server × +<br>← → C ⊉ ① 169:254.190.15<br>© Perventativ @ Come implane @ Records Web Sice @ Sile                                                                                                    | 8/sownloud.htm<br>suggedfi                                                                                                    | TARO                                                                                          | Ø 立                                                                                            | Q. Cinos  |                                                                               | III D                       |
| Visea report aownioaa page<br>at WebServer × +<br>← → C ⊕ ① ① 169:254.19015<br>© Purviolativ @ Comercipiene @ Recordie Web Sice @ Ser                                                                                                    | isrownloud.htm<br>suggenti<br>NISEA re                                                                                                    | <b>ARO</b><br>eport downloc                                                                   | © ±                                                                                            | Q. Canto  |                                                                               | N 0                         |
| Visea report aownioaa page<br>97 WebSever × +<br>← → C ⊕ ① ① 169:254.19015<br>© Parvolati @ Come incluse @ Records Web Sice @ Sin                                                                                                    | Brownloud.htm<br>suggesti<br>NISEA ro<br>Kome                                                                                                    | <b>ARO</b><br>eport downloc                                                                   | ංං ම ර<br>id page<br>Refresh                                                                   | Q. Cento  |                                                                               |                             |
| Visea report aownioaa page<br>B7 Web Server × +<br>← → C ⊕ ① 169:254.190.15<br>© Perventarb @ Comempiane @ Records Web Sice @ Sic<br><u>EAV16402.PDE</u>                                                                                                    | 8/30wntoud htm<br>suggerti<br>NISEA ro<br><u>Home</u><br>FAV00250.PDE                                                                                                    | EAV00251.PDF                                                                                  | ত ம<br>Id page<br>Refresh                                                                      | Q. Cirico | EAV00499.PDE                                                                  | in D                        |
| VISEO FEPORT OWNIOOD page<br>BRT Web Server × +<br>← → C <sup>2</sup> ① ① 169:254.190.15<br>© Provinstatio @ Come incluse @ Records Web Sice @ Sile<br>EAV/16402.PDE<br>EAV/05502.PDE                                                                                                    | 8/30wntoud.htm<br>segger4:<br>NISEA r4<br><u>Home</u><br>FAV00250.PDF<br>FAV00250.PDF                                                                                      | EAV00251.PDF<br>EAV00251.PDF                                                                  | © ф<br>Id page<br>Refresh<br>FAV00252.PC<br>FAV00250.PC                                        | Q. Canos  | EAV00499.PDE<br>EAV00504.PDE                                                  | N 0                         |
| BT Web Server         x         +           C         Q         ID         169.254.190.15           Q         PM violatil         IC Come insister         IB Records Web Size         S Sit           EAVIG402_PDE         EAVIG402_PDE         EAVIG402_PDE         EAVIG500_PDE         EAVIG500_PDE                                                                                                    | Brownloud.htm<br>suggerk<br>NISEA re<br><u>Home</u><br>EAV00250.PDF<br>EAV00250.PDF<br>EAV00506.PDF                                                                        | EAV025LPDF<br>EAV0025LPDF<br>EAV00502PDF                                                      | © ф<br>Id page<br>Refresh<br>FAV00252.PE<br>FAV00250.PE<br>FAV00503.PE                         | Q. Canos  | EAV00499.PDE<br>EAV00304.PDE<br>EAC00509.PDE                                  |                             |
| EAV/16402_PDE         EAV/0503_PDE           EAV00503_PDE         EAV00503_PDE                                                                                                    | §rownloud.htm<br>Suggenti<br>NISEA.ru<br>Kome<br>FAV00501.PDF<br>FAV00504.PDF<br>FAV00504.PDF<br>FAV00504.PDF<br>FAV00504.PDF                                              | Eport downloc                                                                                 | © ф<br>Id page<br><u>Refreath</u><br>FAV00252.PPC<br>FAV00250.PC<br>FAV00250.PC<br>FAV00250.PC | Q. Cintos | EAV004992PDE<br>EAV00594PDE<br>FAC00509.PDE<br>EAV01002.PDE                   |                             |
| B27 Web Server         ×         +           ←         →         C*         ①         169:254.190.19           ② Perventarb         ③ Come makere         ③ Records Web Sice         3 Se           ■ EAV(16:402.PDE         ■         EAV(16:402.PDE         ■           ■ EAV00500.PDE         ■         ■         ■           ■ EAV00505.PDE         ■         ■         ■           ■ EAV000505.PDE         ■         ■         ■           ■ EAV01003.PDE         ■         ■         ■ | Brownoud Inter<br>NISEA Participation<br>EAV00250.PDF<br>EAV000501.PDF<br>EAV000501.PDF<br>EAV000501.PDF<br>EAV000501.PDF<br>EAV000501.PDF<br>EAV00059.PDF<br>EAC01004.PDF | Eport downloc<br>EAV00251.PDF<br>EAV00502.PDF<br>EAV00502.PDF<br>EAV01005.PDF<br>EAV01005.PDF |                                                                                                | Q. Cantos | EAV00499.PDE<br>EAV00509.PDE<br>EAV000509.PDE<br>EAV01002.PDE<br>EAV01002.PDE |                             |

Nisea control panel

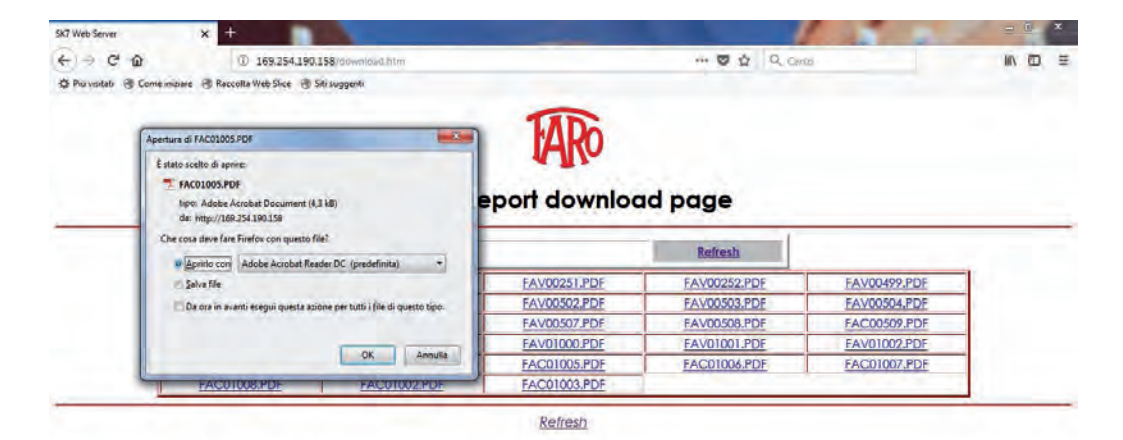

### Nisea monitor page

| SK7 Web Server          | × +                         |                          |                |          | A start | - 0 - *   |
|-------------------------|-----------------------------|--------------------------|----------------|----------|---------|-----------|
| + - C @                 | @ 169.254                   | 190.158/monitor.htm      |                |          |         | ± in co ≡ |
| 🔅 Pru vestati 🛞 Come in | iziare 🛞 Reccolla Web Slice | 🕘 Siti suggenti          |                |          |         |           |
|                         |                             | NISEA                    | A monitor page |          |         |           |
|                         |                             | Home                     |                | Refresh  |         |           |
|                         |                             | User                     | 1              |          |         |           |
|                         |                             | System status            | Vacuum test    |          |         |           |
|                         |                             | Program                  | Vacuum Test    |          |         |           |
|                         |                             | System phase             | Vacuum         |          |         |           |
|                         |                             | Total cycle time         | 00:00:27       | hh:mm:ss |         |           |
|                         |                             | Expected time to end     | 00:16:00       | hh:mm:ss |         |           |
|                         |                             |                          | Progress       |          |         |           |
|                         |                             |                          |                |          |         |           |
|                         |                             | Chamber temperature      | 25.3           | % °C     |         |           |
|                         |                             | Character and the second | 0.0            | i line   |         |           |

<

合

# 4.9 Data output

### USB

- 01 Select the "Data output" menu
- 02 Select the USB symbol
- 03 Insert the USB pen drive and wait for it to be recognised
- 04 Select the number of cycles to transfer
- 05 Confirm and wait for the transfer to complete

### **STAMPA**

- 01 Select the "Data output" menu
- 06 Select the PRINTER symbol
- 07/08/09 Select the printout type (report, labels, barcodes)
- 10 Select the number of labels/barcodes to print
- 11 Confirm printout

### **INFO**

- 01 Select the "Data output" menu
- 05 Select the INFO symbol

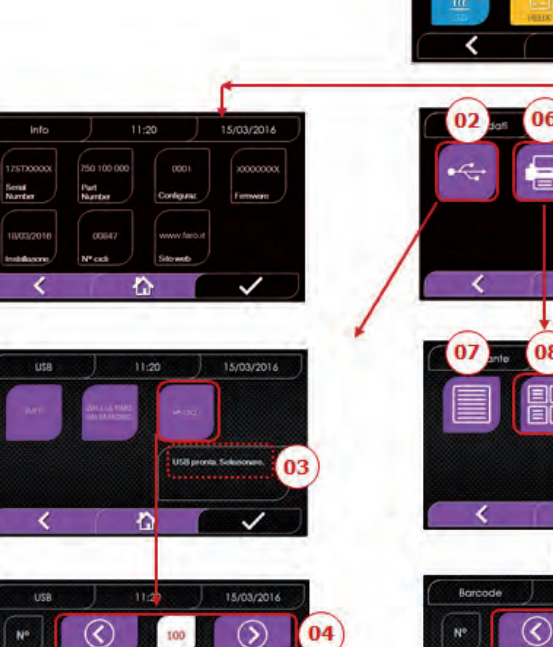

05

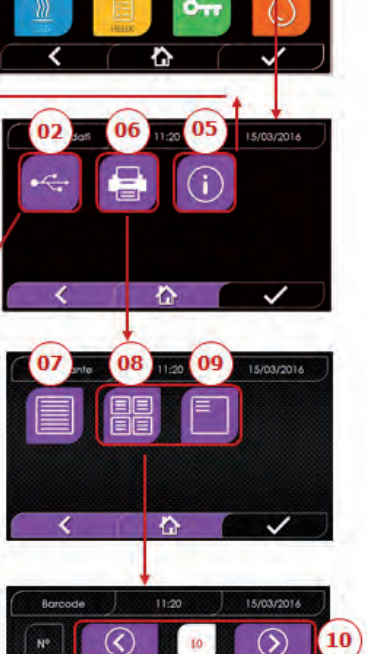

10

1

(11

11:20

20

01

# NISEA

### EXAMPLE PRINTOUT

### FARO SpA

Via Faro 15, 20876 Ornago (MB) - Italy Tel. +39 039 68781

Firmware firmware version

Serial Number aa m STN xxx nnnnn

Water Quality conducibility

Program

134 Standard

Time

(hh:mm:ss)

Fractional Vacuum

time

time

time time

np = xxx

np = xxx

np = xxx Equilibration time

time

...

....

....

time

Pmax =

Pmin = Tmax =

Tmin = np =

time

time

npv = yyy Pressure Balance time

Duration

Cycle Number

aaaaa/bbbbb (ccccc)

Administrator (Name and Surname)

\_\_\_\_\_

Discharge

Dry

End Date

ок

Sterilization time

time time

Pre-heating time Press

(kPa)

pressure

pressure

pressure

pressure

pressure

pressure

pressure

....

...

....

....

pressure temperature

pressure temperature

pressure temperature

Time

pressure

Temp

(°C)

temperature

temperature

temperature

temperature

temperature

temperature

temperature

...

....

...

temperature

pressure temperature

pressure temperature

pressure temperature

program name

Start

Date Time

### values at the end of the preheating phase

aa= year; m= month; xxx= model; nnnnn= progressive no.

values on reaching the 1st vacuum threshold values on reaching the pressure threshold np= xxx number of injection pump pulses values on reaching the 2nd vacuum threshold values on reaching the pressure threshold np= xxx number of injection pump pulses values on reaching the 3rd vacuum threshold values on reaching the pressure threshold np= xxx number of injection pump pulses

initial values final values

print values every xx seconds (with xx equal to 10s or 15s or 30s or 60s)

final value

maximum an minimum values during the entire sterilisation

numero di impulsi della pompa d'iniezione durante la sterilizzazione ed

value at the end of the phase

value at the end of the phase npv= yyy number of vacuum pulses

value at the end of the phase

duration of the entire cycle

aaaaa= no. of successful cycles; bbbbb= no. of cycles started (total); ccccc= no. of cycles started for the specific cycle

user name of user management if active

User

### 5 **ROUTINE MAINTENANCE**

# **5.1 General table**

|                                     |          | Frequ     | uency      |          |
|-------------------------------------|----------|-----------|------------|----------|
| Operation                           | Daily    | Monthly   | Quarterly  | Annually |
| Operation                           | 5 cycles | 50 cycles | 500 cycles | 1000     |
|                                     |          |           |            | cycles   |
| Clean the porthole seal             | •        |           |            |          |
| Clean the chamber edge (area        |          |           |            |          |
| where the seal touches)             | •        |           |            |          |
| Clean the porthole                  |          | •         |            |          |
| Clean the chamber and accessories   |          | •         |            |          |
| Clean the front panel               |          | •         |            |          |
| Clean the side walls and top panel  |          | •         |            |          |
| Clean the chamber filter            |          | •         |            |          |
| Clean the dust filter (if provided) |          | •         |            |          |
| Clean the screw and nut screw       |          | •         |            |          |
| Lubricate the screw and nut screw   |          | •         |            |          |
| Clean the feed tank                 |          |           | •          |          |
| Replace the bacterial filter        |          |           | •          |          |
| Replace the porthole seal           |          |           |            | •        |

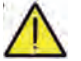

Before cleaning any surface, make sure that it has cooled down.

# 5.1.1 Cleaning the sterilisation chamber and internal components

Use a soft cloth soaked in water to avoid damaging the protective surface treatment of the chamber. Rinse thoroughly with water and then dry. If necessary, moisten the cloth with white vinegar to remove any limescale. However, we recommend cleaning the chamber only when strictly necessary. If there are limescale deposits, immediately check what is causing them. White patches forming at the bottom of the chamber means that the water used is of poor quality or does not comply with the required specifications.

# **5.1.2** Cleaning the porthole

Use a soft cloth soaked in water to avoid damaging the protective treatment of the porthole. Rinse thoroughly with water and then dry. DO NOT USE metallic or particularly abrasive cloths for cleaning. Using them could damage the external surface of the porthole.

# 5.1.3 Cleaning the external front panel

Use a soft cloth soaked in alcohol, taking care not to let it penetrate into the autoclave internal parts. Never use detergents based on trilene, benzene or turpentine or solvents of any kind. DO NOT USE metallic or particularly abrasive cloths for cleaning.

# 5.1.4 Cleaning the porthole seal

Clean the seal with a soft cloth moistened with water or white vinegar, to remove any limescale. Rinse thoroughly if you used vinegar.

This procedure serves to remove impurities that can cause pressure loss in the sterilisation chamber and possibly break the seal.

# 5.1.5 Cleaning the filter in the chamber

- Remove the tray holder with the trays from the chamber
- Rinse the filter thoroughly with water.
- Reposition the filter on the bottom of the chamber and screw it back in place.

If the cleaning operation does not produce satisfactory results, call Faro Technical Support.

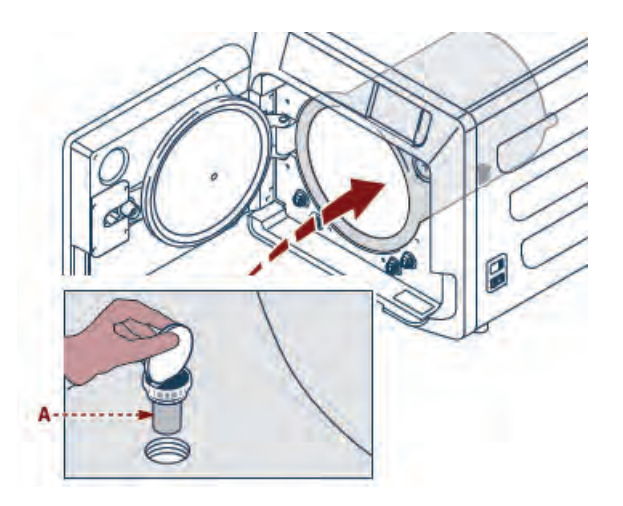

# 5.1.6 Replacing the Bacterial or Bio X filter

Open the autoclave door

- Unscrew the filter (2 Fig. 1) by turning it anticlockwise.
- Screw the new filter in clockwise, making sure that it is tightened properly.

# 5.1.7 Replacing the porthole seal

This must be carried out by qualified technicians.

# 5.1.8 Cleaning the dust filter (if provided)

Remove the dust filter from the bottom of the autoclave (19 fig. 1), rinse it thoroughly with water and dry it before refitting it.

# 5.1.9 Lubricating and cleaning the screw and nut screw

NISEA

Every 250 cycles, clean and lubricate with silicone grease the inside of the threaded bushing "A" located on the door.

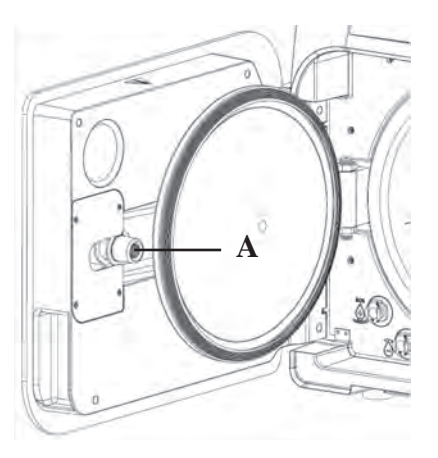

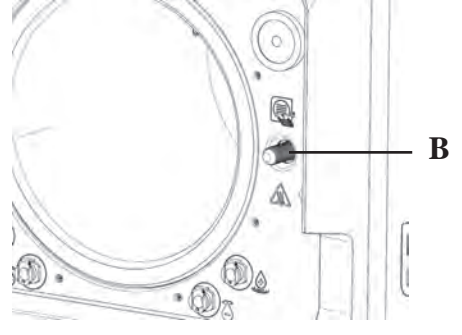

Clean screw "B" on the front panel using a soft cloth.

Never use hydrochloric acid or detergents containing chlorine to clean any part of the autoclave.

# 5.1.10 Clean the feed tank

This must be carried out by qualified technicians.

# **5.2 Annual maintenance**

After every 1000 cycles, or one year after installation, a reminder message appears to perform maintenance.

Annual maintenance can only be carried out by a FARO qualified technician from the FARO Technical Support Service network.

The maintenance consists of replacing, cleaning and checking some parts, as indicated in the relative table. The work consists of the following:

# Replace:

- porthole seal
- bacterial or Bio X filter
- chamber filter
- water filter
- vacuum pump membrane kit (if necessary)

# Check:

- Safety valve check
- Leakage current check
- Hose checks: hose performance does not change until they physically break, in which
- case they do not work. Only replace them with FARO spare parts.

When finished, the qualified technician will issue a certificate stating that the annual autoclave maintenance was carried out.

Comply with the intervals specified or indicated in this manual and in the additional sheets. Only use ORIGI-NAL SPARE PARTS. Failure to comply will void the equipment warranty.

# 5.3 Periodic process effectiveness and safety checks

|                                | Frequency    |       |          |           |  |  |
|--------------------------------|--------------|-------|----------|-----------|--|--|
| Operation                      | Before first | Daily | Annually | Every two |  |  |
|                                | use          |       |          | years     |  |  |
| Vacuum Test EN 17665           |              | •     |          |           |  |  |
| Bowie & Dick Test 17665        |              | •     |          |           |  |  |
| Helix Test EN 17665            |              | •     |          |           |  |  |
| Protective earthing continuity |              |       |          | •         |  |  |
| Insulation test                |              |       |          | •         |  |  |
| Casing leakage current         |              |       |          | •         |  |  |
| Initial validation EN 17665    | •            |       |          |           |  |  |
| Periodic validation EN 17665   |              |       | •        |           |  |  |
| Safety valve check             |              |       | •        |           |  |  |

# Before proceeding with the operations indicated above, always switch off the main switch (5 Fig. 1) and make sure that the chamber is cold.

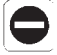

Never use hydrochloric acid or detergents containing chlorine to clean any part of the autoclave.

# 6 TROUBLESHOOTING GUIDE

# 6.1 Error Codes

| Code   | Message                        | Description                                                                               | Reset procedure |
|--------|--------------------------------|-------------------------------------------------------------------------------------------|-----------------|
| ER 001 | Door closing timeout           | The door closing time is too long                                                         | В               |
| ER 002 | Door switch                    | Door switch error condition                                                               | В               |
| ER 003 | Door unlocking timeout         | The door unlocking time is too long                                                       | В               |
| ER 004 | Door opening timeout           | The door opening time is too long                                                         | В               |
| ER 005 | Poor water quality             | The water conductivity is higher than 15uS/cm                                             | В               |
| ER 006 | Very poor water quality        | The water conductivity is higher than 30uS/cm                                             | В               |
| ER 100 | Preheating timeout             | The vacuum preheating phase time is too long                                              | А               |
| ER 101 | Preheating timeout             | The vacuum preheating phase time is too long                                              | А               |
| ER 110 | Vacuum pressure timeout        | The time to reach the vacuum pressure is too long                                         | А               |
| ER 120 | Discharge pressure timeout     | The time to reach the thermodynamic discharge pressure is too long                        | А               |
| ER 121 | Pressure difference            | The pressure increase is lower than the set parameter                                     | А               |
| ER 130 | Discharge time                 | The pressure discharge time is too long                                                   | А               |
| ER 140 | Sterilisation pressure timeout | The time to reach the sterilisation pressure is too long                                  | А               |
| ER 141 | Pressure difference            | The pressure increase is lower than the set parameter                                     | А               |
| ER 150 | T chamber high                 | The chamber temperature is over the top limit for sterilisation                           | А               |
| ER 151 | T chamber low                  | The chamber temperature is below the bottom limit for sterilisation                       | А               |
| ER 152 | T theoretical high             | The theoretical temperature is over the top limit for sterilisation                       | А               |
| ER 153 | T theoretical low              | The theoretical temperature is below the bottom limit for sterilisation                   | А               |
| ER 154 | Temperature difference         | The difference between the chamber and theoretical temperatures is over the allowed limit | А               |
| ER 160 | Final discharge                | The final discharge time is too long                                                      | А               |
| ER 170 | AV block                       | The measured pressure is below the set parameter for the drying phase                     | А               |
| ER 180 | Balancing timeout              | The pressure balancing time is too long                                                   | А               |
| ER 200 | Vacuum test timeout            | The time to reach the vacuum pressure is too long in the vacuum test                      | А               |
| ER 201 | Vacuum Test: first phase       | Failure to comply with the parameters in the first phase of the vacuum test               | А               |
| ER 202 | Vacuum Test: second phase      | Failure to comply with the parameters in the second phase of the vacuum test              | А               |
| ER 203 | Vacuum Test: temperature       | Failure to comply with the temperature limits during the vacuum test                      | А               |
| ER 204 | Vacuum Test: balancing         | Pressure balancing failed in the vacuum test                                              | А               |

# 6.2 Alarm Codes

| Code   | Message                  | Description                                                              | Reset<br>procedure |
|--------|--------------------------|--------------------------------------------------------------------------|--------------------|
| AL 001 | Reset Pressed            | The reset button was pressed                                             | А                  |
| AL 002 | Blackout                 | A blackout has occurred                                                  | А                  |
| AL 003 | Water filling time       | The time to fill the feed tank is too long                               | В                  |
| AL 100 | Chamber probe fault      | The chamber probe reading circuit is faulty                              | A/B                |
| AL 101 | Generator Probe Fault    | The generator probe reading circuit is faulty                            | A/B                |
| AL 102 | Bundle probe fault       | The pipe bundle probe reading circuit is faulty                          | A/B                |
| AL 103 | Pressure transducer      | The pressure transducer is faulty                                        | A/B                |
| AL 104 | Door microswitch         | The door microswitch has opened unexpectedly                             | А                  |
| AL 105 | Safety microswitch       | The safety microswitch has opened unexpectedly                           | А                  |
| AL 200 | Chamber safety cut-off   | The chamber has exceeded the safety temperature                          | А                  |
| AL 201 | Generator safety cut-off | The generator has exceeded the safety temperature                        | А                  |
| AL 202 | Bundle safety cut-off    | The pipe bundle has exceeded the safety temperature                      | А                  |
| AL 203 | Safety valve fault       | The pressure has exceeded the maximum trip threshold of the safety valve | А                  |

| Code   | Message                      | Description                                                                         | Reset<br>procedure |
|--------|------------------------------|-------------------------------------------------------------------------------------|--------------------|
| AL 300 | Mains not synchronised       | There is no synchronisation for managing AC loads and checking the mains frequency. | А                  |
| AL 301 | Valve drive voltage          | There is no valve drive voltage due to a PTC trip                                   | А                  |
| AL 302 | Mains frequency error        | The mains frequency is < 45Hz or > 65Hz                                             | А                  |
| AL 303 | Watchdog trip                | Program execution has crashed                                                       | А                  |
| AL 304 | Communication error with CPU | There is a communication fault between the main board and the CPU board             | А                  |
| AL 305 | Hardware error               | Hardware fault on the main board                                                    | А                  |
| AL 306 | Hardware error               | Hardware fault on the main board                                                    | А                  |
| AL 307 | Hardware error               | Hardware fault on the main board                                                    | А                  |
| AL 308 | Hardware error               | Hardware fault on the main board                                                    | А                  |
| AL 309 | Hardware error               | Hardware fault on the main board                                                    | А                  |
| AL 310 | Hardware error               | Hardware fault on the main board                                                    | А                  |
| AL 401 | Generator error              | Generator failure                                                                   | А                  |
| AL 402 | Band error                   | Band failure                                                                        | А                  |

# 6.3 Messagges

| Code   | Phase                              | Message                                        |
|--------|------------------------------------|------------------------------------------------|
| Msg001 | Standby or cycle start             | Feed tank empty                                |
| Msg002 | Standby or cycle start             | Feed tank full                                 |
| Msg003 | PIN entry                          | Incorrect PIN                                  |
| Msg004 | PIN entry                          | Enter PIN                                      |
| Msg005 | Cycle start                        | Door open                                      |
| Msg006 | Data transfer to USB               | Transfer not succssful                         |
| Msg007 | Safety valve test cycle successful | Safety valve activation pressure P=xxx kPa     |
| Msg008 | Vacuum Test Start                  | Chamber temperature over limit                 |
| Msg009 | Machine switch-on                  | Serial Number inconsistency between CPU and MB |
| Msg010 | Machine switch-on                  | Lubricate the automated system of the door     |
| Msg011 | Machine switch-on                  | Replace the BIO-X filter                       |
| Msg012 | Machine switch-on                  | Conduct maintenance                            |

# **6.4 Reset procedures**

# Reset procedure "A"

If the cycle is "running", reset the error by selecting the confirm icon on the safety screen and then select the Home icon to return to the initial screen.

# Reset procedure "B"

Reset the error be selecting the confirm icon on the safety screen.

N.B. In the event of faults that compromise sterilisation/test cycle execution, the cycle selection icons on the Home screen will be disabled.

# **6.5** Troubleshooting

| Code   | Possible cause                                                       | Possible solution                                                                                                    |
|--------|----------------------------------------------------------------------|----------------------------------------------------------------------------------------------------|
| ER 001 | There is a malfunction in the motorised door closing/opening system. | Reset the machine.<br>Repeat the door closing procedure.<br>If the problem persists, contact technical support.                                                      |
| ER 002 | There is a malfunction in the motorised door closing/opening system. | Reset the machine.<br>Repeat the door closing procedure.<br>If the problem persists, contact technical support.                                                      |
| ER 003 | There is a malfunction in the motorised door closing/opening system. | Reset the machine.<br>Repeat the door opening procedure.<br>If the problem persists, contact technical support.                                                      |
| ER 004 | There is a malfunction in the motorised door closing/opening system. | Reset the machine.<br>Repeat the door opening procedure.<br>If the problem persists, contact technical support.                                                      |
| ER 005 | The water quality is poor.                                           | Reset the machine.<br>Poor water quality: change the water in the feed tank with better<br>quality water.                                                            |
| ER 006 | The water quality is very poor.                                      | Reset the machine.<br>Very poor water quality: empty the feed tank and refill it with better<br>quality water.<br>If the problem persists, contact technical support |
| Code   | Possible cause                                                                                   | Possible solution                                                                                                    |  |  |
|--------|--------------------------------------------------------------------------------------------------|----------------------------------------------------------------------------------------------------|--|--|
| ER 100 | There is a leak in the machine plumbing circuit or a                                             | Reset the machine.<br>Check that the door seal is clean and positioned correctly, then repeat                                                                                                    |  |  |
|        | manuncuon in the vacuum pump.                                                                    | If the problem persists, contact technical support.                                                                                                    |  |  |
| ER 101 | There is a leak in the machine plumbing circuit.                                                 | Reset the machine.<br>Check:<br>a) that the door seal is clean and positioned correctly;<br>b) that there is water in the feed tank;<br>c) the amount of load in the chamber.<br>Then repeat the selected program.                                                                    |  |  |
| ER 110 | There is a leak in the machine plumbing circuit or a malfunction in the vacuum pump.             | If the problem persists, contact technical support.<br>Reset the machine.<br>Check:<br>a) that the door seal is clean and positioned correctly;<br>b) that the filter in the chamber is clean and positioned correctly.<br>Then repeat the selected program.                          |  |  |
| ER 120 | There is a leak in the machine plumbing circuit or a malfunction in the water injection pump     | If the problem persists, contact technical support.<br>Reset the machine.                                                                                                    |  |  |
| ER 121 | There is a leak in the machine plumbing circuit or a malfunction in the water injection pump.    | a) that the door seal is clean and positioned correctly;<br>b) that there is water in the feed tank;<br>c) the amount of load in the chamber.<br>Then repeat the selected program.<br>If the problem persists contact technical support                                               |  |  |
| ER 130 | There is a malfunction in the machine discharge system.                                          | Reset the machine.<br>Check the amount of load in the chamber and repeat the selected<br>program.<br>If the problem persists, contact technical support.                                                                                                    |  |  |
| ER 140 | There is a leak in the machine plumbing circuit or a malfunction in the water injection pump.    | Reset the machine.<br>Check:                                                                                                    |  |  |
| ER 141 | There is a leak in the machine plumbing circuit or a malfunction in the water injection pump.    | <ul> <li>a) that the door seal is clean and positioned correctly;</li> <li>b) that there is water in the feed tank;</li> <li>c) the amount of load in the chamber.</li> <li>Then repeat the selected program.</li> <li>If the problem persists, contact technical support.</li> </ul> |  |  |
| ER 150 | There is a malfunction in the machine discharge system or a chamber loading error.               | Reset the machine.<br>Check:<br>a) the tray support position and the tray positions in the chamber;<br>b) the amount of load in the chamber.<br>Then repeat the selected program.<br>If the problem periods, context technical support                                                |  |  |
| ER 151 | There is a malfunction in the sterilisation condition holding system or a chamber loading error. | Reset the machine.<br>Check:<br>a) that the door seal is clean and positioned correctly;<br>b) that there is water in the feed tank;<br>c) the amount of load in the chamber.<br>Then repeat the selected program.                                                                    |  |  |
| ER 152 | There is a malfunction in the sterilisation condition                                            | Reset the machine.                                                                                                    |  |  |
| ER 153 | There is a malfunction in the sterilisation condition holding/control system                     | a) that there is water in the feed tank;<br>b) the amount of load in the chamber.<br>Then repeat the selected program.<br>If the problem persists contact technical support                                                                                                    |  |  |
| ER 154 | There is a malfunction in the sterilisation condition holding/control system                     | Reset the machine.<br>Check:<br>a) the tray support position and the tray positions in the chamber;<br>b) that there is water in the feed tank;<br>c) the amount of load in the chamber.<br>Then repeat the selected program.<br>If the problem persists, contact technical support.  |  |  |
| ER 160 | There is a malfunction in the machine discharge system                                           | Reset the machine.<br>Check the amount of load in the chamber and then repeat the selected<br>program.<br>If the problem persists, contact technical support.                                                                                                    |  |  |
| ER 170 | There is a malfunction in the machine drying system                                              | Reset the machine.<br>Check the amount of load in the chamber and the Bio-X filter                                                                                                    |  |  |
| ER 180 | There is a malfunction in the pressure balancing system                                          | condition, then repeat the selected program.<br>If the problem persists, contact technical support.                                                                                                    |  |  |
| ER 200 | There is a leak in the machine plumbing circuit or a malfunction in the vacuum pump.             | Reset the machine.<br>Check:<br>a) that the door seal is clean and positioned correctly;<br>b) that the filter in the chamber is clean and positioned correctly.<br>Then repeat the selected program.<br>If the problem persists, contact technical support.                          |  |  |
| ER 201 | There is a leak in the machine plumbing circuit.                                                 | Reset the machine.<br>Check that the door seal is clean and positioned correctly, then repeat                                                                                                    |  |  |
| ER 202 | There is a leak in the machine plumbing circuit.                                                 | the selected program.<br>If the problem persists, contact technical support                                                                                                    |  |  |
| ER 203 | A Vacuum Test is running in chamber conditions other than ambient temperature.                   | Reset the machine.<br>Repeat the Vacuum Test, making sure that the chamber is at ambient<br>temperature.                                                                                                    |  |  |
| ER 204 | There is a malfunction in the pressure balancing system                                          | Reseat the selected program.<br>If the problem persists, contact technical support.                                                                                                    |  |  |

| Code   | Possible cause                                                       | Possible solution                                                                                                    |  |  |  |
|--------|----------------------------------------------------------------------|----------------------------------------------------------------------------------------------------|--|--|--|
| AL 001 | The reset button was pressed                                         | Reset the machine.                                                                                                    |  |  |  |
| AL 002 | A blackout has occurred                                              | Reset the machine.<br>Check:<br>a) that the power cable is connected correctly;<br>b) that there is mains power in the system;<br>Then repeat the selected program.<br>If the problem persists, contact technical support.                                                            |  |  |  |
| AL 003 | There is a malfunction in the feed tank water filling system.        | Reset the machine.<br>Check that the water filling hose is positioned and connected<br>correctly, then repeat the selected procedure.<br>If the problem persists, contact technical support.<br>If water comes out of the overflow fitting at the rear, contact technical<br>support. |  |  |  |
| AL 100 | There is a malfunction in the chamber probe reading<br>circuit       |                                                                                                    |  |  |  |
| AL 101 | There is a malfunction in the generator probe reading                |                                                                                                    |  |  |  |
| AL 102 | There is a malfunction in the pipe bundle probe reading circuit      |                                                                                                    |  |  |  |
| AL 103 | There is a malfunction in the pressure transducer reading circuit    | Paset the machine                                                                                                    |  |  |  |
| AL 104 | There is a malfunction in the door closing/opening<br>control system | Reset the machine.<br>Repeat the selected program.<br>If the problem persists, contact technical support.                                                                                                    |  |  |  |
| AL 105 | There is a malfunction in the door closing/opening control system    |                                                                                                    |  |  |  |
| AL 200 | There is a malfunction in the temperature control system             |                                                                                                    |  |  |  |
| AL 201 | There is a malfunction in the temperature control system             |                                                                                                    |  |  |  |
| AL 202 | There is a malfunction in the temperature control system             |                                                                                                    |  |  |  |
| AL 203 | There is a malfunction in the pressure control system                | Reset the machine.<br>Contact technical support.                                                                                                    |  |  |  |
| AL 300 | There is a malfunction in the electronic system                      |                                                                                                    |  |  |  |
| AL 301 | There is a malfunction in the electronic system                      |                                                                                                    |  |  |  |
| AL302  | There is a malfunction in the electronic system                      |                                                                                                    |  |  |  |
| AL 303 | There is a malfunction in the electronic system                      |                                                                                                    |  |  |  |
| AL 304 | There is a malfunction in the electronic system                      | Reset the machine                                                                                                    |  |  |  |
| AL 305 | There is a malfunction in the electronic system                      | Repeat the selected program.                                                                                                    |  |  |  |
| AL 306 | There is a malfunction in the electronic system                      | if the problem persists, contact technical support.                                                                                                    |  |  |  |
| AL 307 | There is a malfunction in the electronic system                      |                                                                                                    |  |  |  |
| AL 308 | There is a malfunction in the electronic system                      |                                                                                                    |  |  |  |
| AL 309 | There is a malfunction in the electronic system                      |                                                                                                    |  |  |  |
| AL 310 | There is a malfunction in the electronic system                      |                                                                                                    |  |  |  |
| AL 401 | Generator malfunction                                                |                                                                                                    |  |  |  |
| AL 402 | Band malfunction                                                     |                                                                                                    |  |  |  |

# 6.6 Message solutions

| Code   | Phase                                 | Message                                           | Possible solution                                                                               |  |
|--------|---------------------------------------|---------------------------------------------------|-------------------------------------------------------------------------------------------------|--|
| Msg001 | Standby or cycle start                | Feed tank empty                                   | Fill the feed tank                                                                              |  |
| Msg002 | Standby or cycle start                | Feed tank full                                    | Empty the discharge tank                                                                        |  |
| Msg003 | PIN entry                             | Incorrect PIN                                     | Enter the correct PIN                                                                           |  |
| Msg004 | PIN entry                             | Enter PIN                                         | Enter PIN                                                                                       |  |
| Msg005 | Cycle start                           | Door open                                         | Close the door                                                                                  |  |
| Msg006 | Data transfer to USB                  | Transfer not succssful                            | Check the memory device and repeat the operation                                                |  |
| Msg007 | Safety valve test cycle<br>successful | Safety valve activation pressure<br>P=xxx kPa     |                                                                                                 |  |
| Msg008 | Vacuum Test Start                     | Chamber temperature over limit                    | Repeat the Vacuum Test when the chamber temperature returns below the allowed limit (45°)       |  |
| Msg009 | Machine switch-on                     | Serial Number inconsistency<br>between CPU and MB | Contact the Faro Technical Service                                                              |  |
| Msg010 | Machine switch-on                     | Lubricate the automated system<br>of the door     | Lubricate the automated system according to the instructions<br>in par.5.1.9 of the user manual |  |
| Msg011 | Machine switch-on                     | Replace the BIO-X filter                          | Replace the BIO-X filter with original spare part Faro                                          |  |
| Msg012 | Machine switch-on                     | Conduct maintenance                               | Contact Faro Technical Service for routine mantenance                                           |  |

# 7 TECHNICAL SPECIFICATIONS

|                                       |                                                      | Version 18        |                             | Version 23        |          |        |  |
|---------------------------------------|------------------------------------------------------|-------------------|-----------------------------|-------------------|----------|--------|--|
| Power supply voltage                  | 220 V                                                | 230 V             | 240 V                       | 220 V             | 230 V    | 240 V  |  |
| Mains frequency                       | 60 HZ                                                | 50/60 HZ          | 50 HZ                       | 60 HZ             | 50/60 HZ | 50 HZ  |  |
| Power                                 | 1880 W                                               | 2050 W            | 2230 W                      | 2010 W            | 2200 W   | 2400 W |  |
| Maximum current consumption           | 8.5 A                                                | 8.9 A             | 9.3 A                       | 9.1 A             | 9.6 A    | 10.0 A |  |
| Fuse (6.3x32)                         |                                                      | T12 A H 250 V     | T12 A H 250 V T12 A H 250 V |                   |          |        |  |
| Noise level                           | < 60 dB(A)                                           |                   |                             |                   |          |        |  |
| Electric shock protection class       | Class I                                              |                   |                             |                   |          |        |  |
| Operating temperature                 | From 5°C to 40°C                                     |                   |                             |                   |          |        |  |
| Chamber volume                        |                                                      | approx. 17 litres |                             | approx. 22 litres |          |        |  |
| Usable chamber volume                 | e chamber volume approx. 11'litres approx. 15 litres |                   |                             |                   |          |        |  |
| Feed tank volume                      | 5.2 litres                                           |                   |                             |                   |          |        |  |
| Weight per unit area of empty machine | 202 kN/m2                                            |                   |                             | 216 kN/m2         |          |        |  |
| Weight per unit area at full load     | 237 kN/m2                                            |                   |                             | 251 kN/m2         |          |        |  |
| Empty machine weight                  | 57 kg                                                |                   |                             | 61 kg             |          |        |  |
| Fully loaded machine weight           | 67 kg                                                |                   |                             | 71 kg             |          |        |  |
| Safety valve calibration pressure     | 2.5 bar 2.5 bar                                      |                   |                             |                   |          |        |  |

### 7.1 Water specifications (distilled or demineralized)

| Conductivity at 20°C | $0\div15$ green $\mu$ s/cm $15\div30$ yellow $\mu$ s/cm $> 30$ red $\mu$ s/cm |
|----------------------|-------------------------------------------------------------------------------|
| Chlorides            | < 2.0 mg/l                                                                    |
| pH at 20°C           | 5.0 - 7.0                                                                     |

### 8 SPARE PARTS CODES

 711028:
 Tray extraction pincer

 711029:
 18 L tray

 745022:
 23 L tray

 SP742631:
 Bacterial filter

SP750067: Porthole seal

# SOMMAIRE

| 1 | NOF          | RMES DE           | E SÉCURITÉ                                              | 78       |
|---|--------------|-------------------|---------------------------------------------------------|----------|
|   | 1.1          | Utilisat          | eur prévu                                               |          |
|   | 1.2          | Usage 1           | prévu                                                   |          |
|   | 1.3          | Consig            | nes générales de sécurité                               |          |
|   | 1.4          | Conditi           | ions Environnementales d'utilisation et de transport    |          |
|   | 1.5          | Indicati          | ions Environnementales pour l'élimination               |          |
| 2 | DES          | CRIPTIC           | ON DE L'APPAREIL                                        | 81       |
| - | 2.1          | Variant           | es                                                      | 82       |
|   | 2.1          | Caracté           | éristiques principales                                  | 82       |
|   | 2.2          | 2 2 1             | Programmes de stérilisation                             | 82       |
|   |              | 2.2.1             | Programmes de test                                      |          |
|   |              | 223               | Systèmes de remplissage de l'eau                        |          |
|   |              | 2.2.3             | Contrôle automatique des paramètres de stérilisation    | 82       |
|   |              | 2.2.1             | Fermeture motorisée                                     |          |
|   |              | 2.2.5             | Filtre Bio-X                                            |          |
|   |              | 2.2.0             | Port USB                                                |          |
|   |              | 2.2.7             | Port série $_{-}$ R\$232                                |          |
|   |              | 2.2.0             | Afficheur touch screen                                  | 83<br>83 |
|   |              | 2.2.9             | Connevion réseau I AN                                   | 83<br>82 |
|   |              | 2.2.10            | Dispositifa de ségurité                                 | 03<br>02 |
| 2 | INIC         | 2.2.11<br>TALL AT |                                                         | 03<br>01 |
| 3 | 2 1          | Durania           | ION                                                     |          |
| 1 | 5.1<br>INIC' |                   | ONS D'UTH IS ATION                                      | 83<br>02 |
| 4 | 1113         | Sumbal            | UNS D'UTILISATION                                       | 00       |
|   | 4.1          | Symbol            |                                                         |          |
|   | 4.2          | Sálasti           | en des programmes de stérilisation                      |          |
|   | 4.3          |                   | Translagios de programmes de stérilisation              |          |
|   |              | 4.3.1             | Disprogrammes des Cueles P                              |          |
|   |              | 4.3.2             | Diagrammes des Cycles B.                                |          |
|   | 4.4          | 4.3.2<br>Como otá | Diagrammes des Cycles S                                 |          |
|   | 4.4          | Latacle           | ensuques des programmes de sternisation                 |          |
|   | 4.3          |                   | Drénometion du matériel                                 |          |
|   | 1.6          | 4.3.1<br>Domen1:  | Preparation du materier                                 |          |
|   | 4.0          |                   | Demolissage du récencie d'equ                           |          |
|   |              | 4.6.1             | Kemplissage du reservoir d'eau                          |          |
|   | 4 7          | 4.0.2<br>D        | vidange du reservoir d'eau                              |          |
|   | 4./          | Program           | mmes de test                                            |          |
|   |              | 4.7.1             | Typologies de programmes de test                        |          |
|   |              | 4.7.2             | Test vide (Leakage test)                                |          |
|   |              | 4.7.3             | Bowie & dick test                                       |          |
|   |              | 4.7.4             | lest Helix                                              |          |
|   | 4.0          | 4.7.5<br>D/ 1     | Diagrammes test                                         |          |
|   | 4.8          | Reglage           | es                                                      |          |
|   |              | 4.8.1 K           | eglages utilisateur (seulement pour la version Premium) |          |
|   |              | 4.8.2 K           | eglages date et neure                                   |          |
|   |              | 4.8.3 R           | églages imprimante                                      |          |
|   |              | 4.8.4 R           | eglages de la langue                                    |          |
|   |              | 4.8.5 R           | eglages unité de mesure                                 |          |
|   |              | 4.8.6 R           | eglages de l'eau                                        |          |
|   |              | 4.8.7 C           | onnectivite                                             |          |
|   |              | 4.8.8 C           | onnectivite Ethernet                                    |          |
|   | 4.9          | Output            | des données                                             | 102      |

| 5 | ENT | RETIEN   | ORDINAIRE                                                          | 104  |
|---|-----|----------|--------------------------------------------------------------------|------|
|   | 5.1 | Tableau  | ı général                                                          | 104  |
|   |     | 5.1.1    | Nettoyage de la chambre de stérilisation et des composants interne | s105 |
|   |     | 5.1.2    | Nettoyage du hublot                                                | 105  |
|   |     | 5.1.3    | Nettoyage du panneau frontal externe                               | 105  |
|   |     | 5.1.4    | Nettoyage du joint du hublot                                       | 105  |
|   |     | 5.1.5    | Nettoyage du filtre dans la chambre                                | 105  |
|   |     | 5.1.6    | Remplacement du filtre bactériologique ou Bio X                    | 105  |
|   |     | 5.1.7    | Remplacement du joint du hublot                                    | 105  |
|   |     | 5.1.8    | Nettoyage du filtre à poussière (si présent)                       | 105  |
|   |     | 5.1.9    | Lubrification et nettoyage de la vis et de l'écrou                 | 106  |
|   |     | 5.1.10   | Nettoyage du réservoir de remplissage                              | 106  |
|   | 5.2 | Entretie | en annuel                                                          | 106  |
|   | 5.3 | Contrô   | les périodiques d'efficacité du processus et sécurité              | 106  |
| 6 | GUI | DE AUX   | I PROBLÈMES                                                        | 107  |
|   | 6.1 | Référer  | nces des Erreurs                                                   | 107  |
|   | 6.2 | Référer  | nces des Alarmes                                                   | 107  |
|   | 6.3 | Messag   | ges                                                                | 108  |
|   | 6.4 | Procédu  | ures de déverrouillage                                             | 108  |
|   | 6.5 | Résolut  | tion des problèmes                                                 | 108  |
|   | 6.6 | Résolut  | tion des messages                                                  | 110  |
| 7 | DOI | NNÉES T  | ECHNIQUES                                                          | 111  |
|   | 7.1 | Donnée   | es de l'eau (distillée ou déminéralisée)                           | 111  |
| 8 | RÉF | ÉRENCI   | ES DES PIÈCES DE RECHANGE                                          | 111  |

#### **SYMBOLES**

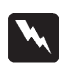

#### DANGER

Les paragraphes, marqués de ce symbole, contiennent des instructions qui devront étre suivies attentivement pour éviter tout dommage au dispositif, à l'opérateur et, éventuellement, au patient.

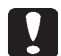

#### **AVERTISSEMENTS**

Ces instructions indiquent qu'il faut être très attentif afin ne pas créer de situations susceptibles d'endommager le dispositif.

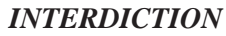

Cette icône souligne ce qu'il ne faut pas faire afin de ne pas endommager le dispositif.

#### CONSEILS

Cette icône founit une information permettant d'utiliser le dispositif de manière encore plus efficace.

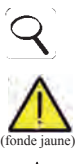

# ATTENTION

Symbole générique de mise en garde.

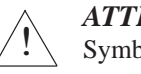

#### ATTENTION

Symbole de risque ou danger Consulter le manuel.

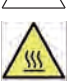

**ATTENTION** Pièces chaudes du dispositif.

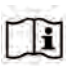

#### Consulter le manuel technique.

#### ATTENTION

Le dispositif, à la fin de sa vie utile, doit être collecté séparément des autres déchets, conformément à la réglementation concernant le tri sélectif. L'élimination abusive du produit de la part de l'utilisateur comporte des sanctions définies par les règlementations.

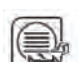

#### REMARQUE

Le dispositif, quand il est en service, doit toujours être doté d'un porte-plateau et d'un plateau placé obligatoirement sur l'étagère inférieure.

#### EMBALLAGE

Il est conseillé de conserver l'emballage pour de futurs déplacements du dispositif. En cas d'élimination, séparez les parties conformément aux règlementations de tri sélectif.

# SYMBOLOGIE EMBALLAGE

HAUT

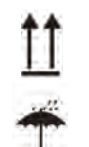

NE PAS MOUILLER

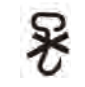

NE PAS UTILISER DE CROCHETS

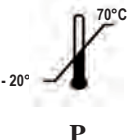

TEMPÉRATURE DE STOCKAGE CONDITIONS DE TRANSPORT

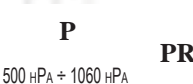

PRESSION ATMOSPHÉRIQUE

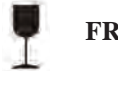

# FRAGILE

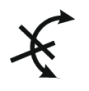

NE PAS FAIRE ROULER

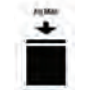

POIDS MAX EMPILABLE

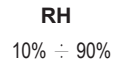

HUMIDITÉ RELATIVE

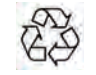

CARTON RECYCLABLE

# 1 NORMES DE SÉCURITÉ

Suivre toutes les indications fournies dans le présent manuel.

L'autoclave doit être utilisée par un personnel ayant suivi une formation spécifique relative au processus de stérilisation, à l'intérieur des cabinets médicaux, cabinets de podologie et centres esthétiques sous la responsabilité du directeur médical et du superviseur du processus de stérilisation.

L'utilisation des autoclaves ne doit être autorisée qu'à un personnel soumis à une formation appropriée sur la base de ce manuel d'utilisation. Une formation sur l'utilisation et l'entretien du produit est à la charge de la structure médicale auprès de laquelle est installée l'autoclave, qui doit conserver les inscriptions à la formation et vérifier l'effective compréhension de la part du personnel.

La liste des structures autorisées à l'entretien et à la réparation est disponible sur le site internet www.faro.it à la section ASSISTANCE/LISTE CENTRES D'ASSISTANCE. Il est de la responsabilité de l'utilisateur de demander l'intervention uniquement à des centres agréés.

Il n'existe aucune procédure qui prévoit le fonctionnement du produit de la part de l'opérateur.

#### 1.1 Utilisateur prévu

- personnel médical (dentistes, podologues)
- spécialistes de l'hygiène dentaire
- employés à l'intérieur de centres esthétiques

NIVEAU D'ÉTUDE DES UTILISATEURS

Diplôme en médecine.

Spécialistes de l'hygiène dentaire.

COMPÉTENCE MINIMUM

Celles prévues par le niveau d'étude.

Cours d'utilisation sur le présent manuel pour des utilisateurs qui ne possèdent pas le niveau d'étude.

#### COMPRÉHENSION DU LANGAGE

Celles acquises avec le niveau d'étude.

#### EXPÉRIENCE

Celle prévue pour le déroulement de la profession.

#### HANDICAPS POSSIBLES DE L'UTILISATEUR

Pour l'utilisation, il faut avoir l'utilisation d'un membre supérieur complet.

Facultés visuelles compatibles avec la profession.

#### 1.2 Usage prévu

Dispositif destiné à stériliser, au moyen de vapeur à une température de 121°C ou 134°C, outils, instruments rotatifs, dispositifs médicaux réutilisables, matériaux poreux (par ex. tissus).

#### 1.3 Consignes générales de sécurité

Le produit doit être utilisé selon les dispositions de ce manuel, selon l'utilisation prévue.

L'utilisation non conforme aux indications fournies dans le manuel pourrait compromettre le niveau de sécurité du dispositif.

Ne pas effectuer de modification sur l'appareil sans autorisation écrite de la part de FARO SpA.

L'utilisateur est responsable de l'installation, de la formation des utilisateurs, de l'entretien et des obligations juridiques liées au dispositif, y compris les vérifications périodiques indiquées dans le présent manuel.

Faro décline toute responsabilité pour les dommages aux choses et/ou aux personnes générés par une utilisation incorrecte du produit selon ce qui est décrit dans le présent manuel. Le non-respect des consignes de ce manuel dégage le producteur de toute responsabilité et annule la garantie du produit.

Le dispositif décharge de l'air via un petit trou placé dans la partie inférieure du dispositif. Ne pas boucher ce trou (17 fig. 2).

Le produit doit être utilisé selon les dispositions de ce manuel, selon l'utilisation prévue.

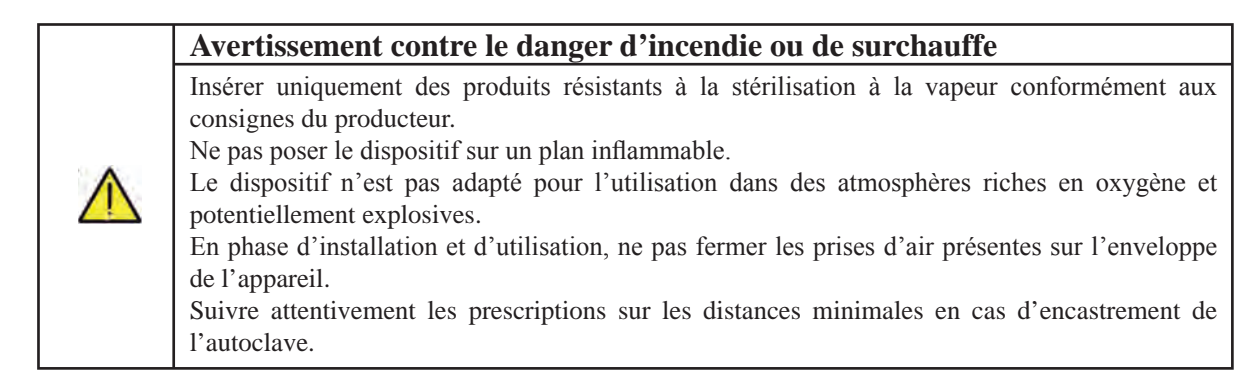

| Avertissement contre le danger électrique                                                                                                    |
|----------------------------------------------------------------------------------------------------|
| Le dispositif doit être branché au réseau électrique.<br>L'installation électrique doit répondre aux exigences de la norme IEC 364-1 et aux « règles nationales<br>d'installation prévues pour les dispositifs électriques dans les locaux utilisés à des fins médicales ».<br>Vérifier que la tension d'alimentation, indiquée sur la plaque située sur le panneau arrière de l'autoclave,<br>correspond à celle de votre réseau. Dans le doute, consulter le revendeur.<br>La fiche de l'autoclave est dotée d'une mise à la terre. Assurez-vous d'utiliser une prise dotée d'une<br>mise à la terre et de positionner le dispositif de façon à ce que la fiche soit facilement accessible.<br>En utilisant une rallonge, assurez-vous que le type de câble utilisé soit adéquat à l'absorption de<br>l'appareil.<br>N'effectuer aucune intervention d'entretien sur l'autoclave lorsque l'alimentation est activée;<br>débrancher le cordon d'alimentation du réseau avant d'intervenir sur la machine.<br>Les opérations d'entretien et de réparation doivent être effectuées par du personnel qui a obtenu<br>l'attestation de formation remise par Faro S.p.A.<br><b>Ne pas effectuer d'opérations d'entretien différentes de celles indiquées dans le manuel. Toute<br/>intervention non indiquée dans ce manuel pourrait compromettre l'aspect de la sécurité, prévu<br/>pour l'appareil. Pour toutes les opérations non spécifiées, s'adresser au service technique Faro.</b> |
| Avertissement contre le danger d'explosion de l'appareil                                                                                                    |
| Il est interdit d'utiliser un acide quelconque ou une substance corrosive quelconque pour le nettoyage<br>des parties de l'autoclave. Il est particulièrement interdit d'utiliser de l'acide chlorhydrique et un<br>détergent quelconque à base de chlore. L'utilisation de ces substances peut compromettre l'intégrité<br>mécanique de l'appareil et générer le danger d'explosion.<br>La chambre à pression est protégée par une vanne de sécurité : s'assurer une fois par an de son bon<br>fonctionnement.<br>Ne pas effectuer d'opérations d'entretien différentes de celles indiquées dans le manuel. Toute<br>intervention non indiquée dans ce manuel pourrait compromettre l'aspect de la sécurité, prévu<br>pour l'appareil. Pour toutes les opérations non spécifiées, s'adresser au service technique Faro.                                                                                                    |

#### Avertissement de danger de contamination

L'autoclave doit être installée dans un milieu adéquat et hygiéniquement contrôlé

Avant d'utiliser le dispositif pour la première fois, effectuer le nettoyage de la chambre L'autoclave fonctionne avec de l'eau distillée ou déminéralisée (voir les données techniques à la page 111). Toute autre substance utilisée pourrait compromettre le fonctionnement du dispositif. En cas d'introduction d'un liquide non approprié, consulter le service technique Faro. Pendant le processus de stérilisation, aucune substance toxique n'est utilisée. Il est recommandé de pe

Pendant le processus de stérilisation, aucune substance toxique n'est utilisée. Il est recommandé de ne pas entrer en contact avec le contenu du réservoir de vidange.

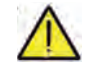

Ne pas introduire dans la chambre, des substances ou des produits contenant des métaux lourds (plomb, mercure, brome, chrome hexavalent). La libération de ces produits pourrait provoquer une contamination du circuit hydraulique de l'autoclave et rendre celle-ci inutilisable.

NE JAMAIS RÉUTILISER L'EAU DÉJÀ UTILISÉE.

Ne pas effectuer d'opérations d'entretien différentes de celles indiquées dans le manuel.

N'insérer dans la chambre de stérilisation que des produits résistants à la température et qui ne libèrent pas de substances dangereuses. Vérifier toujours les spécifications techniques du fabricant afin de vous assurer que les produits peuvent bien être stérilisés.

Tous les objets doivent être soigneusement décontaminés, nettoyés et séchés avant d'être stérilisés. Il est conseillé d'utiliser des indicateurs chimiques pour la confirmation du processus de stérilisation.

| Avertissement contre le danger de dysfonctionnement                                                                                                    |
|----------------------------------------------------------------------------------------------------|
| Si durant l'exécution d'un cycle de stérilisation, un message d'erreur apparaît, il sera indispensable<br>de répéter le cycle.<br>Une chute accidentelle du dispositif peut déterminer une déformation de celui-ci, en compromettant<br>son bon fonctionnement; il est opportun ensuite de procéder à un contrôle complet, de la part de<br>l'assistance technique.<br>Dans le cas d'instruments unis entre eux, ils devront être divisés ou encore placés dans une position<br>la plus aérée et spacieuse possible.<br>En cas de blouses ou autres tissus réutilisables, ceux-ci doivent être lavés et séchés après utilisation et<br>avant la stérilisation, de manière à éliminer les matières organiques et à augmenter la "durée de vie" |

du tissu, en lui restituant le contenu d'eau (c'est-à-dire le degré d'humidité) naturel. Respecter les limites de charge définies dans le présent manuel pour chaque type de charge de stérilisation.

#### Avertissements contre le danger d'écrasement des membres du corps

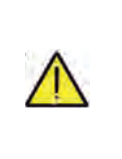

L'appareil est doté d'une fermeture de la porte motorisée. Saisir la porte seulement dans la zone de la poignée ou en alternative en poussant la porte depuis l'extérieur. Attention au positionnement des doigts/mains en phase de fermeture de la porte. Ne pas laisser

les doigts ou autres parties du corps entre la porte et la machine en phase de fermeture.

#### Avertissements contre le danger de brûlures

Afin d'éviter d'éventuelles brûlures, les plateaux doivent être extraits à l'aide d'une pince fournie. Avant d'effectuer le nettoyage de tout type de surface, s'assurer que celles-ci soient bien refroidies.

#### Avertissement contre le danger d'explosion

L'autoclave gère un processus de stérilisation. L'efficacité du processus de stérilisation doit être toutefois garantie par l'utilisateur en suivant les lignes directives prévues pour assurer l'efficacité du processus ainsi que les données fournies par l'autoclave.

Il est donc conseiller de suivre attentivement les protocoles définis dans le manuel suivant afin d'assurer une efficacité continue du processus.

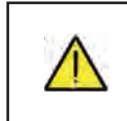

#### Remarque

Le dispositif, quand il est en service, doit toujours être doté d'un porte-plateau et d'un plateau placé obligatoirement sur l'étagère inférieure.

#### 1.4 Conditions Environnementales d'utilisation et de transport

L'appareil, dans son emballage, supporte, pour une période inférieure à 15 semaines, les conditions environnementales suivantes :

Température ambiante de -20°C à +70°C

Humidité relative de 10% à 90%

Pression atmosphérique de 500 à 1060 mBar.

L'appareil doit être utilisé dans les conditions environnementales suivantes:

- usage interne
- altitude jusqu'à 3000 m
- température de 5° à 40°C
- humidité relative max 85%
- max variation de la tension de réseau  $\pm 10\%$
- catégorie d'installation (catégorie de surtension) II
- degré de pollution 2
- éclairage ambiant 500 lx.

#### **1.5 Indications Environnementales pour l'élimination**

Conformément aux Directives 2002/95/CE, 2002/96/CE et 2003/108/CE, relatives à la réduction de l'utilisation de substances dangereuses dans les appareils électriques et électroniques, ainsi qu'à l'élimination des déchets", il est interdit d'éliminer ces derniers comme des déchets urbains, en effectuant le tri sélectif.

Au moment de l'achat d'un nouvel appareil de type équivalent, à raison de un pour un, l'appareil en fin de vie utile devra être remis au revendeur pour son élimination. En ce qui concerne la réutilisation, le recyclage ou autres formes de récupération des déchets susmentionnés, le producteur doit respecter les dispositions des Lois Nationales.

Le tri sélectif approprié pour que l'appareil hors usage soit ensuite recyclé, traité et éliminé d'une manière compatible avec l'environnement, contribue à éviter de possibles effets néfastes sur l'environnement et sur la santé et favorise le recyclage des matériaux qui composent l'appareil.

Le symbole de la poubelle barrée (voir page 1 symboles) présent sur l'appareil indique que le produit, à la fin de sa vie utile, doit être collecté séparément des autres déchets.

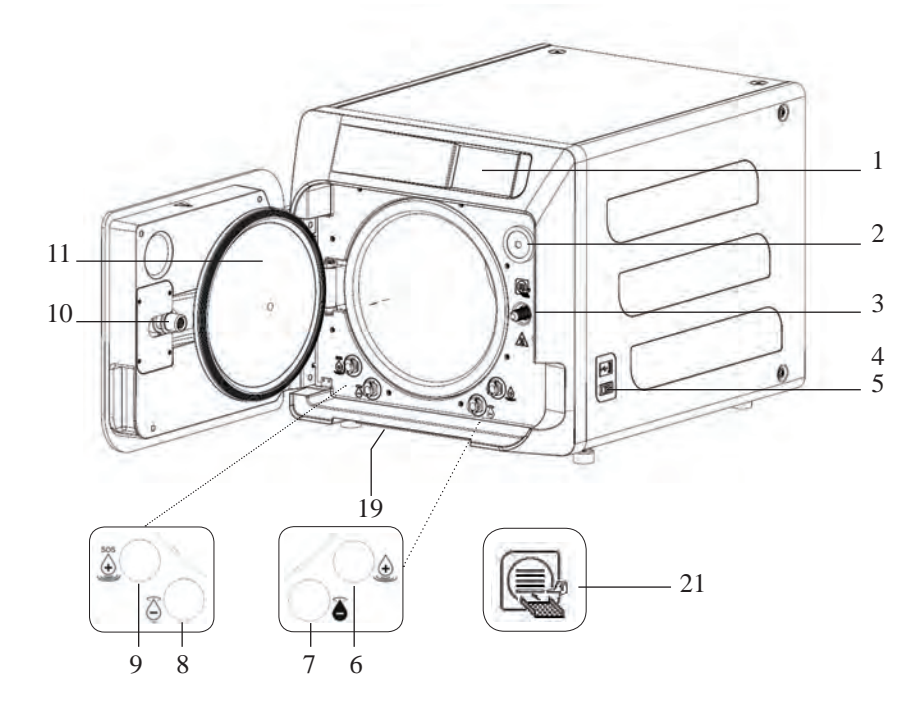

#### Fig. 1

- 1. Afficheur touch screen
- 2. Filtre bio-x
- 3. Vis de fermeture motorisée
- 4. Port Usb
- 5. Interrupteur general
- 6. Raccord pour le remplissage du réservoir de remplissage
- 7. Raccord pour la vidange du réservoir de vidange
- 8. Raccord pour la vidange du réservoir de remplissage
- 9. Raccord pour le remplissage manual d'urgence du réservoir de remplissage
- 10. Écrou de fermeture motorisée
- 11. Hublot
- 19. Filtre anti-poussière\*
- 21. Symbole porte-plateau

#### Fig. 2 – Vue arrière

- 12. Alimentation
- 13. Port RS-232 pour imprimante externe
- 14. Port LAN \*
- 15. Raccord pour la vidange du réservoir de vidange depuis le réseau hydrique \*
- 16. Trou du réservoir de vidange
- 17. Trou du réservoir de remplissage
- Électrovanne pour le remplissage du réservoir de remplissage par le réseau hydrique \*
  - (Pression autorisée de 20 kPa ÷ 250 kPa)

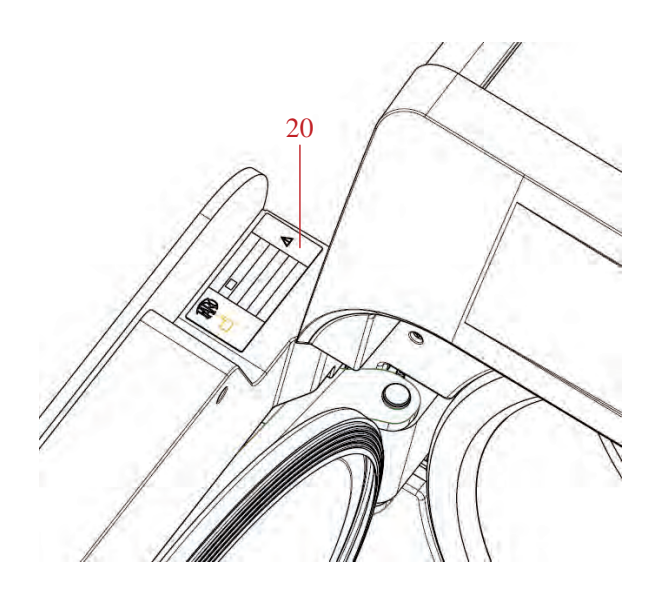

Fig. 2 e Fig. 3 20. Plaque des données

0 0 20 0 0 ۲ 14 16 0 0 20 K. 0 ۲ Ø 12 13 17 18 15

### 2.1 Variantes

L'autoclave est disponible dans les variantes suivantes:

| Version                  | Basic          |                   |                |                |                   |                |
|--------------------------|----------------|-------------------|----------------|----------------|-------------------|----------------|
| Dimensions de la chambre | 18             |                   |                | 23             |                   |                |
| Alimentation             | 220 V<br>60 Hz | 230 V<br>50/60 Hz | 240 V<br>50 Hz | 220 V<br>60 Hz | 230 V<br>50/60 Hz | 240 V<br>50 Hz |
| REF Cycles B             | 750 030XXX     | 750 000XXX        | 750 020XXX     | 750 130XXX     | 750 100XXX        | 750 120XXX     |
| REF Cycles B Suisse      | //             | 750 010XXX        | //             | //             | 750 110XXX        | //             |
| REF Cycles S             | 750 031XXX     | 750 001XXX        | 750 021XXX     | 750 131XXX     | 750 101XXX        | 750 121XXX     |
| REF Cycles S Suisse      | //             | 750 011XXX        | //             | //             | 750 111XXX        | //             |
| REF Cycles B + S         | 750 032XXX     | 750 002XXX        | 750 022XXX     | 750 132XXX     | 750 102XXX        | 750 122XXX     |
| REF Cycles B + S Suisse  | //             | 750 012XXX        | //             | //             | 750 112XXX        | //             |

| Version                        | Premium        |                   |                |                |                   |                |
|--------------------------------|----------------|-------------------|----------------|----------------|-------------------|----------------|
| Dimensions de la chambre       | 18             |                   |                | 23             |                   |                |
| Alimentation                   | 220 V<br>60 Hz | 230 V<br>50/60 Hz | 240 V<br>50 Hz | 220 V<br>60 Hz | 230 V<br>50/60 Hz | 240 V<br>50 Hz |
| REF Cycles B                   | 751 030XXX     | 751 000XXX        | 751 020XXX     | 751 130XXX     | 751 100XXX        | 751 120XXX     |
| REF Cycles B Suisse            | //             | 751 010XXX        | //             | //             | 751 110XXX        | //             |
| REF Cycles S                   | 751 031XXX     | 751 001XXX        | 751 021XXX     | 751 131XXX     | 751 101XXX        | 751 121XXX     |
| REF Cycles S Suisse            | //             | 751 011XXX        | //             | //             | 751 111XXX        | //             |
| <b>REF Cycles B + S</b>        | 751 032XXX     | 751 002XXX        | 751 022XXX     | 751 132XXX     | 751 102XXX        | 751 122XXX     |
| <b>REF Cycles B + S Suisse</b> | //             | 751 012XXX        | //             | //             | 751 112XXX        | //             |

XXX: ils indiquent une personnalisation esthétique ou un cycle thermodynamique déjà validé.

#### 2.2 Caractéristiques principales

Grâce à la pompe à vide, on obtient un processus de stérilisation optimal avec une interaction correcte entre vapeur et charge traitée, même dans les cavités.

#### 2.2.1 Programmes de stérilisation

- Type B
  - 134°C Standard 134°C Prion

  - 134°C B-Flash
  - 121°C Standard
  - Cycle spécial
  - Seulement séchage
  - Type S

# - 134°C Universal S - 121°C Softprogramm

#### 2.2.2 Programmes de test

- Test de Vide: vérification de la capacité à maintenir le vide

- Bowie & Dick test: vérification de la pénétration de la vapeur dans la charge poreuse

- 121 ou 134°C Helix test: vérification de la pénétration de la vapeur dans les charges creuses

L'autoclave est disponible avec les dispositifs de mémorisation suivants :

- port USB (périphérique USB non fourni).

- port RS-232 (pour imprimante Faro NON fournie).

#### 2.2.3 Systèmes de remplissage de l'eau

Automatique: avec l'aide d'une pompe présente à l'intérieur de l'autoclave.

Raccordement au réseau: possibilité de raccorder un système de déminéralisation, pour augmenter l'autonomie. L'installation doit être effectuée par un technicien autorisé.

Manuel: en alternative, le dispositif est pourvu d'un système de chargement manuel de secours situé à l'AVANT (9 fig. 1).

#### 2.2.4 Contrôle automatique des paramètres de stérilisation

Les paramètres de pression, température et temps sont continuellement surveillés durant la phase de stérilisation au moyen d'un système automatique de contrôle du processus.

#### 2.2.5 Fermeture motorisée

L'autoclave est dotée d'un système de fermeture motorisé basé sur une vis et un écrou qui garantit l'étanchéité. La fermeture fonctionne avec une modalité de pré-verrouillage qui s'active en posant la porte. Tandis que le verrouillage complet est réalisé seulement avec le démarrage du cycle.

#### 2.2.6 Filtre Bio-X

Introduire de l'air stérile dans la chambre durant la phase de séchage et durant la phase d'équilibrage du poids.

#### 2.2.7 Port USB

Port destiné à l'utilisation du médecin pour le téléchargement des données.

#### 2.2.8 Port série - RS232

Port dédié exclusivement à la connexion de l'imprimante FARO. Utiliser le câble série spécifique fourni avec l'imprimante Faro.

#### 2.2.9 Afficheur touch screen

Avec un système à menus, il permet une gestion complète de l'autoclave.

#### 2.2.10 Connexion réseau LAN

Port dédié exclusivement à la connexion LAN.

#### 2.2.11 Dispositifs de sécurité

Le stérilisateur est doté des dispositifs de sécurité suivants:

#### - Fusibles de réseau

Ils protègent tout l'appareil contre les éventuelles pannes relatives aux résistances de chauffage en coupant l'alimentation électrique.

#### - Fusibles de protection des circuits électroniques

Ils évitent les éventuelles pannes du circuit primaire du transformateur et des utilisateurs à nase tension en interrompant un ou plusieurs circuits électriques de basse tension.

#### - Soupape de sécurité

Elle évite l'éventuelle surpression en chambre de stérilisation en libérant la vapeur et en restaurant la pression de sécurité. Elle s'ouvre à la pression de 350kPa ( $\pm 10$ %).

#### - Interrupteur thermique du générateur de vapeur

Il évite l'éventuelle surchauffe du générateur de vapeur en coupant l'alimentation électrique du générateur de vapeur. Il s'active à la température de  $220^{\circ}C \pm 7^{\circ}C$ .

#### - Interrupteur thermique de la chambre

Il protège l'éventuelle surchauffe de la résistance de chauffage du récipient sous pression en coupant l'alimentation électrique de la résistance de la chambre. Il s'active à la température de  $150^{\circ}C \pm 4^{\circ}C$ .

#### - Micro-interrupteur de sécurité du mécanisme du verrouillage de la porte

Il fournit une indication pour la position correcte de fermeture de la porte et du système de verrouillage de la porte en signalant la position erronée de la porte ou le dysfonctionnement ou non-fonctionnement du mécanisme de verrouillage de la porte.

#### - Pressostat

Il évite l'éventuelle ouverture accidentelle de la porte avec la machine sous pression (même en cas de blackout) durant le programme.

#### - Système de trop-plein

Il évite la fuite d'eau sur des parties sous tension en évacuant l'eau en excès à l'extérieur en cas de dysfonctionnement du capteur de niveau.

#### - Système intégré d'évaluation du processus de stérilisation

Il garantit une vérification continue des paramètres du processus de stérilisation, à travers le microprocesseur, en interrompant immédiatement le programme (en cas d'anomalie) et en générant des alarmes.

#### - Monitorage du fonctionnement du stérilisateur

Il garantit une surveillance en temps réel, avec la machine branchée, de tous les paramètres significatifs en générant des messages d'alarme (en cas d'anomalie) avec une éventuelle interruption du cycle.

#### TYPE DE TESTS EFFECTUÉS SUR L'AUTOCLAVE SÉRIE NISEA

Type de tests effectués selon la norme EN13060 Cycles de type B

|                                                           | Cycles B | Cycles S |
|-----------------------------------------------------------|----------|----------|
| Dynamique de pression dans la chambre de stérilisation    | Х        | Х        |
| Fuite d'air                                               | Х        | Х        |
| Chambre vide                                              | Х        | Х        |
| Charge solide - Conditionnement double                    | Х        | Х        |
| Petite charge poreuse - Conditionnement double            | Х        | Х        |
| Charge poreuse complète - Conditionnement double          | Х        | -        |
| Élément à lumière étroite                                 | Х        | Х        |
| Séchage, charge solide - Conditionnement double           | Х        | Х        |
| Séchage, charge poreuse complète - Conditionnement double | Х        | _        |

### **3** INSTALLATION

#### LE DISPOSITIF DEVRA ÊTRE INSTALLÉ PAR DES TECHNICIENS SPÉCIALISÉS.

- Vérifier que les espaces diintsallation soient appropriés aux indications fournies dans les dimensions.
   Pour encastrer l'autoclave à l'intérieur d'un meuble, il est nécessaire de prévoir un espace adéquat tout autour du dispositif (20 mm latéralement, 50 mm au niveau de la partie supérieure, 30 mm à l'arrière) afin d'assurer une ventilation efficace, une large ouverture à l'arrière qui, outre à permettre le passage du câble d'alimentation, garantit un débit d'air adéquat et par conséquence un refroidissement optimal de l'échangeur de chaleur.
- Installer le stérilisateur sur une surface plane parfaitement horizontale et s'assurer que le plan d'appui soit suffisamment robuste pour soutenir le poids du dispositif (env. 60 g).

Ne pas installer le stérilisateur trop près des cuves, éviers ou lieux analogues, en évitant ainsi le contact avec l'eau ou des liquides. Cela pourrait provoquer un court-circuit et/ou des situations de danger potentiel pour l'opérateur.

Ne pas installer le stérilisateur dans des milieux caractérisés par la présence d'une humidité excessive ou bien faiblement ventilés.

Ne pas installer la machine dans des milieux avec la présence de gaz ou vapeurs inflammables et/ ou explosifs.

- Positionner l'appareil afin que l'interrupteur de réseau résulte facilement accessible.
- Installer l'appareil de manière à que le câble d'alimentation ne résulte pas plié ou écrasé. Il doit pouvoir être déroulé librement jusqu'à la prise électrique.
- Installer l'appareil afin que les éventuels tuyaux de remplissage/vidange externes ne résultent pas pliés ou écrasés. Ils doivent pouvoir être déroulé librement jusqu'au bidon de vidange.

#### Dimension modèles 18-23

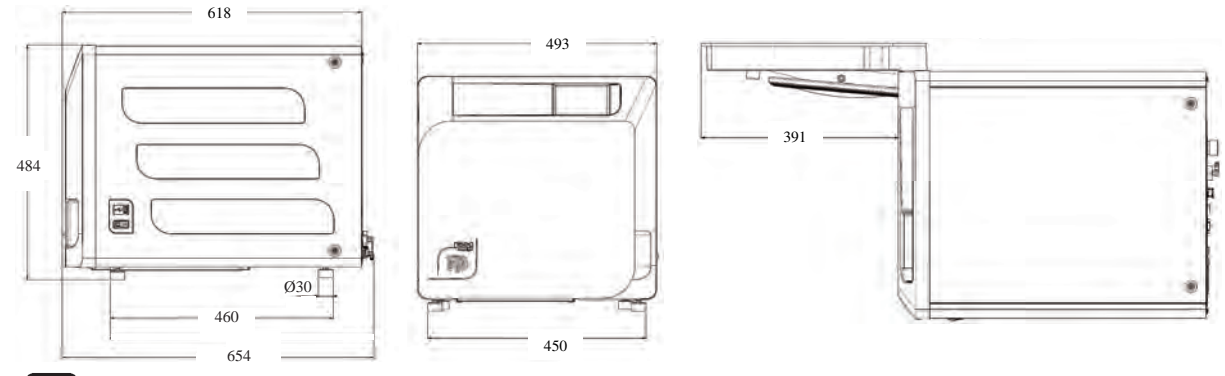

Sur la base de l'emballage de l'autoclave sont prévus des points de prise.

**L'opération d'un bref déplacement de l'appareil doit être effectuée par deux personnes ; les points de prise pour le levage de l'autoclave (sangles) sont situés sur les pieds de l'appareil. Pour un déplacement prolongé de l'appareil, il est nécessaire d'insérer la palette fournie en-dessous de l'appareil.** Libérer l'autoclave de son emballage.

Positionner l'autoclave sur le support (table ou meuble) en utilisant les sangles prévues.

S'assurer que le plan d'appui ne soit pas constitué de matériaux inflammables.

Retirer les sangles et les conserver pour de futurs déplacements.

- Vérifier avec un niveau à bulle que la base d'appui soit au même niveau dans les deux sens, sinon niveler l'autoclave en agissant sur les pieds avant réglables.
- Vérifier que la prise d'alimentation utilisée soit pourvue d'une mise à la terre.
- Vérifier que la tension d'alimentation du réseau corresponde à celle présente sur la plaque signalétique de l'autoclave.
- Insérer la fiche de l'autoclave en faisant attention que le câble ne soit ou ne reste pas écrasé et qu'il soit facile de débrancher la fiche de la prise d'alimentation.
- La fiche représente le moyen de débranchement principal au réseau électrique, elle doit donc être facilement accessible et utilisable par l'opérateur.

#### **Branchements électriques**

Le stérilisateur doit être branché, conformément aux lois et/ou normes en vigueur, à une prise

de l'installation électrique d'une capacité adéquate à l'absorption de l'appareil (voir les données d'identification) et doté d'une mise à la terre. La prise doit être opportunément protégée au moyen d'un interrupteur magnétothermique et différentiel avec les caractéristiques suivantes:

- Courant nominal In 16 A
- Courant différentiel Idn 0,03 A

#### ATTENTION

Le constructeur ne répond pas des dommages causés par l'installation du stérilisateur avec des installations électriques non appropriés et/ou non dotés d'une mise à la terre.

#### REMARQUE

Brancher toujours le câble d'alimentation directement à la prise de courant. Ne pas utiliser de rallonges, adaptateurs ou autres accessoires.

#### 3.1 Premier allumage

- Appuyer sur l'interrupteur général lumineux (5 fig. 1).
- 1 Attendre le chargement de la page-écran principale
- 2 Sélectionner la langue souhaitée.
- 3 Écran d' "activer garantie".
- 4 Téléchargement page-écran d'accueil suite aux choix effectués en activation garantie.
- Ouvrir la porte en sélectionnant l'icône "ouverture de la porte" et extraire de la chambre les composants fournis.

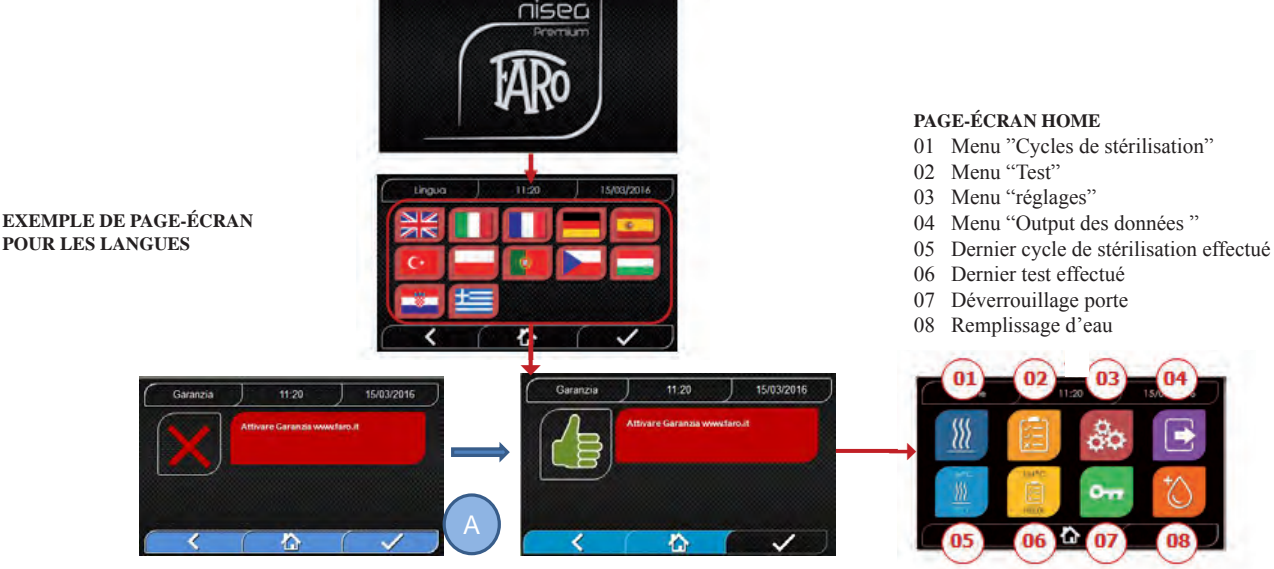

ÉCRAN D' "ACTIVER GARANTIE" sur le site www.faro.it:

L'écran sera affiché toutes les 24 heures pendant les 30 prochains jours. Veuillez enregistrer votre garantie dans les 30 jours, sur le site de FARO – www.faro.it. En appuyant sur le bouton "A", l'écran d'enregistrement réussi sera affiché.

#### Vérifier que l'équipement fourni comprenne:

- Documentation (manuel d'utilisation)
- Le support porte-plateau
- 3 plateaux (version Basic) 5 plateaux (version Premium)
- 1 pince d'extraction du plateau
- 1 tuyau de chargement
- 1 tuyau de déchargement
- 1 entonnoir

#### AVERTISSEMENT

- Insérer le porte-plateau comme indiqué sur la figure
- Le porte-plateau doit être inséré dans la chambre avec le pied « A » tourné vers le bas et placé au fond de la chambre. La position du pied « A » doit être respectée qu'on utilise 3 ou 5 plateaux
- Le porte-plateau doit toujours avoir monté sur les huit supports la protection en caoutchouc « B »

Si le remplissage de l'eau n'est pas effectué au moyen de bidons externes, l'autoclave NE DOIT PAS ÊTRE directement RACCORDÉE au réseau hydrique, mais à un déminéralisateur ou système de traitement des eaux qui permet d'obtenir les caractéristiques de l'eau requises (voir 7.1). Le système de traitement des eaux doit éviter le reflux d'eau vers le réseau hydrique.

#### Effectuer la qualification de l'installation selon le tableau de test suivant:

- Test de Vide
- Test Automatique Autoclave
- Vérification du réglage des instruments de l'autoclave
- Test d'intervention surchauffe
- Test thermométrique pour petites charges (\*)
- Test de séchage pour petites charges (\*)
- Test de pénétration vapeur pour charges poreuses (\*)
- Test thermométrique pour charges solides (\*)
- Test de séchage pour charges solides (\*)
- Test de pénétration vapeur pour charges solides (\*)
- Test thermométrique pour charge sélectionnée par l'utilisateur
- Test microbiologique pour charge sélectionnée par l'utilisateur

(\*) À effectuer avec des cycles de 121°C et 134

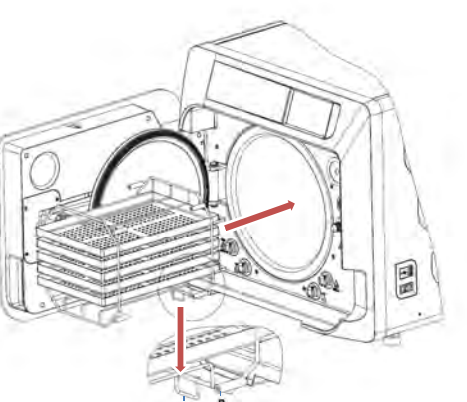

# 4 INSTRUCTIONS D'UTILISATION

Pour l'utilisation de l'autoclave, procéder de la façon suivante:

- Appuyer sur l'interrupteur général (5 fig. 1).

- Attendre le chargement de la page-écran principale

#### UTILISATION DES MENUS

Le menu principal de la version **Premium** est composé ainsi:

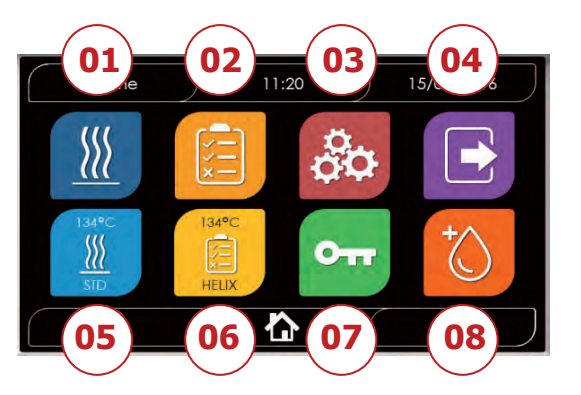

- 01 Programmes de stérilisation
- 02 Programmes de test
- 03 Réglages
- 04 Output des données
- 05 Dernier cycle effectué
- 06 Dernier test effectué
- 07 Ouverture de la porte
- 08 Remplissage de l'eau

Le menu principal de la version **Basic** est composé ainsi:

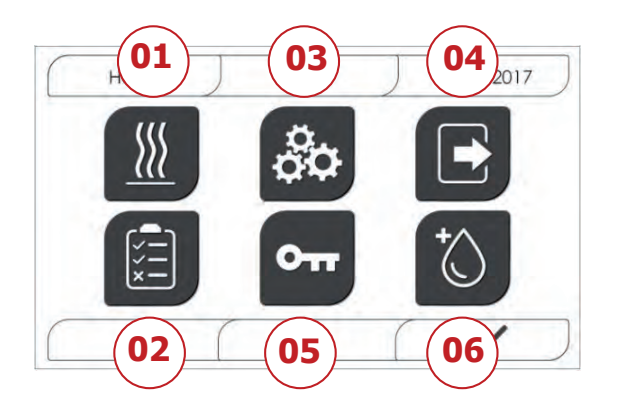

- 01 Programmes de stérilisation
- 02 Programmes de test
- 03 Réglages
- 04 Output des données
- 05 Ouverture de la porte
- 06 Remplissage de l'eau

### **4.1 SYMBOLES**

Dans la version Basic, les icônes sont identiques à la version Premium, mais le graphisme est blanc et noir et certaines fonctions sont désactivées (voir l'architecture des menus).

| Description                | Icône         | Que fait-elle / Que signifie-t-elle ?                                                                                 |
|----------------------------|---------------|----------------------------------------------------------------------------------------------------|
|                            |               | Il s'agit seulement d'une icône indicative.                                                                           |
| Titre de la page-<br>écran | (Home         | N'est pas sélectionnable.                                                                                             |
| contain                    |               | Indique le titre de la page-écran affichée                                                                            |
|                            |               | Il s'agit seulement d'une icône indicative.                                                                           |
| Heure                      | 11:20         | N'est pas sélectionnable.                                                                                             |
|                            |               | Indique l'heure courante                                                                                              |
|                            |               | Il s'agit seulement d'une icône indicative.                                                                           |
| Date                       | 15/03/2016    | N'est pas sélectionnable.                                                                                             |
|                            |               | Indique la date courante                                                                                              |
| Back                       |               | Permet de revenir à la page-écran précédente                                                                          |
| Home                       |               | Permet de revenir à la page d'accueil.                                                                                |
| Confirmation               |               | Permet de confirmer certains types d'actions                                                                          |
| Cycles                     |               | Renvoie à la page-écran des cycles dans laquelle il est possible de sélectionner le cycle souhaité                    |
| Test                       |               | Renvoie à la page-écran des tests dans laquelle il est possible de sélectionner le test souhaité                      |
| Réglages                   | 80            | Renvoie à la page-écran des réglages de la machine                                                                    |
| Output des données         |               | Renvoie à la page-écran des output des données                                                                        |
| Ouverture de la porte      | 011           | Permet d'ouvrir la porte.                                                                                             |
| Domulioso en de            | 40            | Renvoie à la page-écran du remplissage de l'eau.                                                                      |
| l'eau                      | (C)           | En cas de remplissage depuis le réseau hydrique actif, les boutons du sous-menu seront désactivés                     |
| Cycle 134°C<br>Standard    |               | Renvoie à la page-écran du cycle 134°C standard, dans laquelle sont<br>indiquées toutes les caractéristiques du cycle |
| Cycle 121°C<br>Standard    | 121™.<br>∭    | Renvoie à la page-écran du cycle 121°C standard, dans laquelle sont<br>indiquées toutes les caractéristiques du cycle |
| Cycle 134°C Prion          |               | Renvoie à la page-écran du cycle 134°C Prion, dans laquelle sont<br>indiquées toutes les caractéristiques du cycle    |
| Cycle 134°C B<br>Flash     |               | Renvoie à la page-écran du cycle 134°B Flash, dans laquelle sont<br>indiquées toutes les caractéristiques du cycle    |
|                            | 0.10          | Renvoie à la page-écran du cycle de séchage.                                                                          |
| Cycle de séchage           | 011           | Est considéré comme un cycle spécial à utiliser en cas de besoin d'un cycle de séchage ultérieur                      |
| Démarrage<br>programmé     | Ċ             | Permet de programmer l'horaire de démarrage du cycle. L'horaire programmé apparaîtra à côté de l'icône relative       |
| Augmentation du<br>séchage |               | Permet d'augmenter le temps de séchage.<br>La valeur saisie permet de mettre à jour le temps de séchage du cycle      |
| Suivant                    | $\bigcirc$    | Augmente d'une unité la valeur du champ relatif ou passe à l'option suivante                                          |
| Précédent                  | $\bigcirc$    | Diminue d'une unité la valeur du champ relatif ou passe à l'option précédente                                         |
| Vide Test                  | Vuoto<br>Tast | Renvoie à la page-écran du Test du Vide, dans laquelle sont indiquées toutes les caractéristiques du cycle            |

|                                  | A 111          | Renvoie à la page-écran du cycle de séchage.                                                                                                    |
|----------------------------------|----------------|----------------------------------------------------------------------------------------------------|
| Cycle de séchage                 | O III          | Est considéré comme un cycle spécial à utiliser en cas de besoin d'un<br>cycle de séchage ultérieur                                                                                                    |
| Démarrage<br>programmé           | Ō              | Permet de programmer l'horaire de démarrage du cycle. L'horaire<br>programmé apparaîtra à côté de l'icône relative                                                                                                 |
| Augmentation du séchage          |                | Permet d'augmenter le temps de séchage.<br>La valeur saisie permet de mettre à jour le temps de séchage du cycle                                                                                                   |
| Suivant                          | $\bigcirc$     | Augmente d'une unité la valeur du champ relatif ou passe à l'option suivante                                                                                                    |
| Précédent                        | $\bigcirc$     | Diminue d'une unité la valeur du champ relatif ou passe à l'option précédente                                                                                                    |
| Vide Test                        | Yuatte         | Renvoie à la page-écran du Test du Vide, dans laquelle sont indiquées toutes les caractéristiques du cycle                                                                                                    |
| 134°C Helix Test                 | 124°C<br>HILLN | Renvoie à la page-écran 134°C Helix Test, dans laquelle sont indiquées toutes les caractéristiques du cycle                                                                                                    |
| 134°C<br>Bowie & Dick Test       | DAPC<br>DAD    | Renvoie à la page-écran 134°C<br>Bowie & Dick Test, dans laquelle sont indiquées toutes les<br>caractéristiques du cycle                                                                                           |
| 121°C Helix Test                 | 1914C          | Renvoie à la page-écran 121°C Helix Test, dans laquelle sont indiquées toutes les caractéristiques du cycle                                                                                                    |
| Démarrage<br>programmé           | Ö              | Permet de programmer l'horaire de démarrage du Test                                                                                                    |
| Suivant                          | $\bigcirc$     | Augmente d'une unité la valeur du champ relatif ou passe à l'option suivante                                                                                                    |
| Précédent                        | $\bigcirc$     | Diminue d'une unité la valeur du champ relatif ou passe à l'option précédente                                                                                                    |
| Réglages de                      | 0              | Renvoie à la page-écran des réglages de l'utilisateur.<br>Il sera possible de choisir entre : ajouter utilisateur, éliminer utilisateur,<br>éditer/modifier utilisateur.                                           |
| Tutilisateur                     |                | Cette section est accessible seulement pour l'utilisateur amministratore<br>"Admin" et la saisie d'un PIN est nécessaire                                                                                           |
| Réglages date/heure              |                | Renvoie à la page-écran des réglages de la date/heure. Permet de régler<br>l'heure (heure, minutes, 12/24) et la date (jj/mm/aaaa)                                                                                 |
| Réglages de la langue            |                | Renvoie à la page-écran de réglage de la langue. En sélectionnant une<br>langue différente, on revient automatiquement à la page-écran des<br>réglages avec tous les champs mis à jour dans la langue sélectionnée |
| Réglages des unités<br>de mesure | SIZ            | Renvoie à la page-écran de réglage des unités de mesure. Permet de modifier l'unité de mesure de la pression                                                                                                    |
| Réglages de la<br>connectivité   | -              | Renvoie à la page-écran de réglage de la connectivité.<br>Il est possible de sélectionner Wi-fi ou Ethernet                                                                                                    |
|                                  |                | Renvoie à la page-écran de réglage des paramètres de l'eau                                                                                                    |
| Réglages des                     | 0              | Permet de modifier le type de remplissage de l'eau (frontal manuel ou arrière depuis le réseau hydrique)                                                                                                    |
| paramètres de l'eau              |                | Permet de visualiser la qualité de l'eau 3 niveaux seront présents : vert,<br>jaune, rouge et le curseur se positionner sur le niveau correspondant                                                                |
| Réglages de<br>l'imprimante      |                | Renvoie à la page-écran de réglage de l'imprimante. Permet de régler<br>l'imprimante manuelle ou automatique                                                                                                    |
| Service                          | ×              | Renvoie à la section services au moyen de la saisie d'un PIN.<br>La section service aura un graphisme dédié de manière à permettre à<br>l'utilisateur d'identifier où il se trouve                                 |
| Suivant                          | $\bigcirc$     | Augmente d'une unité la valeur du champ correspondant ou passe à l'option suivante                                                                                                    |
| Précédent                        | $\bigcirc$     | Diminue d'une unité la valeur du champ correspondant ou passe à l'option précédente                                                                                                    |
| LANGUE<br>ANGLAIS                | NN             | Programme la langue de tous les menus sur LANGUE ANGLAIS                                                                                                    |
| LANGUE ITALIEN                   |                | Programme la langue de tous les menus sur LANGUE ITALIEN                                                                                                    |
| LANGUE<br>FRANÇAIS               |                | Programme la langue de tous les menus sur LANGUE FRANÇAIS                                                                                                    |
| LANGUE<br>ALLEMAND               |                | Programme la langue de tous les menus sur LANGUE ALLEMAND                                                                                                    |
| LANGUE<br>ESPAGNOL               | *              | Programme la langue de tous les menus sur LANGUE ESPAGNOL                                                                                                    |
| LANGUE TURC                      | C*             | Programme la langue de tous les menus sur LANGUE TURC                                                                                                    |

| LANGUE<br>POLONAIS           |                          | Programme la langue de tous les menus sur LANGUE POLONAIS                                                                                                    |
|------------------------------|--------------------------|----------------------------------------------------------------------------------------------------|
| LANGUE<br>PORTUGAIS          |                          | Programme la langue de tous les menus sur LANGUE PORTUGAIS                                                                                                    |
| LANGUE<br>TCHÈQUE            |                          | Programme la langue de tous les menus sur LANGUE TCHÈQUE                                                                                                    |
| LANGUE<br>HONGROIS           |                          | Programme la langue de tous les menus sur LANGUE HONGROIS                                                                                                    |
| LANGUE<br>CROATE             |                          | Programme la langue de tous les menus sur LANGUE CROATE                                                                                                    |
| LANGUE GREC                  | ŧ                        | Programme la langue de tous les menus sur LANGUE GREC                                                                                                    |
| Réglages<br>Wi-fi            | ((•                      | Renvoie à la page-écran des réglages wireless, dans laquelle il est<br>possible de sélectionner le réseau auquel on souhaite se connecter et<br>saisir le mot de passe relatif.           |
| Réglages<br>Ethernet         |                          | Renvoie à la page-écran des réglages Ethernet dans laquelle il est<br>possible de régler les paramètres de réseau (IP adress, subnet mask,<br>gateway)                                    |
| Ajouter des utilisateurs     | +0                       | Renvoie à la page-écran de saisie des données utilisateur (nom, prénom, pin).                                                                                                    |
| Modifier les<br>utilisateurs |                          | Après avoir sélectionné l'utilisateur à modifier, renvoie à la page-écran d'editing de l'utilisateur (prénom, nom, pin).                                                                  |
| Éliminer les<br>utilisateurs | ×                        | Après avoir sélectionné l'utilisateur à éliminer, demande la confirmation de l'élimination                                                                                                |
| Utilisateur Admin            | Admir<br>O               | Renvoie aux données Admin (prénom, nom, pin)                                                                                                    |
| Utilisateur<br>générique     |                          | Dans la section editing, renvoie aux données de l'utilisateur (prénom,<br>nom, pin)<br>Dans la section élimination, détermine l'utilisateur à éliminer                                    |
| Clavier<br>alphanumérique    | 1 22 3<br>7/10 ABC DEF • | Permet la saisie de lettres, nombres et symboles.<br>Ex. Pour sélectionner la lettre C, appuyer 4 fois sur la touche (2, A, B, C)                                                         |
| Usb                          | •                        | Renvoie à la page-écran pour télécharger les cycles sur Usb pen<br>Après avoir inséré la clé USB, il sera possible de sélectionner les<br>cycles que l'on souhaite transférer.            |
| Impression                   |                          | Renvoie à la page-écran pour imprimer report , label et barcode<br>Si l'imprimante n'est pas insérée, l'icône sera désactivée                                                             |
| Info                         | i                        | Renvoie à la page-écran avec les infos d'usine de la machine :<br>SN, PN, date installation, configuration, FW, n° de cycles, site web                                                    |
| Bar code                     |                          | Sélectionne l'impression des codes-barres.<br>Lors de la sélection, apparaît un menu pour le choix de la quantité<br>d'étiquettes à imprimer.<br>L'impression démarre après confirmation. |
| Rapport                      |                          | Sélectionne et active l'impression du rapport du cycle                                                                                                    |
| Label                        |                          | Sélectionne l'impression de label.<br>Lors de la sélection, apparaît un menu pour le choix de la quantité<br>d'étiquettes à imprimer.<br>L'impression démarre après confirmation.         |
| Augmentation                 | $\bigcirc$               | Augmente d'une dizaine à la fois la quantité du champ relatif                                                                                                    |
|                              |                          |                                                                                                    |

| Réduction                          | $\bigcirc$                       | Diminue d'une dizaine à la fois la quantité du champ relatif                                                                               |
|------------------------------------|----------------------------------|----------------------------------------------------------------------------------------------------|
| STOP remplissage<br>d'eau          |                                  | Arrête la pompe pour le remplissage manuel de l'eau<br>En cas de remplissage depuis le réseau hydrique actif, le bouton sera<br>désactivé. |
|                                    |                                  | Démarre la pompe pour le remplissage manuel de l'eau                                                                                       |
| PLAY remplissage<br>d'eau          |                                  | En cas de remplissage depuis le réseau hydrique actif, le bouton sera désactivé.                                                           |
| Précédent                          | $\bigcirc$                       | Passe à l'option précédente dans le menu de défilement                                                                                     |
| Suivant                            | $\odot$                          | Passe à l'option suivante dans le menu de défilement                                                                                       |
| Suivant                            | $\odot$                          | Augmente d'une unité la valeur du champ relatif ou passe à l'option suivante                                                               |
| Précédent                          | $\odot$                          | Diminue d'une unité la valeur du champ relatif ou passe à l'option précédente                                                              |
|                                    | ( <b>č</b> )                     | Il s'agit seulement d'une icône indicative.                                                                                                |
| Icône de démarrage                 | ( L)                             | N'est pas sélectionnable.                                                                                                    |
| programme                          | $\mathbf{\overline{\mathbf{v}}}$ | Indique l'heure de démarrage du cycle sélectionné                                                                                          |
|                                    |                                  | Il s'agit seulement d'une icône indicative.                                                                                                |
| Indicateur de la                   | $\bigcirc$                       | N'est pas sélectionnable.                                                                                                    |
| valeur de pression                 |                                  | Indique la valeur de pression du cycle sélectionné                                                                                         |
|                                    |                                  | Il s'agit seulement d'une icône indicative.                                                                                                |
| Indicateur                         | <br>₽                            | N'est pas sélectionnable.                                                                                                    |
| instruments<br>maximum             | 0                                | Indique le chargement d'instruments maximum pour le cycle sélectionné                                                                      |
|                                    |                                  | Il s'agit seulement d'une icône indicative.                                                                                                |
| Indicateur du temps                | $( \cdot )$                      | N'est pas sélectionnable.                                                                                                    |
| residuer                           | $\mathbf{\nabla}$                | Indique le temps résiduel au terme du cycle (à vérifier)                                                                                   |
| Indicatour de la                   | 0-                               | Il s'agit seulement d'une icône indicative.                                                                                                |
| valeur de la                       | M≣.                              | N'est pas sélectionnable.                                                                                                    |
| température                        |                                  | Indique la valeur de température du cycle sélectionné                                                                                      |
| T. I                               |                                  | Il s'agit seulement d'une icône indicative.                                                                                                |
| chargement textile                 | 65                               | N'est pas sélectionnable.                                                                                                    |
| maximum                            |                                  | Indique le chargement de textile maximum pour le cycle sélectionné                                                                         |
|                                    |                                  | Il s'agit seulement d'une icône indicative.                                                                                                |
| verrouillage de la                 |                                  | N'est pas sélectionnable.                                                                                                    |
| porte                              |                                  | Indique que la porte est fermée et verrouillée                                                                                             |
|                                    |                                  | Il s'agit seulement d'une icône indicative.                                                                                                |
| Indicateur du                      | $[7]^{4}$                        | N'est pas sélectionnable.                                                                                                    |
| compteur de cycles                 | لكلت                             | Indique le compteur du nombre de cycles                                                                                                    |
|                                    |                                  | Permet d'interrompre un cycle/test à tout moment.                                                                                          |
|                                    | and a                            | S'active en maintenant appuyé l'icône pendant au moins 3 secondes.                                                                         |
| Arrêt cycle/test                   |                                  | 3 secondes après, le cycle/test s'interrompt et la machine doit être                                                                       |
|                                    |                                  | sécurisée                                                                                                    |
|                                    |                                  | Il s'agit seulement d'une icône indicative.                                                                                                |
| Confirmation du<br>cycle complétée |                                  | N'est pas sélectionnable.                                                                                                    |
|                                    |                                  | Apparaît lorsque le cycle est correctement achevé.                                                                                         |
|                                    |                                  | Il s'agit seulement d'une icône indicative.                                                                                                |
| Erreur du cycle                    | X                                | N'est pas sélectionnable.                                                                                                    |
| Encar du cycle                     |                                  | Apparaît quand le cycle a été interrompu à cause d'une erreur ou d'un                                                                      |
|                                    |                                  | blocage manuel de la part de l'opérateur.                                                                                                  |

|                                                  |                    | La barre d'avancement du cycle avancera selon les phases suivantes :                                                                                  |
|--------------------------------------------------|--------------------|----------------------------------------------------------------------------------------------------|
|                                                  |                    | 1. Phase de Préchauffage                                                                                                    |
|                                                  |                    | 2. Phase de vide 1                                                                                                    |
|                                                  |                    | 3. Phase de montée de la pression 1                                                                                                    |
|                                                  |                    | 4. Phase de Vide 2                                                                                                    |
| <b>D</b>                                         |                    | 5. Phase de montée de la pression 2                                                                                                    |
| Barre d'avancement                               |                    | 6. Phase de vide 3                                                                                                    |
| uu eyele                                         |                    | 7. Phase de Pré-stérilisation                                                                                                    |
|                                                  |                    | 8. Phase d'Équilibrage                                                                                                    |
|                                                  |                    | 9. Phase de Stérilisation                                                                                                    |
|                                                  |                    | 10. Phase de Vidange                                                                                                    |
|                                                  |                    | 11. Phase de Séchage                                                                                                    |
|                                                  |                    | 12. Équilibrage de poids                                                                                                    |
|                                                  |                    | Il s'agit seulement d'une icône indicative.                                                                                                    |
| ~                                                | - (11              | N'est pas sélectionnable.                                                                                                    |
| effectuée                                        | Stérilisation 9/// | Apparaît quand la phase de stérilisation est complétée (non le cycle).                                                                                |
| circulate                                        |                    | Cela permet à l'utilisateur de pouvoir interrompre le cycle pour extraire les instruments en sautant la phase de séchage.                             |
| Niveau maximum<br>du réservoir de<br>remplissage |                    | Apparaît quand l'eau atteint le niveau maximum du réservoir de remplissage. Le remplissage de l'eau s'interrompt automatiquement.                     |
| Niveau moyen du<br>réservoir de<br>remplissage   |                    | Apparaît quand l'eau se trouve entre le niveau minimum et le niveau maximum du réservoir de remplissage.                                              |
| Niveau minimum du<br>réservoir de<br>remplissage |                    | Apparaît quand l'eau est à proximité du niveau minimum du réservoir de remplissage.                                                                   |
|                                                  |                    | Il s'agit seulement d'une icône indicative.                                                                                                    |
| Qualité de l'eau                                 | Q                  | N'est pas sélectionnable.                                                                                                    |
|                                                  |                    | Indique le champ de la barre de qualité de l'eau                                                                                                    |
|                                                  |                    | La position du curseur indique la qualité de l'eau.                                                                                                   |
| Barre qualité de<br>l'eau                        | 0                  | Vert : qualité OK<br>Jaune : qualité zone critique → quitter le message<br>Rouge : qualité KO → quitter le message et la machine ne fonctionne<br>pas |

#### 4.2 Architecture des menus

- Home
  - Programmes de stérilisation
  - Dernier programme de stérilisation effectué\*
  - Programmes de test
  - Dernier programme de test effectué\*
  - Réglages
    - Gestion utilisateur\*
    - Date et heure
    - Imprimante
    - Langue
    - Unité de mesure\*
    - Paramètres de l'eau\*
    - Connectivité\*
    - Service
- • Output des données
  - Usb
  - Imprimante
  - Info
- Ouverture de la porte
- Remplissage de l'eau

\*Seulement pour version Premium

#### 4.3 Sélection des programmes de stérilisation

- 01 Sélectionner le menu "Cycles de stérilisation"
- 02 En alternative sélectionner directement "dernier cycle effectué" et passer au point 04
- 03 Sélectionner le cycle souhaité
- 04 Page-écran avec tous les paramètres du cycle sélectionné
- 05 (Facultatif) si possible, ouvrir la Porte pour insérer les instruments 06 (Facultatif) Sélectionne la touche de démarrage programmé pour régler l'heure de démarrage
- 07 (Facultatif) Sélectionner la touche d'augmentation séchage pour augmenter le temps de séchage du cycle
- 08 Démarrer le cycle
- 09 (Si activé), insérer le pin d'identification de l'utilisateur. En confirmant, le cycle démarre.
- 134°C STANDARD 09 10 Il est possible de surveiller l'état d'avancement du cycle au moyen de la barre verte

A DIMPLY

A.000

03

- 11 Une fois le cycle complété, appuyer sur la touche de confirmation pour revenir à la page d'Accueil
- 12 Il est possible d'interrompre manuellement le cycle en maintenant appuyé pendant 3 sec le bouton "arrêt du cycle". Attendre la mise en sécurité de la machine et appuyer sur la touche de confirmation (13) pendant 2 secondes puis appuyer sur Home pour revenir à la page d'Accueil.

#### \* Option 06 et 07 disponibles seulement dans la version Premium

#### 4.3.1 Typologies de programmes de stérilisation

Le temps de préchauffage, à machine froide, est de 10 minutes. En sélectionnant le sous-menu "Programmes", vous accédez à la liste des cycles de stérilisation que l'autoclave peut effectuer:

#### **CYCLES B**

- Cycle 134°C Standard: 4 min. de stérilisation plus phase de séchage
- Cycle 134°C Prion: 18 min. de stérilisation plus phase de séchage
- Ciclo 134°C B-Flash: 3,5 min. de stérilisation plus phase de séchage
- Cycle 121°C Standard: 16 min. de stérilisation plus phase de séchage

#### CYCLES S

- Cycle 134°C Universal S: 3,5 min. de stérilisation plus phase de séchage
- Cycle 121°C Softprogramm: 15,5 min. de stérilisation plus phase de séchage

#### CYCLES SPÉCIAUX

- Cycle de séchage: une seule phase de séchage

REMARQUE : Pour chaque cycle de stérilisation disponible, le fabricant doit effectuer les Works Test selon l'EN 13060 (par. 7.3). Les cycles disponibles pour lesquels le fabricant n'a pas réalisé les Works Test doivent être soumis à des Tests d'Installation selon la EN 13060 par. 7.4.

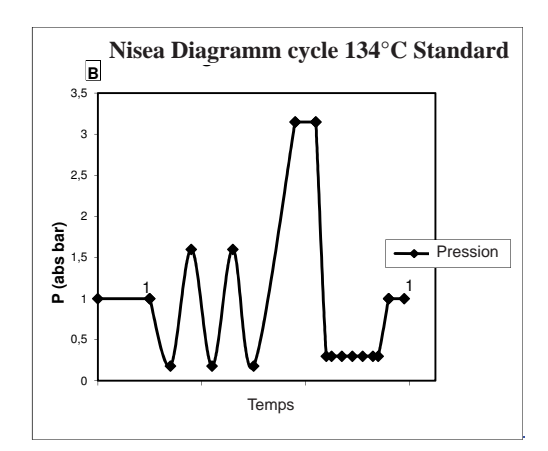

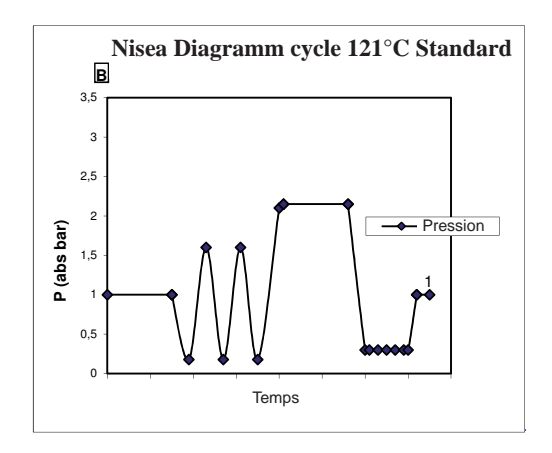

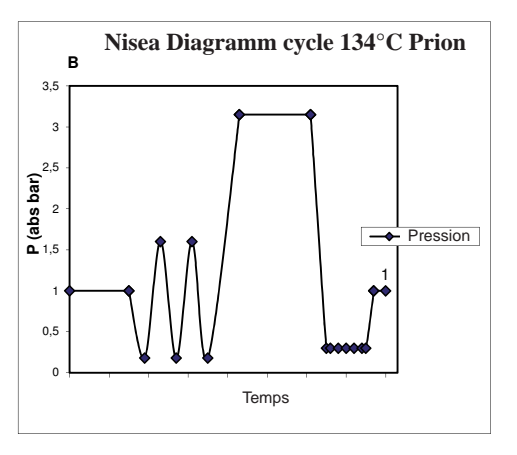

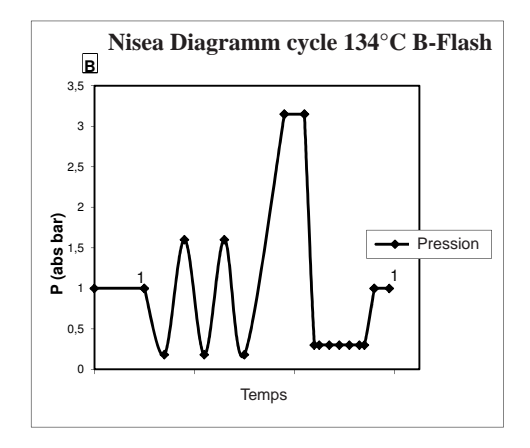

4.3.3 Diagrammes des Cycles S

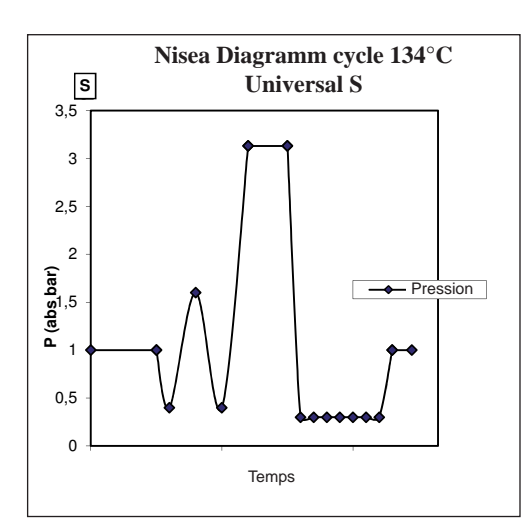

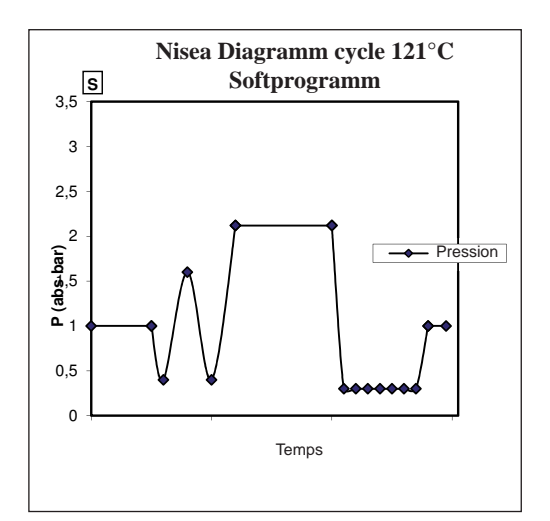

#### 4.4 Caractéristiques des programmes de stérilisation

|                                    |           |         | Cycles de sté | rilisation type | e B          | Cycles de stér     | ilisation type S  |
|------------------------------------|-----------|---------|---------------|-----------------|--------------|--------------------|-------------------|
| Nom du cycle                       |           | 134 STD | 121 STD       | 134 Prion       | 134 B- Flash | 134<br>Universal S | 121<br>Softprogr. |
| Type du cycle                      |           |         | S             |                 |              |                    |                   |
| Température de stérilisation       |           | 134°C   | 121°C         | 134°C           | 134°C        | 134°C              | 121°C             |
| Pression de stérilisation          |           | 316 kPa | 214kPa        | 316 kPa         | 316 kPa      | 316 kPa            | 214kPa            |
| Durée de la phase de stérilisation |           | 4 min   | 16 min        | 18 min          | 3,5 min      | 3,5 min            | 15,5 min          |
| Durée minimale phase de sécha      | ge        | 12 min  | 12 min        | 12 min          | 4 min        | 12 min             | 12 min            |
| Durée totale                       | 18 litres | 39 min  | 50 min        | 53 min          | 39 min       | 32 min             | 43 min            |
| moyenne du cycle                   | 23 litres | 43 min  | 53 min        | 55 min          | 43 min       | 33 min             | 44 min            |
| Consommation                       | 18 litres | 415 ml  | 455 ml        | 510 ml          | 415 ml       | 260 ml             | 295 ml            |
| H <sub>2</sub> O moyenne           | 23 litres | 455 ml  | 500 ml        | 540 ml          | 455 ml       | 275 ml             | 300 ml            |
| Consommation                       | 18 litres | 515 Wh  | 547 Wh        | 598 Wh          | 515 Wh       | 375 Wh             | 410 Wh            |
| énergétique moyenne                | 23 litres | 646 Wh  | 654 Wh        | 706 Wh          | 646 Wh       | 450 Wh             | 480 Wh            |

#### 4.5 Introduction dans la chambre du matériel à stériliser

Effectuer l'emballage de la charge avec beaucoup d'attention en déterminant la compatibilité des dispositifs médicaux à emballer avec l'emballage choisi.

Le matériau utilisé pour l'emballage doit assurer :

- Compatibilité avec le processus de stérilisation.

- Compatibilité avec le système d'étiquetage.

Utiliser seulement des emballages médicaux conformes à : EN 868-5 et ISO 11607-1 qualifiés pour les cycles à 134°C.

Insérer toujours avec la charge un indicateur chimique de classe 5 conformément à la ISO 11140-1 afin de vérifier le résultat du Cycle thermodynamique de stérilisation. Sélectionner l'indicateur en fonction du cycle sélectionné (121°C ou 134°C). Placer le matériel bien nettoyé sur les plateaux, en le répartissant de façon uniforme.

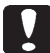

Dans la chambre on peut introduire un maximum de:

|           | Cycle B                                   |                                       |                                 |                                       |                                 | Cvc                                   | Cycle S                         |  |
|-----------|-------------------------------------------|---------------------------------------|---------------------------------|---------------------------------------|---------------------------------|---------------------------------------|---------------------------------|--|
|           |                                           | Cycle Standard                        | 1                               | Cycle 13                              | 4 B- Flash                      | Cyc                                   | 10.5                            |  |
|           | Matériau solide pas<br>mis sous enveloppe | Matériau solide mis<br>sous enveloppe | Charge poreuse<br>(porous load) | Matériau solide mis<br>sous enveloppe | Charge poreuse<br>(porous load) | Matériau solide mis<br>sous enveloppe | Charge poreuse<br>(porous load) |  |
| Modèle 18 | 5,5 kg                                    | 3,5 kg                                | 1,5 kg                          | 0,5 kg                                | 0,2 kg                          | 2,5 kg                                | 0,3 kg                          |  |
| Modèle 23 | 6,5 kg                                    | 4 kg                                  | 2 kg                            | 0,7 kg                                | 0,3 kg                          | 3,0 kg                                | 0,4 kg                          |  |

Les objets enveloppés doivent être placés sur les plateaux avec la partie transparente de l'emballage retournée vers le bas.

#### 4.5.1 Préparation du matériel

Rappelez-vous avant tout que, lors de la manipulation et du déplacement du matériel contaminé, il est recommandé de prendre les précautions suivantes:

- Porter des gants en caoutchouc d'une épaisseur adéquate et le masque spécifique sur le visage;

- Se laver les mains, déjà couvertes par des gants, avec un nettoyant germicide;

- Utiliser toujours un plateau pour le transport des instruments.
- Ne pas les transporter et ne pas les prendre avec les mains;

- Protéger les mains du contact avec d'éventuelles arêtes vives ou parties tranchantes ; cela permet d'éviter le risque de contracter de dangereuses infections;

- Séparer immédiatement chaque article qui ne doit pas être soumis à la stérilisation ou qui n'est pas en mesure d'en supporter le processus;

- Se laver soigneusement les mains, encore avec les gants, lorsque la manipulation du matériel non stérile est achevée. Tous les matériaux et/ou instruments à stériliser doivent ensuite être parfaitement nettoyés et privés de résidus en tout genre (dépôts de matières organiques/inorganiques, fragments de papier, tampons de coton/gaze, calcaire, etc.).

#### REMARQUE

L'absence de nettoyage et l'élimination de résidus, outre à causer des problèmes durant le processus de stérilisation, peut provoquer des dommages aux instruments et/ou à la stérilisation même.

Pour un nettoyage efficace, procéder de la façon suivante:

1. Rincer les instruments sous un jet d'eau courante, immédiatement après l'utilisation;

2. Diviser les outils métalliques en fonction du type de matériel (acier au carbone, acier inoxydable, laiton, aluminium, chrome, etc.), pour éviter des phénomènes d'oxydoréduction électrolytique:

3. Effectuer un lavage en utilisant un appareil à ultrasons contenant un mélange d'eau et une solution germicide, en suivant attentivement les recommandations du constructeur, ou un thermodésinfecteur.

4. Pour les meilleurs résultats, un produit nettoyant spécialement concu pour le lavage à ultrasons, avec un pH neutre. REMARQUE

Les solutions contenant des phénols ou des composés à base d'ammonium quaternaire peuvent provoquer des phénomènes de corrosion sur les outils et les pièces métalliques de l'appareil à ultrasons.

5. Après le lavage, rincer soigneusement les instruments et vérifier l'élimination complète des résidus; au besoin, répéter le cycle de lavage ou pourvoir au nettoyage manuel.

#### REMARQUE

Pour empêcher la formation de taches de calcaire, utiliser si possible de l'eau déionisée ou distillée pour le rinçage. Si vous utilisez de l'eau de robinet avec une durée élevée, sécher toujours les instruments.

Pour les pièces à main (turbines, contre-angles, etc.), intégrer ce qui est décrit ci-dessus avec un traitement dans les appareils spécifiques dédiés spécial qui fournissent un nettoyage interne efficace (parfois inclus de lubrification).

#### REMARQUE

Au terme du programme de stérilisation, se rappeler de pourvoir à la lubrification des mécanismes internes des pièces à main, en utilisant une huile spéciale. En prenant cette précaution, la vie utile de l'instrument ne résulte en aucune facon réduite.

#### ATTENTION

Consulter les indications fournies par le producteur de l'instrument/matériel à stériliser avant de le soumettre au traitement en autoclave, en vérifiant d'éventuelles incompatibilités. Suivre scrupuleusement les modalités d'utilisation des produits nettoyants ou des désinfectants et les instructions pour l'utilisation des appareils automatiques pour le lavage et/ou lubrification.

En ce qui concerne le matériel textile (ou en général poreux), tel que des chemises, serviettes, coiffes et bien d'autres, pourvoir à un lavage soigné, avec un séchage successif, avant de pourvoir au traitement en autoclave..

#### REMARQUE

Ne pas utiliser de nettoyants à haut contenu en chlore et/ou phosphates. Ne pas utiliser de javel avec des produits contenant du chlore. Ces composants peuvent créer des endommagements au support des plateaux, aux plateaux et aux instruments métalliques éventuellement présents dans la chambre de stérilisation.

#### 4.6 Remplissage et vidange de l'eau

Volume d'eau utilisé pour le cycle de stérilisation/remplissage avec la consommation la plus élevée: 700ml Remplissage minimum d'eau dans le réservoir: 1,1 litre

#### 4.6.1 Remplissage du réservoir d'eau

- Utiliser uniquement de l'eau conforme aux caractéristiques techniques à la page 111.

- Sur l'écran apparaît MSG001 (réservoir de chargement vide), remplir le réservoir de remplissage en choisissant l'une des deux façons suivantes:

#### Remplissage automatique frontal

- Insérer la partie du tuyau, à enclenchement rapide, dans le raccord prévu pour le remplissage de l'eau (6 fig. 1) et introduire l'autre extrémité dans le réservoir de l'eau.

- Sélectionner le menu " remplissage d'eau "
- Appuyer sur l'icône "PLAY REMPLISSAGE D'EAU" pour démarrer la pompe de remplissage d'eau.
- Le blocage du remplissage intervient automatiquement une fois que le niveau maximum du réservoir est atteint.
- Appuyer sur l'icône "STOP" pour interrompre volontairement l'opération de remplissage.

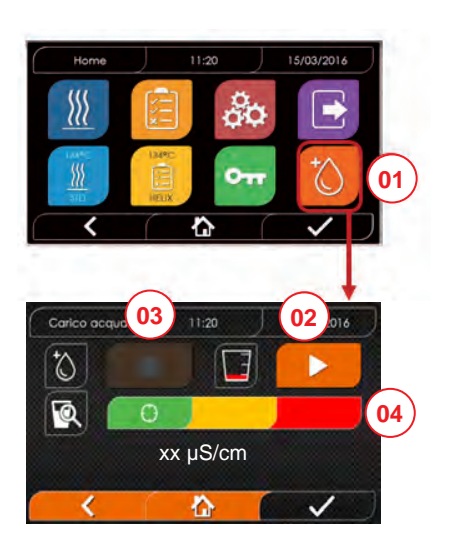

- 01 Sélectionner le menu "remplissage eau"
- 02 Sélectionner "play" pour démarrer le remplissage
- 03 Sélectionner "stop" pour interrompre le remplissage
- 04 La position du curseur indique la qualité de l'eau.
- N.B. Une fois le niveau maximum atteint, le remplissage s'arrêtera automatiquement et on revient à la page d'accueil

#### Remplissage manuel d'urgence

- Insérer la partie du tuyau, à enclenchement rapide, dans le trou (9 fig. 1).
- Insérer l'embout dans l'autre extrémité du tube et verser au max 2 litres d'eau.

- Dans le cas de raccordement à la réseau d'eau, on a le remplissage automatique du réservoir de chargement quand on presse le bouton d'activation de l'écran précédent. (18 fig. 2).

#### 4.6.2 Vidange du réservoir d'eau

- Insérer le côté du tuyau sans raccord rapide dans un conteneur adéquat pour recevoir l'eau de vidange.

- Insérer le raccord rapide dans le trou (7 fig. 1) et placer le conteneur en-dessous de l'autoclave pour permettre la vidange du réservoir.

- La vidange de l'eau doit être réalisée conformément aux normes en vigueur sur l'élimination des déchets.
- Possibilité d'utiliser le dispositif d'enclenchement pour vider le réservoir de déchargement, placé à

l'arrière (15 fig. 1).

#### 4.7 Programmes de test

- 01 Sélectionner le menu "Cycles de test"
- 02 En alternative sélectionner directement "dernier cycle effectué" et passer au point 04
- 03 Sélectionner le cycle souhaité
- 04 Page-écran avec tous les paramètres du cycle sélectionné
- 05 (Facultatif) si possible, ouvrir la Porte pour insérer d'autres instruments
- 06 (Facultatif) Sélectionne la touche de démarrage programmé pour régler l'heure de démarrage
- 07 Démarrer le cycle de Test
- 08 (Si activé), insérer le pin d'identification de l'utilisateur. En confirmant, le cycle de test démarre.

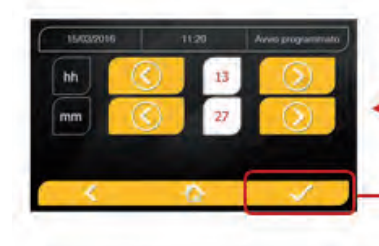

03

07

08

134°C HELIX

4.6/6 kg

n

D 01:43:16

( 00:00

3,2 bar

10:00

118 °C

6 1.5/2 kg

- 09 Il est possible de surveiller l'état d'avancement du cycle au moyen de la barre verte
- 10 A Une fois le cycle complété, appuyer sur l'icône de confirmation pour revenir à la page d'Accueil

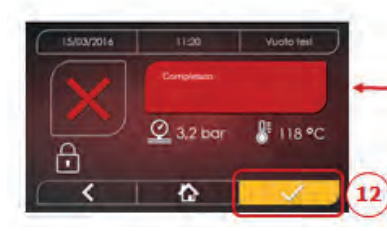

11 Il est possible d'interrompre manuellement le cycle en maintenant appuyé pendant 3 sec l'icône "ARRêT DU CYCLE". Attendre la mise en sécurité de la machine et appuyer sur l'icône de confirmation (12) puis appuyer sur Home pour revenir à la page d'Accueil.

\*Option 06 disponible seulement dans la version Premium

#### 4.7.1 Typologies de programmes de test

En sélectionnant le sous-menu "test" on a accès à la liste des cycles de test que l'autoclave peut effectuer:

- Test du Vide
- 134°C Helix Test
- 121°C Helix Test
- 134°C Bowie&Dick Test

#### 4.7.2 Test vide (Leakage test)

Pour effectuer la fonction, il est indispensable que la chambre soit froide et ne contienne aucun instrument.

#### 4.7.3 Bowie & dick test

Pour effectuer le test, il est indispensable qu'il n'y ait aucun instrument dans la chambre. Le "paquet" de Bowie & Dick pour la vérification de la charge poreuse doit être placé sur le plateau inférieur.

#### 4.7.4 Test Helix

Pour effectuer le test, il est indispensable qu'il n'y ait aucun instrument dans la chambre. L'instrument de contrôle pour la vérification de la charge "lumière étroite" doit être positionné sur le plateau inférieur.

#### 4.7.5 Diagrammes test

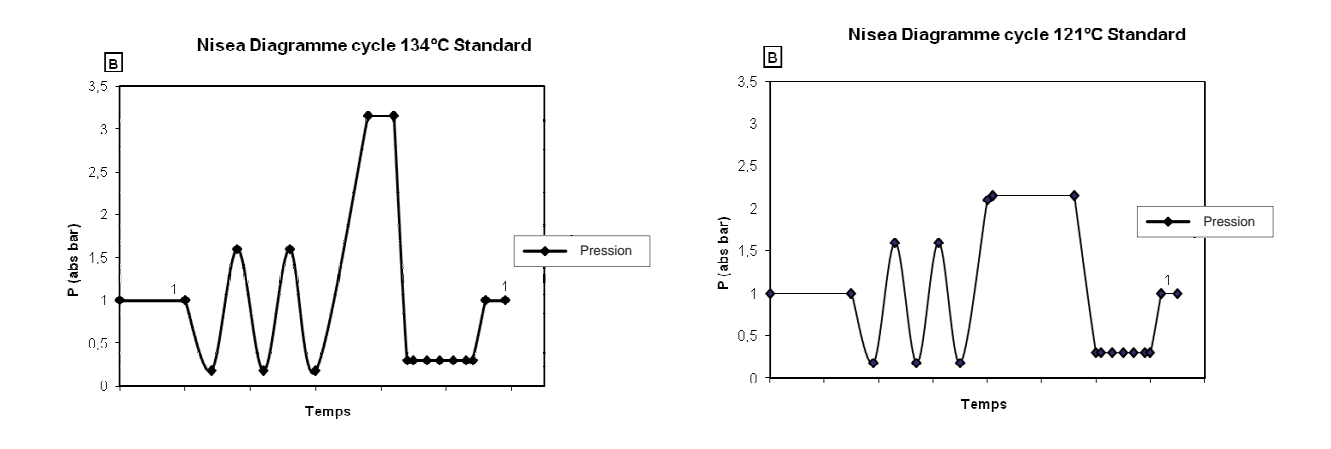

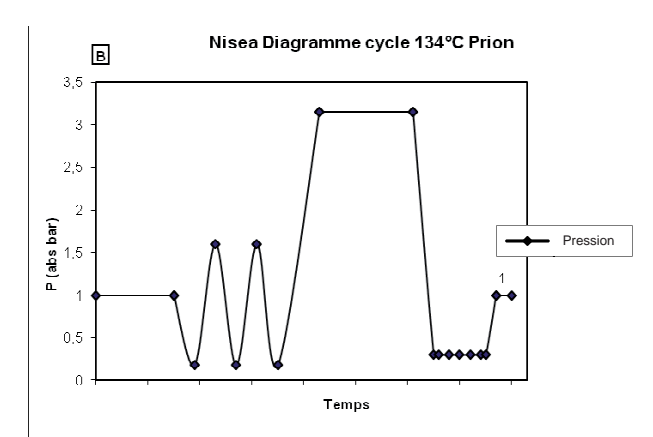

#### 4.8 Réglages

#### 4.8.1 Réglages utilisateur (seulement pour version Premium)

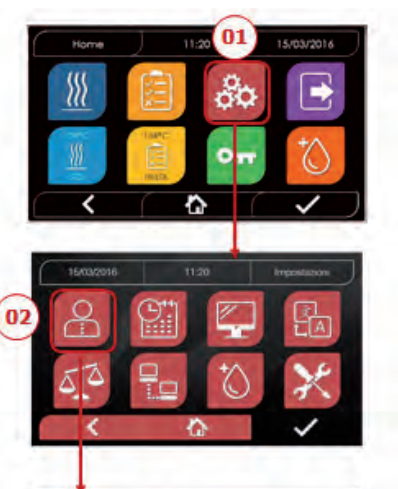

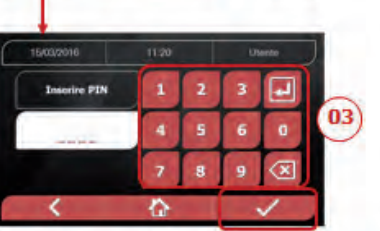

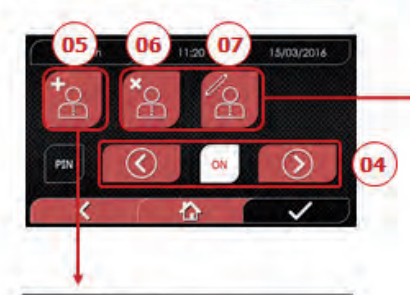

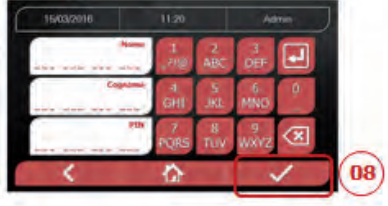

4.8.2 Réglages date et heure

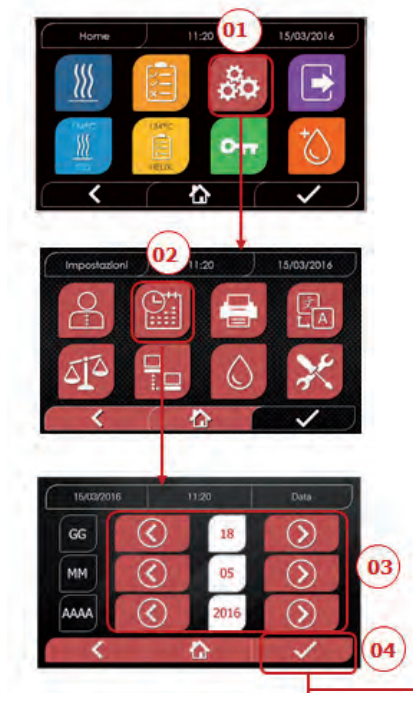

- 01 Sélectionner "réglages" :
- 02 Sélectionner "utilisateur"
- 03 Insérer le pin administrateur et confirmer Saisir le code pin de l'administrateur (d'usine « 2222 ») et confirmer
- 04 Cliquer sur les flèches pour activer ou désactiver la fonction UTILISATEURS. En activant la fonction, un pin d'identification de l'utilisateur sera requis chaque fois qu'un cycle/test sera lancé.
- 05 Avec la fonction "utilisateurs" activée, il est possible d'AJOUTER d'autres utilisateurs
- 06 Avec la fonction "utilisateurs" activée, il est possible d'ÉLIMINER d'autres utilisateurs
- 07 Avec la fonction "utilisateurs" activée, il est possible de MODIFIER d'autres utilisateurs créés précédemment
- 08 Confirmer pour sauvegarder

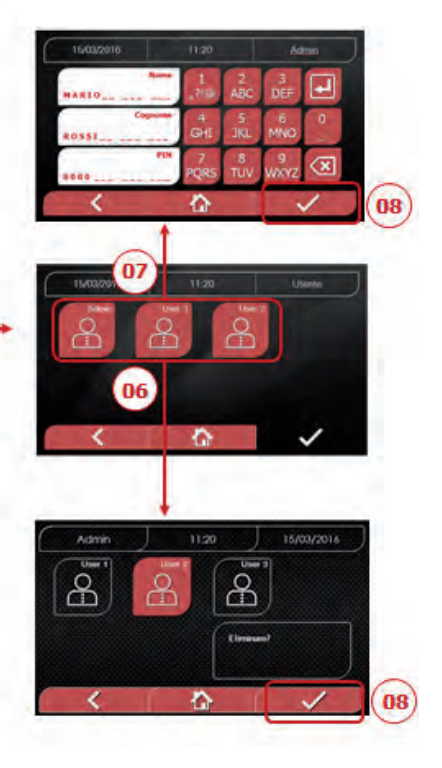

- 01 Sélectionner "réglages"
- 02 Sélectionner "date et heure"
- 03 Cliquer sur les flèches pour augmenter ou diminuer le champ relatif (jour, mois, année)
- 04 Confirmer pour passer à la page-écran "heure"
- 05 Cliquer sur les flèches pour augmenter ou diminuer le champ relatif (heures, minutes, 12/24)
- 06 Confirmer pour sauvegarder

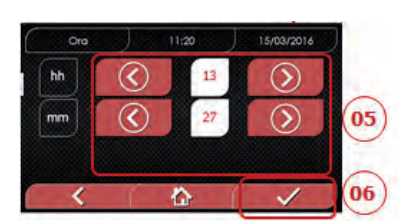

#### 4.8.3 Réglages imprimante

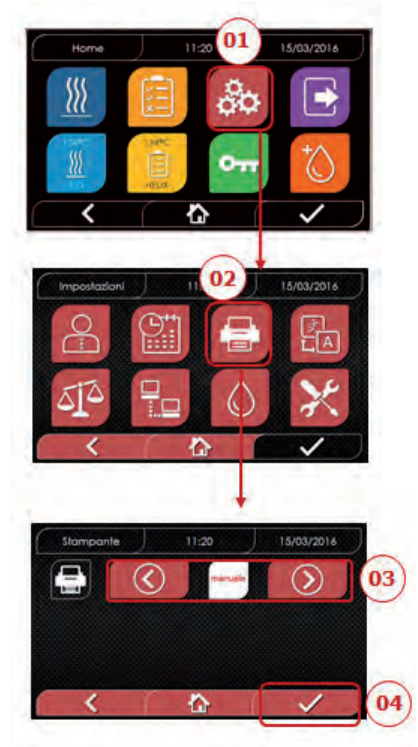

- 01 Sélectionner "réglages"
- 02 Sélectionner "imprimante"
- 03 Cliquer sur les flèches pour passer du mode d'impression automatique à celui manuel et vice-versa
- 04 Confirmer pour sauvegarder

#### 4.8.5 Réglages unité de mesure (seulement pour version Premium)

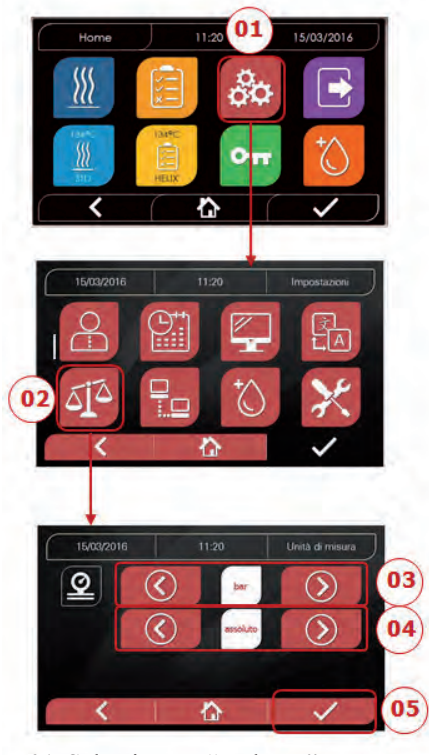

- 01 Sélectionner "réglages"
- 02 Sélectionner "unité de mesure"
- 03 Cliquer sur les flèches pour passer de "bar" à "kPa"
- 04 Cliquer sur les flèches pour passer de "absolu" à "relatif"
- 05 Confirmer pour sauvegarder
- 05 Confermare per salvare

#### 4.8.4 Réglages de la langue

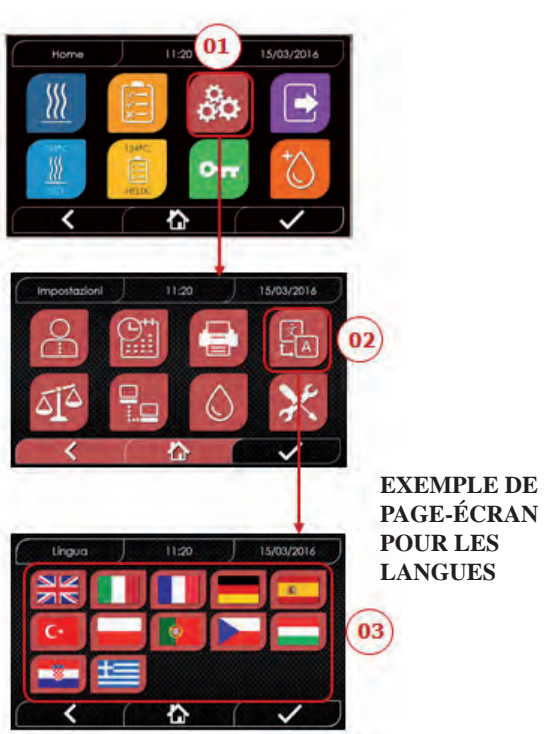

- 01 Sélectionner "réglages"
- 02 Sélectionner "langue"
- 03 Cliquer sur la langue souhaitée

#### 4.8.6 Réglages de l'eau (seulement pour version Premium)

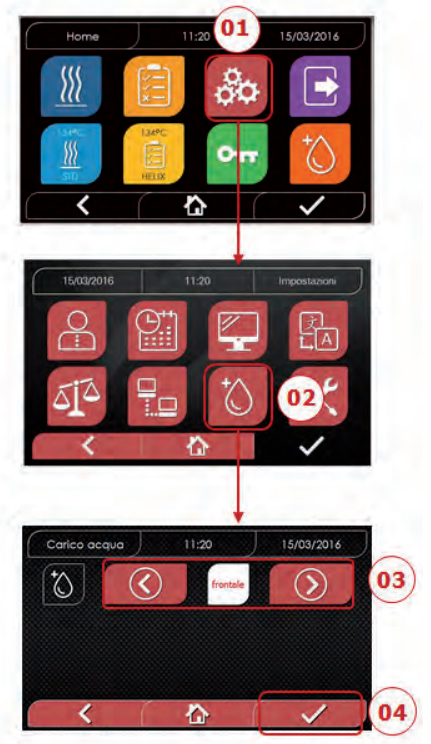

- 01 Sélectionner "réglages"
- 02 Sélectionner "Réglages eau"
- 03 Cliquer sur les flèches pour passer de remplissage frontal (manuel) à remplissage arrière (depuis réseau hydrique)
- 04 Confirmer pour sauvegarder

#### 4.8.7 Connectivité

(seulement pour version premium)

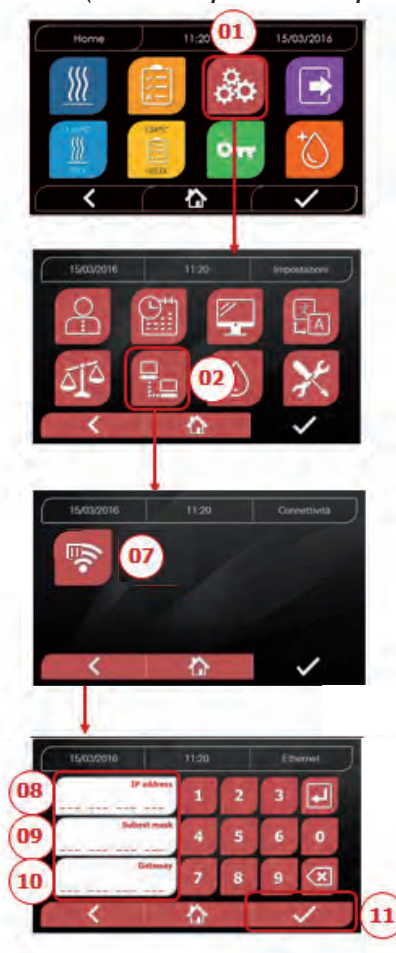

#### ETHERNET

- 01 Sélectionner "Réglages "
- 02 Sélectionner "connectivité "
- 07 Sélectionner "ETHERNET"
- 08/09/10 Cliquer sur les champs relatifs et saisir les données
- 11 Confirmer pour sauvegarder

#### 4.8.8 Nisea - Connexion Ethernet

Les stérilisateurs de la série Nisea peuvent être connectés à un réseau Ethernet local au moyen d'un câble spécifique relié au connecteur (14 - fig.2), situé à l'arrière de l'autoclave.

À l'aide d'un PC ou d'un autre dispositif connecté au réseau (smartphone, tablette, etc.) connecté à un navigateur Web (Internet Explorer, Firefox, Chrome, etc.) et du numéro TCP-IP assigné au stérilisateur, il sera possible de surveiller la machine pour connaître son état de fonctionnement et télécharger les rapports des cycles effectués.

#### CONFIGURATION DE LA CONNEXION RÉSEAU ETHERNET

#### Le serveur Web du stérilisateur ne fonctionne qu'avec un réseau sous DHCP actif et IP statique.

Le numéro choisi comme adresse de la machine doit être compatible avec la plage assignée par le serveur DHCP du réseau local et son masque de sous-réseau.

Pour connaître la plage de numérotation du réseau local dans les systèmes Windows, on peut utiliser la commande IPCONFIG depuis une fenêtre "Invite de commandes" (accessible depuis "Tous les programmes - Accessoires"):

| 📷 Prompt dei comandi |     |
|----------------------|-----|
| 8                    | 4 H |
| 14<br>Indirizzo IPv4 |     |
|                      |     |

Pour une configuration correcte, il est nécessaire d'attribuer à l'adresse IP de la machine ce qui suit: - un numéro appartenant au réseau local défini par les 3 premières valeurs de l'adresse IP: dans l'exemple ci-dessus, il s'agit de **"169.254.190.xxx"**;

- comme derniers chiffres, une valeur non attribuée au réseau local : par exemple "169.254.190.**158**". L'adresse IP complète du stérilisateur pourrait être du type: **169.254.190.158** 

Une fois que l'adresse IP et le masque de sous-réseau à attribuer à la machine ont été connus, il faut entrer ces valeurs pour définir les paramètres Ethernet de l'autoclave et enregistrer les données:

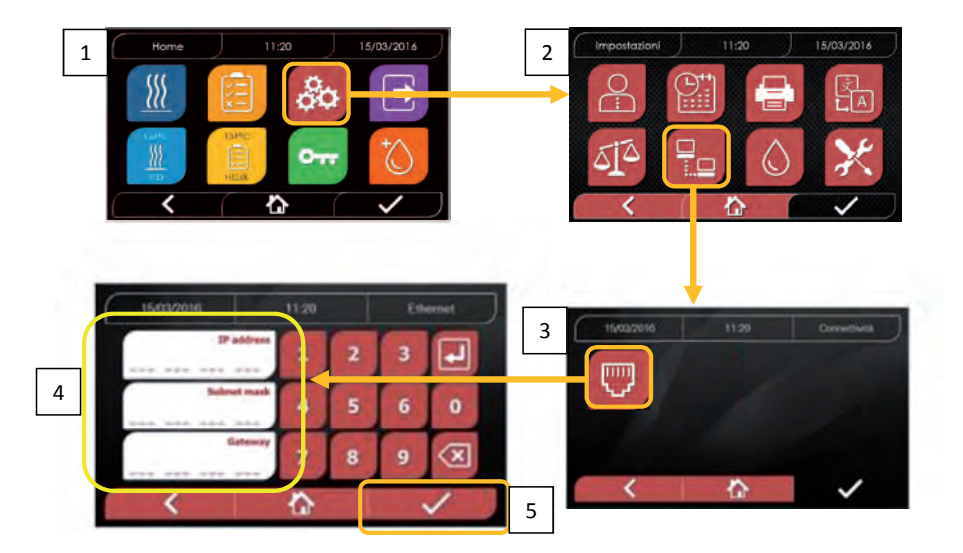

Remarque: l'adresse de passerelle n'est pas importante pour les communications dans le réseau local.

# Une fois que les données de configuration Ethernet ont été saisies et enregistrées, l'autoclave doit être éteint et rallumé pour permettre l'utilisation de ces données par le serveur Web de la machine elle-même.

À ce stade, avec le stérilisateur allumé sur la page d'accueil, depuis un PC connecté au réseau local ou directement connecté à la machine via un câble Ethernet, on doit ouvrir le navigateur Web (Internet Explorer, Firefox, Chrome, etc.) et dans le champ de l'adresse, on doit entrer l'adresse IP précédemment introduite dans le stérilisateur (dans notre cas, **169.254.190.158**).

Vous accéderez à une page Web « Nisea panel control » consacrée au téléchargement des rapports des cycles que la machine a effectués (*Download*) ou à la surveillance de son fonctionnement (*Monitor*):

| K7 Web Server                                                                                     | × +                                                                                                    |                                                                                                    | the second second second second second second second second second second second second second second second s | 1000                                                                                                  |            | and the second second                                                                                                    | 0.0                    |    |
|---------------------------------------------------------------------------------------------------|----------------------------------------------------------------------------------------------------|----------------------------------------------------------------------------------------------------|----------------------------------------------------------------------------------------------------|----------------------------------------------------------------------------------------------------|------------|----------------------------------------------------------------------------------------------------|------------------------|----|
| e o c a                                                                                           | (D) 169.254.190.1                                                                                                    | 58                                                                                                    |                                                                                                    |                                                                                                    | Q, Cento   | (                                                                                                    | IN C                   |    |
| S Piuvisitati 🕫 Come inizi                                                                        | are PE Raccolta Web Slice PE Sa                                                                                                    | ti suagenti                                                                                                    |                                                                                                    |                                                                                                    |            | Contra Contra Co |                        |    |
|                                                                                                   |                                                                                                    |                                                                                                    | FARO                                                                                                    |                                                                                                    |            | Vitantizza cronologia, p.                                                                                                    | atsword salvate e attr | an |
|                                                                                                   |                                                                                                    | NIS                                                                                                    | EA panel con                                                                                                   | trol                                                                                                  |            |                                                                                                    |                        |    |
|                                                                                                   |                                                                                                    | Download                                                                                                    |                                                                                                    | Monitor                                                                                               |            |                                                                                                    |                        |    |
| lisea report a<br>?WebServer<br>⊢)⇒ C* @<br>& Pavestab @ Comeined                                 | x         +           ① 169:254.190.1           me         @ Reccolls Web Sice         % Si                                                                                                    | S&/download.htm<br>fraugenk                                                                                                    |                                                                                                    | <b>0</b> 4                                                                                            | Q, Cinto   | 1.7                                                                                                    |                        |    |
| lisea report a<br>a WebServer<br>⊢)⇒ Cª @<br>@ Peuvolati @ Cometinopi<br>@ Peuvolati @ Cometinopi | Iownload page<br>× +<br>① 169:254.190.1<br>are @ Reccolls Web Sice @ Si                                                                                                    | 58/downlowLhtm<br>Rauggerkt<br>NISEA ru                                                                                                    |                                                                                                    | ⊽ ±                                                                                                   | Q. Cana    |                                                                                                    | in C                   |    |
| lisea report a<br>R WebSever<br>E ) ⇒ C <sup>4</sup> @<br>P Pavateb @ Contempo                    | Iownload page<br>× +<br>① 199,254,190,1<br>are @ Reccolls Web Sice @ Si                                                                                                    | Skraownioud.htm<br>6 suggenti<br>NISEA. Pd                                                                                                    | <b>ARO</b><br>eport downloc                                                                                    | ত 🖄<br>Id page                                                                                        | Q., Cantos |                                                                                                    | in t                   |    |
| isea report a<br>7 WebServer<br>→ → C' @<br>9 Pravestet @ Contempo                                | lownload page<br>× +<br>① 199,254,190,1<br>are @ Reccolls Web Sice @ Si                                                                                                    | S8/sourced.htm<br>6/suggenti<br>NISEA.re                                                                                                    | <b>ARO</b><br>eport downloc                                                                                    | ত 🎪<br>Id page<br>Refresh                                                                             | Q. Cinco   |                                                                                                    |                        |    |
| lisea report a<br>a WebServer<br>← → C' @<br>Pra vorteto @ Conversione                            | Iownload page                                                                                                    | Straggerti<br>Risoggerti<br>NISEA ro<br>Hame<br>FAV00250.PDF                                                                                  | eport downloc                                                                                                  | ··· © ☆<br>ad page<br>Refresh                                                                         | R, Cinco   | EAV00499.PDF                                                                                                    | ыл<br>к с              |    |
| lisea report a<br>a Web Server<br>+) ⇒ C @<br>\$ Pro vontato @ Come inclu                         | Iownload page           Image: The second second se                                            | S87downlokeUttm<br>Kraugserk<br>NISEA re<br>Kome<br>FAV00250.PDF<br>FAV00250.PDF<br>FAV00250.PDF<br>FAV00250.PDF                              |                                                                                                    | ♥ ☆<br>Id page<br>Beitesh<br>FAV00252.PC<br>FAV00252.PC<br>FAV00252.PC                                | Q, Cintos  | EAV00492.PDE<br>EAV00508.PDF<br>EAV00508.PDF                                                                                                    | <u>с о о</u><br>К. С   |    |
| lisea report a<br>a WebServer<br>←) → C <sup>4</sup> m<br>3 Perventato @ Cometioned               | A      Comparison of the second second | S8/deventiokel.htm<br>Kraugger#<br>NISEA Pro<br>NISEA Pro<br>FAV00250.PDF<br>FAV003501.PDF<br>FAV003501.PDF<br>FAV003501.PDF<br>FAV0099 PDF   | EAV00251.PDF<br>EAV00251.PDF<br>EAV00251.PDF<br>EAV000251.PDF<br>EAV0000 PDF                                   | 😨 🏠<br>ad page<br>Refresh<br>FAV00252.PC<br>FAV00250.PC<br>FAV00200.PC<br>FAV00000.PC                 |            | FAV00499,PDF<br>FAV00304,PDF<br>FAX00309,PDF<br>FAX00099,PDF                                                                                                    | in (1                  |    |
| lisea report a<br>RT Web Server<br>←) → C <sup>4</sup> @<br>© Pro voidab @ Come impo              | EAV16492.PDF           FAV00502.PDF           FAV00502.PDF           FAV00502.PDF           FAV00502.PDF           FAV00502.PDF           FAV00502.PDF           FAV00502.PDF                                                                                                    | S8/download.htm<br>Krauggerkt<br>NISEA.re<br>Home<br>FAV00250.PDF<br>FAV00250.PDF<br>FAV0050.PDF<br>FAV0050.PDF<br>FAV0050.PDF<br>FAV0050.PDF | Eport downloc                                                                                                  | ত ம்<br>ad page<br>Refresh<br>FAV00252.PD<br>FAV00250.PD<br>FAV00000.PD<br>FAV00000.PD<br>FAV00000.PD |            | EAV00492.PDF<br>EAV00504.PDF<br>EAV00509.PDF<br>EAV01002.PDF<br>EAV01002.PDF                                                                                                    | ы с<br>н с             |    |

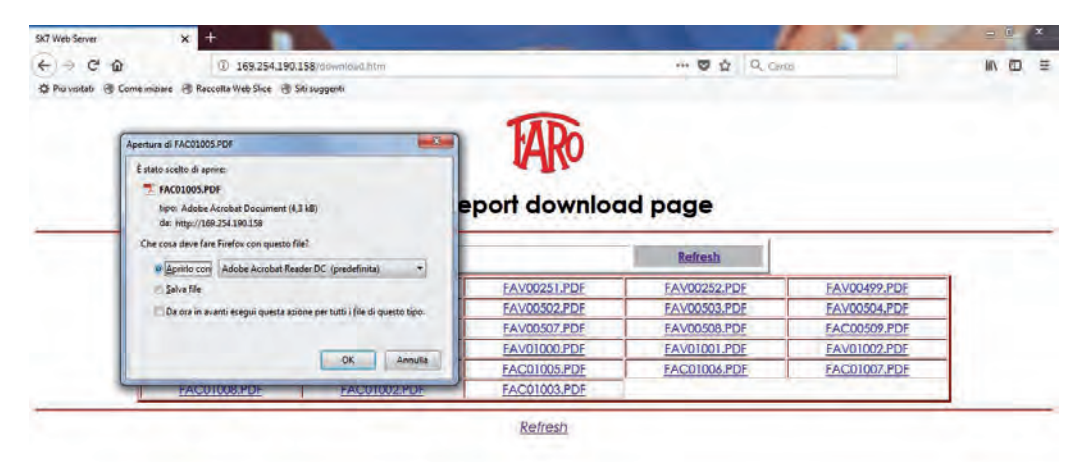

#### Nisea monitor page

| SK7 Web Server × +                   |                                | State of the local division of the local division of the local div |             | - |           |
|--------------------------------------|--------------------------------|----------------------------------------------------------------------------------------------------|-------------|---|-----------|
| + + C @                              | ① 169.254.190.158/monitor.htm  | ***                                                                                                    | Carea Carea |   | 1 10 50 5 |
| 🕸 Pru vestati 🛞 Come imbiare 🛞 Racci | alta Web Slice 🛞 Siti suggenti |                                                                                                    |             |   |           |
|                                      | NISEA                          | Monitor page                                                                                                    |             |   |           |
|                                      | Home                           |                                                                                                    | Refresh     |   |           |
|                                      | User                           | Ì                                                                                                    |             |   |           |
|                                      | System status                  | Vacuum test                                                                                                    |             |   |           |
|                                      | Program                        | Vacuum Test                                                                                                    |             |   |           |
|                                      | System phase                   | Vacuum                                                                                                    |             |   |           |
|                                      | Total cycle time               | 00:00:27                                                                                                    | hh:mm:ss    |   |           |
|                                      | Expected time to end           | 00:16:00                                                                                                    | hh:mm:ss    |   |           |
|                                      |                                | Progress                                                                                                    |             |   |           |
|                                      |                                |                                                                                                    |             |   |           |
|                                      | Chamber temperature            | 25.26                                                                                                    | °C          |   |           |
|                                      | Chamber pressure               | 94.241                                                                                                    | kPa         |   |           |

#### 4.9 Output des données

#### USB

- 01 Sélectionner le menu "Output des données"
- 02 Sélectionner le symbole USB
- 03 Insérer la clé USB et attendre l'identification
- 04 Sélectionner le nombre de cycles à transférer
   05 Confirmer et attendre que le transfert soit complété

#### STAMPA

- 01 Sélectionner le menu "Output des données"
- 06 Sélectionner le symbole IMPRIMANTE 07/08/09 Sélectionner le type d'impression
- souhaitée (étiquettes/label/codes-barres)
- 10 Sélectionner de nombre de label/ codes-barres à imprimer
- 11. Confirmer l'impression

#### INFO

- 01 Sélectionner le menu "Output des données"
- 05 Sélectionner le symbole INFO

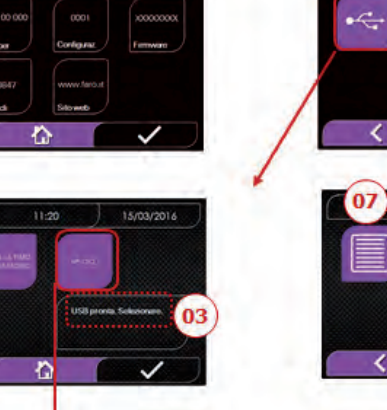

15/03/2014

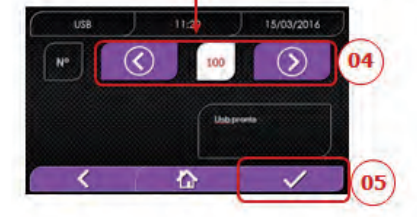

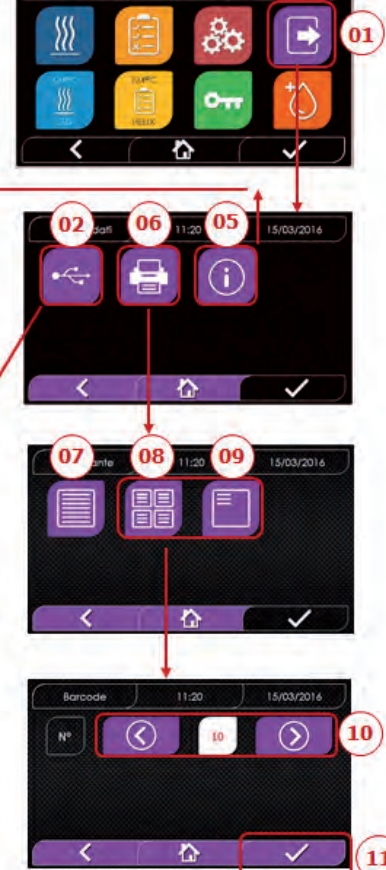

#### EXAMPLE DES VALEURS D'IMPRESSION

FARO SpA Via Faro 15, 20876 Ornago (MB) - Italy Tel. +39 039 68781

Firmware version firmware

Serial Number

aa m STN xxx nnnnnn

Water Quality

valeur de conductivité

Program 134 Standard

nom du programme

Start

| Date He            | eure           |              |                                                                                             |
|--------------------|----------------|--------------|---------------------------------------------------------------------------------------------|
| Time<br>(hh:mm:ss) | Press<br>(kPa) | Temp<br>(°C) |                                                                                             |
| Pre-heating        |                |              |                                                                                             |
| heure              | pression       | temperature  | valeurs à la fin de la phase de préchauffage                                                |
| Fractional Vacu    | um             |              |                                                                                             |
| heure              | pression       | temperature  | valeurs pour atteindre le 1er seuil de vide                                                 |
| heure              | pression       | temperature  | valeurs pour atteindre la seuil de pression                                                 |
| np = xxx           |                |              | np= xxx nombre d'impulsions de la pompe                                                     |
| heure              | pression       | temperature  | valeurs pour atteindre le 2ème seuil de vid                                                 |
| heure              | pression       | temperature  | valeurs pour atteindre la seuil de pression                                                 |
| np = xxx           |                |              | np= xxx nombre d'impulsions de la pompe                                                     |
| heure              | pression       | temperature  | vvaleurs pour atteindre le 3ème seuil de vi                                                 |
| ora                | pressione      | temperatura  | valeurs pour atteindre la seuil de pression                                                 |
| np = xxx           |                |              | np= xxx nombre d'impusions de la pompe                                                      |
| Equilibration      |                |              |                                                                                             |
| ora                | pressione      | temperatura  | valori iniziali                                                                             |
| ora                | pressione      | temperatura  | valori finali                                                                               |
| Sterilization      |                |              |                                                                                             |
| ora                | pressione      | temperatura  | stampa dei valori ogni xx secondi (con xx p                                                 |
|                    |                |              |                                                                                             |
|                    |                |              |                                                                                             |
|                    |                |              |                                                                                             |
| <br>0ra            | <br>pressione  |              | valore finale                                                                               |
| 014                | pressione      | temperatura  | value male                                                                                  |
| Pmax =             |                |              | valori massimi e minimi durante tutta la st                                                 |
| Pmin =             |                |              |                                                                                             |
| Tmax =             |                |              |                                                                                             |
| Tmin =             |                |              |                                                                                             |
| np =<br>Discharge  |                |              | numero di impulsi della pompa d'iniezione                                                   |
| heure              | pression       | temperature  | valeurs à la fin de la phase                                                                |
| Dry                |                |              |                                                                                             |
| heure              | pression       | temperature  | valeurs à la fin de la phase                                                                |
| npv = yyy          |                |              | npv= yyy nombre d'impulsions de vide                                                        |
| Pressure Balan     | ce             |              |                                                                                             |
| heure              | pression       | temperature  | valeurs à la fin de la phase                                                                |
| Find               |                |              |                                                                                             |
| Ena                |                | 110.000      |                                                                                             |
| Date               |                | Heure        | durée totale du cycla                                                                       |
| Temps              |                |              | duree totale du cycle                                                                       |
| UK .               |                |              |                                                                                             |
| Cycle Number       |                |              |                                                                                             |
| aaaaa/bbbbb (c     | ecccc)         |              | aaaaa= n° cycles correctement achevés; bb<br>(au total); ccccc= n° cycles lances du cycle s |
| User               |                |              |                                                                                             |
| Administrator      | (Nom et Pr     | énom)        | nome utilisateur si la gestion utilisateurs es                                              |
| Signature          |                |              |                                                                                             |
|                    |                |              |                                                                                             |

NISEA

oour atteindre le 1er seuil de vide oour atteindre la seuil de pression nombre d'impulsions de la pompe d'injection oour atteindre le 2ème seuil de vide oour atteindre la seuil de pression nombre d'impulsions de la pompe d'injection pour atteindre le 3ème seuil de vide oour atteindre la seuil de pression nombre d'impusions de la pompe d'injection

aa= année; m= mois; xxx= modèle; nnnn= progressif

dei valori ogni xx secondi (con xx pari a 10s o 15s o 30s o 60s)

assimi e minimi durante tutta la sterilizzazione

di impulsi della pompa d'iniezione durante la sterilizzazione ed

° cycles correctement achevés; bbbbb= n° cycles lancés ); ccccc= n° cycles lances du cycle spécifique

ilisateur si la gestion utilisateurs est active

### **ENTRETIEN ORDINAIRE**

# 5.1 Tableau général

5

|                                       | Fréquence |           |             |        |
|---------------------------------------|-----------|-----------|-------------|--------|
| Opérations                            | Quotidien | Mensuel   | Trimestriel | Annuel |
|                                       | 5 cycles  | 50 cycles | 500 cycles  | 1000   |
|                                       |           |           |             | cycles |
| Nettoyage du joint du hublot          | •         |           |             |        |
| Nettoyage du bord de la chambre       | •         |           |             |        |
| (zone d'appui du joint)               | •         |           |             |        |
| Nettoyage du hublot                   |           | •         |             |        |
| Nettoyage de la chambre et            |           | •         |             |        |
| accessoires                           |           | •         |             |        |
| Nettoyage du panneau frontal          |           | •         |             |        |
| Nettoyage des parois latérales et     |           | •         |             |        |
| supérieures                           |           | •         |             |        |
| Nettoyage filtre chambre              |           | •         |             |        |
| Nettoyage du filtre à poussière (si   |           | •         |             |        |
| présent)                              |           | •         |             |        |
| Nettoyage de la vis et de l'écrou     |           | •         |             |        |
| Lubrification de la vis et de l'écrou |           | •         |             |        |
| Nettoyage du réservoir de             |           |           | •           |        |
| remplissage                           |           |           | •           |        |
| Remplacement du filtre                |           |           | •           |        |
| bactériologique                       |           |           | •           |        |
| Remplacement du joint du hublot       |           |           |             | •      |

Avant d'effectuer le nettoyage de tout type de surface, s'assurer que celles-ci soient bien refroidies.

#### 5.1.1 Nettoyage de la chambre de stérilisation et des composants internes

Utiliser un chiffon doux imbibé d'eau, de façon à ne pas abîmer le traitement de protection en surface de la chambre. Rincer abondamment à l'eau et, au terme de l'opération, essuyer. Imprégner éventuellement le chiffon de vinaigre de cidre pour éliminer les déports de calcaire.

Il est toutefois conseillé d'effectuer le nettoyage de la chambre uniquement en cas d'extrême nécessité. Si des dépôts de calcaire sont présents, vérifier immédiatement la cause de la présence. La formation de taches blanches à la base de la chambre révèle l'utilisation d'eau de mauvaise qualité ou possédant des caractéristiques incorrectes par rapport à celles exigées.

#### 5.1.2 Nettoyage du hublot

Utiliser un chiffon doux imbibé d'eau pour éviter d'abîmer le traitement de protection du hublot. Rincer abondamment à l'eau et, au terme de l'opération, essuyer. Durant le nettoyage, NE PAS UTILISER de chiffons de type métallique ou particulièrement abrasifs. Leur utilisation peut endommager la surface externe du hublot.

#### 5.1.3 Nettoyage du panneau frontal externe

Utiliser un chiffon doux imbibé d'alcool, en prenant soin de ne pas faire pénétrer l'alcool dans les parties internes de l'autoclave. Il est strictement interdit d'utiliser des détergents à base de trichloréthylène, essence, térébenthine ou solvants en tout genre. Durant le nettoyage, NE PAS UTILISER de chiffons de type métallique ou particulièrement abrasifs.

#### 5.1.4 Nettoyage du joint du hublot

Nettoyer le joint avec un chiffon doux, imbibé d'eau ou de vinaigre blanc, pour éliminer les dépôts de calcaire. Rincer abondamment en cas d'utilisation de vinaigre.

Cette procédure sert à éliminer les impuretés qui peuvent provoquer la perte de pression de la chambre de stérilisation et l'éventuelle coupe du joint.

#### 5.1.5 Nettoyage du filtre dans la chambre

- - Extraire de la chambre le porte-plateau avec les plateaux
- Rincer abondamment avec de l'eau le filtre.
- Remettre le filtre au fond de la chambre et le visser.

Si l'opération de nettoyage ne s'avère pas satisfaisante, appeler le Service Technique Faro.

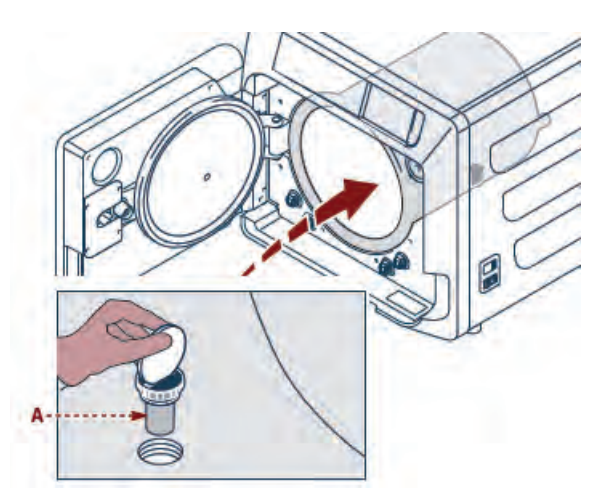

#### 5.1.6 Remplacement du filtre bactériologique ou Bio X

Ouvrir la porte de l'autoclave.

Dévisser le filtre (2 fig. 1) en le faisant tourner dans le sens antihoraire.

- Visser le nouveau filtre dans le sens horaire, en faisant attention de le visser complètement.

#### 5.1.7 Remplacement du joint du hublot

Opération à la charge des techniciens spécialisés.

#### 5.1.8 Nettoyage du filtre à poussière (si présent)

Extraire de la partie inférieure de l'autoclave le filtre anti-poussière (19 fig. 1), le rincer soigneusement à l'eau et le sécher avant de le remonter.

#### 5.1.9 Lubrification et nettoyage de la vis et de l'écrou

Nettoyer et lubrifier avec de la graisse silicone , tous les 250 cycles, l'intérieur de la douille filetée « A » placée sur la porte.

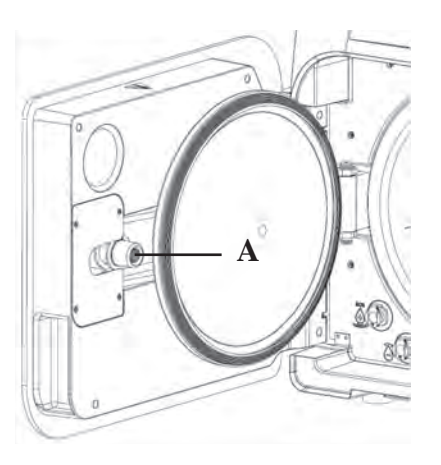

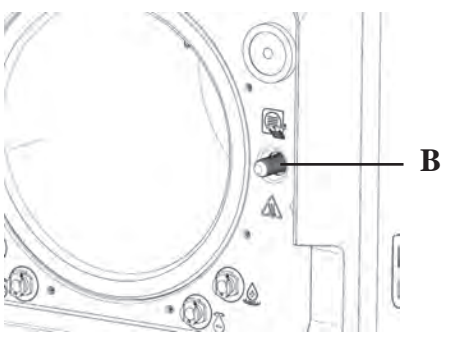

Nettoyer la vis « B » placée sur le panneau frontal en utilisant un chiffon doux

Il est strictement interdit d'utiliser de l'acide chlorhydrique et des détergents à base de chlore pour le nettoyage de toute partie de l'autoclave.

#### 5.1.10 Nettoyage du réservoir de remplissage

Opération à la charge des techniciens spécialisés.

#### **5.2 Entretien annuel**

Au bout de 1000 cycles, ou au bout d'un an après l'installation, un message de rappel apparaît pour effectuer la maintenance.

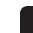

L'entretien annuel peut être effectué seulement par un Technicien Qualifié FARO, qui appartient au réseau du Service Technique FARO.

L'entretien comprend: remplacement, nettoyage et vérification des composants, comme il est indiqué dans le tableau relatif. L'intervention est prédéterminée et comprend:

#### Remplacement:

- joint du hublot

- filtre bactériologique ou Bio X
- filtre dans la chambre

- filtre eau

- remplacement du kit membrane pompe du vide (si nécessaire)

#### Contrôle:

- Contrôle soupape de sécurité
- Contrôle de la dispersion électrique

- Contrôles des tuyaux: les tuyaux maintiennent les performances jusqu'à leur rupture physique qui en compromet la fonctionnalité, le remplacement peut être effectué seulement avec des pièces de rechanges FARO. Au terme de l'intervention, le technicien qualifié vous remettra un certificat de l'entretien annuel de l'autoclave. Afin que la garantie de l'appareil soit valable, veuillez respecter les intervalles prescrits ou indiqués dans le présent manuel et sur les feuilles jointes, et utiliser seulement des PIÈCES DE RECHANGE ORIGINALES.

#### 5.3 Contrôles périodiques d'efficacité du processus et sécurité

|                                      | Fréquence   |           |        |          |
|--------------------------------------|-------------|-----------|--------|----------|
| Opérations                           | Avant la    | Quotidien | Annuel | Tous les |
|                                      | première    |           |        | deux ans |
|                                      | utilisation |           |        |          |
| Vacuum Test EN 17665                 |             | •         |        |          |
| Bowie & Dick Test 17665              |             | •         |        |          |
| Helix Test EN 17665                  |             | •         |        |          |
| Continuité de la terre de protection |             |           |        | •        |
| Essai d'isolement                    |             |           |        | •        |
| Courant de dispersion de l'emballage |             |           |        | •        |
| Validation initiale EN 17665         | •           |           |        |          |
| Validation périodique EN 17665       |             |           | •      |          |
| Contrôle soupape de sécurité         |             |           | •      |          |

Avant de procéder aux opérations au-dessus indiquées, éteindre toujours l'interrupteur générale (5 fig.1) et contrôler que la chambre soit froide.

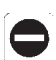

Il est strictement interdit d'utiliser de l'acide chlorhydrique et des détergents à base de chlore pour le nettoyage de toute partie de l'autoclave.

# 6 GUIDE AUX PROBLÈMES

### 6.1 Références des Erreurs

| Référence | Message                            | Description                                                                      | Procédure de déverrouillage |
|-----------|------------------------------------|----------------------------------------------------------------------------------|-----------------------------|
| ER 001    | Timeout fermeture de la porte      | Dépassement du temps pour la fermeture de la porte                               | В                           |
| ER 002    | Switch porte                       | Condition d'erreur du switch de la porte                                         | В                           |
| ER 003    | Timeout déverrouillage de la porte | Dépassement du temps pour le déverrouillage de la porte                          | В                           |
| ER 004    | Timeout ouverture de la porte      | Dépassement du temps pour l'ouverture de la porte                                | В                           |
| ER 005    | Mauvaise qualité de l'eau          | La conductibilité de l'eau est supérieure 15uS/cm                                | В                           |
| ER 006    | Très mauvaise qualité de l'eau     | La conductibilité de l'eau est supérieure 30uS/cm                                | В                           |
| ER 100    | Timeout préchauffage               | Dépassement du temps pour les phases de vide en préchauffage                     | А                           |
| ER 101    | Timeout préchauffage               | Dépassement du temps pour les phases de montée en pression en préchauffage       | А                           |
| ER 110    | Timeout pression du vide           | Dépassement du temps pour l'atteinte de la pression du vide                      | А                           |
| ER 120    | Timeout pression de décharge       | Dépassement du temps pour l'atteinte de la pression de décharge thermodynamique  | А                           |
| ER 121    | Delta pression                     | Augmentation de la pression inférieure au paramètre programmé                    | А                           |
| ER 130    | Timeout décharge                   | Dépassement du temps pour la décharge de la pression                             | А                           |
| ER 140    | Timeout pression de stérilisation  | Dépassement du temps pour l'atteinte de la pression de stérilisation             | А                           |
| ER 141    | Delta pression                     | Augmentation de la pression inférieure au paramètre programmé                    | А                           |
| ER 150    | T chambre élevée                   | Température de la chambre au-delà de la limite supérieure en stérilisation       | А                           |
| ER 151    | T chambre basse                    | Température de la chambre en-dessous de la limite supérieure en stérilisation    | А                           |
| ER 152    | T théorique élevée                 | Température théorique au-delà de la limite supérieure en stérilisation           | А                           |
| ER 153    | T théorique basse                  | Température théorique en-dessous de la limite supérieure en stérilisation        | А                           |
| ER 154    | Delta température                  | Différence de température de chambre et théorique au-delà de la limite autorisée | А                           |
| ER 160    | Décharge finale                    | Dépassement du temps pour la décharge finale                                     | А                           |
| ER 170    | Verrouillage AV                    | Détection de la pression inférieure au paramètre programmé en phase de séchage   | А                           |
| ER 180    | Timeout équilibrage                | Dépassement du temps pour l'équilibrage de poids                                 | А                           |
| ER 200    | Timeout vide test                  | Dépassement du temps pour l'atteinte de la pression de vide lors du test du vide | А                           |
| ER 201    | Test de vide : première phase      | Non-respect des paramètres dans la première phase du test de vide                | А                           |
| ER 202    | Test de vide : deuxième phase      | Non-respect des paramètres dans la deuxième phase du test de vide                | А                           |
| ER 203    | Test de vide : température         | Non-respect des limites de température durant le test de vide                    | А                           |
| ER 204    | Test de vide : équilibrage         | Non-respect de l'équilibrage du poids durant le test de vide                     | А                           |

#### 6.2 Références des Alarmes

| Référence | Message                      | Description                                                                       | Procédure de<br>déverrouillage |
|-----------|------------------------------|-----------------------------------------------------------------------------------|--------------------------------|
| AL 001    | Reset enfoncé                | Touche de reset enfoncée                                                          | А                              |
| AL 002    | Blackout                     | Circonstance de blackout                                                          | А                              |
| AL 003    | Timeout remplissage de l'eau | Dépassement du temps pour le remplissage du réservoir d'eau                       | В                              |
| AL 100    | Panne sonde de chambre       | Panne du circuit de lecture de la sonde de la chambre                             | A/B                            |
| AL 101    | Panne sonde générateur       | Panne du circuit de lecture de la sonde du générateur                             | A/B                            |
| AL 102    | Panne sonde zone             | Panne du circuit de lecture de la sonde de zone                                   | A/B                            |
| AL 103    | Transducteur de pression     | Panne du transducteur de pression                                                 | A/B                            |
| AL 104    | Micro porte                  | Ouverture soudaine du micro de la porte                                           | А                              |
| AL 105    | Micro sécurité               | Ouverture soudaine du micro de sécurité                                           | А                              |
| AL 200    | Safety Cut Off Camera        | Température de sécurité de chambre dépassée                                       | А                              |
| AL 201    | Safety Cut Off Générateur    | Température de sécurité du générateur dépassée                                    | А                              |
| AL 202    | Safety Cut Off Fascia        | Température de sécurité de la zone dépassée                                       | А                              |
| AL 203    | Panne Soupape de Sécurité    | Dépassement du seuil maximum de pression d'intervention de la soupape de sécurité | А                              |
| Référence | Message                                  | Description                                                                                       | Procédure de déverrouillage |
|-----------|------------------------------------------|---------------------------------------------------------------------------------------------------|-----------------------------|
| AL 300    | Absence de synchronisme de<br>réseau     | Absence de synchronisme pour la gestion des charges AC et vérification de la fréquence de réseau. | А                           |
| AL 301    | Tension de commande des vannes           | Absence de tension de commande des vannes pour intervention PTC                                   | А                           |
| AL 302    | Erreur de fréquence réseau<br>électrique | Fréquence réseau électrique < 45Hz o > 65Hz                                                       | А                           |
| AL 303    | Intervention watchdog                    | Exécution du code de verrouillage                                                                 | А                           |
| AL 304    | Erreur de communication avec<br>CPU      | Panne de communication entre la carte principale et la carte CPU                                  | А                           |
| AL 305    | Erreur hardware                          | Panne hardware sur la carte principale                                                            | А                           |
| AL 306    | Erreur hardware                          | Panne hardware sur la carte principale                                                            | А                           |
| AL 307    | Erreur hardware                          | Panne hardware sur la carte principale                                                            | А                           |
| AL 308    | Erreur hardware                          | Panne hardware sur la carte principale                                                            | А                           |
| AL 309    | Erreur hardware                          | Panne hardware sur la carte principale                                                            | А                           |
| AL 310    | Erreur hardware                          | Panne hardware sur la carte principale                                                            | А                           |
| AL 401    | Erreur générateur                        | Panne au générateur                                                                               | А                           |
| AL 402    | Erreur bande                             | bande Panne au niveau de la bande                                                                 | А                           |

# 6.3 Messagges

| Référence | Phase                                           | Message                                                           |
|-----------|-------------------------------------------------|-------------------------------------------------------------------|
| Msg001    | Standby ou lancement du cycle                   | Réservoir de remplissage vide                                     |
| Msg002    | Standby ou lancement du cycle                   | Réservoir de vidange plein                                        |
| Msg003    | Saisie du Pin                                   | Pin erroné                                                        |
| Msg004    | Saisie du Pin                                   | Saisir le Pin                                                     |
| Msg005    | Démarrage du Cycle                              | Porte ouverte                                                     |
| Msg006    | Transfert des données sur USB                   | Transfert des données non réussi                                  |
| Msg007    | Terme positif cycle test soupape de<br>sécurité | Pression d'activation soupape de sécurité P=xxx kPa               |
| Msg008    | Démarrage Test Vide                             | Température de chambre au-delà de la limite                       |
| Msg009    | Allumage machine                                | Incohérences au niveau des numéros de série de la CPU et de la MB |
| Msg010    | Allumage machine                                | Effectuer la lubrification du système motorisé de la porte        |
| Msg011    | Allumage machine                                | Remplacer filtre BIO-X                                            |
| Msg012    | Allumage machine                                | Effectuer la maintenance                                          |

# 6.4 Procédures de déverrouillage

# Procédure de déverrouillage "A"

En cas de cycle en "running" la restauration se fait en sélectionnant l'icône de confirmation dans la page-écran de mise en sécurité et successivement en sélectionnant l'icône Home pour revenir à la page-écran initiale. *Procédure de déverrouillage "B"* 

La restauration se fait en sélectionnant l'icône de confirmation dans la page-écran de mise en sécurité.

N.B. En cas de pannes susceptibles de compromettre l'exécution des cycles de stérilisation/test dans la page-écran Accueil, les icônes relatives à la sélection des cycles seront désactivées.

# 6.5 Résolution des problèmes

| Référence | Cause possible                                                               | Solution possible                                                                                                    |
|-----------|------------------------------------------------------------------------------|----------------------------------------------------------------------------------------------------|
| ER 001    | Dysfonctionnement du système motorisé de fermeture/ouverture de la porte.    | Réinitialiser la machine.<br>Répéter la procédure de fermeture de la porte.<br>Si le problème persiste, contacter l'assistance technique.                                                                          |
| ER 002    | Dysfonctionnement du système motorisé de fermeture/ouverture de la porte.    | Réinitialiser la machine.<br>Répéter la procédure de fermeture de la porte.<br>Si le problème persiste, contacter l'assistance technique.                                                                          |
| ER 003    | Dysfonctionnement du système motorisé de fermeture/ouverture de la porte.    | Réinitialiser la machine.<br>Répéter la procédure d'ouverture de la porte.<br>Si le problème persiste, contacter l'assistance technique.                                                                           |
| ER 004    | Dysfonctionnement du système motorisé de<br>fermeture/ouverture de la porte. | Réinitialiser la machine.<br>Répéter la procédure d'ouverture de la porte.<br>Si le problème persiste, contacter l'assistance technique.                                                                           |
| ER 005    | La qualité de l'eau est mauvaise.                                            | Réinitialiser la machine.<br>Mauvaise qualité de l'eau : remplacer l'eau du réservoir de remplissage<br>avec une eau de meilleure qualité.                                                                         |
| ER 006    | La qualité de l'eau est très mauvaise.                                       | Réinitialiser la machine.<br>Qualité de l'eau très mauvaise : vider le réservoir de remplissage et le<br>remplir avec de l'eau de meilleure qualité.<br>Si le problème persiste, contacter l'assistance technique. |

| Référence | Cause possible                                                                                                    | Solution possible                                                                                                    |
|-----------|----------------------------------------------------------------------------------------------------|----------------------------------------------------------------------------------------------------|
| ER 100    | Perte dans le circuit hydraulique de la machine ou dysfonctionnement de la pompe du vide.                                       | Réinitialiser la machine.<br>Vérifier le positionnement et le nettoyage du joint de la porte puis<br>répéter le programme sélectionné.<br>Si le problème persiste, contacter l'assistance technique.                                                                                                    |
| ER 101    | Perte dans le circuit hydraulique de la machine.                                                                                | Réinitialiser la machine.<br>Vérifier :<br>a) le positionnement et le nettoyage du joint de la porte ;<br>b) la présence d'eau dans le réservoir de remplissage ;<br>c) la quantié de charge introduite en chambre.<br>Puis répéter le programme sélectionné.<br>Si le problème persiste, contacter l'assistance technique.                           |
| ER 110    | Perte dans le circuit hydraulique de la machine ou<br>dysfonctionnement de la pompe du vide.                                    | Réinitialiser la machine.<br>Vérifier :<br>a) le positionnement et le nettoyage du joint de la porte ;<br>b) le positionnement et le nettoyage du filtre interne de la porte.<br>Puis répéter le programme sélectionné.<br>Si le problème persiste, contacter l'assistance technique.                                                                 |
| ER 120    | Perte dans le circuit hydraulique de la machine ou<br>dysfonctionnement de la pompe d'injection de l'eau                        | Réinitialiser la machine.                                                                                                    |
| ER 121    | Perte dans le circuit hydraulique de la machine ou<br>dysfonctionnement de la pompe d'injection de l'eau.                       | <ul> <li>a) le positionnement et le nettoyage du joint de la porte ;</li> <li>b) la présence d'eau dans le réservoir de remplissage ;</li> <li>c) la quantité de charge introduite en chambre.</li> <li>Puis répéter le programme sélectionné.</li> <li>Si le problème persiste, contacter l'assistance technique.</li> </ul>                         |
| ER 130    | Dysfonctionnement dans le système de décharge de la machine                                                                     | Réinitialiser la machine.<br>Vérifier la quantité de charge introduite en chambre et répéter le<br>programme sélectionné.<br>Si le problème persiste, contacter l'assistance technique.                                                                                                    |
| ER 140    | Perte dans le circuit hydraulique de la machine ou<br>dysfonctionnement de la pompe d'injection de l'eau.                       | Réinitialiser la machine.<br>Vérifier :<br>a) le positionnement et le nettovage du joint de la porte :                                                                                                    |
| ER 141    | Perte dans le circuit hydraulique de la machine ou<br>dysfonctionnement de la pompe d'injection de l'eau.                       | <ul> <li>b) la présence d'eau dans le réservoir de remplissage ;</li> <li>c) la quantité de charge introduite en chambre.</li> <li>Puis répéter le programme sélectionné.</li> <li>Si le problème persiste, contacter l'assistance technique.</li> </ul>                                                                                              |
| ER 150    | Dysfonctionnement dans le système de décharge de la machine ou erreur dans le chargement de la chambre.                         | Réinitialiser la machine.<br>Vérifier :<br>a) le positionnement du support du plateau et des plateaux à l'intérieur<br>de la chambre ;<br>b) la quantité de charge introduite en chambre.<br>Puis répéter le programme sélectionné.<br>Si le problème persiste, contacter l'assistance technique.                                                     |
| ER 151    | Dysfonctionnement dans le système de maintien des<br>conditions de stérilisation ou erreur dans le chargement<br>de la chambre. | Réinitialiser la machine.<br>Vérifier :<br>a) le positionnement et le nettoyage du joint de la porte ;<br>b) la présence d'eau dans le réservoir de remplissage ;<br>c) la quantié de charge introduite en chambre.<br>Puis répéter le programme sélectionné.<br>Si le problème persiste, contacter l'assistance technique.                           |
| ER 152    | Dysfonctionnement dans le système de<br>maintien/contrôle des conditions de stérilisation                                       | Réinitialiser la machine.<br>Vérifier :                                                                                                    |
| ER 153    | Dysfonctionnement dans le système de maintien/contrôle des conditions de stérilisation                                          | <ul> <li>a) la présence d'eau dans le réservoir de remplissage ;</li> <li>c) la quantité de charge introduite en chambre.</li> <li>Puis répéter le programme sélectionné.</li> <li>Si le problème persiste contacter l'assistance technique</li> </ul>                                                                                                |
| ER 154    | Dysfonctionnement dans le système de<br>maintien/contrôle des conditions de stérilisation                                       | Réinitialiser la machine.<br>Vérifier :<br>a) le positionnement du support du plateau et des plateaux à l'intérieur<br>de la chambre ;<br>b) la quantité de charge introduite en chambre ;<br>c) la quantité de charge introduite en chambre.<br>Puis répéter le programme sélectionné.<br>Si le problème persiste, contacter l'assistance technique. |
| ER 160    | Dysfonctionnement dans le système de décharge de la machine                                                                     | Reinitialiser la machine.<br>Vérifier la quantité de charge introduite en chambre et répéter le<br>programme sélectionné.<br>Si le problème persiste, contacter l'assistance technique.                                                                                                    |
| ER 170    | Dysfonctionnement dans le système de séchage de la machine                                                                      | Réinitialiser la machine.<br>Vérifier la quantité de charge introduite en chambre et les conditions                                                                                                    |
| ER 180    | Dysfonctionnement dans le système d'équilibrage de<br>poids de la machine                                                       | du filtre Bio-X. Puis répéter le programme sélectionné.<br>Si le problème persiste, contacter l'assistance technique.                                                                                                    |
| ER 200    | Perte dans le circuit hydraulique de la machine ou<br>dysfonctionnement de la pompe du vide.                                    | Réinitialiser la machine.<br>Vérifier :<br>a) le positionnement et le nettoyage du joint de la porte ;<br>b) le positionnement et le nettoyage du filtre interne de la porte.<br>Puis répéter le programme sélectionné.<br>Si le problème persiste, contacter l'assistance technique.                                                                 |
| ER 201    | Perte dans le circuit hydraulique de la machine.                                                                                | Réinitialiser la machine.<br>Vérifier le positionnement et le nettoyage du joint de la porte puis                                                                                                    |
| ER 202    | Perte dans le circuit hydraulique de la machine.                                                                                | répéter le programme sélectionné.<br>Si le problème persiste, contacter l'assistance technique.                                                                                                    |
| ER 203    | Exécution du Test de Vide dans des conditions de chambre non à température ambiante.                                            | Réinitialiser la machine.<br>Répéter le Test du Vide en vous assurant que la chambre est à<br>température ambiante.<br>Si le problème persiste, contacter l'assistance technique                                                                                                    |
| ER 204    | Dysfonctionnement dans le système d'équilibrage de<br>poids de la machine                                                       | Réinitialiser la machine.<br>Répéter le programme sélectionné.<br>Si le problème persiste, contacter l'assistance technique.                                                                                                    |
| •         |                                                                                                    | · · · · · · · · · · · · · · · · · · ·                                                                                                    |

| Référence | Cause possible                                                                  | Solution possible                                                                                                    |
|-----------|---------------------------------------------------------------------------------|----------------------------------------------------------------------------------------------------|
| AL 001    | Touche de reset enfoncée                                                        | Réinitialiser la machine.                                                                                                    |
| AL 002    | Circonstance de blackout                                                        | Réinitialiser la machine.<br>Vérifier :<br>a) la bonne insertion du câble de réseau ;<br>b) la présence de la tension de réseau de l'installation ;<br>Puis répéter le programme sélectionné.<br>Si le problème persiste, contacter l'assistance technique.                                                               |
| AL 003    | Dysfonctionnement dans le système de remplissage de<br>l'eau dans le réservoir. | Réinitialiser la machine.<br>Vérifier le positionnement et la bonne insertion du tuyau de<br>remplissage de l'eau et puis répéter la procédure sélectionnée.<br>Si le problème persiste, contacter l'assistance technique.<br>Si de l'eau fuit du raccord arrière de " trop-plein ", contacter<br>l'assistance technique. |
| AL 100    | Dysfonctionnement dans le circuit de lecture de la sonde de la chambre          | Réinitialiser la machine.<br>Répéter le programme sélectionné.                                                                                                    |
| AL 101    | Dysfonctionnement dans le circuit de lecture de la sonde<br>du générateur       | Si le problème persiste, contacter l'assistance technique.                                                                                                    |
| AL 102    | Dysfonctionnement dans le circuit de lecture de la sonde d zone                 |                                                                                                    |
| AL 103    | Dysfonctionnement dans le circuit lecture transducteur de pression              |                                                                                                    |
| AL 104    | Dysfonctionnement du système de contrôle de fermeture/ouverture de la porte.    |                                                                                                    |
| AL 105    | Dysfonctionnement du système de contrôle de fermeture/ouverture de la porte.    |                                                                                                    |
| AL 200    | Dysfonctionnement du système de contrôle de la<br>température                   |                                                                                                    |
| AL 201    | Dysfonctionnement du système de contrôle de la<br>température                   |                                                                                                    |
| AL 202    | Dysfonctionnement du système de contrôle de la<br>température                   |                                                                                                    |
| AL 203    | Dysfonctionnement du système de contrôle de la<br>pression                      | Réinitialiser la machine.<br>Contacter l'assistance technique                                                                                                    |
| AL 300    | Dysfonctionnement du système électronique                                       | Réinitialiser la machine.<br>Répéter le programme sélectionné.                                                                                                    |
| AL 301    | Dysfonctionnement du système électronique                                       | Si le problème persiste, contacter l'assistance technique.                                                                                                    |
| AL 302    | Dysfonctionnement du système électronique                                       |                                                                                                    |
| AL 303    | Dysfonctionnement du système électronique                                       |                                                                                                    |
| AL 304    | Dysfonctionnement du système électronique                                       |                                                                                                    |
| AL 305    | Dysfonctionnement du système électronique                                       |                                                                                                    |
| AL 306    | Dysfonctionnement du système électronique                                       |                                                                                                    |
| AL 307    | Dysfonctionnement du système électronique                                       |                                                                                                    |
| AL 308    | Dysfonctionnement du système électronique                                       |                                                                                                    |
| AL 309    | Dysfonctionnement du système électronique                                       |                                                                                                    |
| AL310     | Dysfonctionnement du système électronique                                       |                                                                                                    |
| AL 401    | Dysfonctionnement générateur                                                    |                                                                                                    |
| AL 402    | Dysfonctionnement bande                                                         |                                                                                                    |

# 6.6 Résolution des messages

| Référence | Phase                                           | Message                                                           | Solution possible                                                                                                    |
|-----------|-------------------------------------------------|-------------------------------------------------------------------|----------------------------------------------------------------------------------------------------|
| Msg001    | Standby ou lancement du cycle                   | Réservoir de remplissage vide                                     | Remplir le réservoir de remplissage                                                                                      |
| Msg002    | Standby ou lancement du cycle                   | Réservoir de vidange plein                                        | Vider le réservoir d'eau                                                                                                 |
| Msg003    | Saisie du Pin                                   | Pin erroné                                                        | Introduire le Pin correct                                                                                                |
| Msg004    | Saisie du Pin                                   | Saisir le Pin                                                     | Saisir le Pin                                                                                                    |
| Msg005    | Démarrage du Cycle                              | Porte ouverte                                                     | Fermer la porte                                                                                                    |
| Msg006    | Transfert des données sur USB                   | Transfert des données non réussi                                  | Vérifier le support de mémoire et répéter l'opération                                                                    |
| Msg007    | Terme positif cycle test<br>soupape de sécurité | Pression d'activation soupape de<br>sécurité P=xxx kPa            |                                                                                                    |
| Msg008    | Démarrage Test Vide                             | Température de chambre au-delà<br>de la limite                    | Répéter le Test de Vide lorsque la température de chambre est<br>comprise dans la limite (45°C).                         |
| Msg009    | Allumage machine                                | Incohérences au niveau des num.<br>de série de la CPU et de la MB | Contacter le service technique Faro                                                                                      |
| Msg010    | Allumage machine                                | Effectuer la lubrification du système<br>motorisé de la porte     | Effectuer la lubrification du système motorisé en respectant les<br>instructions du par.5.1.9 de la notice d'utilisation |
| Msg011    | Allumage machine                                | Remplacer filtre BIO-X                                            | Remplacer filtre BIO-X avec pièce de recharge original Faro                                                              |
| Msg012    | Allumage machine                                | Effectuer la maintenance                                          | Contacter le service technique Faro pour entretien ordinaire                                                             |

# 7 DONNÉES TECHNIQUES

|                                                          |                | Version 18     |        |                | Version 23   |        |  |
|----------------------------------------------------------|----------------|----------------|--------|----------------|--------------|--------|--|
| Tension d'alimentation                                   | 220 V          | 230 V          | 240 V  | 220 V          | 230 V        | 240 V  |  |
| Fréquence de réseau                                      | 60 HZ          | 50/60 HZ       | 50 HZ  | 60 HZ          | 50/60 HZ     | 50 HZ  |  |
| Puissance                                                | 1880 W         | 2050 W         | 2230 W | 2010 W         | 2200 W       | 2400 W |  |
| Courant maximum absorbé                                  | 8,5 A          | 8,9 A          | 9,3 A  | 9,1 A          | 9,6 A        | 10,0 A |  |
| Fusible (6.3x32)                                         |                | T12 A H 250v   |        |                | T12 A H 250v |        |  |
| Niveau du bruit                                          |                |                | <60d   | IB (A)         |              |        |  |
| Classe de protection contre les décharges<br>électriques | Classe I       |                |        |                |              |        |  |
| Température de travail                                   | De 5÷40°C      |                |        |                |              |        |  |
| Volume chambre                                           | env. 17 litres |                |        | env. 22 litres |              |        |  |
| Volume utile en chambre env. 11 litres                   |                | env. 15 litres |        |                |              |        |  |
| Volume réservoir d'eau 5,2 litres                        |                |                |        |                |              |        |  |
| Poids par zone de support avec la machine vide           | 202 kN/m2      |                |        | 216 kN/m2      |              |        |  |
| Poids par zone de support avec la machine 237 kN/m2      |                | 251 kN/m2      |        |                |              |        |  |
| Poids de la machine vide                                 |                | 57 kg          |        |                | 61 kg        |        |  |
| Poids de la machine à pleine charge                      |                | 67 kg          |        |                | 71 kg        |        |  |
| Pression de tarage soupape de sécurité                   |                | 2.5 bar        |        |                | 2.5 bar      |        |  |

# 7.1 Données de l'eau (distillée ou déminéralisée)

| Conductivité 20°c | $0\div15 \text{ vert } \mu\text{s/cm}$ $15\div30 \text{ jaune } \mu\text{s/cm} > 30 \text{ rouge } \mu\text{s/cm}$ |
|-------------------|----------------------------------------------------------------------------------------------------|
| Chlorures         | <2.0 mg/l                                                                                                    |
| РН 20°С           | 5.0 - 7.0                                                                                                    |

# 8 RÉFÉRENCES DES PIÈCES DE RECHANGE

- 711028 : Pince d'extraction du plateau
- 711029 : Plateau 18 L
- 745022 : Plateau 23 L
- SP742631 : Filtre bactériologique
- SP750067 : Joint du hublot

# INHALTSANGABE

| 1 | SICI | HERHEI            | TSNORMEN                                           | .115 |
|---|------|-------------------|----------------------------------------------------|------|
|   | 1.1  | Vorgese           | ehener Benutzer                                    | .115 |
|   | 1.2  | Verwen            | idungszweck                                        | .115 |
|   | 1.3  | Allgem            | eine Sicherheitshinweise                           | .115 |
|   | 1.4  | Umgeb             | ungsbedingungen für Gebrauch und Transport         | .117 |
|   | 1.5  | Umgeb             | ungsbedingungen für die Entsorgung                 | .117 |
| 2 | BES  | CHREIB            | UNG DES GERATES                                    | .118 |
|   | 2.1  | Variant           | en                                                 | .119 |
|   | 2.2  | Hauptn            | nerkmale                                           | .119 |
|   |      | 2.2.1             | Sterilisationsprogramme                            | .119 |
|   |      | 2.2.2             | Testprogramme                                      | .119 |
|   |      | 2.2.3             | Wasserauffüllsysteme                               | .119 |
|   |      | 2.2.4             | Automatische Kontrolle der Sterilisationsparameter | .119 |
|   |      | 2.2.5             | Motorisierte Schließung                            | .119 |
|   |      | 2.2.6             | Bio-X-Filter                                       | .120 |
|   |      | 2.2.7             | USB-Port                                           | .120 |
|   |      | 2.2.8             | Serieller Port - RS232                             | .120 |
|   |      | 2.2.9             | Touchscreen-Display                                | .120 |
|   |      | 2.2.10            | LAN-Netzwerkverbindung                             | .120 |
|   |      | 2.2.11            | Sicherheitsvorrichtungen                           | .120 |
| 3 | INS' | TALLAT            | ION                                                | .121 |
| 4 | 3.1  | Erste E           | inschaltung                                        | .122 |
| 4 | BED  | DIENUN            | JSANWEISUNG                                        | .123 |
|   | 4.1  | Symbol            |                                                    | .124 |
|   | 4.2  | Archite           | ktur der Menus                                     | .128 |
|   | 4.3  | Anwan             | A station sprogramme                               | .129 |
|   |      | 4.3.1             | Art der Sterilisationsprogramme                    | .129 |
|   |      | 4.3.2             | Diagramm der Zyklen B.                             | .130 |
|   | 4.4  | 4.3.3<br>Eigenee  | Diagrammi der Zyklen S                             | 121  |
|   | 4.4  | Eigense           | rung in die Vermer des Sterilisiergutes            | 121  |
|   | 4.5  |                   | Vorbereitung des Meteriels                         | 121  |
|   | 16   | 4.J.1<br>Dofiillo | vorbereitung des Materials                         | 122  |
|   | 4.0  |                   | Rafüllung Ladababöltar                             | 132  |
|   |      | 4.0.1             | Entlearung Ablaitungsbaböltar                      | 122  |
|   | 17   | 4.0.2<br>Testpro  |                                                    | 122  |
|   | 4.7  | 1                 | Art der Testprogramme                              | 134  |
|   |      | 4.7.1             | Lear Test (Leakage test)                           | 134  |
|   |      | 4.7.2             | Rowie & Dick Test                                  | 134  |
|   |      | 4.7.3             | Heliv Test                                         | 134  |
|   |      | 4.7.4             | Testdiagramme                                      | 134  |
|   | 48   | Finstell          | lungen                                             | 135  |
|   | 4.0  | 4 8 1             | Benutzereinstellungen(nur für Premium-Version)     | 135  |
|   |      | 4.8.2             | Finstellungen Datum und Uhrzeit                    | 135  |
|   |      | 4.83              | Druckereinstellungen                               | .136 |
|   |      | 4.8.4             | Spracheinstellungen                                | .136 |
|   |      | 485               | Einstellungen Messeinheit                          | 136  |
|   |      | 4.8.6             | Wassereinstellungen                                | .136 |
|   |      | 4.8.7             | Konnektivität                                      | .137 |
|   |      | 4.8.8             | Ethernet-Verbindung                                | .137 |
|   | 4.9  | Dateno            | utput                                              | .139 |
|   |      |                   | *                                                  |      |

| 5 | ORE  | DENTLIC  | CHE WARTUNG                                                     |  |
|---|------|----------|-----------------------------------------------------------------|--|
|   | 5.1  | Allgem   | eine Tabelle                                                    |  |
|   |      | 5.1.1    | Reinigung der Sterilisationskammer und der internen             |  |
|   |      |          | Komponenten                                                     |  |
|   |      | 5.1.2    | Reinigung des Gucklochs                                         |  |
|   |      | 5.1.3    | Reinigung frontales externes Panel                              |  |
|   |      | 5.1.4    | Reinigung Dichtung Bullauge                                     |  |
|   |      | 5.1.5    | Reinigung des Kammerfilters                                     |  |
|   |      | 5.1.6    | Ersatz des bakteriologischen Filters oder Bio-X-Filters         |  |
|   |      | 5.1.7    | Ersatz der Dichtung des Bullauges                               |  |
|   |      | 5.1.8    | Reinigung Staubfilter (wenn vorhanden)                          |  |
|   |      | 5.1.9    | Schmierung und Reinigung Schraube und Schraubenmutter           |  |
|   |      | 5.1.10   | Reinigung Beladungsbehälter                                     |  |
|   | 5.2  | Jährlich | ne Wartung                                                      |  |
|   | 5.3  | Regelm   | äßige Kontrollen der Effizienz des Prozesses und der Sicherheit |  |
| 6 | LEIT | FFADEN   | FÜR PROBLEME                                                    |  |
|   | 6.1  | Fehlerc  | odes                                                            |  |
|   | 6.2  | Alarme   | odes                                                            |  |
|   | 6.3  | Meldur   | ngen                                                            |  |
|   | 6.4  | Verfahr  | en zur Entriegelung                                             |  |
|   | 6.5  | Lösung   | von Problemen                                                   |  |
|   | 6.6  | Meldur   | ngen                                                            |  |
| 7 | TEC  | HNISCH   | IE DATEN                                                        |  |
|   | 7.1  | Wasser   | eigenschaften (destilliert oder demineralisiert)                |  |
| 8 | ERS  | ATZTEI   | LCODES                                                          |  |

# **SYMBOLOGIE**

# **GEFAHR**

Die mit diesem Symbol gekennzeichneten Absätze enthalten Anweisungen, die sorgfälltig befolgt werden müssen, damit Schäden an der Vorrichtung, am Bediener und eventuell am Patienten vermieden werden.

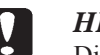

# **HINWEISE**

VERBOT

Diese Anleitungen weisen darauf hin, dass große Vorsicht geboten ist, um Situationen zu, welche die Vorrichtung schädigen können.

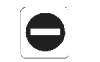

# Dieses Symbol hebt hervor, was verhindert werden soll, um Schäden am Gerät zu vermeiden. **EMPFEHLUNGEN**

Mit diesem Symbol wird eine Information geliefert, die eine wirksame Verwendung der Vorrichtung gestattet.

# **ACHTUNG**

Allgemeines Warnsymbol.

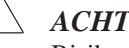

# ACHTUNG

Risiko- oder Gefahrensymbol. Das Handbuch konsultieren.

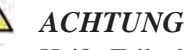

Heiße Teile des Gerätes.

Technisches Handbuch konsultieren.

# ACHTUNG

Das Gerät muss am Ende seiner Lebensdauer von anderen Abfällen getrennt gesammelt werden unter Befolgung der Normen für die Mülltrennung. Die unerlaubte Entsorgung des Produktes führt zu Ordnungsstrafen, die durch die einzelnen Gesetzgebungen bestimmt sind.

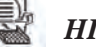

# **HINWEIS**

Das Gerät muss während des Betriebes immer die Tabletthalterung und ein Tablett vorhanden haben, das obligatorisch in der unteren Ablage angeordnet sein muss.

# VERPACKUNG

**OBEN** 

Es wird empfohlen, die Verpackung für den späteren Transport des Gerätes aufzubewahren. Bei der Entsorgung die Teile auf Grundlage der Vorschriften für die differenzierte Sammlung trennen.

# SYMBOLOGIE VERPACKUNG

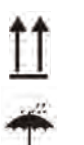

**TROCKEN HALTEN** 

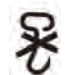

**KEINE HAKEN VERWENDEN** 

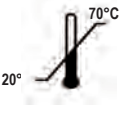

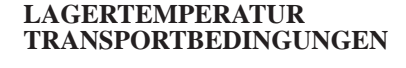

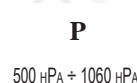

LUFTDRUCK

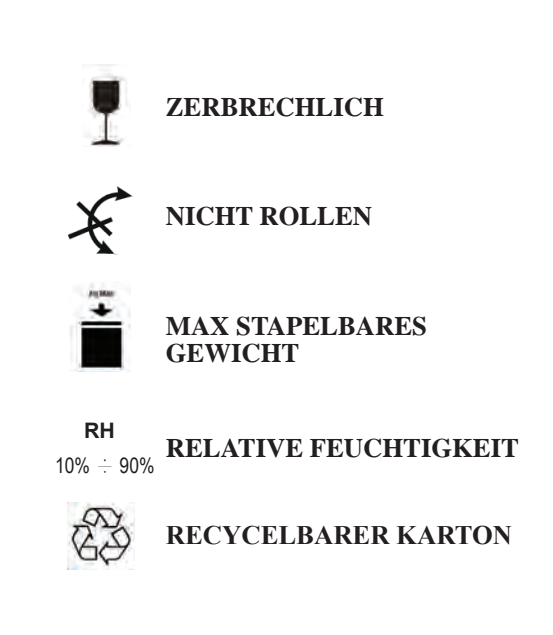

# 1 SICHERHEITSNORMEN

Befolgen Sie sämtliche im vorliegenden Handbuch aufgeführte Angaben.

Der Autoklav ist von Personal mit einer spezifischen Schulung im Bezug auf das Sterilisationsverfahren, innerhalb von Arztpraxen, podologischen Praxen und Schönheitszentren unter der Verantwortung des Gesundheitsdirektors und des Aufsehers des Sterilisationsverfahrens zu verwenden.

Der Autoklav darf ausschließlich durch Personal in Betrieb genommen werden, das an einem angemessenen Training zu diesem Handbuch teilgenommen hat. Das Training über den Gebrauch und die Wartung des Produktes ist Verantwortung der Arztpraxis, wo der Autoklav installiert wird, welche die Aufzeichnungen des Trainings aufbewahren und das Verständnis des Personals über das Training sicherstellen muss.

Das Verzeichnis der autorisierten Wartungs- und Reparaturdienste findet man auf der Webseite **www.faro.it** unter dem Punkt KUNDENDIENST / VERZEICHNIS DER KUNDENDIENSTZENTREN. Es unterliegt der Verantwortung des Bedieners den Eingriff nur bei den autorisierten Zentren anzufragen

Es gibt keine Vorgänge durch den Bediener für die Kontrolle der Funktionsfähigkeit des Produktes.

# **1.1 Vorgesehener Benutzer**

- Ärzte (Zahnärzte, Podologen);
- Dentalhygieniker

• Mitarbeiter von Schönheitszentren

DIPLOM DER BENUTZER

Diplom in Medizin

Dentalhygiene

MINDESTEIGNUNG

Die vom Diplom vorgesehenen

Kurs über den Gebrauch dieses Handbuchs für Benutzer, die kein Diplom haben

SPRACHKENNTNISSE

Die mit dem Diplom erworbenen

#### ERFAHRUNG

Die für die Berufsausübung vorgesehene

MÖGLICHE BEHINDERUNGEN

Um das Gerät benutzen zu können, muss der Bediener einen vollständig funktionierenden Arm haben Sehfähigkeiten, die für dem Beruf notwendig sind

# **1.2 Verwendungszweck**

Kleine Dampf-Autoklav, der für die Sterilisation von Werkzeugen, rotierenden Instrumenten, wiederverwendbaren ärztlichen Geräten und porösen Materialien (z.B. Gewebe) bei einer Temperatur von 121°C oder 134°C mittels gesättigtem Dampf bestimmt ist.

# **1.3 Allgemeine Sicherheitshinweise**

Das Produkt muss gemäß den Bestimmungen im vorliegenden Handbuch und dem vorgesehenen Gebrauch eingesetzt werden.

Ein Gebrauch, der nicht mit dem Inhalt des Handbuchs übereinstimmt, könnte das Gerät im Hinblick auf die Sicherheit negativ beeinflussen. Keine Änderungen am Gerät vornehmen ohne die schriftliche Genehmigung von FARO SpA. Der Benutzer ist verantwortlich für die Installation, das Training der Benutzer, die Wartung und die Erfüllung der mit dem Gerät zusammenhängenden Gesetze, einschließlich der regelmäßigen Überprüfungen, die in diesem Handbuch aufgeführt sind.

Faro haftet nicht für Schäden an Sachen und/Personen, die durch einen Gebrauch des Produkts entstanden sind, der nicht der Beschreibung im vorliegenden Handbuch entspricht. Die Nichtbeachtung der Vorschriften in diesem Handbuch entbindet den Hersteller von jeglicher Haftung und die Garantie des Produktes erlischt. Das Gerät wird durch ein Loch in dem unteren Teil hinter dem Gerät entlüftet. Diesen Entlüfter nicht behindern (17 fig. 2). Stellen Sie den Autoklav nicht auf instabile Tische oder Flächen.

|   | Warnungen vor Brandgefahr oder Überhitzung                                                                               |
|---|----------------------------------------------------------------------------------------------------|
|   | Führen Sie nur Produkte ein, die gemäß den Bestimmungen des Herstellers der Dampfsterilisation gegenüber resistent sind. |
| • | Das Gerät nicht auf eine brennbare Fläche stellen.                                                                       |
|   | Das Gerät ist nicht geeignet für den Gebrauch in sauerstoffreichen und potentiell explosiven                             |
|   | Umgebungen.                                                                                                    |
|   | Während der Installation und dem Gebrauch den Luftanschluss auf der Ummantelung des Gerätes                              |
|   | nicht schließen                                                                                                    |

Genau die Vorschriften über die Mindestabstände bei Einbau des Autoklav beachten.

# Warnungen vor Stromschlaggefahr

#### Das Gerät ist an das elektrische Stromnetz anzuschließen.

Die elektrische Anlage muss die Anforderungen der IEC-Norm 364-1 und die, nationalen Vorschriften" für die Installation von elektrischen Anlagen in Räumen für den medizinischen Gebrauch" erfüllen. Überprüfen Sie, ob die auf dem Typenschild, das sich an der hinteren Tafel des Autoklav befindet, aufgeführte Versorgungsspannung der Netzspannung entspricht. Im Zweifelsfall mit dem Händler Kontakt aufnehmen. Der Stecker des Autoklavs ist mit einer Erdung versehen. Vergewissern Sie sich, ob ein Stecker verwendet wird, die mit einer Erdung versehen ist und positionieren Sie das Gerät so, dass das Ausziehen des Steckers nicht erschwert ist.

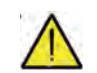

Wenn Sie ein Verlängerungskabel verwenden, sicherstellen, dass die verwendete Kabelart für den Stromverbrauch des Gerätes geeignet ist. Unternehmen Sie keine Versuche für Wartungsarbeiten am Autoklaven, wenn dieser am Netz angeschlossen ist; trennen Sie zuerst die Versorgung vom Stromnetz, bevor Sie an der Maschine intervenieren. Die Wartungs- und Reparaturarbeiten müssen von Personal durchgeführt werden, das die Bestätigung über das Training von Faro S.p.A erhalten hat.

Führen Sie keine Wartungsarbeiten aus, die von den im Handbuch aufgeführten abweichen. Jeder beliebige, nicht darin angegebene Einsatz könnte den vom Gerät vorgesehenen Gesichtspunkt der Sicherheit beeinträchtigen. Wenden Sie sich für alle nicht spezifizierten Arbeiten an den Technischer Kundendienst FARO.

# Warnungen vor Explosionsgefahr des Gerätes

Der Gebrauch von Säuremitteln oder anderen korrosiven Stoffen für die Reinigung eines jeden Teils des Autoklavs ist verboten. Insbesondere ist der Gebrauch von Salzsäure und jedes beliebige, Chlor enthaltende Reinigungsmittel verboten. Der Gebrauch dieser Stoffe kann die mechanische Unversehrtheit des Gerätes beeinträchtigen und zu Explosionsgefahr führen. Die Druckkammer ist durch ein Sicherheitsventil geschützt: Einmal jährlich prüfen, dass es richtig funktioniert.

Führen Sie keine Wartungsarbeiten aus, die von den im Handbuch aufgeführten abweichen. Jeder beliebige, nicht darin angegebene Einsatz könnte den vom Gerät vorgesehenen Gesichtspunkt der Sicherheit beeinträchtigen. Wenden Sie sich für alle nicht spezifizierten Arbeiten an den Technischer Kundendienst FARO.

#### Warnungen vor Gefahr der Kontamination

Der Autoklav muss in einer geeigneten und hygienisch kontrollierten Umgebung installiert werden. Nehmen Sie vor der erstmaligen Benutzung des Geräts die Reinigung der Kammer vor Der Autoklav funktioniert mit destilliertem oder demineralisiertem Wasser (siehe technische Spezifikation Seite 148). Jeglicher andere verwendete Stoff würde die Funktionsweise des Gerätes gefährden. Sollte nicht geeignete Flüssigkeit eingeführt worden sein, ist der Technischer Kundendienst FARO zu benachrichtigen.

Während des Sterilisationsverfahrens werden keine toxischen Substanzen verwendet. Es wird empfohlen nicht mit dem Inhalt der Abflusstanks in Kontakt zu kommen.

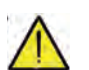

In die Kammer keine Substanzen oder Produkte einführen, die Schwermetalle enthalten (Blei, Quecksilber, Brom, sechswertiges Chrom). Bei der Freigabe dieser Produkte könnte es zur Kontamination des hydraulischen Kreislaufs der Autoklav kommen und somit zur Unbrauchbarkeit. **NIEMALS DAS BEREITS VERWENDETE WASSER NUTZEN** 

**Führen Sie keine Wartungsarbeiten aus, die von den im Handbuch aufgeführten abweichen.** In die Sterilisationskammer ausschließlich Produkte einführen, die der Temperatur widerstehen und keine gefährliche Substanzen abgeben. Zur Kontrolle der Sterilisierbarkeit der Produkte die technischen Spezifikationen des Herstellers konsultieren. Alle Gegenstände müssen dekontaminiert und sorgfältig gereinigt und getrocknet werden, bevor man sie sterilisiert. Es wird die Verwendung von chemischen Indikatoren für die Bestätigung des Sterilisationsvorgangs empfohlen.

# Warnungen vor Gefahr des Betriebsausfalls Wenn während der Ausführung eines Sterilisationszyklus eine Fehlermeldung erscheinen sollte, ist das Unterbrechen des Zyklus unerlässlich. Ein unbeabsichtigtes Fallen des Gerätes kann eine Verformung desselben verursachen und dadurch den guten Betrieb beeinträchtigen; es ist daher angemessen, seitens des technischen Service eine komplette Kontrolle vorzunehmen. Bei miteinander verbundenen Instrumenten, muss man diese Trennen oder in einer luftigen und großzügigen Position halten. Im Fall von Kitteln oder anderen wiederverwendbaren Stoffen, muss man diese nach dem Gebrauch und vor der Sterilisation waschen und trocknen, um organische Materialien zu entfernen und die "Lebensdauer" des Gewebes zu erhöhen, indem der natürliche Wassergehalt (das heißt der Feuchtigkeitsgrad) erneuert wird. Die in diesem Handbuch festgelegten

Belastungsgrenzen für jede Art von Sterilisationsladung beachten.

# Warnungen vor Quetschgefahr der Körperteile

Das Gerät ist ausgestattet mit motorisierter Türschließung. Die Tür nur in dem Griffbereich anfassen oder alternativ die Tür von außen drücken.

Während der Türschließung auf die Positionierung der Finger/Hände achten. Die Finger oder andere Körperteile nicht zwischen Tür und Maschine lassen während der Schließphase.

| ^          |   |  |
|------------|---|--|
| <u>/</u> ! | 1 |  |

# Warnungen vor Verbrennungsgefahr

Damit schwere Verbrennungen vermieden werden, müssen die Schalen mit der eigens dazu bestimmten mitgelieferten Zange herausgezogen werden.

Vor der Reinigung von Oberflächen sicherstellen, dass diese kühl sind.

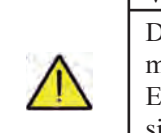

# Warnungen vor Infektionsgefahr

Der Autoklav verwaltet einen Sterilisationsprozess Die Effizienz des Sterilisationsverfahrens muss von dem Benutzer garantiert werden gemäß den vorgesehenen Richtlinien, um die Effizienz des Verfahrens zusammen mit den Daten, die durch den Autoklav geliefert werden, sicherzustellen. Es wird daher empfohlen strikt die in dem folgenden Handbuch festgelegten Protokolle einzuhalten, um eine kontinuierliche Effizienz des Vorgangs sicherzustellen.

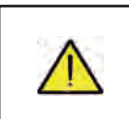

# Hinweis

Das Gerät muss während des Betriebes immer die Tabletthalterung und ein Tablett vorhanden haben, das obligatorisch in der unteren Ablage angeordnet sein muss.

# 1.4 Umgebungsbedingungen für Gebrauch und Transport

Das Gerät verträgt in seiner Verpackung für eine Zeitperiode, die 15 Wochen nicht überschreitet folgende Umgebungsbedingungen:

Raumtemperatur von -20°C bis +70°C Relative Luftfeuchtigkeit von 10% bis 90%

Atmosphärischer Druck von 500 bis 1060 mBar.

Das Gerät darf nur unter den folgenden Raumbedingungen verwendet werden:

- interner Gebrauch
- Höhe bis zu 3000 m
- Temperatur von 5° bis 40°C
- Relative Feuchtigkeitstemperatur max 80%
- max Variation der Netzspannung  $\pm 10\%$
- Installationskategorie (Kategorie der Überspannung) II
- Verschmutzungsgrad 2
- Beleuchtung der Umgebung 500 lx

# 1.5 Umgebungsbedingungen für die Entsorgung

Gemäß den Richtlinien 2012/19 EC, 2011/65 EC, hinsichtlich der Gebrauchsbeschränkung gefährlicher Substanzen in elektrischen und elektronischen Apparaten, sowie der Abfallentsorgung" dürfen diese nicht als Siedlungsabfälle, sondern müssen getrennt entsorgt werden.

Bei Kauf eines neuen Gerätes gleichen Typs, muss das Gerät am Ende seiner Lebensdauer an den Händler zur Entsorgung zurückgesendet werden, In Bezug auf die Wiederverwendung, das Recycling und andere Arten der Verwertung von oben genannten Abfällen, führt der Hersteller die von den einzelnen nationalen Gesetzgebungen bestimmten Funktionen aus.

Die geeignete differenzierte Sammlung für ein umweltgerechtes Recyceln, Behandeln und einer Entsorgung des Gerätes, trägt zur Vermeidung möglicher negativer Auswirkungen auf die Umwelt und die Gesundheit bei und fördert die Wiederverwertung der Materialien, aus denen das Gerät besteht.

Das Symbol im durchgestrichenen Kästchen (siehe Seite 1 Symbole) am Gerät, gibt an, dass das Produkt am Ende seiner Lebensdauer von anderen Abfällen getrennt gesammelt werden muss.

# **BESCHREIBUNG DES GERÄTES**

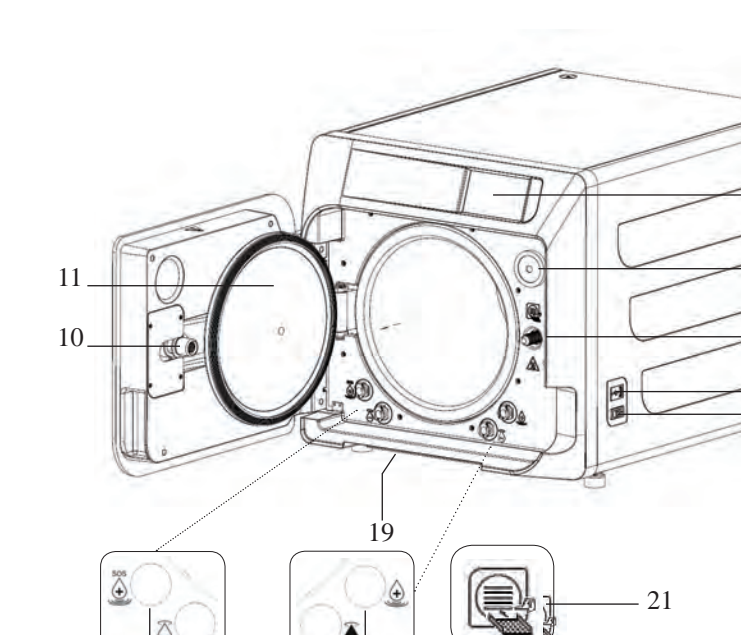

6

# **Abb. 1**

1

2

3

4

5

- 1. Touchscreen-Display
- 2. Bio-x-Filter
- 3. Schraube der motorisierten Schließung
- 4. USB-Port
- 5. Schalter
- 6. Anschluss für Beladung des Ladebehälters
- 7. Anschluss für Entladung des Ableitungsbehälters
- 8. Anschluss für Entladung des Ladebehälters
- 9. Anschluss für Not-Beladung des Ladebehälters
- 10. Schraubenmutter der motorisierten Schließung
- 11. Guckloch
- 19. Staubschutzfilter \*
- 21. Tabletthalter-Symbol

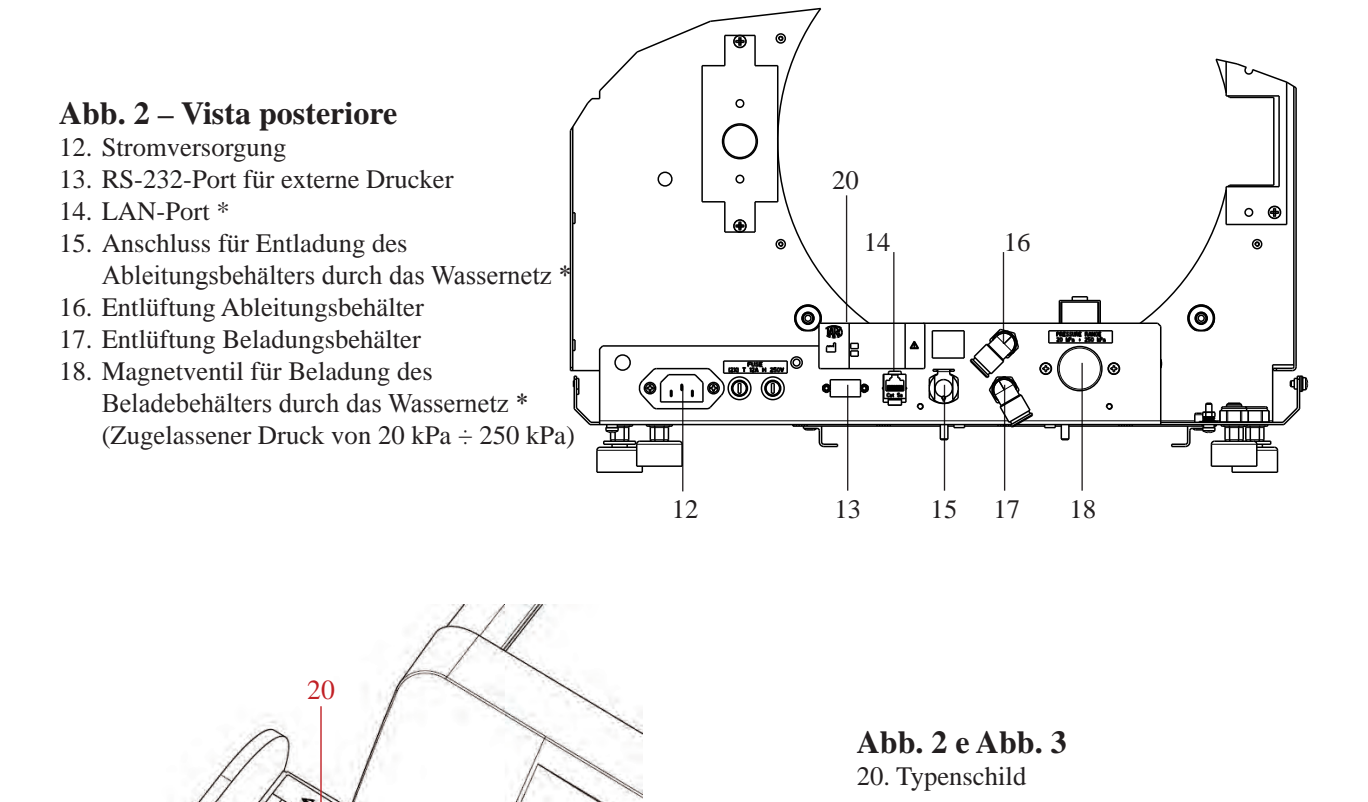

#### \* Nur für Premium-Version

# NISEA

2

9

# 2.1 Varianten

| Der Autoklav | ist ve | erfügbar | in de | ı folgende | n Varianten: |
|--------------|--------|----------|-------|------------|--------------|
|--------------|--------|----------|-------|------------|--------------|

| Ausführung                  |                |                   | Ba             | asic           |                   |                |
|-----------------------------|----------------|-------------------|----------------|----------------|-------------------|----------------|
| Kammergröße                 |                | 1                 | 18             |                |                   | 23             |
| Stromversorgung             | 220 V<br>60 Hz | 230 V<br>50/60 Hz | 240 V<br>50 Hz | 220 V<br>60 Hz | 230 V<br>50/60 Hz | 240 V<br>50 Hz |
| REF Zyklus B                | 750 030XXX     | 750 000XXX        | 750 020XXX     | 750 130XXX     | 750 100XXX        | 750 120XXX     |
| <b>REF Zyklus B Schweiz</b> | //             | 750 010XXX        | //             | //             | 750 110XXX        | //             |
| REF Zyklus S                | 750 031XXX     | 750 001XXX        | 750 021XXX     | 750 131XXX     | 750 101XXX        | 750 121XXX     |
| <b>REF Zyklus S Schweiz</b> | //             | 750 011XXX        | //             | //             | 750 111XXX        | //             |
| REF Zyklus B + S            | 750 032XXX     | 750 002XXX        | 750 022XXX     | 750 132XXX     | 750 102XXX        | 750 122XXX     |
| REF Zyklus B + S Schweiz    | //             | 750 012XXX        | //             | //             | 750 112XXX        | //             |

| Ausführung                  |                |                   | Pren           | nium           |                   |                |
|-----------------------------|----------------|-------------------|----------------|----------------|-------------------|----------------|
| Kammergröße                 |                | 1                 | 18             |                |                   | 23             |
| Stromversorgung             | 220 V<br>60 Hz | 230 V<br>50/60 Hz | 240 V<br>50 Hz | 220 V<br>60 Hz | 230 V<br>50/60 Hz | 240 V<br>50 Hz |
| REF Zyklus B                | 751 030XXX     | 751 000XXX        | 751 020XXX     | 751 130XXX     | 751 100XXX        | 751 120XXX     |
| REF Zyklus B Schweiz        | //             | 751 010XXX        | //             | //             | 751 110XXX        | //             |
| REF Zyklus S                | 751 031XXX     | 751 001XXX        | 751 021XXX     | 751 131XXX     | 751 101XXX        | 751 121XXX     |
| <b>REF Zyklus S Schweiz</b> | //             | 751 011XXX        | //             | //             | 751 111XXX        | //             |
| REF Zyklus B + S            | 751 032XXX     | 751 002XXX        | 751 022XXX     | 751 132XXX     | 751 102XXX        | 751 122XXX     |
| REF Zyklus B + S Schweiz    | //             | 751 012XXX        | //             | /              | 751 112XXX        | //             |

XXX: ästhetische oder Zyklustyp bezogene Anpassungen sind bereits validiert.

# 2.2 Hauptmerkmale

Durch die Vakuumpumpe wird auch in den Hohlräumen ein optimaler Sterilisationsprozess mit einer korrekten Wechselwirkung zwischen Dampf und prozessierte Ladung erlangt.

# 2.2.1 Sterilisationsprogramme

- Typ B
  - 134°C Standard
  - 134°C **Prion**
  - 134°C **B-Flash**
  - 121°C Standard
- Spezialzyklus
- Nur Trocknen
- Typ S
  - 134°C Universal S
  - 121°C Softprogramm

# 2.2.2 Testprogramme

- Leer-Test:
- Überprüfung der Fähigkeit, das Vakuum aufrechtzuerhalten
- Bowie & Dick Test: Überprüfung der Penetration des Dampfes in die poröse Ladung
- 121 oder 134°C Helix Test: Überprüfung der Penetration des Dampfes in die hohlen Ladungen

Der Autoklav ist mit folgenden Vorrichtungen zum Speichern erhältlich:

- USB-Anschluss (USB nicht mitgeliefert).
- RS-232-Port (für NICHT mitgelieferte Faro-Drucker).

# 2.2.3 Wasserauffüllsysteme

Automatisch: mit Hilfe einer im Innern des Autoklavs vorhandenen Pumpe.

**Netzanschluss:** Möglichkeit, ein Demineralisationssystem anzuschließen, um die Autonomie zu erhöhen. Die Installation muss von einem autorisierten Techniker ausgeführt werden.

Manuell: alternativ ist das Gerät mit einem manuellen Not-Beladungssystem versehen, das am VORDEREN Teil angebracht ist (9 fig. 1).

# 2.2.4 Automatische Kontrolle der Sterilisationsparameter

Die Parameter für Druck, Temperatur und Zeit werden während der Sterilisationsphase durch ein automatisches Kontrollsystem des Prozesses kontinuierlich überwacht.

# 2.2.5 Motorisierte Schließung

Der Autoklav ist ausgestattet mit einem System der motorisierten Schließung durch die Schraube und Schraubenmutter zur Garantie der Dichtung.

Die Schließung funktioniert mit einer Vor-Blockierung, die sich durch Anlehnen der Tür aktiviert. Die vollständige Blockierung erfolgt jedoch nur beim Zyklusstart.

#### 2.2.6 Bio-X-Filter

Führt während der Trocknungsphase und der Phase des Bariumgleichgewichts sterile Luft in die Kammer ein. **2.2.7 USB-Port** 

Port für die Verwendung des Arztes zum Herunterladen von Daten.

#### 2.2.8 Serieller Port - RS232

Port der ausschließlich für den Anschluss des FARO Druckers bestimmt ist. Das entsprechende serielle Kabel mit dem gelieferten Faro Drucker verwenden.

#### **2.2.9 Touchscreen-Display**

Mit einem Menüsystem kann man die Autoklav verwalten.

# 2.2.10 LAN-Netzwerkverbindung

Port der ausschließlich für den LAN-Anschluss bestimmt ist.

#### 2.2.11 Sicherheitsvorrichtungen

Die Sterilisation ist ausgestattet mit den folgenden Sicherheitsvorrichtungen:

#### - Netzwerk-Sicherungen

Schützen das gesamte Gerät gegen mögliche Störungen in Bezug auf Heizwiderstände, indem die elektrische Versorgung unterbrochen wird.

#### - Sicherungen der Stromkreisläufe

Verhindern eventuelle Störungen des erstem Kreislauf des Transformators und der Niederspannungsanwendungen, indem ein oder mehrere Niederspannungs-Stromkreisläufe unterbrochen werden.

#### - Sicherheitsventil

Überdruck in der Sterilisationskammer vermeiden, indem der Dampf freigelassen wird und durch Rücksetzung des Sicherheitsdrucks. Sie öffnet sich bei Druck von 350kPa ( $\pm 10\%$ ).

#### - Leistungsschutzschalter des Dampferzeugers

Vermeidet mögliche Überhitzung des Dampferzeugers durch Unterbrechung der Stromversorgung des Dampferzeugers. Wird bei einer Temperatur von 220°C ±7°C aktiviert.

#### - Leistungsschutzschalter der Kammer

Schutz vor Überhitzung der Heizwiderstände des Druckgebers durch Unterbrechung der Stromversorgung des Kammerwiderstands. Wird bei einer Temperatur von 150°C ±4°C aktiviert.

#### - Sicherheits-Mikroschalter Türblockierungsmechanismus

Bietet eine Überprüfung der richtigen Schließposition der Tür und des Türblockierungssystems durch Angabe der falschen Position der Tür oder mangelnder oder falscher Funktion des Türblockierungsmechanismus. - Druckschalter

Verhindert die versehentliche Öffnung der Tür während dem Programm, wenn die Maschine sich unter Druck befindet (auch bei Stromausfall).

#### - System zur Warnung, wenn zu voll

Verhindert das Austreten von Wasser auf Spannungsteile durch Ablass von überschüssigem Wasser nach außen im Fall von Funktionsstörung des Füllstandsensors.

#### - Integriertes System zur Bewertung des Sterilisationsprozesses

Garantiert eine ständige Prüfung der Parameter des Sterilisationsprozesses, durch den Mikroprozessor, indem das Programm (bei Störung) sofort unterbrochen wird und Alarme ausgelöst werden.

#### - Überwachung des Sterilisatorbetriebs

Garantiert eine Überwachung in Echtzeit, bei eingeschalteter Maschine, aller bedeutender Parameter und erzeugt Alarmmeldungen (bei Störung) mit möglicher Unterbrechung des Zyklus.

#### AUF DEM AUTOKLAV SERIE NISEA DURCHGEFÜHRTER TYPE TESTS

Gemäß der Norm EN3060 des Typs B durchgeführte Type Tests

|                                                          | Zyklen B | Zyklen S |
|----------------------------------------------------------|----------|----------|
| Druckdynamik in der Sterilisationskammer                 | Х        | Х        |
| Luftverlust                                              | X        | Х        |
| Leere Kammer                                             | Х        | Х        |
| Feste Ladung - Doppelverpackung                          | Х        | Х        |
| Kleine poröse Ladung - Doppelverpackung                  | Х        | Х        |
| Komplette poröse Ladung - Doppelverpackung               | Х        | -        |
| Englumiges Element                                       | Х        | Х        |
| Trocknung, feste Ladung - Doppelverpackung               | Х        | Х        |
| Trocknung, vollständige poröse Ladung - Doppelverpackung | Х        | -        |

# **3** INSTALLATION

# DAS GERÄT MUSS VON FACHTECHNIKERN INSTALLIERT WERDEN.

- Für die Installation prüfen, dass die Räume für die angegebenen Abmessungen geeignet sind. Zum Einsetzen des Autoklav in einen Schrank, muss ausreichend Platz um das Gerät zur Verfügung stehen (20 mm seitlich, 50 mm im oberen Teil, 30 im hinteren Teil) um eine gute Belüftung sicherzustellen, sowie eine breite Öffnung in dem hinteren Teil, die den Durchgang der Stromkabel ermöglicht und einen passenden Luftdurchsatz und somit eine optimale Kühlung des Wärmetauschers garantiert.
- Den Sterilisator auf einer flachen, absolut horizontalen Fläche installieren und sicherstellen, dass die Trägerfläche ausreichend robust ist, um das Gewicht des Gerätes zu halten (ca. 60 kg).
  - Den Sterilisator nicht zu nahe an Badewannen, Waschbecken oder ähnlichen Orte installieren, um den Kontakt mit Wasser oder Flüssigkeiten zu vermeiden. Dies könnte zu Kurzschlüssen und/oder Gefahrensituationen für den Bediener führen.
    - Den Sterilisator nicht in Umgebungen installieren, die sich durch übermäßiger Feuchtigkeit auszeichnen oder schlecht belüftet sind.
    - Die Maschine nicht in Umgebungen mit der brennbaren Gasen oder Dämpfen und/oder Sprengstoffen installieren.
- Das Gerät so aufstellen, dass der Netzschalter leicht zugänglich ist.
- Das Gerät so installieren, dass das Stromkabel nicht gebogen oder gebrochen werden kann. Es muss frei bis zur Steckdose laufen.
- Das Gerät so installieren, dass alle externen Leitungen zum Füllen/Ablassen nicht gebogen oder gebrochen sind. Sie müssen frei bis zum Ablassbehälter laufen.

#### Modellabmessung 18-23

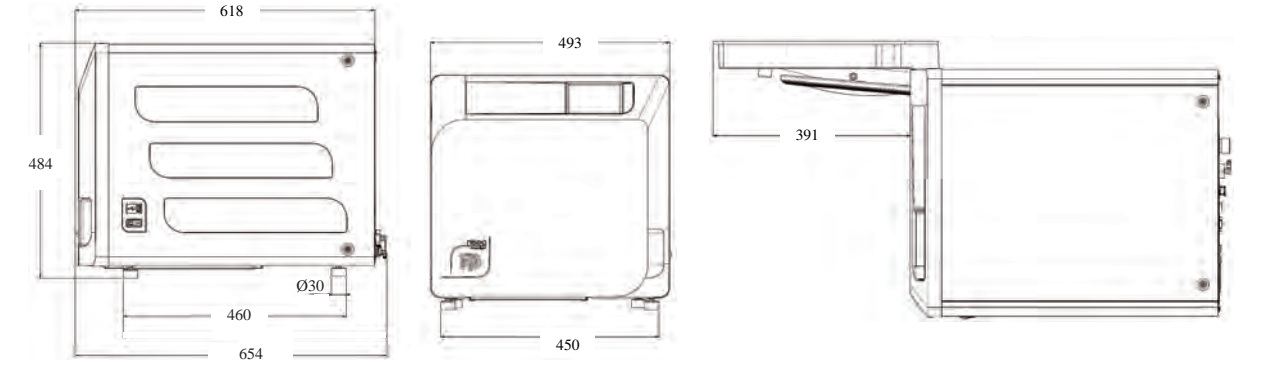

An der Basis der Verpackung des Autoklavs sind Greifstellen vorgesehen.

Der Vorgang der kurzen Bewegung des Geräts muss durch zwei Personen durchgeführt werden; die Greifstellen für das Anheben des Autoklavs (Gurte) sind an den Füßen des Geräts angebracht. Für eine verlängerte Bewegung des Geräts ist es notwendig, dass die mitgelieferten Paletten unter das Gerät geschoben werden. Befreien Sie den Autoklav von der Verpackung.

- Positionieren Sie den Autoklaven mit Hilfe der eigens dazu bestimmten Gurte auf den Träger (Tisch oder Möbel).

- Stellen Sie sicher, dass die Ablagefläche nicht aus brennbarem Material hergestellt ist.
- Entfernen Sie die Bänder und bewahren Sie sie für spätere Handhabung auf.
- Überprüfen Sie mit einer Nivellierblase, ob die Stützbasis in beiden Richtungen eben ist, andernfalls ist der Autoklav durch Einstellen der Vorderfüße der Autoklav zu nivellieren.
- Überprüfen Sie, ob der verwendete Netzstecker mit einer Erdung versehen ist.
- Stellen Sie sicher, dass die Versorgungsspannung des Netzes mit dem auf dem Schildchen des Autoklaven übe reinstimmt.
- Stecken Sie den Stecker des Autoklaven ein, und achten Sie dabei darauf, dass das Kabel nicht zerdrückt wird und dass das Trennen des Steckers von der Steckdose einfach ist.
- Der Stecker ist das wichtigste Mittel der Trennung vom Netz muss daher durch den Bediener leicht zugänglich und verwendbar sein.

# Elektrische Anschlüsse

Der Sterilisator muss in Übereinstimmung mit den Gesetzen und/oder Verordnungen an eine Steckdose der elektrischen Anlage mit passender Stromaufnahme angeschlossen werden (siehe Typenschild) und mit Erdung ausgestattet sein. Die Steckdose muss entsprechend geschützt sein durch Leistungsschutzschalter und Differenzialschalter mit den folgenden Eigenschaften:

- Nennstrom In 16 A
- Differenzialstrom IdIn 0,03 A

**ACHTUNG:** Der Hersteller haftet nicht für Schaden, die durch die Installation des Sterilisators mit unzureichenden elektrischen Anlagen und/oder ohne Erdung verursacht werden.

ANMERKUNG: Das Stromversorgungskabel immer direkt an die Steckdose anschließen.

Keine Verlängerungskabel, Adapter oder anderes Zubehör verwenden.

# 3.1 Erste Einschaltung

- Drücken Sie den leuchtenden Hauptschalter (5 Abb. 1).
- 1 Warten, bis der Hauptbildschirm geladen ist.
- 2 Wählen Sie die gewünschte Sprache auf.
- 3 Bildschirm "Garantie aktivieren".
- 4 Laden des Startbildschirms, nach den im Rahmen der Garantieaktivierung getroffenen Entscheidungen. Öffnen Sie die Tür durch Auswahl des Symbols "Türöffnung" und entnehmen Sie die mitgelieferten Komponenten aus der Kammer.

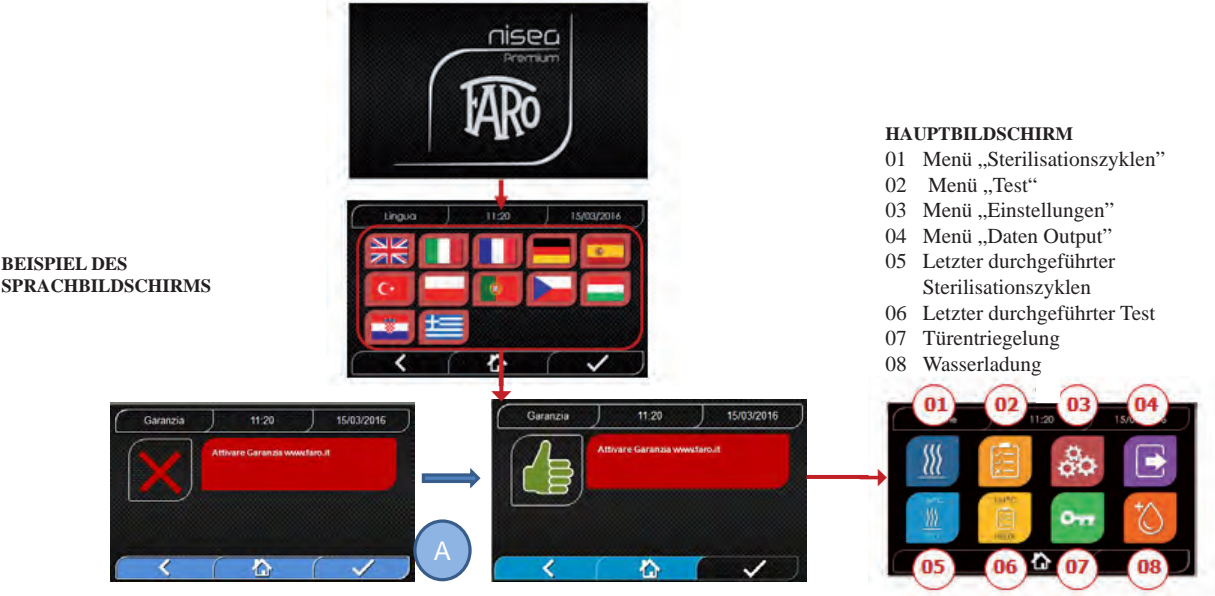

**BILDSCHIRM "GARANTIE AKTIVIEREN"** auf der Webseite www.faro.it. Der Bildschirm wira für die nächsten 30 Tage alle 24 Stunden angezeigt. Bitte registrieren Sie die Garantie innerhalb von 30 Tagen auf der Webseite von FARO – www.faro.it. Durch Drücken der Taste "A" erscheint ein Fenster mit der erfolgten Registrierung.

#### Prüfen Sie, ob Folgendes mitgeliefert worden ist:

- Dokumentation (Betriebsanleitung)
- Der Träger zum Halten der Schalte
- 3 Schalen (Basic-Version) 5 Schalen (Premium-Version)
- 1 Zange zum Herausziehen der Schale
- 1 Schlauch für die Beladung
- 1 Schlauch für die Entladung
- 1 Trichter

#### WARNUNG

- Setzen Sie den Tabletthalter wie in der Abbildung gezeigt ein
- Der Tabletthalter muss mit dem Stützfuß "A" nach unten in die Kammer eingeführt und am Boden der Kammer positioniert werden. Die Position des Stützfuß "A" muss bei Verwendung von 3 Tabletts und 5 Tabletts beachtet werden
- Auf dem Tabletthalter muss immer der Gummischutz "B" auf den acht Stützen montiert sein.

Sollte die Auffüllung des Wassers nicht mittels externen Kanistern erfolgen, DARF der Autoklav NICHT direkt an das Wassernetz ANGESCHLOSSEN, sondern an eine Demineralisierung oder eine Wasseraufbereitungsanlage, welche es gestattet, die angeforderten Eigenschaften des Wassers zu erlangen (siehe 7.1). Die Wasseraufbereitungsanlage muss dem Rückfluss des Wassers ins Hydrauliknetz vorbeugen.

Führen Sie die Qualifikation der Installation gemäß folgender Testtabelle durch:

- Leer-Test
- Automatischer Test Autoklav
- Eichung der Autoklav-Instrumente prüfen
- -Test des Eingriffs bei Übertemperatur
- Thermometrischer Test für kleine Ladungen (\*)
- Test der Trocknung für kleine Ladungen (\*)
- Test Dampfeindringung für poröse Ladungen (\*)
- Thermometrischer Test für feste Ladungen (\*)
- Test der Trocknung für feste Ladungen (\*)
- Test Dampfeindringung für feste Ladungen (\*)
- Thermometrischer Test für vom Benutzer ausgewählte Ladung
- Mikrobiologischer Test für vom Benutzer ausgewählte Ladung
- (\*) Auszuführen mit Zyklen von 121°C und 134

# 4 BEDIENUNGSANWEISUNG

Bei der Verwendung des Autoklaven ist auf folgende Weise vorzugehen:

- Drücken Sie den Hauptschalter (5 Abb. 1)
- Warten, bis der Hauptbildschirm geladen ist

# GEBRAUCH DER MENÜS

Das Hauptmenü der Premium-Version besteht aus:

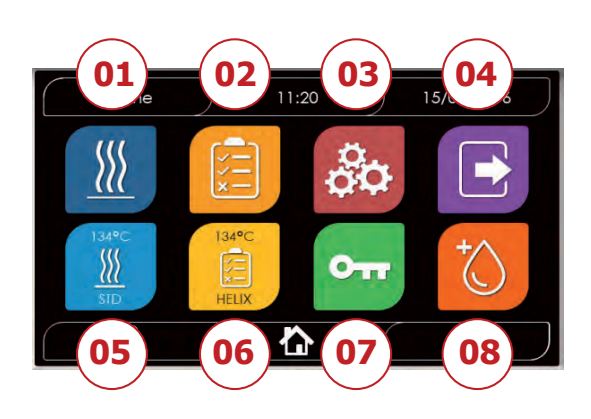

- 01 Sterilisationsprogramme
- 02 Testprogramme
- 03 Einstellungen
- 04 Datenoutput
- 05 Letzter durchgeführter Zyklus
- 06 Letzter durchgeführter Test
- 07 Türöffnung
- 08 Wasserbefüllung

Das Hauptmenü der Basic-Version besteht aus:

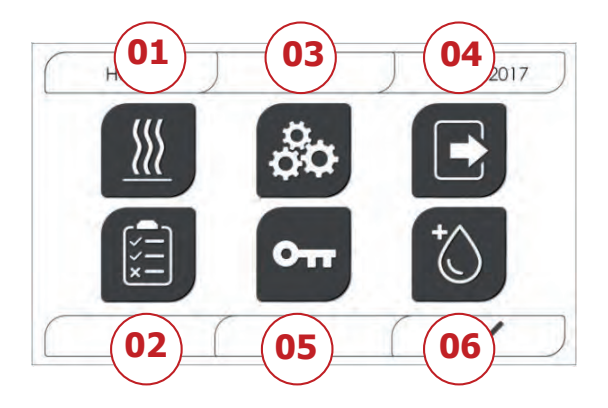

- 01 Sterilisationsprogramme
- 02 Testprogramme
- 03 Einstellungen
- 04 Datenoutput
- 05 Türöffnung
- 06 Wasserbefüllung

# 4.1 SYMBOLOGIE

In der Basis-Version bleiben die Symbole gleich wie bei der Premium-Version, aber die Grafik ist weiß und schwarz und manche Funktionen sind deaktiviert (siehe Architektur der Menüs).

| Beschreibung             | Symbol                  | Verwendung/Bedeutung                                                                                                    |
|--------------------------|-------------------------|----------------------------------------------------------------------------------------------------|
|                          |                         | Es ist ein rein indikatives Symbol.                                                                                                 |
| Bildschirmtitel          | Home                    | Es kann nicht ausgewählt werden                                                                                                    |
|                          |                         | Gibt den Titel des angezeigten Bildschirms an                                                                                       |
|                          |                         | Es ist ein rein indikatives Symbol.                                                                                                 |
| Uhrzeit                  | ) 11:20                 | Es kann nicht ausgewählt werden                                                                                                    |
|                          |                         | Zeigt die aktuelle Uhrzeit                                                                                                    |
|                          |                         | Es ist ein rein indikatives Symbol.                                                                                                 |
| Datum                    | ) 15/03/2016            | Es kann nicht ausgewählt werden                                                                                                    |
|                          |                         | Zeigt das aktuelle Datum                                                                                                    |
| Back                     | < (                     | Ermöglicht die Rückkehr auf den vorigen Bildschirm                                                                                  |
| Home                     |                         | Ermöglicht die Rückkehr auf den Home-Bildschirm                                                                                     |
| Bestätigung              |                         | Ermöglicht die Bestätigung bestimmter Aktionen                                                                                      |
| Zyklen                   |                         | Verweist auf den Bildschirm der Zyklen, auf welchem es möglich ist den gewünschten Zyklus auszuwählen                               |
| Test                     |                         | Verweist auf den Bildschirm der Tests, auf welchem es möglich ist den gewünschten Test auszuwählen                                  |
| Einstellungen            | 00                      | Verweist auf den Bildschirm der Maschineneinstellungen                                                                              |
| Datenoutput              |                         | Verweist auf den Bildschirm des Datenoutput                                                                                         |
| Türöffnung               | 011                     | Ermöglicht die Öffnung der Tür                                                                                                    |
|                          |                         | Verweist auf den Bildschirm zur Wasserbefüllung.                                                                                    |
| Wasserbefüllung          | ()                      | Bei Wasserbefüllung aus dem aktiven Wassernetz, sind die Tasten des<br>Untermenüs deaktiviert                                       |
| Zyklus 134°C<br>Standard |                         | Verweist auf den Bildschirm Zyklus 134°C Standard, in welchem alle Zykluseigenschaften angegeben werden                             |
| Zyklus 121°C<br>Standard |                         | Verweist auf den Bildschirm Zyklus 121°C Standard, in welchem alle<br>Zykluseigenschaften angegeben werden                          |
| Zyklus 134°C Prion       | ******<br>              | Verweist auf den Bildschirm Zyklus 134°C Prion, in welchem alle<br>Zykluseigenschaften angegeben werden                             |
| Zyklus 134°C B<br>Flash  | 1 84%                   | Verweist auf den Bildschirm Zyklus 134°B Flash, in welchem alle<br>Zykluseigenschaften angegeben werden                             |
|                          | 10.00                   | Verweist auf den Bildschirm Trocknungszyklus                                                                                        |
| Zyklus Trocknung         |                         | Wird als Sonderzyklus angesehen, zur Verwendung wenn ein weiterer<br>Trocknungszyklus erforderlich ist                              |
| Programmierter<br>Start  | Ċ                       | Ermöglicht die Programmierung der Uhrzeit des Zyklusstart. Die<br>eingestellte Uhrzeit erscheint neben dem entsprechenden<br>Symbol |
| E.1. 91                  | +A 111                  | Ermöglicht die Erhöhung der Trocknungszeit.                                                                                         |
| Trocknung                |                         | Der eingegebene Wert wird die Trocknungszeit des Zyklus aktualisieren                                                               |
| Weiter                   | $\overline{\mathbf{S}}$ | Erhöht den Wert des entsprechenden Feldes oder geht zur nächsten<br>Option                                                          |
| Zurück                   | $\bigcirc$              | Verringert den Wert des entsprechenden Feldes oder geht zur vorigen<br>Option                                                       |
| Leer-Test:               | Vicitio<br>Test         | Verweist auf den Bildschirm Leer-Test, in welchem alle<br>Zykluseigenschaften angegeben werden                                      |

| 134°C Helix Test                     | IS4°C        | Verweist auf den Bildschirm 134°C Helix Test, in welchem alle<br>Zykluseigenschaften angegeben werden                                                                                                    |
|--------------------------------------|--------------|----------------------------------------------------------------------------------------------------|
| 134°C<br>Bowie & Dick Test           | TAA*C.       | Verweist auf den Bildschirm 134°C<br>Bowie & Dick Test, in welchem alle Zykluseigenschaften angegeben<br>werden                                                                                                    |
| 121°C Helix Test                     | HELIX        | Verweist auf den Bildschirm 121°C Helix Test, in welchem alle<br>Zykluseigenschaften angegeben werden                                                                                                    |
| Programmierter<br>Start              | Ŭ            | Ermöglicht die Programmierung der Uhrzeit des Test-Starts                                                                                                    |
| Weiter                               | $\bigcirc$   | Erhöht den Wert des entsprechenden Feldes oder geht zur nächsten<br>Option                                                                                                    |
| Zurück                               | $\bigcirc$   | Verringert den Wert des entsprechenden Feldes oder geht zur vorigen<br>Option                                                                                                    |
|                                      |              | Verweist auf den Bildschirm der Benutzereinstellungen.                                                                                                    |
| Benutzereinstellung<br>en            |              | Es ist möglich auszuwählen zwischen: Benutzer hinzufügen, Benutzer löschen, Benutzer bearbeiten/ändern.                                                                                                    |
|                                      |              | Dieser Abschnitt ist nur für Administrator-Benutzer "Admin"<br>zugänglich und die Eingabe eines PIN ist erforderlich                                                                                                   |
| Einstellungen<br>Datum/Uhrzeit       |              | Verweist auf den Bildschirm der Einstellung von Datum/Uhrzeit.<br>Ermöglicht die Einstellung der Uhrzeit (Stunde, Minuten, 12/24) und<br>des Datums (TT/MM/JJJJ)                                                       |
| Spracheinstellungen                  |              | Verweist auf den Bildschirm der Spracheinstellung. Durch Auswahl<br>einer anderen Sprache wird automatisch der Bildschirm der<br>Einstellungen aufgerufen mit allen Felder auf die ausgewählte Sprache<br>aktualisiert |
| Einstellungen der<br>Messeinheit     | 512          | Verweist auf den Bildschirm der Einstellung der Messeinheit.<br>Ermöglicht die Änderung der Druckmaßeinheit                                                                                                    |
| Einstellung der                      | <u> </u>     | Verweist auf den Bildschirm der Konnektivität.                                                                                                    |
| Konnektivität                        |              | Es kann Wi-Fi oder Ethernet ausgewählt werden                                                                                                    |
|                                      |              | Verweist auf den Bildschirm der Einstellung der Wasserparameter                                                                                                    |
| Einstellungen der<br>Wassernarameter | $\bigcirc$   | oder hinten durch Wassernetzwerk)                                                                                                    |
| w asserptianieter                    |              | Ermöglicht die Ansicht der Wasserqualität. Es gibt 3 Stufen: Grün, gelb, rot und der Cursor bewegt sich auf die entsprechende Stufe                                                                                    |
| Einstellungen<br>Drucker             |              | Verweist auf den Bildschirm der Druckereinstellung. Ermöglicht die<br>Einstellung des manuellen oder automatischen Drucks                                                                                              |
|                                      | 14           | Verweist auf den Abschnitt Service durch Eingabe einer PIN.                                                                                                    |
| Service                              | 3ª           | Der Abschnitt Service hat eine spezielle Grafik, um es dem Benutzer so<br>zu ermöglichen zu erkennen, wo er sich befindet                                                                                              |
| Weiter                               | $\bigcirc$   | Erhöhen Sie den Wert des betreffenden Feldes um eine Einheit oder gehen Sie zur nächsten Option                                                                                                    |
| Zurück                               | $\bigotimes$ | Verringern Sie den Wert des betreffenden Feldes um eine Einheit oder gehen Sie zur vorigen Option                                                                                                    |
| ENGLISCH                             | NE           | Stellt die Sprache des gesamten Menüs auf ENGLISCH ein                                                                                                    |
| ITALIENISCH                          |              | Stellt die Sprache des gesamten Menüs auf ITALIENISCH ein                                                                                                    |
| FRANZÖSISCH                          |              | Stellt die Sprache des gesamten Menüs auf FRANZÖSISCH ein                                                                                                    |
| DEUTSCH                              |              | Stellt die Sprache des gesamten Menüs auf DEUTSCH ein                                                                                                    |
| SPANISCH                             | *            | Stellt die Sprache des gesamten Menüs auf SPANISCH ein                                                                                                    |
| TÜRKISCH                             | C+           | Stellt die Sprache des gesamten Menüs auf TÜRKISCH ein                                                                                                    |

# NISEA

| POLNISCH                    |                                                     | Stellt die Sprache des gesamten Menüs auf POLNISCH ein                                                                                                    |
|-----------------------------|-----------------------------------------------------|----------------------------------------------------------------------------------------------------|
| PORTUGIESISCH               |                                                     | Stellt die Sprache des gesamten Menüs auf PORTUGIESISCH ein                                                                                                    |
| TSCHECHISCH                 |                                                     | Stellt die Sprache des gesamten Menüs auf TSCHECHISCH ein                                                                                                    |
| UNGARISCH                   |                                                     | Stellt die Sprache des gesamten Menüs auf UNGARISCH ein                                                                                                    |
| KROATISCH                   |                                                     | Stellt die Sprache des gesamten Menüs auf KROATISCH ein                                                                                                    |
| GRIECHISCH                  | ŧ                                                   | Stellt die Sprache des gesamten Menüs auf GRIECHISCH ein                                                                                                    |
| Wi-fi<br>Einstellungen      | ((•                                                 | Verweist auf den Bildschirm der Wireless-Einstellungen, in dem Sie<br>das Netzwerk auswählen können, mit welchem Sie sich verbinden<br>möchten und das Passwort eingeben                            |
| Ethernet-<br>Einstellungen  | Ţ                                                   | Verweist auf den Bildschirm der Ethernet-Einstellungen, in dem Sie die<br>Netzwerkparameter (IP-Adresse, Subnet-Maske, Gateway) festlegen<br>können                                                 |
| Benutzer<br>hinzufügen      | +0                                                  | Verweist auf den Bildschirm der Benutzerdatenzusammenstellung (Name, Pin).                                                                                                    |
| Benutzer bearbeiten         |                                                     | Nach der Auswahl des zu bearbeitenden Benutzers, auf den Bildschirm<br>zur Bearbeitung des Benutzers gehen (Name, Nachname, Pin)                                                                    |
| Benutzer löschen            | ×                                                   | Nach der Auswahl des zu löschenden Benutzers, ist die Bestätigung des<br>Löschvorgangs erforderlich                                                                                                 |
| Admin-Benutzer              |                                                     | Verweist auf die Daten des Admin (Name, Pin)                                                                                                    |
| Allgemeiner<br>Benutzer     | Ulaw 1                                              | In dem Bearbeitungsabschnitt wird auf die Benutzerdaten verwiesen<br>(Name, Nachname, Pin)<br>In dem Bereich zum Löschen wird der zu löschende Benutzer bestimmt                                    |
| Alphanumerische<br>Tastatur | 1 ABC DEF DEF<br>4 H 3KL MNO D<br>7 PQRS TUV WXYZ K | Ermöglicht das Einfügen von Buchstaben, Zahlen und Symbolen.<br>Beispiel Um den Buchstaben C zu wählen, die entsprechende Taste 4<br>Mal (2, A, B, C) drücken                                       |
| USB                         | •                                                   | Verweist auf den Bildschirm zum Herunterladen von Zyklen auf den<br>USB-Stick<br>Nachdem Sie den USB-Stick eingesetzt haben, können die Zyklen,<br>die übertragen werden sollen, ausgewählt werden. |
| Ausdruck                    |                                                     | Verweist auf den Bildschirm zum Ausdrucken von Berichten, Etiketten<br>und Barcodes<br>Wenn der Drucker ausgeschaltet ist, wird das Symbol deaktiviert                                              |
| Info                        | i                                                   | Verweist auf den Bildschirm mit den Informationen des<br>Maschinenherstellers:<br>SN, PN, Datum der Installation, Konfiguration, FW, Anzahl an Zyklen,<br>Website                                   |
| Barcode                     |                                                     | Den Ausdruck der Barcodes auswählen.<br>Bei der Auswahl erscheint ein Menü für die Auswahl der Menge der zu<br>druckenden Etiketten.<br>Der Ausdruck startet nach der Bestätigung.                  |
| Bericht                     |                                                     | Wählen und aktivieren des Ausdrucks des Zyklusberichts                                                                                                    |
|                             |                                                     | Den Ausdruck der Labels auswählen.                                                                                                    |
| Label                       |                                                     | Bei der Auswahl erscheint ein Menü für die Auswahl der Menge der zu<br>druckenden Etiketten.<br>Der Ausdruck startet nach der Bestätigung.                                                          |
|                             |                                                     |                                                                                                    |
| Erhöhen                     | (>)                                                 | Erhöhung um eine Zehnerstelle der Menge des entsprechenden Feldes                                                                                                    |

|                                | ·            |                                                                                                    |
|--------------------------------|--------------|----------------------------------------------------------------------------------------------------|
| Reduzierung                    | $\bigcirc$   | Reduzierung um eine Zehnerstelle der Menge des entsprechenden<br>Feldes                                                                 |
| STOP<br>Wasserbefüllung        |              | Stoppt die Pumpe zum manuellen Befüllen von Wasser<br>Bei Wasserbefüllung aus dem aktiven Wassernetz, ist die Taste nicht<br>aktiviert. |
|                                |              | Startet die Pumpe zum manuellen Befüllen von Wasser                                                                                     |
| PLAY<br>Wasserbefüllung        |              | Bei Wasserbefüllung aus dem aktiven Wassernetz, ist die Taste nicht aktiviert.                                                          |
| Zurück                         | $\bigcirc$   | Schaltet zur vorherige Option im Scroll-Menü                                                                                            |
| Weiter                         | $\odot$      | Schaltet zur nächsten Option im Scroll-Menü                                                                                             |
| Weiter                         | $\odot$      | Erhöht den Wert des entsprechenden Feldes oder geht zur nächsten<br>Option                                                              |
| Zurück                         | $\bigcirc$   | Verringert den Wert des entsprechenden Feldes oder geht zur vorigen<br>Option                                                           |
| Symbol                         | ( <b>3</b> ) | Es ist ein rein indikatives Symbol.                                                                                                    |
| programmierter                 | ( L)         | Es kann nicht ausgewählt werden                                                                                                    |
| Start                          |              | Gibt die Startzeit des ausgewählten Zyklus an                                                                                           |
|                                |              | Es ist ein rein indikatives Symbol.                                                                                                    |
| Druckwertanzeige               | $\bigcirc$   | Es kann nicht ausgewählt werden                                                                                                    |
|                                |              | Gibt den Druckwert des ausgewählten Zyklus an                                                                                           |
|                                |              | Es ist ein rein indikatives Symbol.                                                                                                    |
| Maximale<br>Instrumentenbeladu | Sec.         | Es kann nicht ausgewählt werden                                                                                                    |
| ng Anzeige                     |              | Gibt die maximale Beladung der Instrumente für den ausgewählten Zyklus an1                                                              |
| Anzeige für die                | 6            | Es ist ein rein indikatives Symbol.                                                                                                    |
| verbleibende                   |              | Es kann nicht ausgewählt werden                                                                                                    |
| Zeit                           |              | Gibt die verbleibende Zeit bis zum Ende des Zyklus an (zu überprüfen)                                                                   |
| Temperaturwertanze             | Ω≡           | Es ist ein rein indikatives Symbol.                                                                                                    |
| ige                            | 0            | Es kann nicht ausgewählt werden                                                                                                    |
|                                |              | Gibt den Temperaturwert des ausgewaniten Zyklus an                                                                                      |
| Maximale                       | $\cap$       | Es ist ein rein indikatives Symbol.                                                                                                    |
| Stoffladungs-                  | あょ           | Es kann nicht ausgewählt werden                                                                                                    |
| Anzeige                        |              | an1                                                                                                    |
|                                |              | Es ist ein rein indikatives Symbol.                                                                                                    |
| Türverriegelungsanz            |              | Es kann nicht ausgewählt werden                                                                                                    |
| eige                           |              | Gibt an, dass die Tür geschlossen und verriegelt ist                                                                                    |
|                                |              | Es ist ein rein indikatives Symbol.                                                                                                    |
| Zykluszähleranzeige            | 74           | Es kann nicht ausgewählt werden                                                                                                    |
|                                | لطلب         | Gibt den Zähler der Anzahl der Zyklen an                                                                                                |
|                                |              | Ermöglicht es, einen Zyklus / Test jederzeit zu unterbrechen.                                                                           |
| Zyklus/Test Stopp              |              | Wird durch gleichzeitiges Drücken auf das Symbol für mindestens 3<br>Sekunden aktiviert.                                                |
|                                |              | Nach 3 Sekunden wird der Zyklus / Test beendet und die Maschine in sicheren Zustand geschaltet                                          |
| Bestätigung                    |              | Es ist ein rein indikatives Symbol.                                                                                                    |
| abgeschlossen<br>Zyklus        |              | Es kann nicht ausgewählt werden                                                                                                    |
| ZyKius                         |              | Erscheint, wenn der Zyklus erfolgreich beendet ist.                                                                                     |
|                                |              | Es ist ein rein indikatives Symbol.                                                                                                    |
| Zyklus Fehler                  |              | Es kann nicht ausgewahlt werden                                                                                                    |
|                                |              | manuellen Sperre durch den Bediener unterbrochen wurde.                                                                                 |
|                                | 1            | 1                                                                                                    |

# NISEA

|                                           |        | Der Fortschrittsbalken des Zyklus nimmt zu, je nach folgenden Phasen:                                                                                       |
|-------------------------------------------|--------|----------------------------------------------------------------------------------------------------|
|                                           |        | 1. Vorheizphase                                                                                                    |
|                                           |        | 2. Vakuumphase 1                                                                                                    |
|                                           |        | 3. Phase des Druckanstiegs 1                                                                                                    |
|                                           |        | 4. Vakuumphase 2                                                                                                    |
|                                           |        | 5. Phase des Druckanstiegs 2                                                                                                    |
| Zyklus<br>Fortschrittsbalken              | 1      | 6. Vakuumphase 3                                                                                                    |
| i onseni nisoaiken                        |        | 7. Phase Pre-Sterilisation                                                                                                    |
|                                           |        | 8. Phase Gleichgewicht                                                                                                    |
|                                           |        | 9. Phase Sterilisation                                                                                                    |
|                                           |        | 10. Phase Ablassen                                                                                                    |
|                                           |        | 11. Phase Trocknung                                                                                                    |
|                                           |        | 12. Bariumgleichgewicht                                                                                                    |
|                                           |        | Es ist ein rein indikatives Symbol.                                                                                                    |
|                                           | 111    | Es kann nicht ausgewählt werden                                                                                                    |
| Erfolgte<br>Sterilisation                 |        | Erscheint, wenn die Sterilisationsphase abgeschlossen ist (nicht der Zyklus).                                                                               |
|                                           |        | Dies ermöglicht es dem Benutzer den Zyklus zu unterbrechen, um die<br>Werkzeuge zu entnehmen und die Trocknungsphase zu überspringen                        |
| Maximaler<br>Füllstand<br>Auffüllbehälter |        | Erscheint, wenn das Wasser den maximalen Füllstand des<br>Auffüllbehälters erreicht hat. Die Wasserversorgung wird automatisch<br>unterbrochen.             |
| Mittlerer Füllstand<br>Auffüllbehälter    |        | Erscheint, wenn das Wasser sich zwischen dem maximalen und dem minimalen Füllstand des Auffüllbehälters befindet.                                           |
| Minimaler Füllstand<br>Auffüllbehälter    |        | Erscheint, wenn das Wasser fast den minimalen Füllstand des<br>Auffüllbehälters erreicht hat.                                                               |
|                                           | 100000 | Es ist ein rein indikatives Symbol.                                                                                                    |
| Wasserqualität                            | Q      | Es kann nicht ausgewählt werden                                                                                                    |
|                                           |        | Gibt das Feld der Wasserqualität an                                                                                                    |
|                                           |        | Die Cursor-Position gibt die Wasserqualität an.                                                                                                    |
| Balken der<br>Wasserqualität              |        | Grün: Qualität OK<br>Gelb: Qualität kritischer Bereich → Meldung erscheint<br>Rot: Qualität nicht OK → Meldung erscheint und Maschine<br>funktioniert nicht |

# 4.2 Architektur der Menüs

- Home
  - Sterilisationsprogramme
  - Letztes durchgeführtes Sterilisationsprogramm\*
  - Testprogramme
  - Letztes durchgeführtes Testprogramm\*
  - Einstellungen
    - Benutzerverwaltung \*
    - Datum und Uhrzeit
    - Drucker
    - Sprache
    - Messeinheit\*
    - Wasserparameter\*
    - Konnektivität\*
  - Service
- Datenoutput
  - USB
  - Drucker
  - Info
- Türöffnung
- Wasserbefüllung

\* Nur für Premium-Version

# 4.3 Anwahl Sterilisationsprogramme

- 01 Menü "Sterilisationszyklen"auswählen
- 02 Alternativ direkt "letzten durchgeführten Zyklus" auswählen und zu Punkt 04 gehen
- 03 Den gewünschten Zyklus auswählen
- 04 Bildschirm mit allen Parametern des ausgewählten Zyklus
- 05 (Wahlweise) kann die Tür geöffnet werden, um andere Instrumente hineinzugeben
- 06 (Wahlweise) Die Taste für den programmierten Start auswählen, um die Uhrzeit des Starts einzugeben
- 07 (Wahlweise) Die Taste zur Erhöhung der Trocknung auswählen, um die Zyklus-Trocknungszeit zu erhöhen
- 08 Den Zyklus starten
- 09 (Wenn aktiviert) den Benutzerpin eingeben. Nach Bestätigung startet der Zyklus.

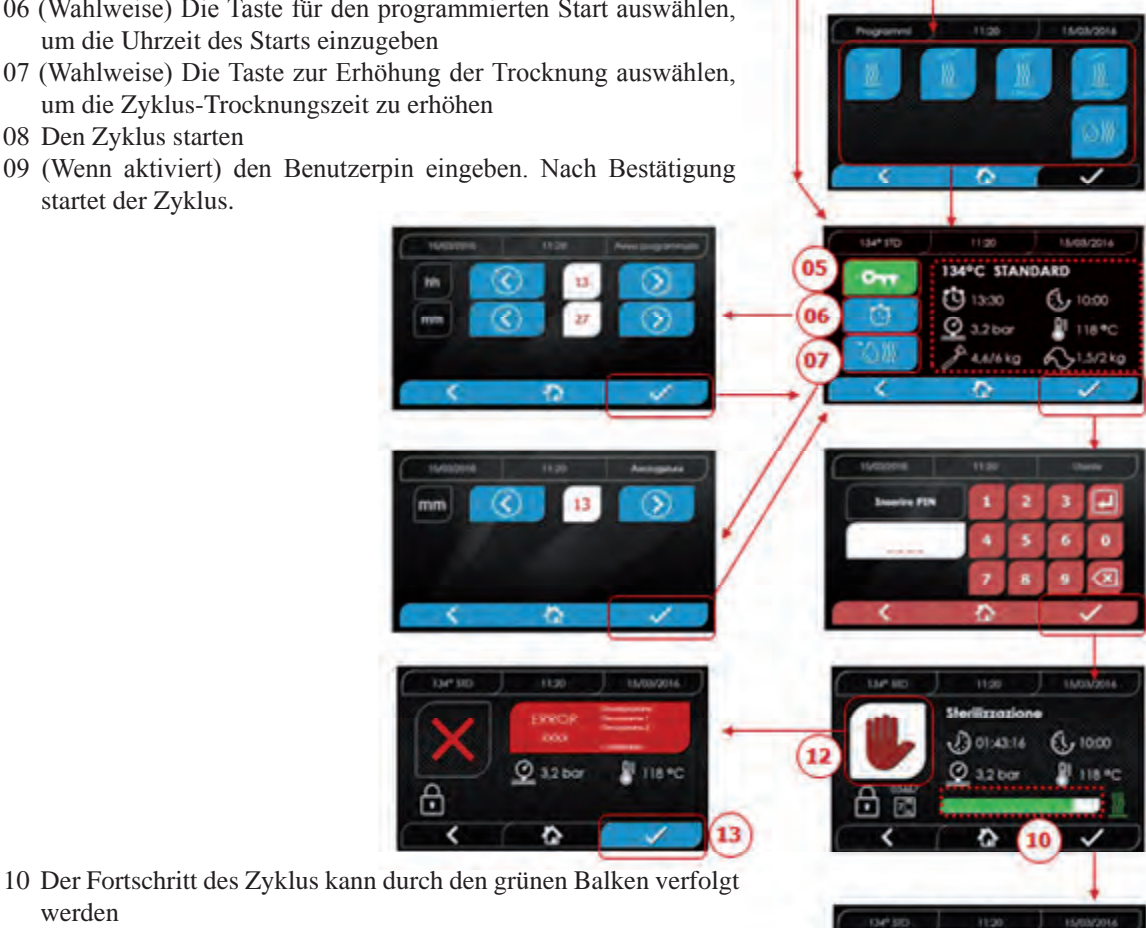

- werden 11 Bei abgeschlossenem Zyklus die Bestätigungstaste drücken, um zu Home zurückzukehren
- 12 Der Zyklus kann manuell unterbrochen werden durch Drücken der Taste "Zyklusstopp" für 3 Sekunden. Auf den sicheren Zustand der Maschine warten und die Bestätigungstaste (13) drücken und dann Home drücken, um zu Home zurückzukehren.

# \*Optionen 06 und 07 nur in der Premium-Version verfügbar

# 4.3.1 Art der Sterilisationsprogramme

Die Vorheizzeit ist bei kalter Maschine ungefähr 10 Minuten. Durch die Anwahl des Untermenüs "Programme" finden Sie Zugang zu den Sterilisationszyklen, welche der Autoklav ausführen kann::

# **ZYKLEN B**

- Zyklus 134°C Standard: 4 min. Sterilisation und Trocknungsphase
- Zyklus 134°C Prion: 18 min. Sterilisation und Trocknungsphase
- Zyklus 134°C B-Flash: 3,5 min. Sterilisation und Trocknungsphase
- Zyklus 121°C Standard: 16 min. Sterilisation und Trocknungsphase

# **ZYKLEN S**

- Zyklus 134°C Universal S: 3,5 min. Sterilisation und Trocknungsphase
- Zyklus 121°C Softprogramm: 15,5 min. Sterilisation und Trocknungsphase

# **SPEZIALZYKLEN**

# - Zyklus Trocknung: Nur Trocknungsphase

ANMERKUNG: Für jeden verfügbaren Sterilisationszyklus müssen durch den Hersteller die Works Tests gemäß EN 13060 (Abschn. 7.3.1) durchgeführt werden . Die Zyklen, für die der Hersteller keine Works Test durchgeführt hat, müssen den Installations-Tests gemäß EN 13060 Abschn. 7.4. unterzogen werden.

03

09

# 4.3.2 Diagramm der Zyklen B

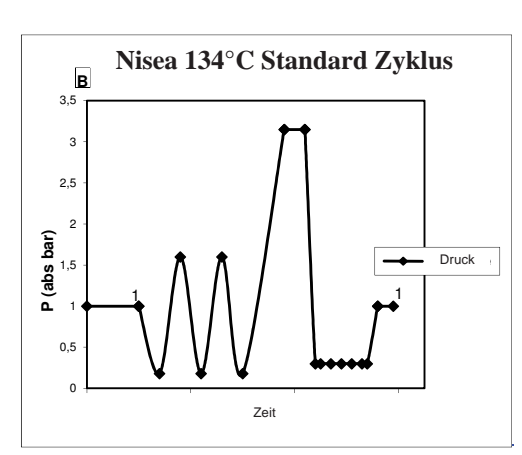

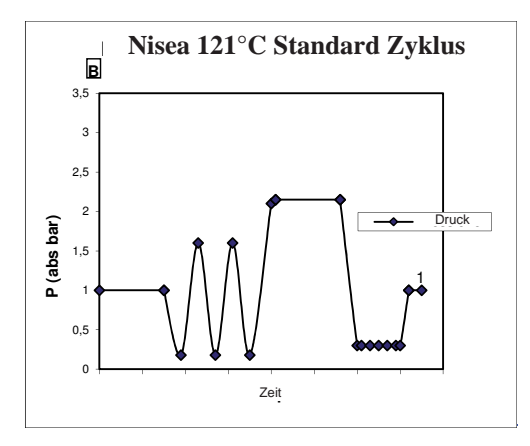

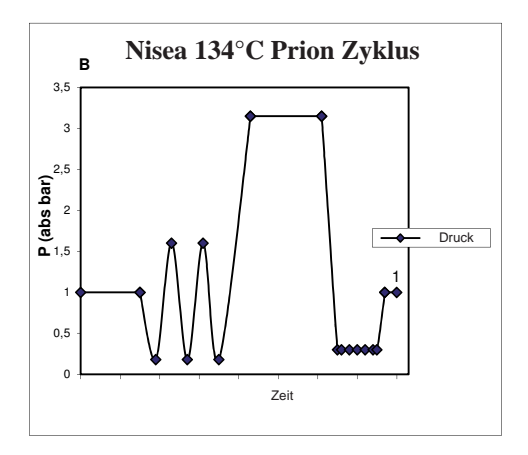

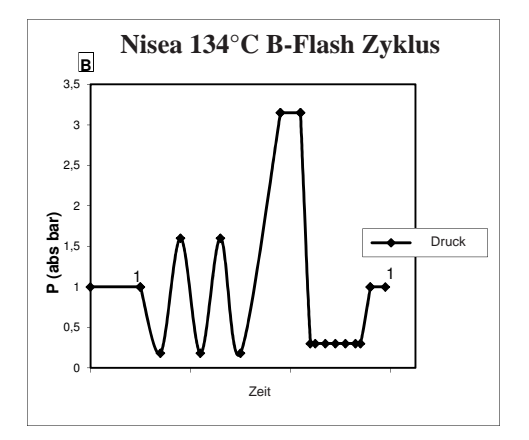

4.3.3 Diagramm der Zyklen S

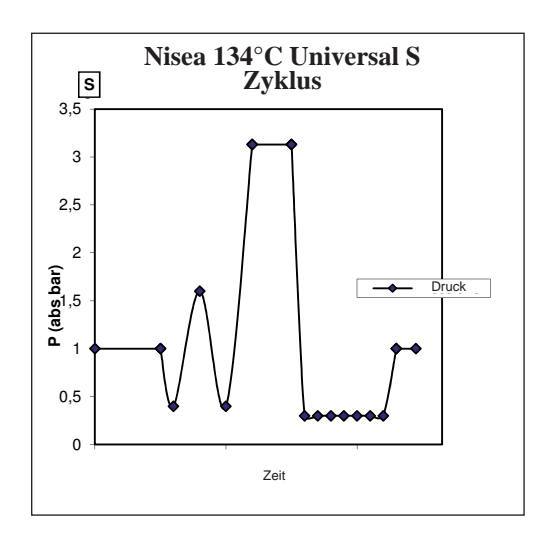

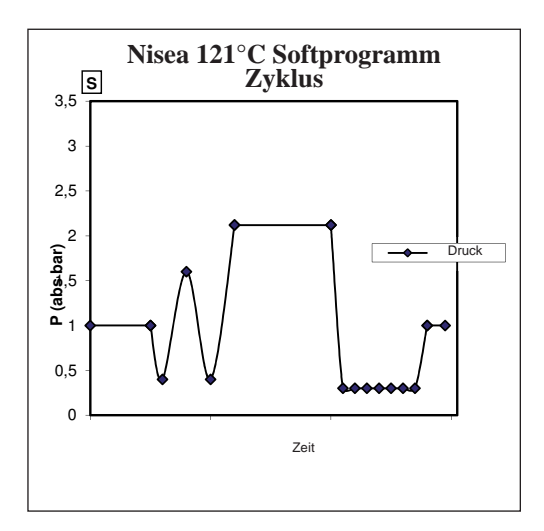

# 4.4 Eigenschaften der Sterilisationsprogramme

|                               |          |         | Sterilisations | zyklen Typ E | 3            | Sterilisations     | zyklen Typ S      |
|-------------------------------|----------|---------|----------------|--------------|--------------|--------------------|-------------------|
| Zyklusname                    |          | 134 STD | 121 STD        | 134 Prion    | 134 B- Flash | 134<br>Universal S | 121<br>Softprogr. |
| Art des Zyklus                |          |         | ]              | В            |              | 5                  | 5                 |
| Sterilisationstemperatur      |          | 134°C   | 121°C          | 134°C        | 134°C        | 134°C              | 121°C             |
| Sterilisationsdruck           |          | 316 kPa | 214kPa         | 316 kPa      | 316 kPa      | 316 kPa            | 214kPa            |
| Dauer der Sterilisationsphase |          | 4 min   | 16 min         | 18 min       | 3,5 min      | 3,5 min            | 15,5 min          |
| Mindestdauer der Trockenphase | •        | 12 min  | 12 min         | 12 min       | 4 min        | 12 min             | 12 min            |
| Durchschnittliche             | 18 Liter | 39 min  | 50 min         | 53 min       | 39 min       | 32 min             | 43 min            |
| Gesamtdauer des Zyklus        | 23 Liter | 43 min  | 53 min         | 55 min       | 43 min       | 33 min             | 44 min            |
| Durchschnittlicher            | 18 Liter | 415 ml  | 455 ml         | 510 ml       | 415 ml       | 260 ml             | 295 ml            |
| H <sub>2</sub> O Verbrauch    | 23 Liter | 455 ml  | 500 ml         | 540 ml       | 455 ml       | 275 ml             | 300 ml            |
| CDurchschnittlicher           | 18 Liter | 515 Wh  | 547 Wh         | 598 Wh       | 515 Wh       | 375 Wh             | 410 Wh            |
| Energieverbrauch              | 23 Liter | 646 Wh  | 654 Wh         | 706 Wh       | 646 Wh       | 450 Wh             | 480 Wh            |

# 4.5 Einführung in die Kammer des Sterilisiergutes

Führen Sie die Verpackung des Sterilisationsgutes mit großer Sorgfalt aus und achten Sie auf die Verträglichkeit der zu verpackenden Medizinprodukte mit der ausgewählten Verpackung.

Das verwendete Material für die Verpackung muss Folgendes gewährleisten:

- Verträglichkeit mit dem Sterilisationsprozess.
- Verträglichkeit mit dem Etikettiersystem.

Nur medizinische Verpackungen verwenden, die übereinstimmen mit: EN 868-5 und ISO 11607-1 qualifiziert für die Zyklen bei 134°C.

Führen Sie zur Überprüfung des wärmedynamischen Sterilisationszyklus mit der Ladung zusammen immer einen chemischen Indikator der Klasse 5 gemäß ISO 11140-1 ein. Den Indikator basierend auf dem ausgewählten Zyklus (121°C oder 134°C) auswählen Ordnen Sie das gut gereinigte Material auf der Schale an und verteilen Sie es gleichmäßig.

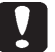

In der Kammer kann maximal Folgendes eingeführt werden:

|           |                                      |                                | Zyklus B                    |                                |                             | Zyk                            | lus S                       |
|-----------|--------------------------------------|--------------------------------|-----------------------------|--------------------------------|-----------------------------|--------------------------------|-----------------------------|
|           |                                      | Standard Zykle                 | us                          | 134 B-Fl                       | ash Zyklus                  | Zyk                            | 103 15                      |
|           | Nicht verpacktes,<br>festes Material | Verpacktes, festes<br>Material | Poröse Ladung (porous load) | Verpacktes, festes<br>Material | Poröse Ladung (porous load) | Verpacktes, festes<br>Material | Poröse Ladung (porous load) |
| Modell 18 | 5,5 kg                               | 3,5 kg                         | 1,5 kg                      | 0,5 kg                         | 0,2 kg                      | 2,5 kg                         | 0,3 kg                      |
| Modell 23 | 6,5 kg                               | 4 kg                           | 2 kg                        | 0,7 kg                         | 0,3 kg                      | 3,0 kg                         | 0,4 kg                      |

Die verpackten Gegenstände müssen mit der durchsichtigen Seite der Verpackung nach unten gerichtet sein.

# 4.5.1 Vorbereitung des Materials

Zunächst einmal muss daran erinnert werden, dass bei der Handhabung von kontaminiertem Material, empfohlen wird, folgende Vorsichtsmaßnahmen zu treffen:

- Ausreichend dicke Gummihandschuhe tragen und entsprechende Gesichtsmasken tragen;
- Die Hände mit Handschuhen mit keimtötendem Reinigungsmittel waschen;
- Verwenden Sie immer ein Tablett für den Transport der Instrumente.
- Transportieren Sie nie sie, indem Sie sie direkt in die Hand nehmen;

- Ihre Hände vor Kontakt mit scharfen oder spitzen Kanten schützen; Dies vermeidet das Risiko gefährlicher Infektionen;

- Trennen Sie sofort jedes Element, das nicht sterilisiert wird oder dem Prozess nicht standhalten kann;

- Waschen Sie Ihre Hände gründlich, noch mit den Handschuhen an, wenn der Umgang mit nicht-sterilem Material beendet ist. Alle sterilisierten Materialien und / oder Instrumente, müssen dann vollkommen sauber und frei von Rückständen jeglicher Art (Ablagerungen von organischen / anorganischen Materialien, Papierschnipsel, Baumwolle / Gazekompressen, Kalkstein, etc.) sein.

# ANMERKUNG

Bei fehlender Reinigung und Entfernung von Rückständen, kann dies zu Problemen während dem Sterilisationsprozess und Schäden an Instrumenten und/oder dem Sterilisierer führen.

2. Teilen Sie metallische Instrumente je nach Art des Materials (Kohlenstoffstahl, Edelstahl, Messing, Aluminium, Chrom, etc.), um einer elektrolytischen Redoxerscheinungen zu vermeiden;

3. Waschen Sie sie unter Verwendung einer Ultraschallvorrichtung mit einer Mischung aus Wasser und keimtötender Lösung unter Beachtung der Empfehlungen des Herstellers oder einer Thermo-Desinfektionsvorrichtung.

4. Die besten Ergebnisse erzielen Sie, wenn Sie einen Reiniger speziell für die Ultraschallreinigung mit einem neutralen pH-Wert verwenden.

#### ANMERKUNG

Lösungen mit Phenolen oder Verbindungen basierend auf quaternären Ammonium, können zu Korrosion an den Instrumenten und Ultraschall-Metallteilen der Vorrichtung führen.

5. Nach dem Waschen die Instrumente spülen und die vollständige Beseitigung der Rückstände sicherstellen; wenn nötig wiederholen Sie den Waschgang oder führen Sie die manuelle Reinigung durch.

#### ANMERKUNG

Um die Bildung von Kalkflecken zu vermeiden, wenn möglich entionisiertes oder destilliertes Wasser zum Spülen verwenden. Wenn Sie Leitungswasser mit hoher Härte verwenden, immer die Instrumente trocknen.

Für Handstücke (Turbinen, Winkel, etc.) wie oben beschrieben eine Behandlung in den speziellen Geräten durchführen, die für eine effektive innere Reinigung sorgen (manchmal inklusive Schmierung).

#### ANMERKUNG

Am Ende des Sterilisationsprogramms daran denken eine Schmierung der internen Mechanismen der Handstücke durchzuführen unter Verwendung von Spezialöl. Durch diese Vorsichtsmaßnahme wird die Nutzungsdauer nicht in irgendeiner Weise reduziert.

#### ACHTUNG

Beachten Sie die Anweisungen des Herstellers der zu sterilisierenden Geräte / Materialien vor der Behandlung im Autoklav, dabei mögliche Inkompatibilitäten überprüfen. Befolgen Sie genau die Angaben zur Verwendung der Reinigungsmittel oder Desinfektionsmittel und Anweisungen für die Verwendung von automatischen Waschapparaten und oder Schmiervorrichtungen

In Bezug auf den textile (oder im allgemeinen poröse), Materialien wie beispielsweise Kittel, Handtücher, Kopfhörer ein gründliches Waschen durchführen, mit anschließendem Trocknen, bevor Sie mit der Autoklavbehandlung fortfahren.

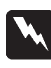

#### ANMERKUNG

Verwenden Sie keine Reinigungsmittel mit einem hohen Anteil Chlor und / oder Phosphate. Nicht mit chlorhaltigen Produkten bleichen. Derartige Komponenten können zu Schäden an den Schalenhalterungen, den Schalen und den Metallinstrumenten führen, die in der Sterilisationskammer vorhanden sein können.

# 4.6 Befüllen und Ablassen von Wasser

Wasservolumen für die Sterilisation/ Befüllung mit dem höchsten Verbrauch: 700ml Mindestwasserbefullung im Behälter: 1,1 Liter

#### 4.6.1 Befüllung Ladebehälter

- Benutzen Sie nur Wasser, das mit den technischen Spezifikationen auf Seite 148 übereinstimmt.

- Auf dem Display erscheint MSG001 (Füllbehälter leer), muss der Ladebehälter aufgefüllt werden, wobei zwischen einem der folgenden Arten auszuwählen ist:

#### Automatisches frontales Befüllen

- Der Teil des Rohres, mit Schnellkupplung, in den Wasserhahn (6 Abb . 1) und das andere Ende in den Wasserbehälter einsetzen.

- Wählen Sie das Menü "Wasserbefüllung" 🙆

- Zum Starten der Pumpe für die Wasserbefüllung die Symbol "PLAY WASSERBEFÜLLUNG" betätigen.

- Die Blockierung der Befüllungerfolgt automatisch, sobald die maximale Stufe des Auffüllbehälterserreicht worden ist \_\_\_\_\_\_.

- Die Symbol "STOP" drücken, um den Ladevorgang freiwillig zu unterbrechen.

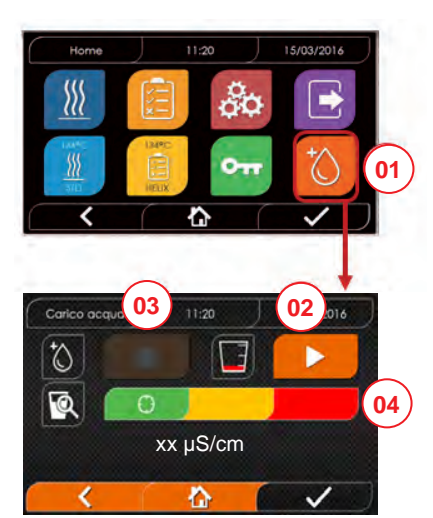

- 01 Das Menü "Wasserbefüllung" wählen
- 02 "play" auswählen, um die Befüllung zu starten
- 03 "stop" auswählen, um die Befüllung zu unterbrechen
- 04 Die Cursor-Position gibt den Zustand der Wasserqualität an.

HINWEIS Sobald der maximale Füllstand erreicht ist, stoppt die Befüllung automatisch und kehrt zu Home zurück

# Manuelle Notfall-Befüllung

- Führen Sie den Teil des Schlauchs mit Schnellkuppung ins Loch (9 Abb. 1) ein
- Führen Sie den Trichter ins andere Ende des Schlauchs ein und gießen Sie maximal 2 Liter Wasser hinein.
- Im Falle der Nutzung des Festwasseranschlusses wird der Frischwassertank durch Bestätigung im Menü automatisch befüllt (18 Abb. 2).

# 4.6.2 Entleerung Ableitungsbehälter

- Führen Sie die Seite des Schlauchs ohne Schnellkupplung in einen Behälter, um Abflaufwasser zu erlangen.
- Führen Sie die Schnellkupplung ins Loch (7 fig. 1) und positionieren Sie den Behälter unter den Autoklav, damit die Entleerung des Behälters möglich ist.
- Der Wasserablauf muss mit den für die Abfallentsorgung geltenden Normen übereinstimmen.
- Möglichkeit, den Anschluss zum Entleeren des Füllbehälters zu verwenden, der sich im hinteren Teil befindet
- (15, Abb. 2).

# 4.7 Testprogramme

- 01 Menü "Testzyklen"auswählen
- 02 Alternativ direkt "letzten durchgeführten Test" auswählen und zu Punkt 04 gehen
- 03 Den gewünschten Zyklus auswählen
- 04 Bildschirm mit allen Parametern des ausgewählten Zyklus
- 05 (Wahlweise) kann die Tür geöffnet werden, um andere Instrumente hineinzugeben
- 06 (Wahlweise) Die Taste für den programmierten Start auswählen, um die Uhrzeit des Starts einzugeben
- 07 Den Test-Zyklus starten
- 08 (Wenn aktiviert) den Benutzerpin eingeben. Nach Bestätigung

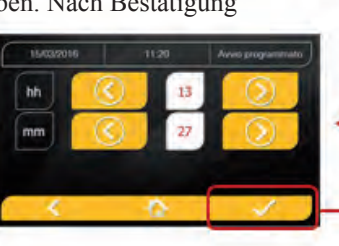

- 09 Der Fortschritt des Zyklus kann durch den grünen Balken verfolgt werden.
- 10 Bei abgeschlossenem Zyklus die Bestätigungsymbol drücken, um zu Home zurückzukehren.

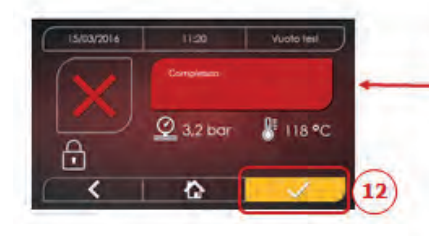

11 Der Zyklus kann manuell unterbrochen werden durch Drücken der Symbol "ZYKLUSSTOP" für 3 Sekunden. Auf den sicheren Zustand der Maschine warten und die Bestätigungsymbol (12) drücken und dann Home drücken, um zu Home zurückzukehren

\*Option 06 nur in der Premium-Version verfügbar

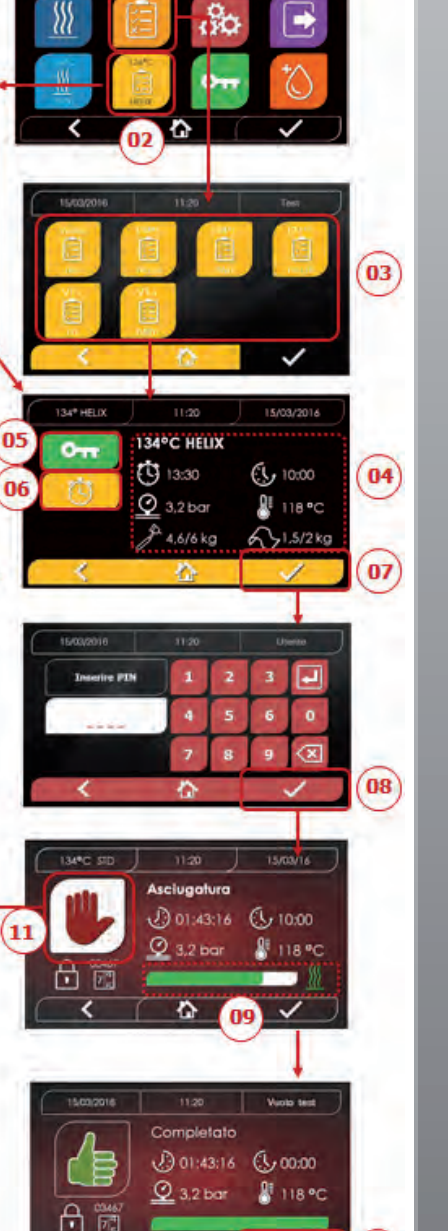

G

10

#### 4.7.1 Art der Testprogramme

Durch die Anwahl des Untermenüs "Tests" finden Sie Zugang zu den Testzyklen, welche der Autoklav ausführen kann:

- Leer-Test
- 134°C Helix Test
- 121°C Helix Test
- 134°C Bowie&Dick Test

#### 4.7.2 Leer-Test (Leakage test)

Für die Durchführung der Funktion ist es unerlässlich, dass die Kammer kalt ist und keine Instrumente enthält.

#### 4.7.3 Bowie & Dick Test

Zum Ausführen des Test ist es unerlässlich, dass sich in der Kammer keine Instrumente befinden. Das "Pack" von Bowie & Dick für die Überprüfung der porösen Ladung muss auf der unteren Schale positioniert sein.

#### 4.7.4 Helix Test

Zum Ausführen des Tests ist es unerlässlich, dass sich in der Kammer kein Instrumente befindet. Das Kontrollinstrument zur Überprüfung der Ladung"schmales Licht" muss auf der unteren Schale positioniert sein.

#### 4.7.5 Testdiagramme

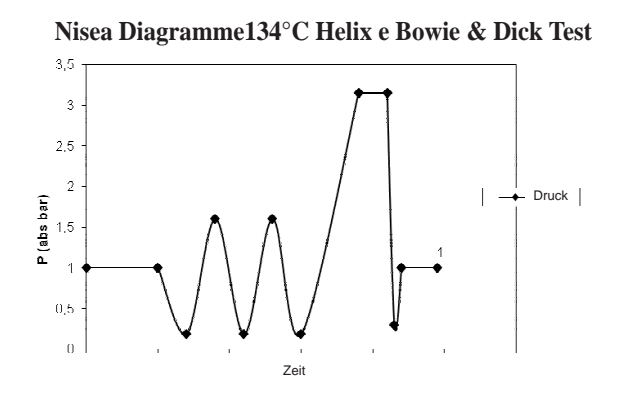

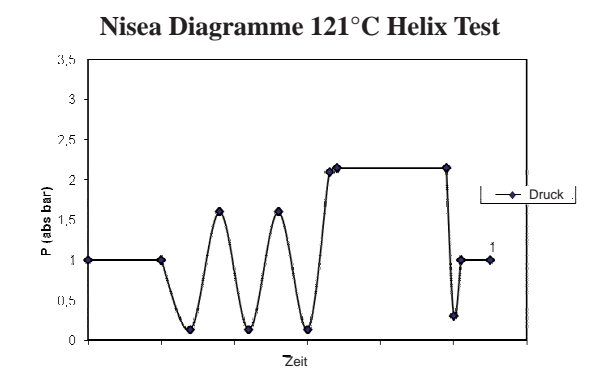

Nisea Diagramme Vuoto Test

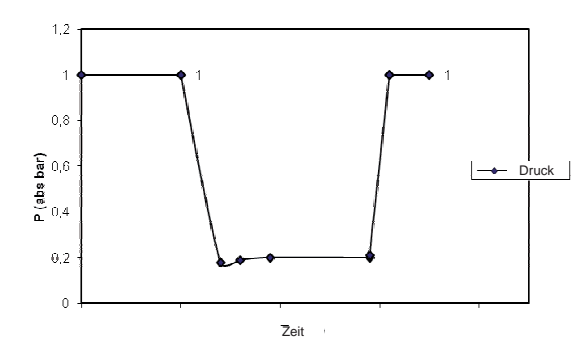

# 4.8 Einstellungen

# 4.8.1 Benutzereinstellungen (nur für Premium-Version)

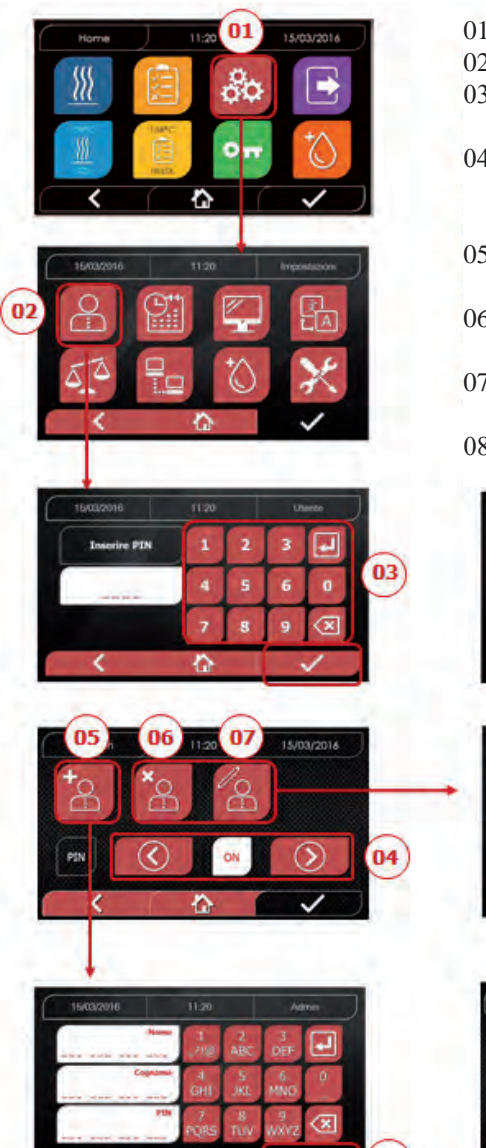

- 01 "Einstellungen" auswählen
- 02 "Benutzer" auswählen
- 03 Geben Sie den Administrator-Pin ein (Werkseinstellung "2222") und bestätigen Sie
- 04 Auf die Pfeile klicken, um die Funktion BENUTZER zu aktivieren oder zu deaktivieren. Wenn die Funktion aktiviert ist, wird ein Pin verlangt, jedes Mal, wenn ein Zyklus/Test gestartet wird
- 05 Bei aktiver "Benutzer"-Funktion können andere Benutzer HINZUGEFÜGT werden
- 06 Bei aktiver "Benutzer"-Funktion können zuvor erstellte Benutzer GELÖSCHT werden
- 07 Bei aktiver "Benutzer"-Funktion können zuvor erstellte Benutzer BEARBEITET werden
- 08 Bestätigen, um zu speichern

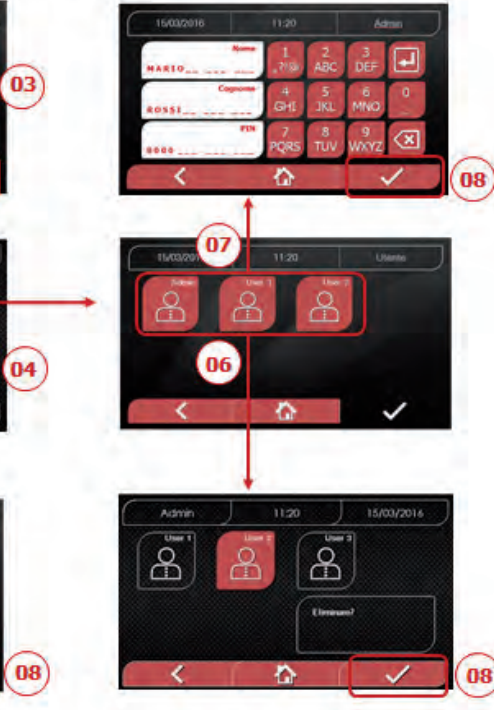

# 4.8.2 Einstellungen Datum und Uhrzeit

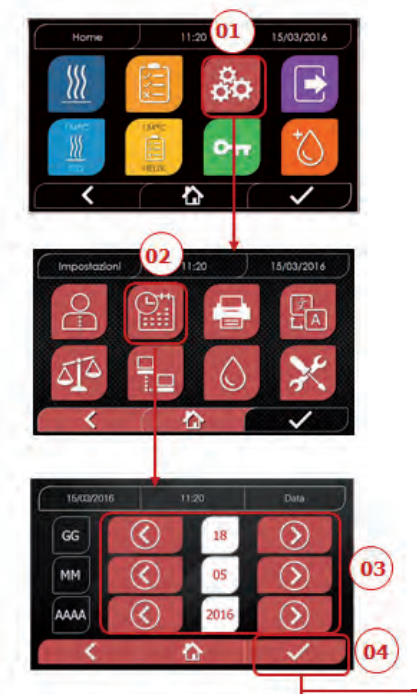

- 01 "Einstellungen" auswählen
- 02 "Datum und Uhrzeit" auswählen
- 03 Auf die Pfeile klicken, um das entsprechende Feld zu erhöhen
  - oder verringern (Tag, Monat, Jahr)
  - 04 Bestätigen, um zu dem Bildschirm "Uhrzeit" zu gelangen
  - 05 Auf die Pfeile klicken, um das entsprechende Feld (Stunde, Minuten, 12/24) zu erhöhen oder verringern
  - 06 Bestätigen, um zu speichern

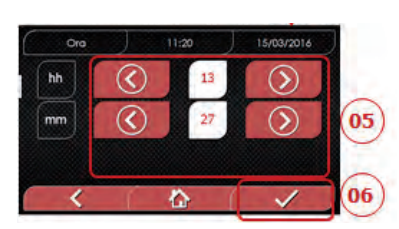

#### 4.8.3 Druckereinstellungen

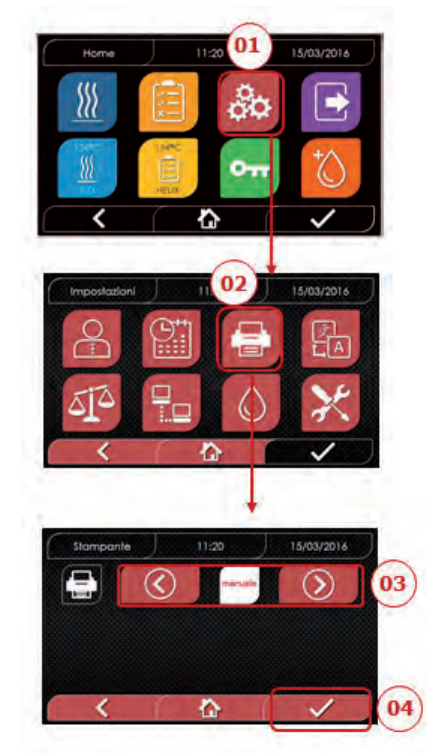

- 01 "Einstellungen" auswählen
- 02 "Drucker" auswählen
- 03 Auf die Pfeile klicken, um von der automatischen Druckfunktion zu der manuellen und andersherum, zu gelangen
- 04 Bestätigen, um zu speichern

#### 4.8.5 Einstellungen Messeinheit (Nur für Premium-Version)

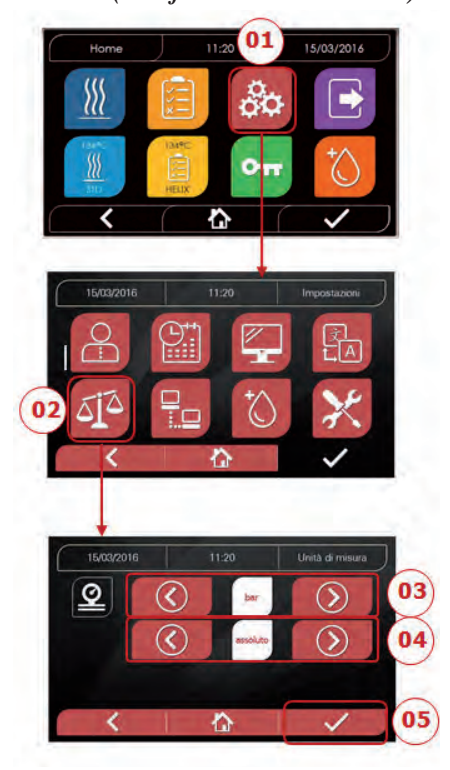

- 01 "Einstellungen" auswählen
- 02 "Messeinheit" auswählen
- 03 Auf die Pfeile klicken, um von "bar" zu, kPa" zu gelangen
- 04 Auf die Pfeile klicken, um von "absolut" zu "relativ" zu gelangen
- 05 Bestätigen, um zu speichern

# 4.8.4 Spracheinstellungen

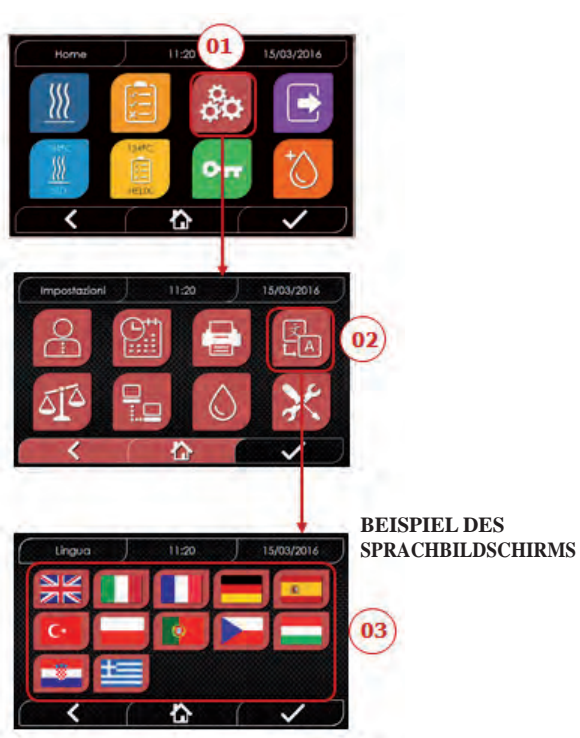

- 01 "Einstellungen" auswählen
- 02 "Sprache" auswählen
- 03 Auf die gewünschte Sprache klicken

#### 4.8.6 Wassereinstellungen (Nur für Premium-Version)

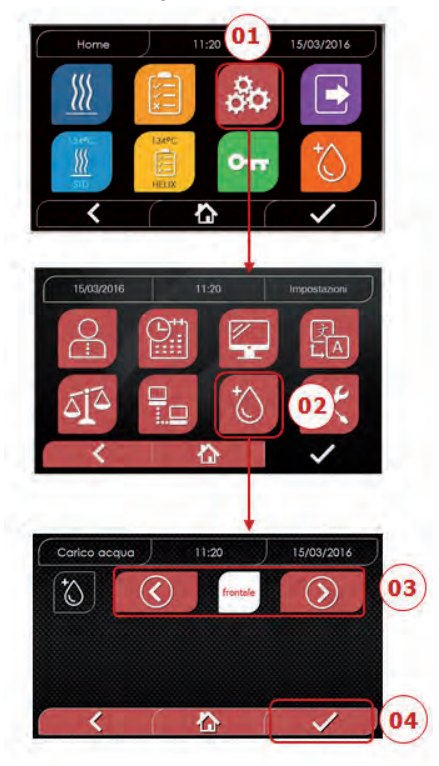

- 01 "Einstellungen" auswählen
- 02 "Wassereinstellungen" auswählen
- 03 Auf die Pfeile klicken, um von frontaler Befüllung (manuell) auf hintere Befüllung (aus Wassernetz) zu gelangen
- 04 Bestätigen, um zu speichern

# 4.8.7 Konnektivität (nur für Premium Version)

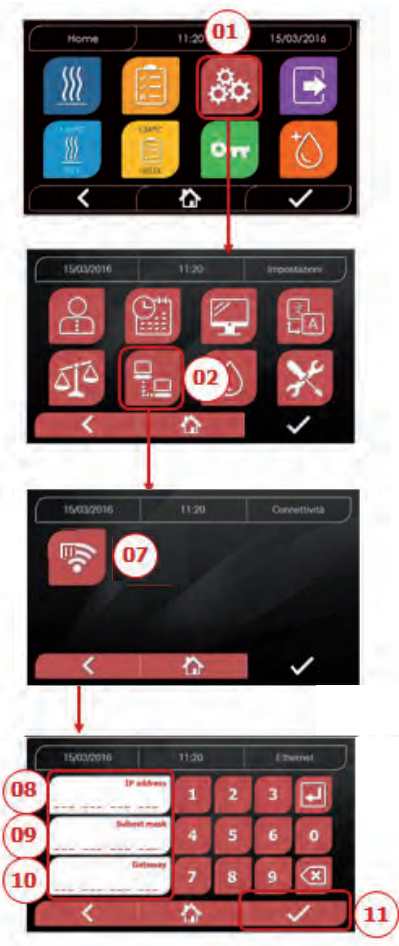

#### ETHERNET

- 01 "Einstellungen" auswählen
- 02 "Konnektivität" auswählen
- 07 "ETHRNET" auswählen
- 08/09/10 Auf die entsprechenden Felder klicken und die Daten eingeben
- 11 Bestätigen, um zu speichern

# 4.8.8 Nisea - Ethernet-Verbindung

Die Sterilisatoren der Serie Nisea können durch ein spezielles Kabel mit einem lokalen Ethernet-Netzwerk verbunden werden, das an den entsprechenden Stecker (14 - Abb.2) auf der Rückseite des Autoklaven angeschlossen wird. Über einen PC oder ein anderes an das Netzwerk angeschlossenes Gerät (Smartphone, Tablett usw.) können Sie mit Hilfe eines Webbrowsers (Internetbrowser wie Internet Explorer, Firefox, Chrome usw.) und durch Kenntnis der dem Sterilisator zugewiesenen TCP-IP-Nummer den Betriebsstatus der Maschine überwachen und Berichte über durchgeführte Zyklen herunterladen.

# KONFIGURATION DER ETHERNET-NETZWERKVERBINDUNG

# Der Webserver des Sterilisators funktioniert ausschließlich mit einem Netzwerk mit aktivem DHCP und statischer IP.

Die als Adresse dieses Systems gewählte Nummer muss mit dem vom DHCP-Server des lokalen Netzwerks und dessen Subnetzmaske zugewiesenen Bereich kompatibel sein.

Um den Nummernbereich des lokalen Netzwerks in Windows-Systemen zu kennen, können Sie den Befehl IPCONFIG aus dem Fenster "Eingabeaufforderung der Bedienelemente" (erreichbar über "Alle Programme - Zubehör") verwenden:

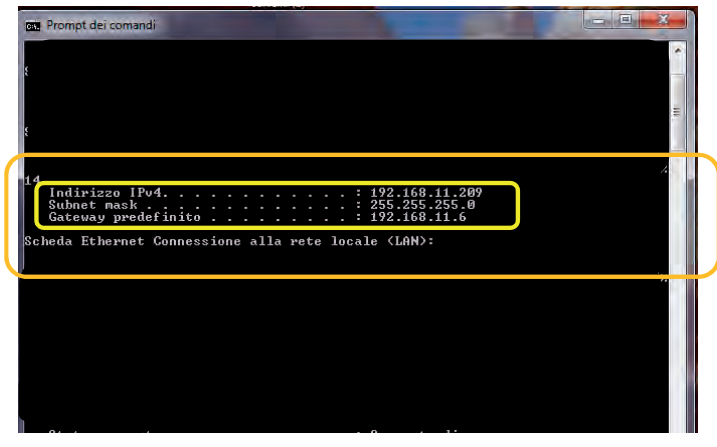

Für eine korrekte Konfiguration müssen Sie die IP-Adresse des Computers folgende Elemente zuordnen: - eine lokale Netzwerknummer, die durch die ersten 3 IP-Adresswerte definiert wird: im obigen Beispiel "169,254,190.xxx";

- als letzte Nummer einen dem lokalen Netz nicht zugewiesenen Wert: z. B. "169,254,190.**158**). Folglich könnte die vollständige IP-Adresse des Sterilisators lauten: **169.254.190.158** 

Sobald Sie die IP-Adresse und die Subnetzmaske kennen, die dem Gerät zugewiesen werden sollen, geben Sie diese Werte über die Tastatur in den Ethernet-Parametereinstellbildschirm des Autoklavs ein und speichern Sie die Daten:

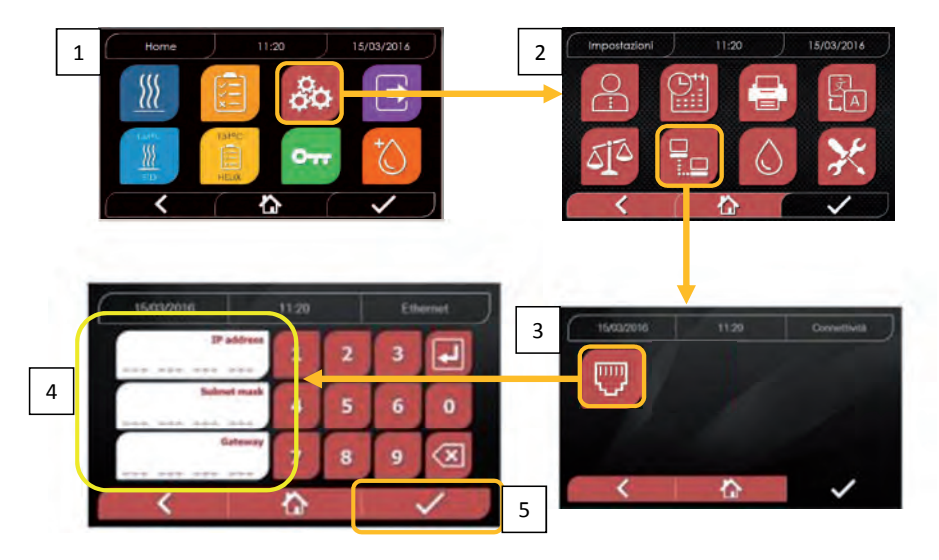

Hinweis: Die Gateway-Adresse ist für die Kommunikation in Ihrem lokalen Netzwerk nicht von Bedeutung.

Sobald Sie die Ethernet-Konfigurationsdaten eingegeben und gespeichert haben, müssen Sie den Autoklaven ausschalten und wieder einschalten, damit die Daten vom Web-Server des Geräts genutzt werden können.

An dieser Stelle müssen Sie bei eingeschaltetem Sterilisator auf dem Home-Bildschirm, von einem mit dem lokalen Netzwerk verbundenen PC aus oder direkt über ein Ethernet-Kabel mit dem Gerät verbunden, den Webbrowser (Internet Explorer, Firefox, Chrome usw.) öffnen und im Adressfeld die zuvor im Sterilisator eingegebene IP-Adresse eingeben (in unserem Beispiel **169.254.190.158**). Sie haben somit Zugang zu einer "Nisea Panel Control"-Webseite, auf der Sie die Berichte der von der Maschine erstellten Zyklen herunterladen (*Download*) oder deren Betrieb überwachen können (*Monitor*):

Nisea report download page

Nisea control panel

| K7 Web Server       | × +                                                                          |                                                                                   |                |                                                                                                    |                                                                             | 0.0  |
|---------------------|------------------------------------------------------------------------------|-----------------------------------------------------------------------------------|----------------|----------------------------------------------------------------------------------------------------|-----------------------------------------------------------------------------|------|
| + - C @             | 169.254,190.1                                                                | \$8/download.htm                                                                  |                | 0 1 Q. Cm                                                                                                    | 25                                                                          | IN D |
| 🗘 Pro vestato 🛞 Com | ne inibiare 🛞 Raccolla Web Slice 🛞 Si                                        | ti suggenti                                                                       |                |                                                                                                    |                                                                             |      |
|                     |                                                                              |                                                                                   | TADA           |                                                                                                    |                                                                             |      |
|                     |                                                                              | NISEA re                                                                          | eport downloa  | d page                                                                                                    |                                                                             |      |
| _                   |                                                                              | NISEA re                                                                          | Port downloa   | d page                                                                                                    |                                                                             |      |
| _                   | EAV16402.PDF                                                                 | NISEA re<br>Kome                                                                  |                | Refresh<br>FAV00252.PDF                                                                                                   | FAV00499.PDF                                                                | 1    |
| _                   | EAV16402.PDE<br>FAV00500.PDF                                                 | NISEA re<br>Home<br>FAV00250,PDF<br>FAV00301,PDF                                  |                | d page Refresh FAV00252.PDF FAV00253.PDF                                                                                  | FAV00499.PDF<br>FAV00504.PDF                                                | 1    |
|                     | EAV16402.PDF<br>EAV00500.PDF<br>FAV00505.PDF                                 | NISEA re<br>Kome<br>FAV00250.PDF<br>FAV00501.PDF<br>FAV00504.PDF                  |                | Refresh<br>FAY00252.PDF<br>FAY00303.PDF<br>FAY00308.PDF                                                                   | FAV00459.PDF<br>FAV00504.PDF<br>FAC00509.PDF                                |      |
|                     | FAV16402.PDF<br>FAV00500.PDF<br>FAV00505.PDF<br>FAC00510.PDF                 | NISEA re<br>Home<br>FAV00250.PDF<br>FAV0030.PDF<br>FAV0030.PDF<br>FAV0030.PDF     |                | Refresh<br>FAV00252.PDF<br>FAV00503.PDF<br>FAV0050.PDF<br>FAV0010.PDF                                                     | FAV00499.PDF<br>FAV00304.PDF<br>FAV00309.PDF<br>FAV01002.PDF                |      |
|                     | EAV16402.PDF<br>FAV00500.PDF<br>FAV00505.PDF<br>FAC00510.PDF<br>FAV01003.PDF | Home<br>FAV00250.PDF<br>FAV00250.PDF<br>FAV0050.PDF<br>FAV0050.PDF<br>FAC0050.PDF | Eport downlood | Refresh           FAV00252.PDF           FAV00503.PDF           FAV00503.PDF           FAV0001.PDF           FAV01004.PDF | FAV00459.PDF<br>FAV00504.PDF<br>FAC00509.PDF<br>FAC01002.PDF<br>FAC0102.PDF |      |

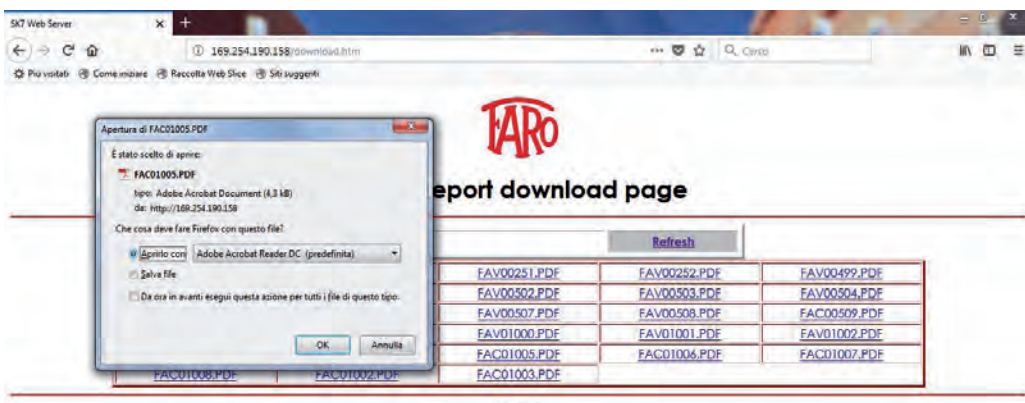

Refresh

#### Nisea monitor page

| SK7 Web Server<br>← → C @     | × +<br>@ 169.254.190.158/monitor.htm |                | 🛡 🏠 🔍 Carna |  |
|-------------------------------|--------------------------------------|----------------|-------------|--|
| 🛱 Pru vontati 🛞 Come iniziare | Reccella Web Sice   Siti suggenti    |                |             |  |
|                               |                                      | TARO           |             |  |
|                               | 1.317                                | 4 II.          |             |  |
| _                             | NISE                                 | A monitor page | -           |  |
|                               | Home                                 |                | Refresh     |  |
|                               | User                                 |                |             |  |
|                               | System status                        | Vacuum test    |             |  |
|                               | Program                              | Vacuum Test    |             |  |
|                               | System phase                         | Vacuum         |             |  |
|                               | Total cycle time                     | 00:00:27       | hh:mm:ss    |  |
|                               | Expected time to end                 | 00:16:00       | hh:mm:ss    |  |
|                               |                                      | Progress       |             |  |
|                               |                                      |                |             |  |
|                               | Chamber temperature                  | 25.26          | °C          |  |
|                               | Chamber pressure                     | 94.241         | kPa         |  |

1

# **4.9 Datenoutput**

#### USB

- 01 Menü "Daten Output" auswählen
- 02 Das USB-Symbol wählen
- 03 USB-Stick einsetzen und auf Erkennung warten
- 04 Anzahl an zu übertragenden Zyklen auswählen
- 05 Bestätigen und warten, dass die Übertragung fertig gestellt wird

#### STAMPA

- 01 Menü "Daten Output" auswählen
- 06 Das DRUCKER-Symbol wählen
- 07/08/09 Die Art des gewünschten Ausdrucks auswählen (Etikette/Label/Barcode)
- 10 Die Anzahl an zu druckenden Label/ Barcodes auswählen
- 11. Druck bestätigen

# INFO

01 Menü "Daten Output" auswählen 05 Das INFO-Symbol wählen

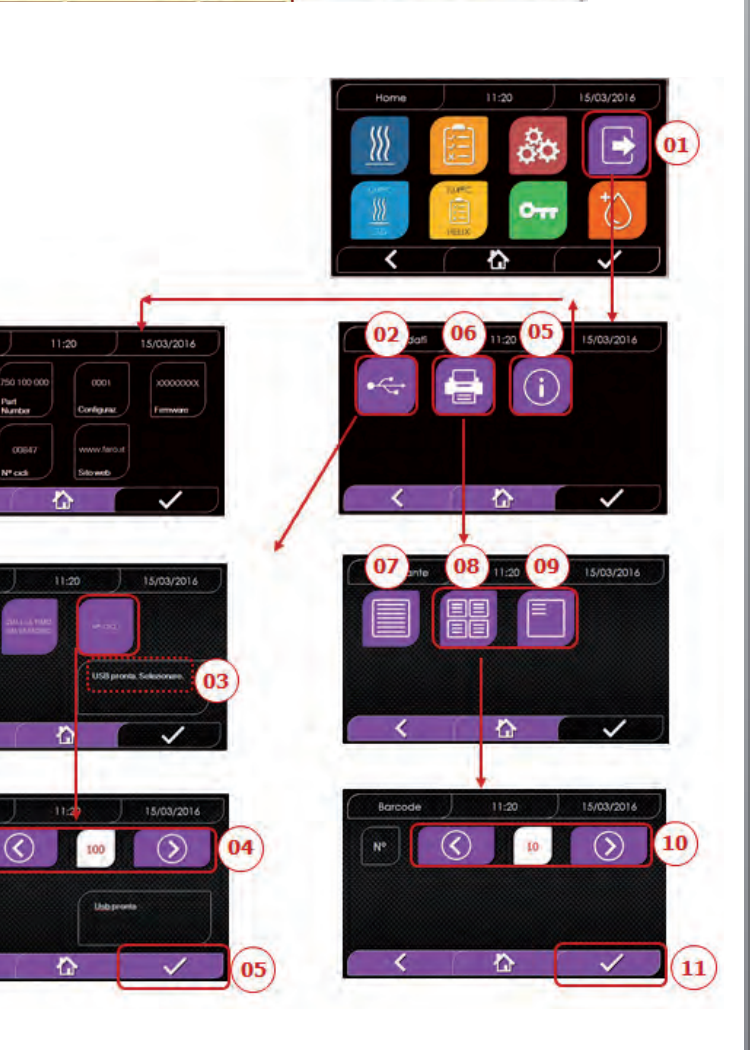

#### BEISPIEL DER WERKE DES AUSDRUCKS

#### FARO SpA

Via Faro 15, 20876 Ornago (MB) - Italy Tel. +39 039 68781

Firmware Firmware-Version

Serial Number aa m STN xxx nnnnn

Water Quality conducibility

134 Standard

Programmname

Werte am Ende der Vorheizphase

Werte bei Erreichen der 1.Vakuumschwelle

Werte bei Erreichen der 2.Vakuumschwelle

Werte bei Erreichen der 3.Vakuumschwelle

np= xxx Anzahl an Impulsen der Einspritzpumpe

np= xxxAnzahl an Impulsen der Einspritzpumpe

Druckwerte alle xx Sekunden (mit xx gleich 10s oder 15s oder 30s oder

maximale und minimale Werte während der gesamten sterilisation

Anzahl an Impulsen der Einspritzpumpe während der Sterilisation und die

Werte bei Erreichen der Druckschwelle np= xxx Anzahl an Impulsen der Einspritzpumpe

Werte bei Erreichen der Druckschwelle

Werte bei Erreichen der Druckschwelle

Anfangswerte

Endwerte

Endwerte

Gleichgewichtszeit

Werte am Ende der Phase

Werte am Ende der Phase npv= yyy Anzahl der Vakuumimpulse

Werte am Ende der Phase

Gesamte Zyklusdauer

aaaaa= Anzahl an erfolgreich abgeschlossenen Zyklen; bbbbb= Anzahl an begonnenen Zyklen (gesamt); ccccc= Anzahl an begonnenen Zyklen des spezifischen Zyklus

Benutzername, wenn die Benutzerverwaltung aktiv ist

60s)

aaa= Jahr; m= Monat; xxx= Modell; nnnnn= fortlaufend

Start

Temp

(°C)

Temperature

Temperature

Temperature

Datum Uhrzeit

Program

Time Press (hh:mm:ss) (kPa)

Druck

Pre-heating Uhrzeit

Fractional Vacuum Uhrzeit Druck Uhrzeit Druck

np = xxx Uhrzeit Druck Temperature Uhrzeit Druck Temperature np = xxx Uhrzeit Druck Temperature Uhrzeit Druck Temperature

np = xxx Equilibration Uhrzeit Druck Temperature Uhrzeit Druck Temperature Sterilization Uhrzeit Druck Temperature ... ... ...

... ... ... ... ... ... Uhrzeit Druck Temperature Pmax = ... Pmin = ...

Tmax = ... Tmin = ... np = ...

Discharge Uhrzeit Druck Temperature Dry Uhrzeit Druck Temperature

npv = yyy Pressure Balance Uhrzeit Druck Temperature

End Datum Uhrzeit

Zeit

OK Cvcle Number

aaaaa/bbbbbb (ccccc)

Administrator (Name und Nachname)

\_\_\_\_\_

Signature

140

#### 5 **ORDENTLICHE WARTUNG**

# **5.1 Allgemeine Tabelle**

|                                 | Häufigkeit            |           |                 |          |  |  |
|---------------------------------|-----------------------|-----------|-----------------|----------|--|--|
| Arbaitasabritta                 | Täglich               | Monatlich | Vierteljährlich | Jährlich |  |  |
| Arbeitssennitte                 | 5 Zyklen              | 50 Zyklen | 500 Zyklen      | 1000     |  |  |
|                                 |                       |           |                 | Zyklen   |  |  |
| Reinigung Dichtung Bullauge     | •                     |           |                 |          |  |  |
| Reinigung Kammerrand (Bereich   |                       |           |                 |          |  |  |
| der Dichtungsbefestigung)       | Dichtungsbefestigung) |           |                 |          |  |  |
| Reinigung Bullauge              |                       | •         |                 |          |  |  |
| Reinigung von Kammer und        |                       | -         |                 |          |  |  |
| Zubehör                         |                       | •         |                 |          |  |  |
| Reinigung des Front-Panels      |                       | •         |                 |          |  |  |
| Reinigung der seitlichen und    |                       |           |                 |          |  |  |
| oberen Wände                    |                       | •         |                 |          |  |  |
| Reinigung Kammerfilter          |                       | •         |                 |          |  |  |
| Reinigung Staubfilter (wenn     |                       | •         |                 |          |  |  |
| vorhanden)                      |                       | •         |                 |          |  |  |
| Reinigung Schraube und          |                       |           |                 |          |  |  |
| Schraubenmutter                 |                       | •         |                 |          |  |  |
| Schmierung Schraube und         |                       |           |                 |          |  |  |
| Schraubenmutter                 |                       | •         |                 |          |  |  |
| Reinigung Beladungsbehälter     |                       |           | •               |          |  |  |
| Ersatz bakteriologischer Filter |                       |           | •               |          |  |  |
| Ersatz Dichtung Bullauge        |                       |           |                 | •        |  |  |

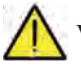

Nor der Reinigung von Oberflächen sicherstellen, dass diese kühl sind.

# 5.1.1 Reinigung der Sterilisationskammer und der internen Komponenten

Verwenden Sie ein weiches, mit Wasser getränktes Tuch, so dass die schützende Oberflächenbehandlung der Kammer nicht beeinträchtigt wird. Mit ausreichend Wasser spülen und am Ende des Vorgangs abtrocknen. Befeuchten Sie das Tuch eventuell mit weißem Apfelessig, um Kalkverkrustungen zu eliminieren.

Es ist auf jeden Fall ratsam, die Reinigung der Kammer nur im Falle äußerster Notwendigkeit vorzunehmen. Wenn Kalkablagerungen vorhanden sin, muss sofort die Ursache davon überprüft werden. Die Bildung von weißen Flecken auf dem Grund der Kammer deutet auf die Verwendung von Wasser von schlechter Qualität oder mit Eigenschaften, die nicht mit den erforderlichen Eigenschaften übereinstimmen.

#### 5.1.2 Reinigung des Gucklochs

Verwenden Sie ein weiches, in Wasser getränktes Tuch, damit die Beschädigung der Schutzbehandlung des Gucklochs vermieden wird. Mit ausreichend Wasser spülen und am Ende des Vorgangs abtrocknen. Während der Reinigung KEINE Tücher metallener oder besonders abschleifender Art BENÜTZEN. Die Benutzung letzterer kann eine Beschädigung der äußeren Oberfläche des Gucklochs verursachen.

#### **5.1.3 Reinigung frontales externes Panel**

Verwenden Sie ein weiches, in Alkohol getränktes Tuch und achten Sie dabei darauf, dass dieses nicht in die inneren Teile des Autoklaven gelangt. Die Verwendung von Reinigungsmitteln mit Trichlorethylen, Benzol, Verdünner oder Lösungsmittel ist streng verboten. Während der Reinigung KEINE Tücher metallener oder besonders abschleifender Art BENÜTZEN.

#### 5.1.4 Reinigung Dichtung Bullauge

Reinigen Sie die Dichtung mit einem weichen, in Wasser oder weißem Essig getränkten Tuch, damit die Kalkverkrustungen beseitigt werden können. Bei der Verwendung von Essig muss reichlich gespült werden. Dieses Verfahren muss durchgeführt werden, um Verunreinigungen zu entfernen, die einen Druckverlust aus der Sterilisationskammer und spätere Schnitte an der Dichtung verursachen können.

#### 5.1.5 Reinigung des Filters in der Kammer

- Den Tabletthalter mit dem Tablett aus der Kammer entfernen
- Den Filter mit reichlich Wasser ausspülen.
- Den Filter "A" am Boden der Kammer neu anbringen und festschrauben.
- Wenn der Reinigungsvorgang nicht zufriedenstellend ist, wenden Sie sich an den technischen Kundendienst von Faro.

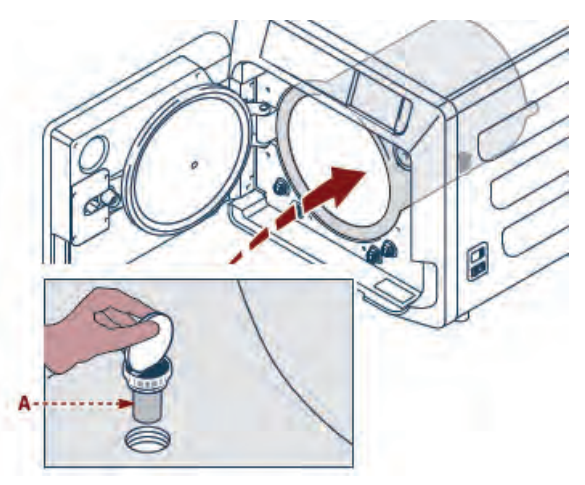

#### 5.1.6 Ersatz des bakteriologischen Filters oder Bio-X-Filters

Das Türchen des Autoklav öffnen

Schrauben Sie den Filter ab (2 Abb. 1) und drehen Sie den Griff im Gegenuhrzeigersinn. Den neuen Filter im Uhrzeigersinn anschrauben und dabei darauf achten, dass er korrekt angeschraubt wird.

#### 5.1.7 Ersatz der Dichtung des Bullauges

Vorgang liegt in der Verantwortung von Fachtechnikern.

#### 5.1.8 Reinigung Staubfilter (wenn vorhanden)

Von der Unterseite des Autoklav den Staubfilter (19 Abb. 1) herausziehen, ihn gründlich mit Wasser abspülen und vor dem Wiedereinbau trocknen

# NISEA

# 5.1.9 Schmierung und Reinigung der Schraube und Gewindebuchse

Alle 250 Zyklen die Innenseite der Gewindebuchse "A" an der Tür reinigen und mit Silikonfett schmieren.

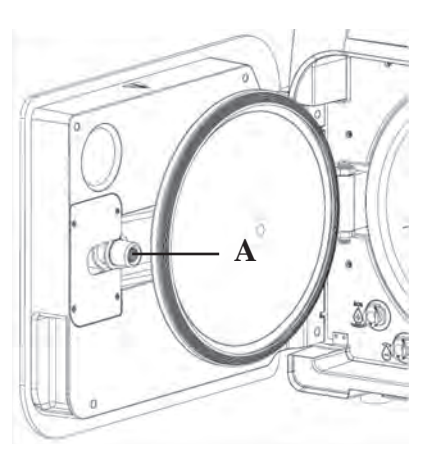

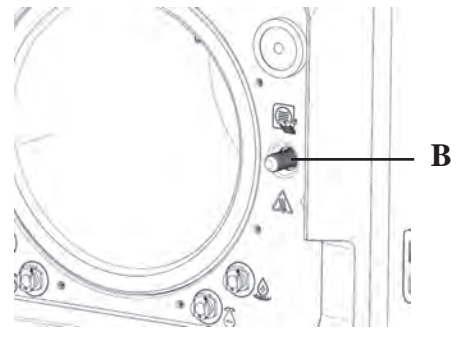

Die Schraube "B" auf der Vorderseite mit einem feuchten Tuch reinigen

Die Verwendung von Salzsäure und chlorhaltige Reinigungsmittel für die Reinigung irgendeines Teils des Autoklaven ist untersagt.

# 5.1.10 Reinigung Beladungsbehälter

Vorgang liegt in der Verantwortung von Fachtechnikern.

# 5.2 Jährliche Wartung

Nach jeweils 1000 Zyklen oder einem Jahr nach der Installation erscheint eine Erinnerungsmeldung zur Durchführung der Wartung.

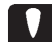

Die jährliche Wartung kann nur durch einen qualifizierten Techniker von FARO, der zum Netz des Technischen Service FARO gehört, durchgeführt werden. Die Wartung beinhaltet: Ersatz, Reinigung und Überprüfung der Komponenten, wie in der entsprechenden Tabelle angegeben. Der Einsatz ist vorbestimmt und beinhaltet:

#### Ersatz:

- Dichtung Guckloch
- bakteriologischer Filter oder Bio-X-Filter
- Kammerfilter
- Wasserfilter
- Ersatz Membran-Set Vakuumpumpe (wenn nötig)

# Kontrolle:

- Kontrolle Sicherheitsventil
- Kontrolle elektrische Dispersion
- Kontrolle Rohe: Die Rohre behalten die Leistungsfähigkeit, bis zu ihrem physischen Bruch, der

die Funktionsfähigkeit beeinträchtigt, der Austausch kann nur mit FARO-Ersatzteilen erfolgen.

Am Ende des Einsatzes stellt Ihnen der Techniker ein Zertifikat für die erfolgte jährlichen Wartung des Autoklavs aus. Damit die Garantie des Geräts gültig ist, müssen die im vorliegenden Handbuch und in den angehängten Blättern vorgeschriebenen und angegebenen Intervalle befolgt werden und es dürfen ausschließlich ORIGINAL-ERSATZTEILE verwendet werden.

# 5.3 Regelmäßige Kontrollen der Effizienz des Prozesses und der Sicherheit

|                                  | Häufigkeit |         |          |           |  |
|----------------------------------|------------|---------|----------|-----------|--|
| Arbeitsschritte                  | Vor dem    | Täglich | Jährlich | Alle zwei |  |
|                                  | ersten     |         |          | Jahre     |  |
|                                  | Gebrauch   |         |          |           |  |
| Vacuum Test EN 17665             |            | •       |          |           |  |
| Bowie & Dick Test 17665          |            | •       |          |           |  |
| Helix Test EN 17665              |            | •       |          |           |  |
| Kontinuität Schutzleiter         |            |         |          | •         |  |
| Isolationstest                   |            |         |          | ٠         |  |
| Leckstrom der Hülle              |            |         |          | •         |  |
| Erstvalidierung EN 17665         | •          |         |          |           |  |
| Periodische Validierung EN 17665 |            |         | •        |           |  |
| Kontrolle Sicherheitsventil      |            |         | •        |           |  |

Bevor Sie zu den oben angegebenen Vorgängen schreiten, ist immer der Hauptschalter (5 Abb. 1) auszuschalten und zu kontrollieren, ob die Kammer kalt ist.

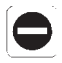

Die Verwendung von Salzsäure und chlorhaltige Reinigungsmittel für die Reinigung irgendeines Teils des Autoklaven ist untersagt.
## 6 LEITFADEN FÜR PROBLEME

### **6.1 Fehlercodes**

| Code   | Nachricht                   | Beschreibung                                                                                         | Verfahren zur<br>Entriegelung |
|--------|-----------------------------|----------------------------------------------------------------------------------------------------|-------------------------------|
| ER 001 | Timeout Türschließung       | Zeitüberschreitung für Türschließung                                                                 | В                             |
| ER 002 | Türschalter                 | Fehlerzustand des Türschalters                                                                       | В                             |
| ER 003 | Timeout Türentriegelung     | Zeitüberschreitung für Türentriegelung                                                               | В                             |
| ER 004 | Timeout Türöffnung          | Zeitüberschreitung für Türöffnung                                                                    | В                             |
| ER 005 | Mangelhafte Wasserqualität  | Die Leitfähigkeit des Wassers liegt über 15uS/cm                                                     | В                             |
| ER 006 | Schlechte Wasserqualität    | Die Leitfähigkeit des Wassers liegt über 30uS/cm                                                     | В                             |
| ER 100 | Timeout Vorheizen           | Zeitüberschreitung für die Vakuumphasen beim Vorheizen                                               | А                             |
| ER 101 | Timeout Vorheizen           | Zeitüberschreitung für die Druckanstiegsphasen beim Vorheizen                                        | А                             |
| ER 110 | Timeout Vakuumdruck         | Zeitüberschreitung zum Erreichen des Vakuumdrucks                                                    | А                             |
| ER 120 | Timeout Auslassdruck        | Zeitüberschreitung zum Erreichen des thermodynamischen Auslassdrucks                                 | А                             |
| ER 121 | Delta-Druck                 | Druckerhöhung unter dem festgelegten Parameter                                                       | А                             |
| ER 130 | Timeout Ablass              | Zeitüberschreitung für Druckablass                                                                   | А                             |
| ER 140 | Timeout Sterilisationsdruck | Zeitüberschreitung zum Erreichen des Sterilisationsdruck                                             | А                             |
| ER 141 | Druck-Delta                 | Druckerhöhung unter dem festgelegten Parameter                                                       | А                             |
| ER 150 | T hohe Kammer               | Temperatur der Kammer über dem oberen Grenzwert der Sterilisation                                    | А                             |
| ER 151 | T niedrige Kammer           | Temperatur der Kammer unter dem unteren Grenzwert der Sterilisation                                  | А                             |
| ER 152 | T theoretisch Hoch          | Theoretische Temperatur über dem oberen Grenzwert der Sterilisation                                  | А                             |
| ER 153 | T theoretisch Tief          | Theoretische Temperatur unter dem unteren Grenzwert der Sterilisation                                | А                             |
| ER 154 | Temperatur-Delta            | Unterschied zwischen Temperatur der Kammer und theoretischer Temperatur<br>über der zulässige Grenze | А                             |
| ER 160 | Abschließender Ablass       | Zeitüberschreitung für abschließenden Ablass                                                         | А                             |
| ER 170 | AV-Blockierung              | Erfassung des Drucks unter dem festgelegten Parameter während der<br>Trocknungsphase                 | А                             |
| ER 180 | Timeout Gleichgewicht       | Zeitüberschreitung für Bariumgleichgewicht                                                           | А                             |
| ER 200 | Timeout Leer-Test           | Zeitüberschreitung zum Erreichen des Vakuumdrucks beimm Leer-Test                                    | А                             |
| ER 201 | Leer-Test: erste Phase      | Nichteinhaltung der Parameter während der ersten Phase des Leer-Test                                 | А                             |
| ER 202 | Leer-Test: zweite Phase     | Nichteinhaltung der Parameter während der zweiten Phase des Leer-Test                                | А                             |
| ER 203 | Leer-Test: Temperatur       | Nichteinhaltung der Temperaturgrenzen während dem Leer-Test                                          | А                             |
| ER 204 | Leer-Test: Gleichgewicht    | Fehlendes Bariumgleichgewicht im Leer-Test                                                           | А                             |

## 6.2 Alarmcodes

| Code   | Nachricht                     | Beschreibung                                                                               | Verfahren zur<br>Entriegelung |
|--------|-------------------------------|--------------------------------------------------------------------------------------------|-------------------------------|
| AL 001 | Reset gedrückt                | Reset-Taste gedrückt                                                                       | А                             |
| AL 002 | Blackout                      | Erfolgtes Blackout                                                                         | А                             |
| AL 003 | Timeout Wasseraufladung       | Zeitüberschreitung zum Aufladen des Beladungsbehälters                                     | В                             |
| AL 100 | Defekt Sonde Kammer           | Störung Kreislauf Ablesung der Sonde der Kammer                                            | A/B                           |
| AL 101 | Defekt Sonde Generator        | Störung Kreislauf Ablesung der Sonde des Generators                                        | A/B                           |
| AL 102 | Defekt Sonde Band             | Störung Kreislauf Ablesung der Sonde des Bandes                                            | A/B                           |
| AL 103 | Druckumwandler                | Störung am Druckumwandler                                                                  | A/B                           |
| AL 104 | Micro-Türchen                 | Unerwartete Öffnung des Micro-Türchens                                                     |                               |
| AL 105 | Micro Sicherheit              | Unerwartete Öffnung der Micro Sicherheit                                                   | А                             |
| AL 200 | Safety Cut Off Kammer         | Sicherheitstemperatur von Kammer überschritten                                             | А                             |
| AL 201 | Safety Cut Off Generator      | Sicherheitstemperatur von Generator überschritten                                          | А                             |
| AL 202 | Safety Cut Off des Bandes     | Sicherheitstemperatur des Bandes überschritten                                             | А                             |
| AL 203 | Störung Sicherheitsventil     | Die maximale Druckschwelle für den Eingriff des Sicherheitsventil<br>überschritten         | А                             |
| AL 300 | Fehlender Netzsynchronisismus | Kein Synchronismus für die Verwaltung der AC-Ladungen und Überprüfung<br>der Netzfrequenz. | А                             |

| Code   | Nachricht                           | Beschreibung                                                | Verfahren zur<br>Entriegelung |
|--------|-------------------------------------|-------------------------------------------------------------|-------------------------------|
| AL 301 | Spannung Ventilsteuerung            | Fehlende Spannung der Ventilsteuerung für PTC-Eingriff      | А                             |
| AL 302 | Fehler elektrische Netzfrequenz     | Elektrische Netzfrequenz < 45Hz oder > 65Hz                 | А                             |
| AL 303 | Eingriff Watchdog                   | Code-Ausführung blockiert                                   | А                             |
| AL 304 | Fehler bei Kommunikation mit<br>CPU | Kommunikationsstörung zwischen Hauptplatine und CPU-Platine | А                             |
| AL 305 | Hardware-Fehler                     | Hardware-Störung an Hauptplatine                            | А                             |
| AL 306 | Hardware-Fehler                     | Hardware-Störung an Hauptplatine                            | А                             |
| AL 307 | Hardware-Fehler                     | Hardware-Störung an Hauptplatine                            | А                             |
| AL 308 | Hardware-Fehler                     | Hardware-Störung an Hauptplatine                            | А                             |
| AL 309 | Hardware-Fehler                     | Hardware-Störung an Hauptplatine                            | А                             |
| AL 310 | Hardware-Fehler                     | Hardware-Störung an Hauptplatine                            | А                             |
| AL 401 | Generatorfehler                     | Störung am Generator                                        | А                             |
| AL 402 | Bandfehler                          | Störung am Band                                             | А                             |

6.3 Meldungen

| Code   | Phase                                               | Nachricht                                              |
|--------|-----------------------------------------------------|--------------------------------------------------------|
| Msg001 | Standby oder Zyklusstart                            | Beladungsbehälter leer                                 |
| Msg002 | Standby oder Zyklusstart                            | Entladebehälter voll                                   |
| Msg003 | Einsetzen Pin                                       | Falscher Pin                                           |
| Msg004 | Einsetzen Pin                                       | Pin einsetzen                                          |
| Msg005 | Zyklusstart                                         | Tür offen                                              |
| Msg006 | Datenübertragung auf USB                            | Datenübertragung nicht gelungen                        |
| Msg007 | Positiver Abschluss Testzyklus<br>Sicherheitsventil | Druck zur Aktivierung des Sicherheitsventils P=xxx kPa |
| Msg008 | Start Leer-Test                                     | Temperatur der Kammer über der Grenze                  |
| Msg009 | Einschalten der Maschine                            | Seriennummer nicht übereinstimmend zwischen CPU und MB |
| Msg010 | Einschalten der Maschine                            | Das motorisierte System der Türe schmieren             |
| Msg011 | Einschalten der Maschine                            | BIO-X Filter austauschen                               |
| Msg012 | Einschalten der Maschine                            | Wartung durchführen                                    |

### 6.4 Verfahren zur Entriegelung

### Freigabevorgang "A"

Bei "laufendem" Zyklus, erfolgt das Rücksetzen durch Auswahl der Bestätigungssymbol in dem Bildschirm des Sicherheitszustand und dann durch Auswahl der Symbol Home, um zu dem Startbildschirm zurückzukehren.

### Freigabevorgang "B"

Das Rücksetzen erfolgt durch Auswahl der Bestätigungssymbol in dem Bildschirm des Sicherheitszustand.

HINWEIS Bei Störungen, die die Ausführung der Sterilisations-/Test-Zyklen beeinträchtigen, werden in dem Bildschirm Home die Symbole zur Auswahl der Zyklen deaktiviert.

### 6.5 Lösung von Problemen

| Code   | Mögliche Ursache                                                         | Mögliche Abhilfe                                                                                                    |
|--------|--------------------------------------------------------------------------|----------------------------------------------------------------------------------------------------|
| ER 001 | Fehlfunktion des motorisierten Systems zur<br>Schließung/Öffnung der Tür | Die Maschine zurücksetzen.<br>Den Vorgang zur Schließung der Tür wiederholen<br>Wenn das Problem weiter besteht, den Kundendienst kontaktieren.                                                       |
| ER 002 | Fehlfunktion des motorisierten Systems zur<br>Schließung/Öffnung der Tür | Die Maschine zurücksetzen.<br>Den Vorgang zur Schließung der Tür wiederholen.<br>Wenn das Problem weiter besteht, den Kundendienst kontaktieren.                                                      |
| ER 003 | Fehlfunktion des motorisierten Systems zur<br>Schließung/Öffnung der Tür | Die Maschine zurücksetzen.<br>Den Vorgang zur Öffnung der Tür wiederholen.<br>Wenn das Problem weiter besteht, den Kundendienst kontaktieren.                                                         |
| ER 004 | Fehlfunktion des motorisierten Systems zur<br>Schließung/Öffnung der Tür | Die Maschine zurücksetzen.<br>Den Vorgang zur Öffnung der Tür wiederholen.<br>Wenn das Problem weiter besteht, den Kundendienst kontaktieren.                                                         |
| ER 005 | Die Wasserqualität ist mangelhaft.                                       | Die Maschine zurücksetzen.<br>Wasserqualität mangelhaft: Das Wasser in dem Auffüllbehälter mit<br>Wasser einer besseren Qualität auswechseln.                                                         |
| ER 006 | Die Wasserqualität ist schlecht.                                         | Die Maschine zurücksetzen.<br>Wasserqualität schlecht Den Auffüllbehälter leeren und mit Wasser<br>einer besseren Qualität füllen.<br>Wenn das Problem weiter besteht, den Kundendienst kontaktieren. |

| Code          | Mögliche Ursache                                    | Mögliche Abhilfe                                                                                                    |
|---------------|-----------------------------------------------------|----------------------------------------------------------------------------------------------------|
| ER100         | Verlust im Wasserkreislauf der Maschine oder        | Die Maschine zurücksetzen.                                                                                            |
|               | Funktionsstörung der Vakuumpumpe                    | Die Position und die Sauberkeit der Türdichtung prüfen, dann das                                                      |
|               |                                                     | Wenn das Problem weiter besteht, den Kundendienst kontaktieren.                                                       |
|               |                                                     | Die Maschine zurücksetzen.<br>Prüfen                                                                                  |
| <b>FD</b> 101 |                                                     | a) die Position und Sauberkeit der Türdichtung;                                                                       |
| ER 101        | Verlust in dem Wasserkreislauf der Maschine.        | b) das Vorhandensein von Wasser im Auffüllbehälter;<br>c) die Auffüllmenge in der Kammer.                             |
|               |                                                     | Dann das ausgewählte Programm wiederholen.                                                                            |
|               |                                                     | Die Maschine zurücksetzen.                                                                                            |
|               | Varbet in Wasserbreiclauf der Masshine oder         | Prüfen:                                                                                                    |
| ER 110        | Funktionsstörung der Vakuumpumpe                    | b) die Position und Sauberkeit der Turdichtung;                                                                       |
|               |                                                     | Dann das ausgewählte Programm wiederholen.<br>Wenn das Problem weiter besteht, den Kundendienst kontaktieren          |
| EP 120        | Verlust im Wasserkreislauf der Maschine oder        | Die Maschine zurücksetzen.                                                                                            |
| LK 120        | Funktionsstörung der Wasser-Einspritzpumpe.         | Prüfen:<br>a) die Position und Sauberkeit der Türdichtung:                                                            |
|               | Verlust im Wasserkreiclauf der Maschine oder        | b) das Vorhandensein von Wasser im Auffüllbehälter;                                                                   |
| ER 121        | Funktionsstörung der Wasser-Einspritzpumpe.         | c) die Auffüllmenge in der Kammer.<br>Dann das ausgewählte Programm wiederholen                                       |
|               |                                                     | Wenn das Problem weiter besteht, den Kundendienst kontaktieren.                                                       |
|               |                                                     | Die Maschine zurücksetzen.<br>Die in die Kammer eingefüllte Menge prüfen und das ausgewählte                          |
| ER 130        | Funktionsstörung in dem Ablasssystem der Maschine.  | Programm wiederholen.                                                                                                 |
| <b>FD</b> 140 | Verlust im Wasserkreislauf der Maschine oder        | Die Maschine zurücksetzen.                                                                                            |
| ER 140        | Funktionsstörung der Wasser-Einspritzpumpe.         | Prüfen:                                                                                                    |
|               | Varbet in Wasserbreiclauf der Masshine oder         | b) das Vorhandensein von Wasser im Auffüllbehälter;                                                                   |
| ER 141        | Funktionsstörung der Wasser-Einspritzpumpe.         | c) die in die Kammer eingefüllte Menge.                                                                               |
|               |                                                     | Wenn das Problem weiter besteht, den Kundendienst kontaktieren.                                                       |
|               |                                                     | Die Maschine zurücksetzen.                                                                                            |
| ER 150        | Funktionsstörung im Ablasssystem der Maschine oder  | a) die Position der Schalenhalterung und der Schalen in der Kammer;                                                   |
| LICISO        | Fehler beim Laden der Kammer.                       | b) die in die Kammer eingefüllte Menge.<br>Dann das ausgewählte Programm wiederholen                                  |
|               |                                                     | Wenn das Problem weiter besteht, den Kundendienst kontaktieren.                                                       |
|               |                                                     | Die Maschine zurücksetzen.<br>Prüfen:                                                                                 |
| ED 151        | Funktionsstörung im System zur Einhaltung der       | a) die Position und Sauberkeit der Türdichtung;                                                                       |
| ER 151        | Kammer.                                             | <ul><li>b) das Vorhandensein von Wasser im Auffullbehalter;</li><li>c) die in die Kammer eingefüllte Menge.</li></ul> |
|               |                                                     | Dann das ausgewählte Programm wiederholen.<br>Wann das Problem weiter besteht, den Kundendienst kontektieren          |
| ER 152        | Funktionsstörung im System zur Einhaltung/Kontrolle | Die Maschine zurücksetzen.                                                                                            |
| LK 152        | der Sterilisationsbedingungen                       | Prüfen:<br>a) das Vorhandensein von Wasser im Auffüllbehälter:                                                        |
| ER 153        | Funktionsstörung im System zur Einhaltung/Kontrolle | b) die in die Kammer eingefüllte Menge.                                                                               |
|               | der Sterilisationsbedingungen                       | Dann das ausgewählte Programm wiederholen.<br>Wenn das Problem weiter besteht, den Kundendienst kontaktieren.         |
|               |                                                     | Die Maschine zurücksetzen.                                                                                            |
| FD 154        | Funktionsstörung im System zur Einhaltung/Kontrolle | Pruten:<br>a) die Position der Schalenhalterung und der Schalen in der Kammer;                                        |
| ER 154        | der Sterilisationsbedingungen                       | b) das Vorhandensein von Wasser im Auffüllbehälter;                                                                   |
|               |                                                     | c) die in die Kammer eingefullte Menge.<br>Dann das ausgewählte Programm wiederholen.                                 |
|               |                                                     | Wenn das Problem weiter besteht, den Kundendienst kontaktieren.                                                       |
|               |                                                     | Die Maschine zurücksetzen.<br>Die in die Kammer eingefüllte Menge prüfen und dann das                                 |
| ER160         | Funktionsstörung in dem Ablasssystem der Maschine.  | ausgewählte Programm wiederholen.                                                                                     |
|               |                                                     | Wenn das Problem weiter besteht, den Kundendienst kontaktieren.                                                       |
| ER 170        | Funktionsstörung im Trocknungssystem der Maschine.  | Die in die Kammer eingefüllte Menge und den Zustand des Bio-X-                                                        |
| ER 180        | Funktionsstörung im System des Bariumgleichgewichts | Filters prüfen.<br>Dann das ausgewählte Programm wiederholen.                                                         |
|               | der Maschine.                                       | Wenn das Problem weiter besteht, den Kundendienst kontaktieren.                                                       |
|               |                                                     | Die Maschine zurücksetzen.<br>Prüfen:                                                                                 |
| ER 200        | Verlust im Wasserkreislauf der Maschine oder        | a) die Position und Sauberkeit der Türdichtung;                                                                       |
|               | runknonsstorung der vakuumpumpe                     | Dann das ausgewählte Programm wiederholen.                                                                            |
|               |                                                     | Wenn das Problem weiter besteht, den Kundendienst kontaktieren.                                                       |
| ER 201        | Verlust in dem Wasserkreislauf der Maschine.        | Die Position und die Sauberkeit der Türdichtung prüfen, dann das                                                      |
| ER 202        | Verlust in dem Wasserkreislauf der Maschine.        | ausgewählte Programm wiederholen.<br>Wenn das Problem weiter besteht, den Kundendienst kontaktieren.                  |

| Code   | Mögliche Ursache                                                         | Mögliche Abhilfe                                                                                                    |
|--------|--------------------------------------------------------------------------|----------------------------------------------------------------------------------------------------|
| ER 203 | Ausführung des Leer-Test mit der Kammer nicht in<br>Umgebungstemperatur. | Die Maschine zurücksetzen.<br>Den Leer-Test wiederholen und sicherstellen, dass die Kammer sich in<br>Umgebungstemperatur befindet.<br>Wenn das Problem weiter besteht, den Kundendienst kontaktieren. |
| ER 204 | Funktionsstörung im System des Bariumgleichgewichts der Maschine.        | Die Maschine zurücksetzen.<br>Das ausgewählte Programm wiederholen.<br>Wenn das Problem weiter besteht, den Kundendienst kontaktieren.                                                                 |

| Code   | Mögliche Ursache                                                           | Mögliche Abhilfe                                                                                                    |
|--------|----------------------------------------------------------------------------|----------------------------------------------------------------------------------------------------|
| AL 001 | Reset-Taste gedrückt                                                       | Die Maschine zurücksetzen.                                                                                                    |
| AL 002 | Erfolgtes Blackout                                                         | Die Maschine zurücksetzen.<br>Prüfen:<br>a) das korrekte Einsetzen des Netzkabels;<br>b) das Vorhandensein von Netzspannung der Anlage;<br>Dann das ausgewählte Programm wiederholen.<br>Wenn das Problem weiter besteht, den Kundendienst kontaktieren.                                                                    |
| AL 003 | Funktionsstörung im Befüllungssystem von Wasser in<br>den Auffüllbehälter. | Die Maschine zurücksetzen.<br>Die Position und das korrekte Einsetzen des Wasserbefüllungsrohrs<br>prüfen und dann den ausgewählten Vorgang wiederholen.<br>Wenn das Problem weiter besteht, den Kundendienst kontaktieren.<br>Wenn Wasser aus dem hinteren Anschluss "zu voll" austritt, den<br>Kundendienst kontaktieren. |
| AL 100 | Funktionsstörung Kreislauf Ablesung der Sonde der<br>Kammer                |                                                                                                    |
| AL 101 | Funktionsstörung im Kreislauf Ablesung der Sonde des<br>Generators         |                                                                                                    |
| AL 102 | Funktionsstörung im Kreislauf Ablesung der Sonde des<br>Bandes             |                                                                                                    |
| AL 103 | Funktionsstörung im Kreislauf Ablesung<br>Druckumwandler                   | Die Maschine zurücksetzen.                                                                                                    |
| AL 104 | Fehlfunktion des Kontrollsystems zur<br>Schließung/Öffnung der Tür         | Das ausgewählte Programm wiederholen.<br>Wenn das Problem weiter besteht, den Kundendienst kontaktieren.                                                                                                    |
| AL 105 | Fehlfunktion des Kontrollsystems zur<br>Schließung/Öffnung der Tür         |                                                                                                    |
| AL 200 | Funktionsstörung des Temperatur-Kontrollsystems                            |                                                                                                    |
| AL 201 | Funktionsstörung des Temperatur-Kontrollsystems                            |                                                                                                    |
| AL 202 | Funktionsstörung des Temperatur-Kontrollsystems                            |                                                                                                    |
| AL 203 | Funktionsstörung des Druck-Kontrollsystems                                 | Die Maschine zurücksetzen.<br>Kontaktieren Sie den technischen Service                                                                                                    |
| AL 300 | Funktionsstörung des elektronischen Systems                                |                                                                                                    |
| AL 301 | Funktionsstörung des elektronischen Systems                                |                                                                                                    |
| AL 302 | Funktionsstörung des elektronischen Systems                                |                                                                                                    |
| AL 303 | Funktionsstörung des elektronischen Systems                                |                                                                                                    |
| AL 304 | Funktionsstörung des elektronischen Systems                                |                                                                                                    |
| AL 305 | Funktionsstörung des elektronischen Systems                                | Die Maschine zurücksetzen.<br>Das ausgewählte Programm wiederholen.                                                                                                    |
| AL 306 | Funktionsstörung des elektronischen Systems                                | Wenn das Problem weiter besteht, den Kundendienst kontaktieren.                                                                                                    |
| AL 307 | Funktionsstörung des elektronischen Systems                                |                                                                                                    |
| AL 308 | Funktionsstörung des elektronischen Systems                                |                                                                                                    |
| AL 309 | Funktionsstörung des elektronischen Systems                                |                                                                                                    |
| AL 310 | Funktionsstörung des elektronischen Systems                                | ]                                                                                                    |
| AL 401 | Funktionsstörung Generator                                                 | ]                                                                                                    |
| AL 402 | Funktionsstörung Band                                                      |                                                                                                    |

## 6.6 Meldungen

| Code   | Phase                                               | Nachricht                                                   | Mögliche Abhilfe                                                                                 |
|--------|-----------------------------------------------------|-------------------------------------------------------------|--------------------------------------------------------------------------------------------------|
| Msg001 | Standby oder Zyklusstart                            | Beladungsbehälter leer                                      | Füllen Sie den Beladungsbehälter auf                                                             |
| Msg002 | Standby oder Zyklusstart                            | Entladebehälter voll                                        | Entleeren Sie den Ableitungsbehälter                                                             |
| Msg003 | Einsetzen Pin                                       | Falscher Pin                                                | Geben Sie den richtigen PIN ein                                                                  |
| Msg004 | Einsetzen Pin                                       | Pin einsetzen                                               | Pin einsetzen                                                                                    |
| Msg005 | Zyklusstart                                         | Tür offen                                                   | Die Tür schließen                                                                                |
| Msg006 | Datenübertragung auf USB                            | Datenübertragung nicht gelungen                             | Den Speicherträger prüfen und den Vorgang wiederholen                                            |
| Msg007 | Positiver Abschluss Testzyklus<br>Sicherheitsventil | Druck zur Aktivierung des Si-<br>cherheitsventils P=xxx kPa |                                                                                                  |
| Msg008 | Start Leer-Test                                     | Temperatur der Kammer über der<br>Grenze                    | Den Leer-Test wiederholen, wenn die Kammertemperatur auf die<br>zugelassene Grenze kommt (45°C)  |
| Msg009 | Einschalten der Maschine                            | Seriennummer nicht übereinstim-<br>mend zwischen CPU und MB | Den Faro-Kundendienst kontaktieren                                                               |
| Msg010 | Einschalten der Maschine                            | Das motorisierte System der Türe<br>schmieren               | Das motorisierte System gemäß den Anweisungen in Absch. 5.1.9<br>des Gebrauchshandbuch schmieren |
| Msg011 | Einschalten der Maschine                            | nine BIO-X Filter austauschen BIO-X Filter austausche       | BIO-X Filter austauschen mit original Ersatzteile Faro                                           |
| Msg012 | Einschalten der Maschine                            | Wartung durchführen                                         | Den Faro-Kundendienst kontaktieren für ordentliche Wartung                                       |

## 7 TECHNISCHE DATEN

|                                        |                                            | Version 18   |        |           | Version 23   |        |  |
|----------------------------------------|--------------------------------------------|--------------|--------|-----------|--------------|--------|--|
| Versorgungsspannung                    | 220 V                                      | 230 V        | 240 V  | 220 V     | 230 V        | 240 V  |  |
| Netzfrequenz                           | 60 HZ                                      | 50/60 HZ     | 50 HZ  | 60 HZ     | 50/60 HZ     | 50 HZ  |  |
| Leistung                               | 1880 W                                     | 2050 W       | 2230 W | 2010 W    | 2200 W       | 2400 W |  |
| Max. Stromaufnahme                     | 8,5 A                                      | 8,9 A        | 9,3 A  | 9,1 A     | 9,6 A        | 10,0 A |  |
| Sicherung (6.3x32)                     |                                            | T12 A H 250v |        |           | T12 A H 250v |        |  |
| Geräuschpegel                          | <60dB (A)                                  |              |        |           |              |        |  |
| Schutzklasse gegen Stromschläge        | gen Stromschläge Klasse I                  |              |        |           |              |        |  |
| Arbeitstemperatur                      | von 5 ÷ 40°C                               |              |        |           |              |        |  |
| Volumen Kammer                         |                                            | 17 Liter     |        |           | 22 Liter     |        |  |
| Nutzvolumen Kammer                     | 1 <sup>1</sup> Liter 15 <sup>1</sup> Liter |              |        |           |              |        |  |
| Volumen Beladungsbehälter              |                                            |              | 5,2    | Liter     |              |        |  |
| Gewicht pro Trägerzone leere Maschine  | 202 kN/m2                                  |              |        | 216 kN/m2 |              |        |  |
| Gewicht pro Trägerzone volle Ladung    | olle Ladung 237 kN/m2 251 kN/m2            |              |        |           |              |        |  |
| Gewicht leere Maschine                 | 57 kg 61 kg                                |              |        |           |              |        |  |
| Gewicht der Maschine mit voller Ladung | 67 kg 71 kg                                |              |        |           |              |        |  |
| Druck der Eichung Sicherheitsventil    | 2,5 bar 2,5 bar                            |              |        |           |              |        |  |

### 7.1 Wassereigenschaften (destilliert oder demineralisiert)

| Leitfähigkeit 20°c | $0\div15$ grün $\mu$ s/cm $15\div30$ gelb $\mu$ s/cm $> 30$ rot $\mu$ s/cm |
|--------------------|----------------------------------------------------------------------------|
| Chloride           | <2.0 mg/l                                                                  |
| PH 20°C            | 5.0 - 7.0                                                                  |

### 8 ERSATZTEILCODES

 711028:
 Zange zum Herausziehen der Schale

 711029:
 Tray 18 L

 745022:
 Tray 23 L

SP742631: Bakteriologischer Filter

SP750067: Dichtung Guckloch

| 1 | NOF  | RMAS DI  | E SEGURIDAD                                              |     |
|---|------|----------|----------------------------------------------------------|-----|
|   | 1.1  | Utilizad | lor previsto                                             |     |
|   | 1.2  | Destinc  | ) de uso                                                 |     |
|   | 1.3  | Adverte  | encias generales de seguridad                            |     |
|   | 1.4  | Condic   | iones ambientales de uso y transporte                    |     |
|   | 1.5  | Indicac  | iones ambientales para la eliminación                    |     |
| 2 | DES  | CRIPCIO  | ÓN DEL EOUIPO                                            |     |
|   | 2.1  | Variant  | es                                                       |     |
|   | 2.2  | Caracte  | erísticas principales                                    |     |
|   |      | 2.2.1    | Programas de esterilización                              |     |
|   |      | 2.2.2    | Programas de test                                        |     |
|   |      | 2.2.3    | Sistemas de carga del agua                               |     |
|   |      | 2.2.4    | Control automático de los parámetros de esterilización   |     |
|   |      | 2.2.5    | Cierre motorizado                                        |     |
|   |      | 2.2.6    | Filtro Bio-X                                             |     |
|   |      | 2.2.7    | Puerto USB                                               |     |
|   |      | 2.2.8    | Puerto serial - RS232                                    |     |
|   |      | 2.2.9    | Pantalla táctil                                          |     |
|   |      | 2.2.10   | Conexión red LAN                                         |     |
|   |      | 2.2.11   | Dispositivos de seguridad                                |     |
| 3 | INST | FALACIO  | ÓN                                                       |     |
| - | 3.1  | Primer   | encendido                                                |     |
| 4 | INST | FRUCCI   | ONES DE USO                                              |     |
|   | 4.1  | Simbol   | ogía                                                     |     |
|   | 4.2  | Arquite  | ectura de los menús                                      |     |
|   | 4.3  | Selecci  | ón de los programas de esterilización                    |     |
|   |      | 4.3.1    | Tipologías de programas de esterilización                |     |
|   |      | 4.3.2    | Diagrama de ciclos B                                     |     |
|   |      | 4.3.2    | Diagrama de ciclos S                                     |     |
|   | 4.4  | Caracte  | erísticas de los programas de esterilización             |     |
|   | 4.5  | Introdu  | cción en la cámara del material a esterilizar            |     |
|   |      | 4.5.1    | Preparación del material                                 |     |
|   | 4.6  | Carga y  | v desagüe del agua                                       |     |
|   |      | 4.6.1    | Llenado del depósito de carga                            |     |
|   |      | 4.6.2    | Vaciado del depósito de desagüe                          |     |
|   | 4.7  | Program  | nas de test                                              |     |
|   |      | 4.7.1    | Tipologías de programas de test                          |     |
|   |      | 4.7.2    | Vacío test (leakage test)                                |     |
|   |      | 4.7.3    | Bowie & dick test                                        |     |
|   |      | 4.7.4    | Helix test                                               |     |
|   |      | 4.7.5    | Diagramas de test                                        |     |
|   | 4.8  | Plantea  | mientos                                                  |     |
|   |      | 4.8.1    | Planteamientos del usuario(solo para la versión Premium) |     |
|   |      | 4.8.2    | Planteamientos de la fecha y hora                        |     |
|   |      | 4.8.3    | Planteamientos de la impresora                           |     |
|   |      | 4.8.4    | Planteamientos del idioma                                |     |
|   |      | 4.8.5    | Planteamientos de la unidad de medida                    |     |
|   |      | 4.8.6    | Planteamientos del agua                                  |     |
|   |      | 4.8.7    | Conectividad                                             |     |
|   |      | 4.8.8    | Conexión Ethernet                                        |     |
|   | 4.9  | Output   | de datos                                                 | 176 |
|   |      | -        |                                                          |     |

| 5 | MANTENIMIENTO ORDINARIO                                      |                                            |                                                             |  |  |  |  |  |
|---|--------------------------------------------------------------|--------------------------------------------|-------------------------------------------------------------|--|--|--|--|--|
|   | 5.1                                                          | Tabla g                                    | eneral                                                      |  |  |  |  |  |
|   |                                                              |                                            |                                                             |  |  |  |  |  |
|   |                                                              | Limpieza de la ventanilla                  |                                                             |  |  |  |  |  |
|   |                                                              | Limpieza del panel delantero externo       |                                                             |  |  |  |  |  |
|   |                                                              | Limpieza de la guarnición de la ventanilla |                                                             |  |  |  |  |  |
|   |                                                              |                                            |                                                             |  |  |  |  |  |
|   |                                                              | 5.1.6                                      | Sustitución del filtro bacteriológico o Bio-X               |  |  |  |  |  |
|   |                                                              | 5.1.7                                      | Sustitución de la guarnición de la ventanilla               |  |  |  |  |  |
|   |                                                              | 5.1.8                                      | Limpieza del filtro de polvo (si presente)                  |  |  |  |  |  |
|   |                                                              | 5.1.9                                      | Lubricación y limpieza del tornillo y tornillo patrón       |  |  |  |  |  |
|   |                                                              | 5.1.10                                     | Limpieza del depósito de carga                              |  |  |  |  |  |
|   | 5.2                                                          | Manten                                     | Mantenimiento anual                                         |  |  |  |  |  |
|   | 5.3                                                          | Control                                    | Controles periódicos de eficacia del proceso y seguridad180 |  |  |  |  |  |
| 6 | GUÍ                                                          | AALOS                                      | S PROBLEMAS                                                 |  |  |  |  |  |
|   | 6.1                                                          | Código                                     | os de error                                                 |  |  |  |  |  |
|   | 6.2                                                          | Código                                     | os de alarmas                                               |  |  |  |  |  |
|   | 6.3                                                          | Mensaj                                     | jes                                                         |  |  |  |  |  |
|   | 6.4                                                          | Procedi                                    | imientos de desbloqueo                                      |  |  |  |  |  |
|   | 6.5                                                          | Solució                                    | ón de problemas                                             |  |  |  |  |  |
|   | 6.6                                                          | Resolu                                     | ción de mensajes                                            |  |  |  |  |  |
| 7 | ESP                                                          | ECIFICA                                    | ACIONES TÉCNICAS                                            |  |  |  |  |  |
|   | 7.1 Especificaciones de agua (destilada o desmineralizada)18 |                                            |                                                             |  |  |  |  |  |
| 8 | CÓDIGOS DE PIEZAS DE RECAMBIO                                |                                            |                                                             |  |  |  |  |  |

## **SIMBOLOGÍA**

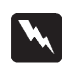

### **PELIGRO**

Los párrafos contramarcados con este símbolo contienen instrucciones que deben ser seguidas atentamente para evitar daños al dispositivo, al operador y eventualmente al paciente.

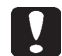

### **ADVERTENCIAS**

Estas instrucciones avisan que es necesario poner mucha atención para evitar situaciones que podrían dañar el dispositivo.

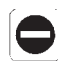

### Este icono pone en evidencia qué cosa no se debe hacer para evitar daños al dispositivo.

**PROHIBIDO** 

### **RECOMENDACIONES**

Con este icono se da una información que permite usar el dispositivo en modo más eficaz.

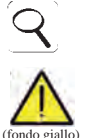

ATENCIÓN Símbolo genérico de atención.

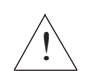

ATENCIÓN Símbolo de riesgo o peligro. Consulte el manual.

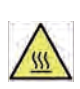

ATENCIÓN Partes calientes del dispositivo.

Consulte el manual técnico.

### ATENCIÓN

Al final de su vida útil el dispositivo debe ser recogido por separado de los otros desechos, ateniéndose a las normas para la recogida diferenciada. La eliminación abusiva del producto implica la aplicación de las sanciones definidas por cada legislación.

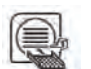

### NOTA

El dispositivo, cuando está en funcionamiento, debe tener siempre la presencia del portabandejas y de una bandeja colocada obligatoriamente en el estante inferior.

### **EMBALAJE**

Se aconseja conservar el embalaje para futuras actividades de movimentación del dispositivo. En caso de eliminación, separe las partes sobre la base de las normativas para la recogida selectiva.

## SIMBOLOGÍA DE EMBALAJE

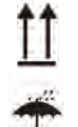

ALTO

NO MOJE

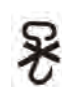

NO USE GANCHOS

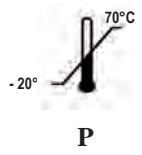

500 нРа ÷ 1060 нРа

**TEMPERATURA DE** ALMACENAMIENTO **CONDICIONES DE TRANSPORTE** 

PRESIÓN ATMOSFÉRICA

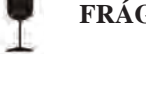

FRÁGIL

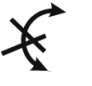

**NO RUEDE** 

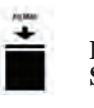

PESO MÁX **SUPERPONIBLE** 

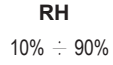

HUMEDAD RELATIVA

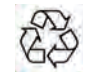

**CARTÓN RECICLABLE** 

#### 1 NORMAS DE SEGURIDAD

Siga todas las indicaciones dadas en el presente manual.

El autoclave debe ser utilizado por personal con una formación específica sobre el proceso de esterilización, en el interior de consultorios médicos, estudios podológicos y centros estéticos, bajo la responsabilidad de director sanitario y del supervisor del proceso de esterilización.

El uso del autoclave debe ser permitido solo a personal sometido a un adecuado entrenamiento sobre el presente manual de uso. El entrenamiento sobre el uso y mantenimiento del producto está a cargo de la estructura médica en la cual se instala el autoclave, que debe conservar los registros del training y controlar la efectiva comprensión por parte del personal.

La lista de las estructuras autorizadas para el mantenimiento y reparación está disponible en el sitio internet www.faro.it en la sección ASISTENCIA/LISTA DE CENTROS DE ASISTENCIA. Es responsabilidad del utilizador solicitar la intervención solo de los centros autorizados.

No existen procedimientos por parte del operador para el control del funcionamiento del producto.

### 1.1 Utilizador previsto

- personal médico (dentistas, podólogos)
- higienistas dentales
- encargados en el interior de centros estéticos

TÍTULO DE ESTUDIO DE LOS UTILIZADORES

Titulación en medicina

Higienista dental

### COMPETENCIA MÍNIMA

Las previstas por el título de estudios

Curso de utilización sobre el presente manual para utilizadores no en poder del título de estudios

COMPRENSIÓN DEL LENGUAJE

La adquirida con el título de estudios

### **EXPERIENCIA**

La prevista para el desarrollo de la profesión

### POSIBLES HANDICAPS DEL UTILIZADOR

Para la utilización es necesario tener el uso de una extremidad superior completa Facultades visivas compatibles con la profesión

### **1.2 Destino de uso**

Pequeño Autoclave a vapor, destinado esterilizar por medio de vapor saturado a la temperatura de 121°C o 134°C, utensilios, instrumentos giratorios, dispositivos médicos reutilizables, materiales porosos, (ej. tejidos).

### **1.3 Advertencias generales de seguridad**

El producto debe ser usado según las disposiciones del presente manual, según el uso previsto.

El uso no conforme con cuanto indicado en el manual de uso puede perjudicar el nivel

de seguridad del dispositivo.

No efectúe ninguna modificación en el equipo sin autorización por escrito por parte de FARO SpA.

El usuario es responsable de la instalación, de la formación de los utilizadores, del mantenimiento y de los cumplimientos de ley relacionados con el dispositivo, incluyendo los controles periódicos indicados en el presente manual.

Faro no responderá por daños a cosas y/o personas generados por un uso no correcto del producto según cuanto descrito en el presente manual. El incumplimiento de las prescripciones de este manual hace decaer toda responsabilidad del productor y la garantía del producto.

El dispositivo desgarga aire por un agujerito puesto en la parte inferior trasera del dispositivo. No obstruya este desventador (17 fig. 2). No apoye el autoclave sobre mesas o planos inestables.

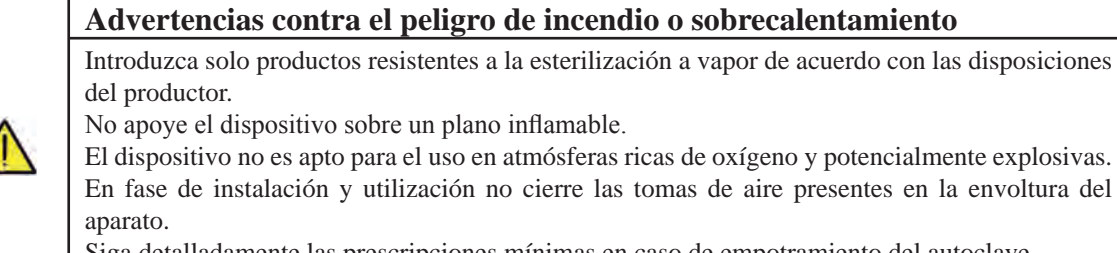

Siga detalladamente las prescripciones mínimas en caso de empotramiento del autoclave.

### Advertencias contra el peligro eléctrico El dispositivo debe ser conectado a la red eléctrica. La instalación eléctrica debe cumplir con la norma IEC 364-1 y las "Reglas Nacionales de instalación para instalaciones eléctricas en locales destinados a uso médico". Controle que la tensión de alimentación, indicada en la placa puesta en el panel trasero del autoclave, corresponda con la de su red. En caso de duda consulte con el vendedor. El enchufe del autoclave dispone de conexión de tierra. Asegúrese de utilizar una toma provista de conexión de tierra y de posicionar el dispositivo de modo que no resulte defectuoso desconectar el enchufe. Utilizando una extensión, asegúrese que el tipo de cable sea adecuado al absorbimiento del aparato. No haga ningún intento de mantenimiento en el autoclave cuando esté conectada la alimentación de la red eléctrica, antes de intervenir en la máquina. Las operaciones de mantenimiento y reparación deben ser efectuadas por personal que haya conseguido el certificado de formación expedido por Faro S.p.A. No efectúe operaciones de mantenimiento distintas de las indicadas en el manual. Toda intervención no indicada en el manual puede comprometer el aspecto seguridad, previsto por el aparato. Para todas las operaciones no especificadas, diríjase al servicio técnico Faro. Advertencias contra el peligro de explosión del equipo Está prohibido el uso de cualquier ácido o sustancia corrosiva para la limpieza de cualquier parte del autoclave. En particular está prohibido el uso de ácido clorhídrico y cualquier detergente que contenga cloro. El uso de estas sustancias puede comprometer la integridad mecánica del equipo y generar el peligro de explosión La cámara a presión está protegida por una válvula de seguridad: una vez al año asegúrese de su funcionamiento correcto. No efectúe operaciones de mantenimiento distintas de las indicadas en el manual. Toda intervención no indicada en el manual puede comprometer el aspecto seguridad, previsto por el aparato. Para todas las operaciones no especificadas, diríjase al servicio técnico Faro.

| Advertencia contra el peligro de contaminación                                                                                                    |  |  |  |  |
|----------------------------------------------------------------------------------------------------|--|--|--|--|
| El autoclave debe ser instalado en un ambiente idóneo e higiénicamente controlado.                                                                                                    |  |  |  |  |
| Antes de utilizar el dispositivo por primera vez, efectúe la limpieza de la cámara                                                                                                    |  |  |  |  |
| El autoclave funciona con agua destilada o desmineralizada (véase especificación técnica en                                                                                                    |  |  |  |  |
| pág. 185). Toda otra sustancia comprometería la funcionalidad del dispositivo. En el caso en que se introdujese un líquido no apropiado, consulte el servicio técnico Faro.                                                                                                    |  |  |  |  |
| Durante el proceso de esterilización no utilice sustancias tóxicas. Se recomienda no entrar en contacto con el contenido de los depósitos de descarga.                                                                                                    |  |  |  |  |
| No introduzca en la cámara sustancias o productos que contengan metales pesados (plomo, mercurio, bromo, cromo hexavalente). La liberación de estos productos puede provocar la contaminación del circuito hidráulico del autoclave y la sucesiva inutilizabilidad.                     |  |  |  |  |
| No efectúe operaciones de mantenimiento distintas de las indicadas en el manual                                                                                                    |  |  |  |  |
| Introduzca en la cámara de esterilización productos resistentes a la temperatura que no liberen sustancias peligrosas. Controle siempre la esterilizabilidad de los productos consultando las especificaciones técnicas del fabricante.                                                 |  |  |  |  |
| Todos los objetos deben ser descontaminados, limpiados y secados cuidadosamente antes de ser                                                                                                    |  |  |  |  |
| esterilizados.                                                                                                    |  |  |  |  |
| Se recomienda el uso de indicadores químicos para la confirmación del proceso de esterilización.                                                                                                    |  |  |  |  |
|                                                                                                    |  |  |  |  |
| Advertencias contra el peligro de falta de funcionalidad                                                                                                    |  |  |  |  |
| Si durante la ejecución de un ciclo de esterilización aparece un mensaje de error, sará indispensable repetir el ciclo.                                                                                                    |  |  |  |  |
| Una caída accidental del dispositivo puede determinar su deformación y comprometer el buen                                                                                                    |  |  |  |  |
| funcionamiento, conviene pues proceder a un control completo por parte de la asistencia técnica.                                                                                                    |  |  |  |  |
| En el caso de instrumentos unidos entre ellos, estos deben ser divididos o en todo caso en la posición más aireada y espaciosa posible.                                                                                                    |  |  |  |  |
| En el caso de batas u otros tejidos reutilizables, estos deben ser lavados y secados después del uso y antes de la esterilización, en modo de remover el material orgánico y aumentar la "vida" del tejido, restituyéndole el contenido de agua (es decir el grado de humedad) natural. |  |  |  |  |
| Respete los límites de carga definidos en el presente manual para cada tipología de carga de                                                                                                    |  |  |  |  |

esterilización.

### Advertencias contra el peligro de aplastamiento de partes del cuerpo

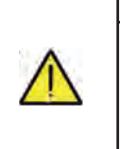

El equipo dispone de portillo motorizado. Aferre el portillo solo en la zona de la manija o en alternativa empujándolo desde el exterior.

Atención al posicionamiento de dedos y manos en fase de cierre del portillo. No deje los dedos u otras partes del cuerpo entre el portillo y la máquina en la fase de cierre.

### Advertencias contra el peligor de quemaduras

A fin de evitar posibles quemaduras, las bandejas deben extraerse con la pinza en dotación. Antes de efectuar la limpieza de cualquier superficie asegúrese de que estas se hayan enfriado.

| 1 | į/ | \$ |
|---|----|----|
| L | i/ | \$ |

### Advertencias contra el peligro de infección

El autoclave controla un proceso de esterilización. Sin embargo, la eficacia del proceso de esterilización debe ser garantizada por el utilizador siguiendo las líneas de guía previstas para asegurar la eficacia del proceso además que los datos dados por el autoclave. Se recomienda pues seguir estrictamente los protocolos definidos en el siguiente manual a fin de asegurar la continua eficacia del proceso.

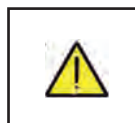

### Nota

El dispositivo, cuando está en funcionamiento, debe tener siempre la presencia del portabandejas y de una bandeja colocada obligatoriamente en el estante inferior.

### 1.4 Condiciones ambientales de uso y transporte

El aparato en su embalaje soporta por un período no superior a 15 semanas, las siguientes condiciones ambientales: Temperatura ambiente de -20°C a +70°C Humedad relativa del 10% al 90%

Presión atmosférica de 500 a 1060 mBar.

El aparato debe ser utilizado a las siguientes condiciones ambientales:

- uso interno
- altura hasta 3000 m
- temperatura de 5° a 40°C
- humedad relativa máx 85%
- máx variación de la tensión de red  $\pm~10\%$
- categoría de instalación (categoría de sobretensión) II
- grado de contaminación 2
- iluminación del ambiente 500 lx

### 1.5 Indicaciones ambientales para la eliminación

En conformidad con la Directiva 2012/19 EC, 2011/65 EC, sobre la reducción del uso de sustancias peligrosas en los equipos eléctricos y electrónicos, además que la eliminación de los desechos, es obligatorio no eliminar estos últimos como desechos urbanos, efectuando la recolección por separado.

Al momento de la compra de un nuevo equipo de tipo equivalente, en razón de uno a uno, el equipo llegado al final de su vida deberá ser entregado al vendedor para su eliminación. En cuanto al llenado, reciclaje y a las otras formas de recuperación arriba indicadas, el productor cumple las funciones definidas en cada una de las Legislaciones Nacionales.

La recogida selectiva de los desechos para el inicio siguiente del equipo en desuso para el reciclaje, el tratamiento y la eliminación compatible ambientalmente, contribuye a evitar posibles efectos negativos en el ambiente y en la salud y favorece el reciclo de los materiales que componen el equipo.

El símbolo del contenedor de basuras barrado (véase pág. 1, simbologías) indicado también en el equipo, indica que el producto al final de su vida útil debe ser recogido por separado de los otros desechos.

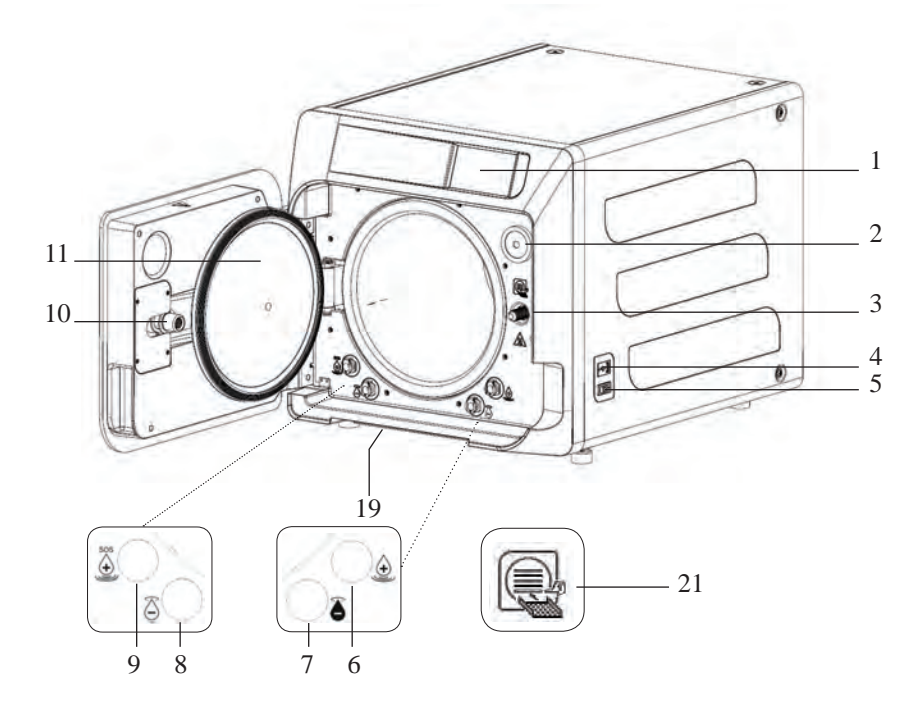

### Fig. 1

- 1. Visualizador de pantalla táctil
- 2. Filtro bio-x
- 3. Tornillo de cierre motorizado
- 4. Puerto Usb
- 5. Interruptor
- 6. Conexión para carga del depósito
- 7. Conexión para descarga del depósito
- 8. Conexión para descarga del depósito de carga
- 9. Conexión para descarga del depósito de carga
- 10. Tornillo patrón de cierre motorizado

0

0

- 11. Ventanilla
- 19. Filtro anti-polvo \*

16

20°5.

18

۲

21. Símbolo de portabandejas

### Fig. 2 – Vista trasera

- 12. Alimentación
- 13. Puerto RS-232 para impresora externa
- 14. Puerto LAN \*
- 15. Conexión para descarga del depósito de la red hídrica \*
- 16. Purgador del depósito de descarga
- 17. Purgador del depósito de carga
- 18. Electroválvula para carga del depósito de carga de la red hídrica\* (Presión admitida de 20 kPa ÷ 250 kPa)

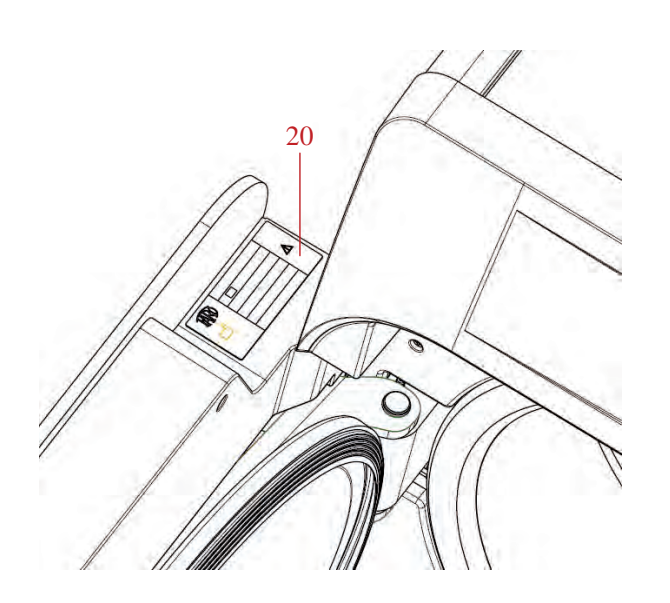

Fig. 2 y Fig. 3 20. Placa de datos

0

0

۲

12

20

13

 $\bigcirc$ 

14

15

17

0

0

### 2.1 Variantes

El autoclave está disponible en las siguientes variantes:

| Versión                 | Basic          |                   |                |                |                   |                |
|-------------------------|----------------|-------------------|----------------|----------------|-------------------|----------------|
| Dimensións de la cámara |                | 18                |                | 23             |                   |                |
| Alimentación            | 220 V<br>60 Hz | 230 V<br>50/60 Hz | 240 V<br>50 Hz | 220 V<br>60 Hz | 230 V<br>50/60 Hz | 240 V<br>50 Hz |
| REF Ciclos B            | 750 030XXX     | 750 000XXX        | 750 020XXX     | 750 130XXX     | 750 100XXX        | 750 120XXX     |
| REF Ciclos B Suiza      | //             | 750 010XXX        | //             | //             | 750 110XXX        | //             |
| REF Ciclos S            | 750 031XXX     | 750 001XXX        | 750 021XXX     | 750 131XXX     | 750 101XXX        | 750 121XXX     |
| REF Ciclos S Suiza      | //             | 750 011XXX        | //             | //             | 750 111XXX        | //             |
| <b>REF Ciclos B + S</b> | 750 032XXX     | 750 002XXX        | 750 022XXX     | 750 132XXX     | 750 102XXX        | 750 122XXX     |
| REF Ciclos B + S Suiza  | //             | 750 012XXX        | //             | //             | 750 112XXX        | //             |

| Versión                       | Premium        |                   |                |                |                   |                |
|-------------------------------|----------------|-------------------|----------------|----------------|-------------------|----------------|
| Dimensións de la cámara       | 18             |                   |                | 23             |                   |                |
| Alimentación                  | 220 V<br>60 Hz | 230 V<br>50/60 Hz | 240 V<br>50 Hz | 220 V<br>60 Hz | 230 V<br>50/60 Hz | 240 V<br>50 Hz |
| REF Ciclos B                  | 751 030XXX     | 751 000XXX        | 751 020XXX     | 751 130XXX     | 751 100XXX        | 751 120XXX     |
| REF Ciclos B Suiza            | //             | 751 010XXX        | //             | //             | 751 110XXX        | //             |
| REF Ciclos S                  | 751 031XXX     | 751 001XXX        | 751 021XXX     | 751 131XXX     | 751 101XXX        | 751 121XXX     |
| REF Ciclos S Suiza            | //             | 751 011XXX        | //             | //             | 751 111XXX        | //             |
| <b>REF Ciclos B + S</b>       | 751 032XXX     | 751 002XXX        | 751 022XXX     | 751 132XXX     | 751 102XXX        | 751 122XXX     |
| <b>REF Ciclos B + S Suiza</b> | //             | 751 012XXX        | //             | //             | 751 112XXX        | //             |

XXX: son personalizaciones de ciclo puramente estéticas o termodinámicas ya validadas.

### 2.2 Características principales

Por medio de la bomba del vacío se obtiene un proceso óptimo de esterilización con una correcta interacción entre vapor y carga procesada también en las cavidades.

### 2.2.1 Programas de esterilización

- Tipo B
  - 134°C Estándar
  - 134°C **Prion**
  - 134°C **B-Flash**
  - 121°C Estándar
  - Ciclo especial
    - Solo secado
  - Tipo S
    - 134°C Universal S
    - 121°C Softprogramm

### 2.2.2 Programas de test

- Vacío de test: control de la capacidad de mantener el vacío

- Bowie & Dick test: control de la penetración del vapor en la carga porosa
- 121 o 134°C Helix test: control de la penetración del vapor en las cargas cóncavas

El autoclave está disponible con los siguientes dispositivos de memorización:

- puerto USB (periférico USB no en dotación)

- puerto RS-232 (para impresión Faro NO en dotación).

### 2.2.3 Sistemas de carga del agua

Automático: con la ayuda de una bomba presente en el interior del autoclave.

**Enlazamiento a la red:** posibilidad de conectar un sistema de desmineralización para aumentar la autonomía. La instalación debe ser efectuada por un técnico autorizado.

Manual: en alternativa el dispositivo dispone de un sistema de carga manual de emergencia puesto en la parte DELANTERA (9 fig. 1).

### 2.2.4 Control automático de los parámetros de esterilización

Los parámetros, presión, temperatura y tiempo son continuamente monitorizados durante la fase de esterilización por medio de un sistema automático de control del proceso.

### 2.2.5 Cierre motorizado

El autoclave dispone de un sistema de cierre motorizado basado en tornillo y tornillo patrón que garantiza el cierre. El cierre funciona con una modalidad de pre-bloqueo que se activa apoyando el portillo. Mientras el bloqueo completo se efectúa con el inicio del ciclo.

## 2.2.6 Filtro Bio-X

Introduzca aire estéril en la cámara durante la fase de secado y en la fase de balance bárico.

### 2.2.7 Puerto USB

Puerto destinado a uso del médico para la descarga de datos.

### 2.2.8 Puerto serial - RS232

Puerto dedicado exclusivamente a la conexión de la impresora FARO.

Utilice el cable serial dedicado suministrado en dotación con la impresora Faro.

### 2.2.9 Pantalla táctil

Por medio e un sistema de menú, permite la gestión completa del autoclave.

### 2.2.10 Conexión red LAN

Puerto dedicado exclusivamente a la conexión LAN.

### 2.2.11 Dispositivos de seguridad

La esterilizadora dispone de los siguientes dispositivos de seguridad:

### - Fusibles de red

Protegen todo el aparato contra eventuales averías de las resistencias de calefacción interrumpiendo la alimentación eléctrica.

### - Fusibles de protección de los circuitos electrónicos

Evitan eventuales averías del circuito primario del transformador y de los utilizadores a baja tensión interrumpiendo uno o más circuitos eléctricos a baja tensión.

### - Válvula de seguridad

Evita la eventual sobrepresión en la cámara de esterilización liberando el vapor y restableciendo la presión de seguridad. Se abre a la presión de 350kPa ( $\pm 10$ %).

### - Interruptor térmico del generador de vapor

Evita el eventual sobrecalentamiento del generador de vapor interrumpiendo la alimentación eléctrica del generador de vapor. Se activa a la temperatura de 220°C  $\pm$ 7°C.

### - Interruptor térmico de la cámara

Protege el eventual sobrecalentamiento de la resistencia de calefacción del recipiente en presión interrumpiendo la alimentación eléctrica de la resistencia de cámara. Se activa a la temperatura de 150°C  $\pm$ 4°C.

### - Microinterruptor de seguridad mecánismo bloqueo-portillo

Da una confirmación para la correcta posición de cierre del portillo indicando la errada posición de la puerta o el fallido o no correcto funcionamiento del mecanismo de bloqueo del portillo.

### - Presostato

Evita la eventual apertura accidental de la puerta con la máquina en presión (incluso en caso de corte de energía) durante el programa.

### - Sistema de rebosadero

Evita la salida de agua en partes en tensión descargando al exterior el agua excesiva en caso de malfuncionamiento del sensor de nivel.

### - Sistema integrado de evaluación del proceso de esterilización

Garantiza un continuo control de los parámetros del proceso de esterilización, a través del microprocesor, interrumpiendo inmediatamente el programa (en caso de anomalía) y generando alarmas.

### - Monitorización del funcionamiento de la esterilizadora

Garantiza una vigilancia en tiempo real, con la máquina alimentada, de todos los parámetros significativos generando mensajes de alarma (en caso de anomalía) con eventual interrupción del ciclo.

### TYPE TESTS EFECTUADOS EN EL AUTOCLAVE SERIE NISEA

Type tests efectuados según la Norma EN13060 Ciclos B

|                                                    | Ciclos B | Ciclos S |
|----------------------------------------------------|----------|----------|
| Dinámica de presión en la cámara de esterilización | Х        | Х        |
| Pérdidas de aire                                   | Х        | Х        |
| Cámara vacía                                       | Х        | Х        |
| Carga sólida - Envase doble                        | Х        | Х        |
| Pequeña carga porosa - Envase doble                | Х        | Х        |
| Carga porosa completa - Envase doble               | Х        | -        |
| Elemento de luz estrecha                           | Х        | Х        |
| Secado, carga sólida - Envase doble                | Х        | Х        |
| Secado, carga porosa completa - Envase doble       | Х        | -        |

## 3 INSTALACIÓN

### EL DISPOSITIVO DEBE SER INSTALADO POR TÉCNICOS ESPECIALIZADOS.

- Controle que los espacios de instalación sean adecuados a las indicaciones dadas en las dimensiones. Para empotrar el autoclave en el interior de un mueble, es necesario prever un espacio adecuado alrededor del dispositivo (20mm lateralmente, 50mm en la parte superior, 30mm en la parte posterior) a fin de asegurar una ventilación eficaz, además que una amplia apertura en la parte trasera que, además de permitir el paso del cable de alimentación, garantice un adecuado caudal de flujo de aire y un consiguiente óptimo enfriamiento del cambiador de calor.
- Instale la esterilizadora sobre una superficie plana perfectamente horizontal y asegúrese que el plano de apoyo sea suficientemente robusto para sostener el peso del dispositivo (aprox 60 kg);
  - No instale la esterilizadora demasiado cerca de tinas, fregaderos o lugares análogos y evite así el contacto con el agua o con líquidos. Esto podría provocar cortocircuitos y/o situaciones de peligro potencial para el operador;

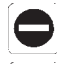

- No instale la esterilizadora en ambientes caracterizados por la presencia de excesiva humedad o escasamente aireados;
- **W** No instale la máquina en ambientes con presencia de gas o vapores inflamables y/o explosivos;
- Posicione el aparato de modo que el interruptor de red resulte fácilmente accesible.
- Instale el aparato de modo que el cable de alimentación no resulte doblado o aplastado. Este debe poder correr libremente hasta la toma eléctrica.
- Instale el aparato de modo que las eventuales tuberías de carga y descarga externas no resulten dobladas o aplastadas. Estas deben poder correr libremente hasta el tanque de descarga.

### Tamaño modelos 18-23

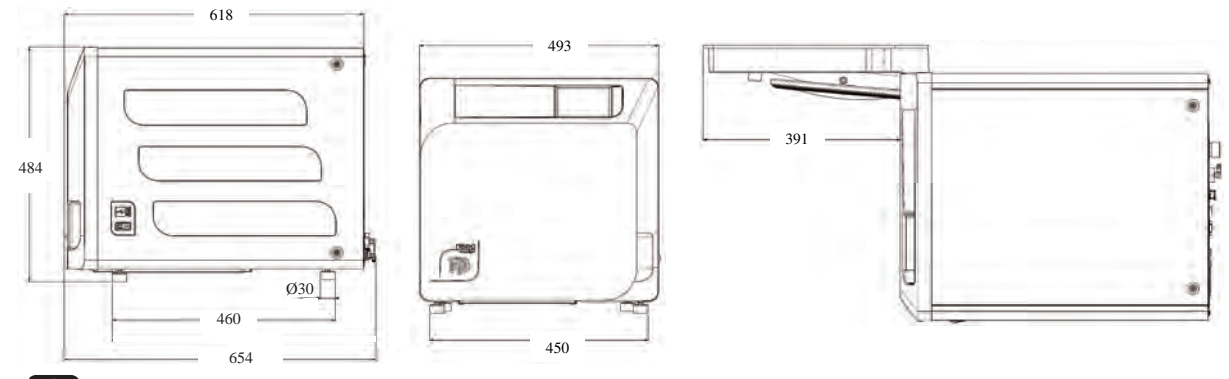

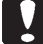

Sobre la base del embalaje del autoclave están previstos puntos de toma.

La operación de movimentación breve del aparato debe ser efectuada por dos personas; los puntos de toma para la elevación del autoclave (correas) están calzadas en los pies del aparato. Para una movimentación prolongada del aparato es necesario insertar el palet en dotación debajo del aparato.

- Libere el autoclae del embalaje.
- Posicione el autoclave en el soporte (mesa o mueble) ayudándose con las correas correspondientes.
- Asegúrese de que el plano de apoyo no esté constituido por material inflamable.
- Remueva las correas y consérvelas para movimentaciones futuras.
- Controle con un nivel de burbuja que la base de apoyo esté en plano en los dos sentidos, de otra forma nivele el autoclave actuando en los pies delanteros ajustables.
- Controle que la toma de alimentación utilizada disponga de conexión de tierra.
- Controle que la tensión de alimentación de la red corresponda con la presente en la placa del autoclave.
- Introduzca el enchufe del autoclave prestando atención a que el cable no quede aplastado y que sea fácil desconectar el enchufe de la toma de alimentación.
- El enchufe representa el medio de conexión principal de la red eléctrica, por lo tanto debe ser fácilmente accesible y utilizable por el operador.

### **Conexiones eléctricas**

La esterilizadora debe ser conectada, de acuerdo con las leyes y/o normas vigentes, a una toma de la instalación eléctrica de capacidad adecuada para el absorbimiento del aparato (véanse datos de placa) y provista de conexión de tierra. La toma debe ser adecuadamente protegida por medio de interruptor magnetotérmico y diferencial con las siguientes características:

- Corriente nominal In 16 A
- Corriente diferencial Idn 0,03 A

**ATENCIÓN:** El fabricante no responde por daños causados por la instalación de la esterilizadora con instalaciones eléctricas no adecuadas y/o no provistas de conexión de tierra.

**NOTA:** Conecte siempre el cable de alimentación directamente a la toma de corriente. No utilice extensiones, adaptadores u otros accesorios.

### 3.1 Primer encendido

- Pulse el interruptor general luminoso (5 fig. 1).
- 1 Espere la carga de la pantalla principal
- 2 Seleccione el idioma deseado.
- 3 Pantalla de "activar garantía".
- 4 Cargado de la pantalla home luego de las selecciones efectuadas en activación de la garantía.

Abra el portillo seleccionando el icono "apertura del portillo" y extraiga de la cámara los componentes en dotación.

PANTALLA DE "ACTIVAR GARANTÍA" en el sitio web www.faro.it. La pantalla se mostrará cada 24 horas durante los 30 días siguientes. Se ruega que registre su garantía en el plazo de 30 días, en el sitio web de FARO – www.faro.it. Al pulsar el botón "A" se mostrará la pantalla de registro realizado.

### Controle que la dotación incluya:

- Documentación (manual de uso)
- El soporte porta bandeja
- 3 bandejas (versión Basic) 5 bandejas (versión Premium)
- 1 pinza de extracción de la bandeja
- 1 tubo de carga
- 1 tubo de descarga
- 1 embudo

### ADVERTENCIA

- Introduzca el portabandejas como se indica en la figura
- El portabandejas debe ser introducido en cámara con el pie "A"girado hacia abajo y colocado en fondo de la cámara. La posición del pie "A" debe ser respetada sea cuando se usan 3 bandejas que 5 bandejas
- El portabandejas debe haber siempre montado sobre los ocho soportes la protección de goma "B"

En el caso en que la carga del agua no se efectúe por medio de tanques externos, el autoclave NO DEBE SER CONECTADO directamente a la red hídrica sino a un desmineralizador o sistema de tratamiento de aguas que permita obtener las características de agua requeridas (véase 7.1). El sistema de tratamiento de aguas debe prevenir el reflujo del agua hacia la red hídrica.

### Efectúe la cualificación de la instalación según la tabla de test siguiente:

- Vacío test
- Test Automático Autoclave
- Inspección del calibrado de la instrumentación de calibrado
- Test de intervención de sobretemperatura
- Test termométrico para pequeñas cargas (\*)
- Test de secado para pequeñas cargas (\*)
- Test de penetración del vapor para cargas porosas (\*)
- Test termométrica para cargas sólidas (\*)
- Test de secado para cargas sólidas (\*)
- Test de penetración del vapor para cargas sólidas (\*)
- Test termométrico para carga seleccionada por el utilizador
- Test microbiológico para carga seleccionada por el utilizador

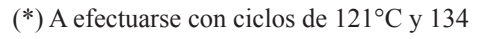

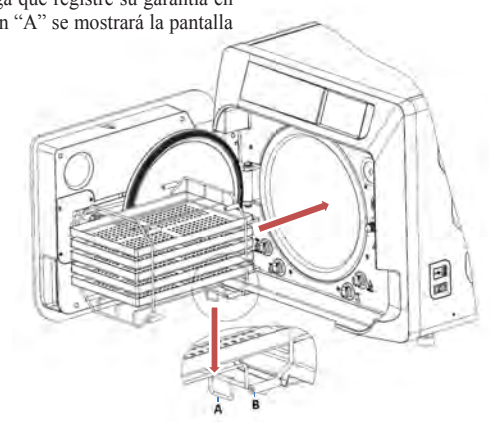

## 4 INSTRUCCIONES DE USO

- Para el uso del autoclave proceda en el modo siguiente:
- Pulse el interruptor general luminoso (5 fig. 1).
- Espere la carga de la pantalla principal

### USO DE LOS MENÚS

El menú principal de la versión **Premium** se compone de la siguiente manera:

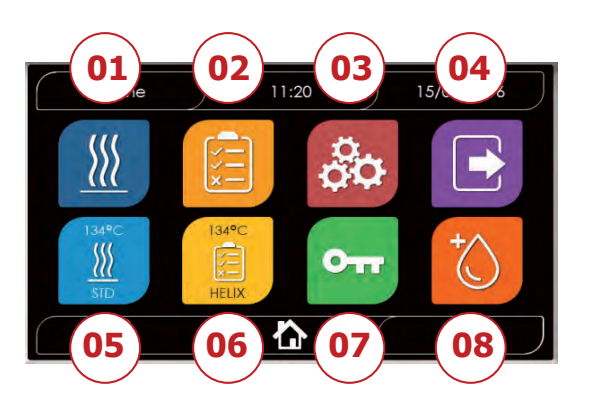

- 01 Programas de esterilización
- 02 Programas de test
- 03 Planteamientos
- 04 Output de datos
- 05 Último ciclo esfectuado
- 06 Último test efectuado
- 07 Apertura del portillo
- 08 Carga de agua

El menú principal de la versión Basic se compone de la siguiente manera:

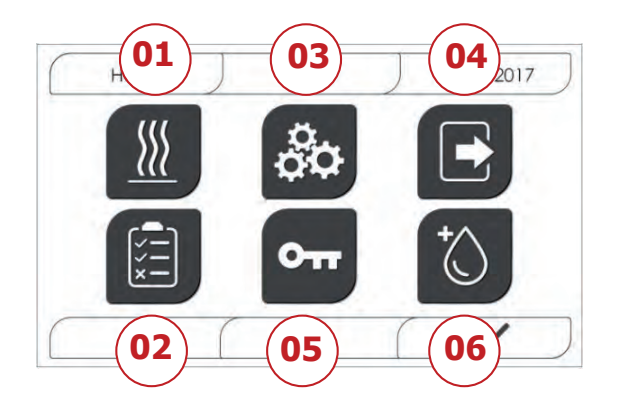

- 01 Programas de esterilización
- 02 Programas de test
- 03 Planteamientos
- 04 Output de datos
- 05 Apertura del portillo
- 06 Carga de agua

## 4.1 SIMBOLOGÍA

En la versión Basic los iconos permanecen iguales a la versión Premium, pero la gráfica es en blanco y negro y algunas funciones están deshabilitadas (véase arquitectura de los menús)

| Descripción             | Icono         | Qué hace / Qué significa                                                                                 |
|-------------------------|---------------|----------------------------------------------------------------------------------------------------|
|                         |               | Solo es un icono de indicación                                                                           |
| Título de la pantalla   | Home          | No puede seleccionarse                                                                                   |
|                         |               | Lleva el título de la pantalla visualizada                                                               |
|                         | 8             | Solo es un icono de indicación                                                                           |
| Hora                    | ) 11:20       | No puede seleccionarse                                                                                   |
|                         |               | Lleva la hora corriente                                                                                  |
|                         |               | Solo es un icono de indicación                                                                           |
| Fecha                   | ) 15/03/2016  | No puede seleccionarse                                                                                   |
|                         |               | lleva la fecha corriente                                                                                 |
| Back                    |               | Permite regresar a la pantalla precedente                                                                |
| Home                    |               | Permite regresar a la pantalla home                                                                      |
| Confirma                |               | Permite confirmar determinados tipos de acciones                                                         |
| Ciclos                  |               | Reenvía a la pantalla de los ciclos en la cual es posible seleccionar el ciclo deseado                   |
| Test                    |               | Reenvía a la pantalla de los tests en la cual es posible seleccionar el test deseado                     |
| Planteamientos          | 80            | Reenvía a la pantalla de planteamientos de máquina                                                       |
| Output de datos         |               | Reenvía a la pantalla output de datos                                                                    |
| Apertura del portillo   | Orr           | Permite abrir el portillo                                                                                |
|                         | +0            | Reenvía a la pantalla de carga del agua                                                                  |
| Carga de agua           |               | En caso de carga de red hídrica activa, los pulsadores del submenú estarán desactivados                  |
| Ciclo 134°C<br>estándar |               | Reenvía a la pantalla ciclo 134°C estándar, en la cual se indican todas<br>las características del ciclo |
| Ciclo 121°C<br>estándar |               | Reenvía a la pantalla ciclo 121°C estándar, en la cual se indican todas las características del ciclo    |
| Ciclo 134°C Prion       |               | Reenvía a la pantalla ciclo 134°C Prion, en la cual se indican todas las características del ciclo       |
| Ciclo 134°C B Flash     |               | Reenvía a la pantalla ciclo 134°C B Flash, en la cual se indican todas las características del ciclo     |
|                         |               | Reenvía a la pantalla ciclo de secado.                                                                   |
| Ciclo de secado         |               | Se considera como ciclo especial a utilizarse en el caso en que se necesite otro ciclo de secado         |
| Inicio programado       | Ċ             | Permite programar la hora de inicio del ciclo La hora planteada aparecerá al lado del respectivo icono   |
| Incremento del secado   |               | Permite incrementar el tiempo de secado<br>El valor insertado actualiza el tiempo de secado del ciclo    |
| Siguiente               | $\bigcirc$    | Aumenta de una unidad el valor del respectivo campo o pasa a la siguiente opción                         |
| Precedente              | $\bigcirc$    | Disminuye de unaunidad el valor del respectivo campo o pasa a la precendente opción                      |
| Vacío Test              | Vuoto<br>Test | Reenvía a la pantalla Vacío Test, en la cual se indican todas las características del ciclo              |

| 134°C Helix Test                      | HELX             | Reenvía a la pantalla 134°C Helix Test, en la que se indican todas las características del ciclo                                                                                                    |
|---------------------------------------|------------------|----------------------------------------------------------------------------------------------------|
| 134°C<br>Bowie & Dick Test            | Tax*C<br>BAD     | Reenvía a la pantalla 134°C<br>Bowie & Dick Test, en la que se indican todas las características del<br>ciclo                                                                                                    |
| 121°C Helix Test                      | 121°C            | Reenvía a la pantalla 121°C Helix Test, en la que se indican todas las características del ciclo                                                                                                    |
| Inicio programado                     | Ö                | Permite programar la hora de inicio del Test                                                                                                    |
| Siguiente                             | $\bigcirc$       | Aumenta de una unidad el valor del respectivo campo o pasa a la siguiente opción                                                                                                    |
| Precedente                            | $\odot$          | Disminuye de una unidad el valor del respectivo campo o pasa a la precendente opción                                                                                                    |
|                                       |                  | Reenvía a la pantalla de planteamientos de usuario                                                                                                    |
| Planteamientos de                     | 0                | Será posible escoger entre: añadir usuario, eliminar usuario,                                                                                                    |
| usuario                               |                  | Esta sección es accesible solo para el usuario administrador "Admin" y se requiere la inserción de un PIN                                                                                                    |
| Planteamiento de la fecha/hora        |                  | Reenvía a la pantalla de planteamiento de la fecha/hora Permite<br>plantear la hora (hora, minutos, 12/24) y la fecha (dd/mm/aaaa)                                                                                  |
| Planteamientos de<br>idioma           |                  | Reenvía a la pantalla de planteamiento del idioma Seleccionando un<br>idioma distinto, se regresa automáticamente a la pantalla de<br>planteamientos con todos los campos actualizados en el idioma<br>seleccionado |
| Planteamientos de la unidad de medida | ājā              | Reenvía a la pantalla de planteamiento de la unidad de medida Permite<br>modificar la unidad de medida de la presión                                                                                                |
| Planteamientos de la                  |                  | Reenvía a la pantalla de planteamiento de la conectividad                                                                                                    |
| conectividad                          |                  | Se puede seleccionar Wi-fi o Ethernet                                                                                                    |
|                                       |                  | Reenvía a la pantalla de planteamiento de los parámetros de agua                                                                                                    |
| Planteamientos de                     | $\land$          | Permite modificar el tipo de carga de agua (delantero manual o trasero de red hídrica)                                                                                                    |
| los parámetros de<br>agua             |                  | Permite visualizar la calidad del agua Estarán presentes 3 niveles:<br>verde, amarillo, rojo y el cursor se posicionará en el nivel<br>correspondiente                                                              |
| Planteamientos de la<br>impresora     | ¢                | Reenvía a la pantalla de planteamientos de la impresora Permite plantear la impresión manual o automática                                                                                                    |
|                                       |                  | Reenvía a la sección service por medio de la inserción de un PIN                                                                                                    |
| Service                               | ×                | La sección service tendrá una gráfica dedicada de tal manera que<br>permita al usuario discriminar dónde se encuentra                                                                                               |
| Siguiente                             | $\odot$          | Aumenta una unidad el valor del correspondiente campo o pasa a la opción sucesiva                                                                                                    |
| Precedente                            | $\bigcirc$       | Disminuye una unidad el valor del correspondiente campo o pasa a la opción anterior                                                                                                    |
| INGLÉS                                | 2<br>N<br>N<br>N | Plantea el idioma de todos los menús en INGLÉS                                                                                                    |
| ITALIANO                              |                  | Plantea el idioma de todos los menús en ITALIANO                                                                                                    |
| FRANCÉS                               |                  | Plantea el idioma de todos los menús en FRANCÉS                                                                                                    |
| ALEMÁN                                |                  | Plantea el idioma de todos los menús en ALEMÁN                                                                                                    |
| ESPAÑOL                               | *                | Plantea el idioma de todos los menús en ESPAÑOL                                                                                                    |
| TURCO                                 | C*               | Plantea el idioma de todos los menús en TURCO                                                                                                    |

| -                          |                                                        |                                                                                                    |
|----------------------------|--------------------------------------------------------|----------------------------------------------------------------------------------------------------|
| POLACO                     |                                                        | Plantea el idioma de todos los menús en POLACO                                                                                                    |
| PORTUGUÉS                  |                                                        | Plantea el idioma de todos los menús en PORTUGUÉS                                                                                                    |
| CHECO                      |                                                        | Plantea el idioma de todos los menús en CHECO                                                                                                    |
| HÚNGARO                    |                                                        | Plantea el idioma de todos los menús en HÚNGARO                                                                                                    |
| CROATA                     |                                                        | Plantea el idioma de todos los menús en CROATA                                                                                                    |
| GRIEGO                     | ĮĮĮ                                                    | Plantea el idioma de todos los menús en GRIEGO                                                                                                    |
| Planteamientos<br>Wi-fi    | (((•                                                   | Reenvía a la pantalla de planteamientos wireless en la que es posible<br>seleccionar la red a la cual conectarse e insertar la contraseña<br>correspondiente                         |
| Planteamientos<br>Ethernet | U                                                      | Reenvía a la pantalla planteamientos Ethernet, en la cual es posible disponer los parámetros de red (IP address, subnet mask, gateway)                                               |
| Añadir usuarios            | +0                                                     | Reenvía a la pantalla de compilación de datos de usuario (nombre, apellido, pin).                                                                                                    |
| Edita usuarios             |                                                        | Después de haber seleccionado qué usuario editar, reenvía a la pantalla de editing del usuario (nombre, apellido, pin)                                                               |
| Elimina usuarios           | ×o                                                     | Después de haber seleccionado qué usuario eliminar, pide confirmación de la eliminación                                                                                              |
| Usuario Admin              | Adman                                                  | Reenvía a los datos Admin (nombre, apellido, pin)                                                                                                    |
| Usuario genérico           |                                                        | En la sección editing reenvía a los datos de usuario (nombre, apellido,<br>pin)<br>En la sección eliminación determina el usuario a suprimir                                         |
| Teclado<br>alfanumérico    | 1 2 3<br>7769 ABC DEF<br>4 5 6<br>0 0<br>7007 TUV WXYZ | Permite la inserción de letras, números y símbolos<br>Ej. Para seleccionar la letra C pulse la tecla correspondiente 4 veces (2,<br>A, B, C)                                         |
| Usb                        | •                                                      | Reenvía a la pantalla para descargar los ciclos en Usb pen<br>Después de haber insertado el Usb, será posible seleccionar los ciclos<br>que se quieren transferir.                   |
| Impresión                  | ŧ                                                      | Reenvía a la pantalla para imprimir el report, label y código de barras<br>Si la impresora no está conectada, el icono será desactivado                                              |
| Info                       | i                                                      | Reenvía a la pantalla con las informaciones de fábrica dde la máquina:<br>SN, PN, fecha de instalación, configuración, FW, número de ciclos,<br>sitio web                            |
| Bar code                   |                                                        | Selecciona la impresión los códigos de barras.<br>A la selección aparece un menú para la selección de la cantidad de<br>etiquetas a imprimir<br>La impresión parte a la confirmación |
| Report                     |                                                        | Selecciona y activa la impresión del report de ciclo                                                                                                    |
| Label                      |                                                        | Selecciona la impresión de label<br>A la selección aparece un menú para la selección de la cantidad de<br>etiquetas a imprimir<br>La impresión parte a la confirmación               |
| Incremento                 | $\bigcirc$                                             | Aumenta unas diez veces la cantidad del respectivo campo                                                                                                    |

| Reducción                             | $\bigcirc$      | Disminuye unas diez veces la cantidad del campo respectivo                                                  |
|---------------------------------------|-----------------|----------------------------------------------------------------------------------------------------|
|                                       |                 | Detiene la bomba para la carga manual del agua                                                              |
| STOP carga de agua                    |                 | En caso de carga de red hídrica activo, el pulsador será activado                                           |
| PLAY carga de                         |                 | Inicia la bomba para la carga manual del agua                                                               |
| agua                                  |                 | En caso de carga de red hídirica activa, el pulsador no estará activo                                       |
| Precedente                            | $\bigcirc$      | Pasa a la opción precedente en el menú de deslizamiento                                                     |
| Siguiente                             | $\odot$         | Pasa a la opción siguiente en el menú de deslizamiento                                                      |
| Siguiente                             | $\odot$         | Aumenta de una unidad el valor del respectivo campo o pasa a la siguiente opción                            |
| Precedente                            | $\odot$         | Disminuye de una unidad el valor del respectivo campo o pasa a la precedente opción                         |
|                                       |                 | Solo es un icono de indicación                                                                              |
| Icono de inicio                       | (. L.)          | No puede seleccionarse                                                                                      |
| programado                            | $\odot$         | Indica la hora de inicio del ciclo seleccionado                                                             |
|                                       |                 | Solo es un icono de indicación                                                                              |
| Indicador del valor<br>de presión     | ${}_{\bigcirc}$ | No puede seleccionarse                                                                                      |
| de presión                            |                 | Indica el valor de presión del ciclo seleccionado                                                           |
| Indicador de carga                    | J.              | Solo es un icono de indicación                                                                              |
| de instrumentos                       |                 | No puede seleccionarse                                                                                      |
| máximo                                |                 | Indica la carga máxima de instrumentos para el ciclo seleccionado                                           |
|                                       | $( \cdot )$     | Solo es un icono de indicación                                                                              |
| Indicador del tiempo                  |                 | No puede seleccionarse                                                                                      |
| residuo                               | U               | Indica el tiempo residuo al final del ciclo (a controlarse)                                                 |
|                                       | 0=              | Solo es un icono de indicación                                                                              |
| Indicador del valor<br>de temperatura | M≡              | No puede seleccionarse                                                                                      |
| de temperatura                        |                 | Indica el valor de temperatura del ciclo seleccionado                                                       |
|                                       | $\cap$          | Solo es un icono de indicación                                                                              |
| Indicador de carga<br>textil máxima   | かい              | No puede seleccionarse                                                                                      |
|                                       | )               | Indica la carga textil máxima para el ciclo seleccionado                                                    |
|                                       | $\bigcirc$      | Solo es un icono de indicación                                                                              |
| Indicador de<br>bloqueo del portillo  |                 | No puede seleccionarse                                                                                      |
|                                       |                 | Indica que el portillo está cerrado y bloqueado                                                             |
|                                       | CT2D            | Solo es un icono de indicación                                                                              |
| Indicador del<br>contador de ciclos   |                 | No puede seleccionarse                                                                                      |
|                                       | ركالك           | Indica el contador del número de ciclos                                                                     |
|                                       |                 | Permite interrumpir un ciclo/test en cualquier momento.                                                     |
| Parada ciclo/test                     |                 | Se activa manteniendo pulsado el icono por lo menos por 3 segundos                                          |
|                                       |                 | Después de 3 segundos el ciclo/test se interrumpe y la máquina se pone<br>en seguridad                      |
| Confirme al siste                     |                 | Solo es un icono de indicación                                                                              |
| completado                            |                 | No puede seleccionarse                                                                                      |
|                                       |                 | Aparece cuando el ciclo ha terminado correctamente                                                          |
|                                       |                 | Solo es un icono de indicación                                                                              |
| Error de ciclo                        | X               | No puede seleccionarse                                                                                      |
|                                       |                 | Aparece cuando el ciclo ha sido interrumpido a causa de un error o un bloqueo manual por parte del operador |

|                                       |            | La barra de avance del ciclo avanza según las siguientes fases:                                                                         |  |  |  |
|---------------------------------------|------------|----------------------------------------------------------------------------------------------------|--|--|--|
|                                       |            | 1. Fase de precalentamiento                                                                                                    |  |  |  |
|                                       |            | 2. Fase de vacío 1                                                                                                    |  |  |  |
|                                       |            | 3. Fase de subida de la presión 1                                                                                                    |  |  |  |
|                                       |            | 4. Fase de vacío 2                                                                                                    |  |  |  |
|                                       |            | 5. Fase de subida de la presión 2                                                                                                    |  |  |  |
| Barra de avance del                   |            | 6. Fase de vacío 3                                                                                                    |  |  |  |
| ciclo                                 |            | 7. Fase de pre-esterilización                                                                                                    |  |  |  |
|                                       |            | 8. Fase de equilibrio                                                                                                    |  |  |  |
|                                       |            | 9. Fase de esterilización                                                                                                    |  |  |  |
|                                       |            | 10. Fase de descarga                                                                                                    |  |  |  |
|                                       |            | 11. Fase de secado                                                                                                    |  |  |  |
|                                       |            | 12. Balance bárico                                                                                                    |  |  |  |
|                                       |            | Solo es un icono de indicación                                                                                                    |  |  |  |
|                                       | <u>}}}</u> | No puede seleccionarse                                                                                                    |  |  |  |
| Esterilización<br>efectuada           |            | Aparece cuando la fase de esterilización ha sido completada (no el ciclo)                                                               |  |  |  |
|                                       |            | Esto permite al usuario interrumpir el ciclo para extraer los instrumentos saltando la fase de secado                                   |  |  |  |
| Nivel máximo del<br>depósito de carga |            | Aparece cuando el agua alcanza el nivel máximo del depósito de carga<br>La carga del agua se interrumpe automáticamente                 |  |  |  |
| Nivel medio del<br>depósito de carga  |            | Aparece cuando el agua se encuentra entre el nivel mínimo y el nivel máximo del depósito de carga.                                      |  |  |  |
| Nivel mínimo del<br>depósito de carga |            | Aparece cuando el agua está en proximidad del nivel mínimo del depósito de carga.                                                       |  |  |  |
|                                       | (2000)     | Solo es un icono de indicación                                                                                                    |  |  |  |
| Calidad del agua                      | Q          | No puede seleccionarse                                                                                                    |  |  |  |
|                                       |            | Indica el campo de la barra de calidad del agua                                                                                         |  |  |  |
|                                       |            | La posición del curso indica la calidad del agua.                                                                                       |  |  |  |
| Barra de calidad del                  | 0          | Verde: qualità OK                                                                                                    |  |  |  |
| agua                                  |            | Amarillo: calidad zona crítica $\rightarrow$ sale el mensaje<br>Rojo: calidad KO $\rightarrow$ sale el mensaje y la máquina no funciona |  |  |  |

### 4.2 Arquitectura de los menús

- Home
  - Programas de esterilización
  - Último programa de esterilización efectuado\*
  - Programas de test
  - Último programa de test efectuado\*
  - Planteamientos
  - Gestión del usuario\*
  - Fecha y hora
  - Impresora
  - Idioma
  - Unidad de medida\*
  - Parámetros de agua\*
  - Conectividad\*
  - Service
- Output de datos
  - Usb
  - Impresora
  - Info
- Apertura del portillo
- Carga de agua

\* Solo para versión premium

### 4.3 Selección de los programas de esterilización

- 01 Seleccione el menú "Ciclos de esterilización"
- 02 En alternativa seleccione directamente "Último ciclo efectuado" y pase al punto 04
- 03 Seleccione el ciclo deseado
- 04 Pantalla con todos los parámetros del ciclo seleccionado
- 05 (Facultativo) es posible abrir el portillo para introducir otros instrumentos
- 06 (Facultativo) seleccione la tecla de inicio programado para plantear la hora de inicio
- 07 (Facultativo) seleccione la tecla de incremento del secado para incrementar el tiempo de secado del ciclo
- 08 inicie el ciclo
- 09 (Si activo) introduzca el PIN de reconocimiento del usuario Al confirmar se iniciará el ciclo
- 03 134°C STANDARD 09 10 Es posible monitorizar el estado de avance del ciclo por medio

FL.000

- de la barra verde 11 Una vez completado el ciclo, pulse la tecla de confirmación para regresar a Home
- 12 Es posible interrumpir manualmente el ciclo manteniendo pulsado por 3 segundos el pulsador "parada ciclo" Espere la puesta en seguridad de la máquina y pulse la tecla de confirmación (13) y luego pulse Home para regresar a Home.

### \*Opciones 06 y 07 disponibles solo en la versión Premium

### 4.3.1 Tipologías de programas de esterilización

El tiempo de precalentamiento, con la máquina fría, es de unos 10 minutos. Seleccionando el submenú "Programas" se accede a la lista de los ciclos de esterilización que el autoclave puede efectuar:

### CICLOS B

- Ciclo 134°C Estándar: 4 min. de esterilización más fase de secado
- Ciclo 134°C Prion: 18 min. de esterilización más fase de secado
- Ciclo 134°C B-Flash: 3,5 min. de esterilización más fase de secado

- Ciclo 121°C Estándar: 16 min. de esterilización más fase de secado

### CICLOS S

- Ciclo 134°C Universal S: 3,5 min. de esterilización más fase de secado
- Ciclo 121°C Softprogamm: 15,5 min. de esterilización más fase de secado

### CICLOS ESPECIALES

- Ciclo de secado: solo fase de secado

NOTA: Para cada ciclo de esterilización disponible deben efectuarse por el fabricante los Works Test según la EN 13060 (pár. 7.3). Los ciclos disponibles para los cuales el fabricante no ha efectuado los Works Test deben ser sometidos a Installation Test según la EN 13060 pár. 7.4.

### 4.3.2 Diagrama de ciclosn B

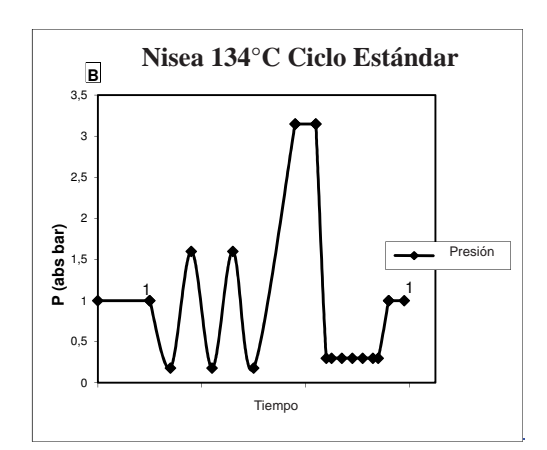

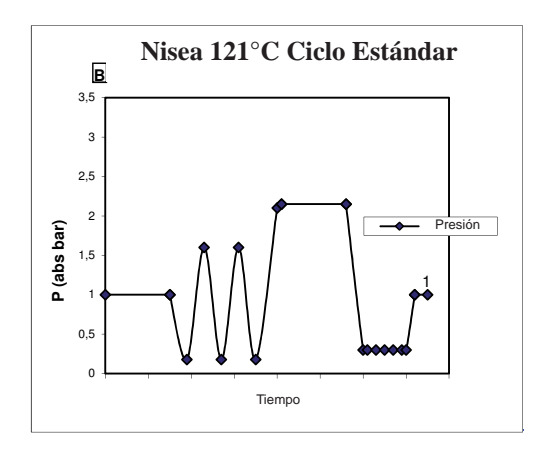

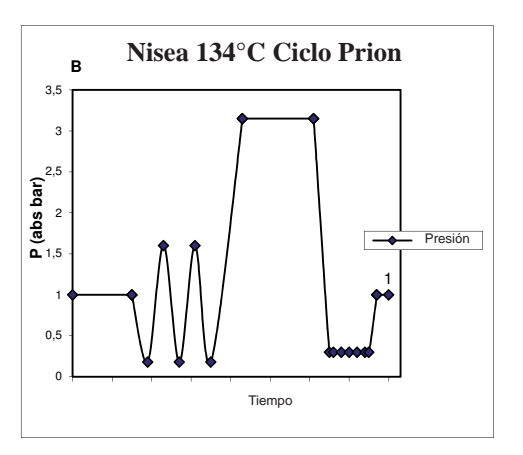

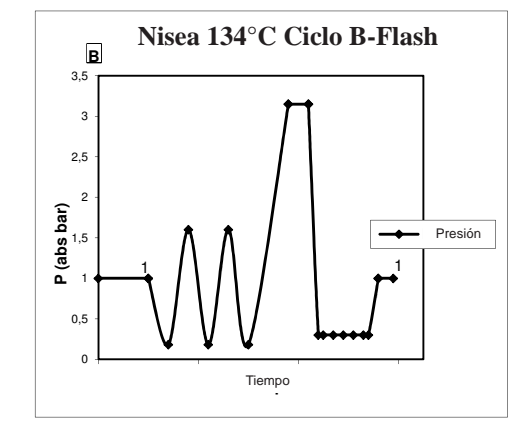

4.3.3 Diagrama de ciclosn S

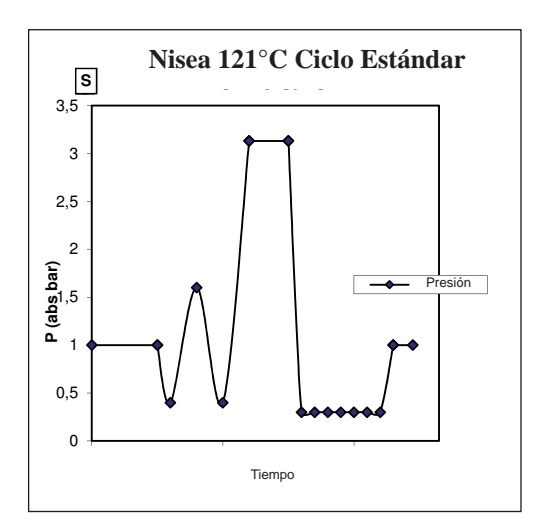

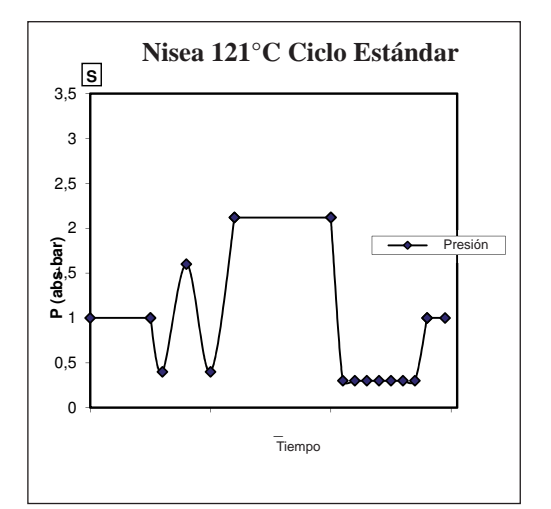

### 4.4 Características de los programas de esterilización

|                                       |           | Ciclos de esterilización tipo B |         |           |              | Ciclos de esterilización tipo S |                   |
|---------------------------------------|-----------|---------------------------------|---------|-----------|--------------|---------------------------------|-------------------|
| Nombre del ciclo                      |           | 134 STD                         | 121 STD | 134 Prion | 134 B- Flash | 134<br>Universal S              | 121<br>Softprogr. |
| Tipo de ciclo                         |           |                                 | Ι       | 3         |              | S                               |                   |
| Temperatura de esterilización         |           | 134°C                           | 121°C   | 134°C     | 134°C        | 134°C                           | 121°C             |
| Presión de esterilización             | 316 kPa   | 214kPa                          | 316 kPa | 316 kPa   | 316 kPa      | 214kPa                          |                   |
| Duración de la fase de esterilización |           | 4 min                           | 16 min  | 18 min    | 3,5 min      | 3,5 min                         | 15,5 min          |
| Duración mínima de la fase de secado  |           | 12 min                          | 12 min  | 12 min    | 4 min        | 12 min                          | 12 min            |
| Duración total                        | 18 litros | 39 min                          | 50 min  | 53 min    | 39 min       | 32 min                          | 43 min            |
| media del ciclo                       | 23 litros | 43 min                          | 53 min  | 55 min    | 43 min       | 33 min                          | 44 min            |
| Consumo H <sub>2</sub> O 18 litros    |           | 415 ml                          | 455 ml  | 510 ml    | 415 ml       | 260 ml                          | 295 ml            |
| medio                                 | 23 litros | 455 ml                          | 500 ml  | 540 ml    | 455 ml       | 275 ml                          | 300 ml            |
| Consumo energético                    | 18 litros | 515 Wh                          | 547 Wh  | 598 Wh    | 515 Wh       | 375 Wh                          | 410 Wh            |
| medio                                 | 23 litros | 646 Wh                          | 654 Wh  | 706 Wh    | 646 Wh       | 450 Wh                          | 480 Wh            |

### 4.5 Introducción en la cámara del material a esterilizar

Efectúe el empaquetamiento de la carga con mucha atención determinando la compatibilidad de los dispositivos médicos a empaquetar con el embalaje escogido.

El material utilizado para el embalaje debe asegurar:

- Compatibilidad con el proceso de esterilización.
- Compatibilidad con el sistema de etiquetado.

Utilice solo embalajes médicos conformes con: EN 868-5 e ISO 11607-1 cualificados para los ciclos a 134°C.

Introduzca siempre junto con la carga un indicador químico de clase 5 de acuerdo con la ISO 11140-1 para el control del buen resultado del Ciclo termodinámico de esterilización. Seleccione el indicador sobre la base del ciclo seleccionado (121°C o 134°C)

Coloque el material bien limpio sobre una bandeja distribuyéndolo uniformemente.

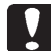

En la cámara puede introducirse un máximo de:

|           |                                |                             | Ciclos S                       |                             |                               |                             |                               |
|-----------|--------------------------------|-----------------------------|--------------------------------|-----------------------------|-------------------------------|-----------------------------|-------------------------------|
|           |                                | Ciclo Estándar              | lo Estándar Ciclo 134 B- Flash |                             | Ciclos 5                      |                             |                               |
|           | Material sólido<br>no envasado | Material sólido<br>envasado | Carga porosa<br>(porous load)  | Material sólido<br>envasado | Carga porosa<br>(porous load) | Material sólido<br>envasado | Carga porosa<br>(porous load) |
| Modelo 18 | 5,5 kg                         | 3,5 kg                      | 1,5 kg                         | 0,5 kg                      | 0,2 kg                        | 2,5 kg                      | 0,3 kg                        |
| Modelo 23 | 6,5 kg                         | 4 kg                        | 2 kg                           | 0,7 kg                      | 0,3 kg                        | 3,0 kg                      | 0,4 kg                        |

Los objetos en sobre deben ser puestos en bandejas con la parte transparente del paquete dirigida hacia abajo.

### 4.5.1 Preparación del material

Ante todo es necesario recordar que al manejar y movimentar material contaminado, es buena norma tomar las siguientes precauciones:

- Use guantes de goma de espesor adecuado y la máscara para el rostro;
- Lávese las manos ya cubiertas por los guantes con detergente germicida;
- Utilice siempre una bandeja para el transporte de los instrumentos;
- Nunca los transporte teniéndolos directamente con las manos;
- Protéjase las manos del contacto con eventuales piezas afiladas o cortantes; de este modo se evita el riesgo de contraer peligrosas infecciones;
- Separe inmediatamente todo artículo que no debe ser sometido a esterilización o que no esté en condiciones de soportar el proceso;
- Lávese cuidadosamente las manos, todavía con guantes al terminar la manipulación del material no estéril. Todos los materiales y/o instrumentos a someter a esterilización deben luego ser limpiados perfectamente y estar libres de residuos de todo tipo (depósitos de materias orgánicas/inorgánicas, fragmentos de papel, tampones de algodón/gaza, caliza, etc.).

### NOTA

La falta de limpieza y remoción de los residuos, además de causar problemas durante el proceso de esterilización, puede provocar daños a los instrumentos y/o a la esterilización misma.

Para una eficaz limpieza, proceda como se describe:

- 1. Enjuague los instrumentos bajo un chorro de agua corriente inmediatamente después del uso;
- 2. Divida la instrumentación metálica sobre la base del material (acero al carbono, acero inoxidable, latón,
- aluminio, cromo, etc.) para evitar fenómenos de oxidorreducción electrolítica;
- 3. Efectúe un lavado utilizando un aparato ultrasónico que contenga una mezcla de agua de solución germicida, siguiendo atentamente las recomendaciones del fabricante o un termodisinfector.
- 4. Para los mejores resultados utilice un detergente específicamente estudiado para el lavado ultrasónico, con un pH neutro.

### NOTA

Las soluciones que contienen fenoles compuestos a base de amonio cuaternario pueden causar fenómenos de corrosión en los instrumentos y en las partes metálicas del aparato ultrasónico.

5. Después del lavado enjuague cuidadosamente los instrumentos y controle la completa eliminación de los residuos; si es necesario, repita el ciclo de lavado o proceda a la limpieza manual.

### NOTA

Para impedir la formación de manchas de caliza, utilice si es posible agua desionizada o destilada para el enjuague. Si se utiliza agua del grifo, con dureza elevada, seque siempre los instrumentos.

Para las piezas de mano (turbinas, contraángulos, etcc.) integre cuanto arriba descrito con un tratamiento en los aparatos correspondientes dedicados que proveen a una eficaz detersión interna (a veces inclusiva en la lubricación). **NOTA** 

Al final del programa de esterilización, recuerde proveer a la lubricación de los mecanismos internos de las piezas de mano utilizando el aceite especial. Tomando esta precaución, la vida útil del instrumento no resulta reducida en modo alguno.

### ATENCIÓN

Consulte las indicaciones dadas por el productor del instrumento/material a esterilizare antes de someterlo al tratamiento en autoclave, y controle eventuales incompatibilidades. Siga escrupulosamente las modalidades de uso de los productos detergentes o desinfectantes y las instrucciones para el uso de los aparatos automáticos para el lavadoy/o lubricación.

En cambio, en cuanto al material textil (o en general poroso) como batas, servilletas, cofias y otros, proceda a un cuidadoso lavado con sucesivo secado antes de proceder al tratamiento en autoclave.

### NOTA

No utilice detergentes con fuerte contenido de cloro y/o fosfatos. No blanquee con productos a base de cloro. Estos componentes pueden causar daños al soporte de las bandejas y a los instrumentos metálicos eventualmente presentes en la cámara de esterilización.

### 4.6 Carga y desagüe del agua

Volumen de agua utilizado para el ciclo de esterilización/carga con el más elevado consumo: 700 ml

### 4.6.1 Llenado del depósito de carga

- Utilice solo agua conforme con las especificaciones técnicas en pág. 185.

- En pantalla aparece MSG001 (tanque de carga vacío), llene el depósito de carga escogiendo uno de los siguientes modos:

### Llenado automático delantero

- Introduzca la parte del tubo con conexión rápida en el correspondiente racor de carga del agua (6 fig. 1) e introduzca el otro extremo en el contenedor de agua.

- Seleccione el menú "carga de agua"
- Pulse el pulsador "PLAY CARGA DE ÁGUA" para iniciar la bomba de carga del agua.

- El bloqueo del llenado se efectúa automáticamente una vez alcanzado el máximo nivel del depósito de carga

- Pulse la tecla "STOP" para interrumpir voluntariamente la operación de carga.

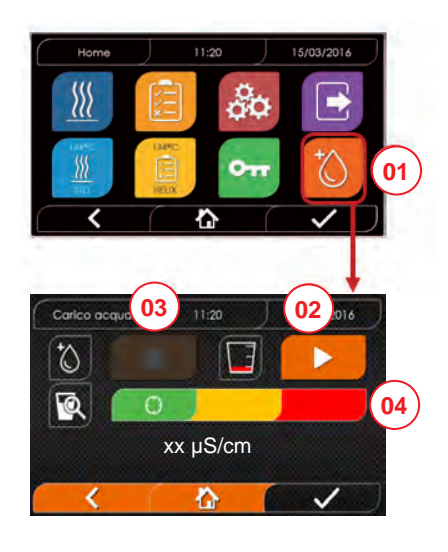

- 01 Seleccione el menú "carga de agua"
- 02 Seleccione "play" para iniciar la carga
- 03 Seleccione "stop" para interrumpir la carga
- 04 La posición del cursor indica el estado de la calidad del agua

Nota: Una vez alcanzado el nivel máximo, la carga se detiene automáticamente y se regresa a Home

### Llenado manual de emergencia

- Introduzca la parte del tubo con conexión rápida en el agujero (9 fig. 1)
- Introduzca el embudo en el otro extremo del tubo y vierta al máximo 2 litros de agua.
- Im Falle der Nutzung des Festwasseranschlusses wird der Frischwassertank durch Bestätigung im Menü automatisch befüllt (18 fig. 2).

### 4.6.2 Vaciado del depósito de desagüe

- Introduzca el lado del tubo sin conexión rápida en un contenedor para recibir el agua de desagüe.
- Introduzca la conexión rápida en el agujero (7 fig. 1) y posicione el contenedor debajo del autoclave para

permitir el vaciado del depósito.

- El desagüe del agua debe ser de acuerdo con las normas vigentes sobre la eliminación de los desechos.
- Posibilidad de utilizar el acoplamiento para cargar el tanque de descarga, situado en la parte posterior (15 fig. 2).

### 4.7 Programas de test

- 01 Seleccione el menú "ciclos de test"
- 02 En alternativa seleccione directamente "Último test efectuado" y pase al punto 04
- 03 Seleccione el ciclo deseado
- 04 Pantalla con todos los parámetros del ciclo seleccionado
- 05 (Facultativo) es posible abrir el portillo para introducir otros in strumentos
- 06 (Facultativo) seleccione la tecla de inicio programado para plantear la hora de inicio
- 07 Inicie el ciclo de test
- 08 (Si activo) introduzca el PIN de reconocimiento del usuario. Una vez confirmado iniciará el ciclo de test.

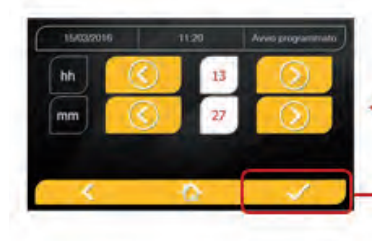

03

04

08

10

11:20

134°C HELIX

3,2 bar

4.6/6 kg

1 01:43:16

(1) 01:43:16

() 32b

n

3.2 bo

15/03/2016

10:00

8 118 ℃

15/02/14

6. 1000

3 00:00

118 °C

- 09 Es posible monitorizar el estado de avance del ciclo por medio de la barra verde
- 10 Una vez completado el ciclo pulse la tecla de confirmación para regresar a Home

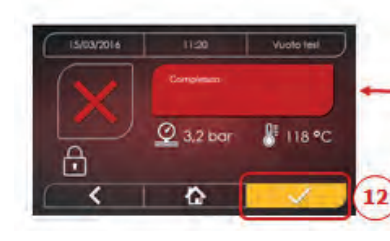

11 Es posible interrumpir manualmente el ciclo manteniendo pulsado por 3 segundos el pulsador "Parada del ciclo".
Espere la puesta en seguridad de la máquina y pulse la tecla de confirmación (12) y luego pulse Home para regresar a Home.

\*Opción 06 disponible solo en la versión Premium

### 4.7.1 Tipologías de programas de test

Seleccionando el submenú "test" se accede a la lista de los ciclos de test que puede efectuar el autoclave:

- Vacío Test
- 134°C Helix Test
- 121°C Helix Test
- 134°C Bowie&Dick Test

### 4.7.2 Vacío test (leakage test)

Para efectuar la función es indispensable que la cámara esté fría y no contenga ningún instrumento.

### 4.7.3 Bowie & dick test

Per effettuare il test è indispensabile che in camera non vi sia nessuno strumento. Il "pacco" di Bowie & Dick per la verifica del carico poroso deve essere posizionato sul tray inferiore.

### 4.7.4 Helix test

Para efectuar el test es indispensable que en la cámara no haya ningún instrumento. El instrumento de control para la inspección de la carga con "lumbre estrecha" debe ser posicionado en la bandeja interior.

### 4.7.5 Diagramas de test

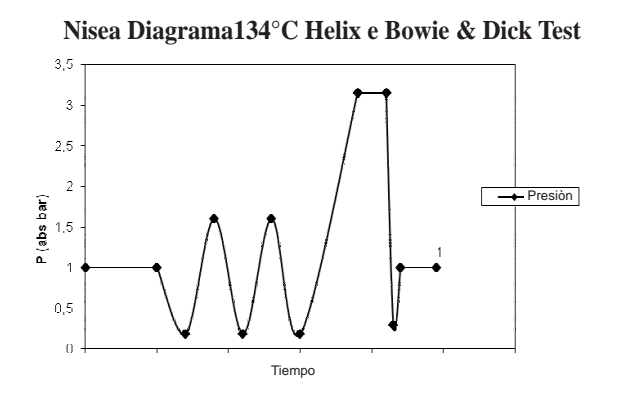

### Nisea Diagrama Vacío Test

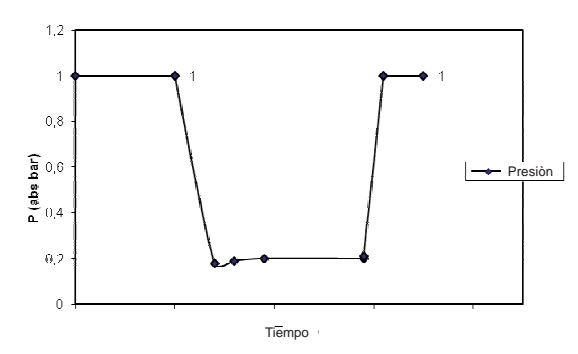

### Nisea Diagrama 121°C Helix Test

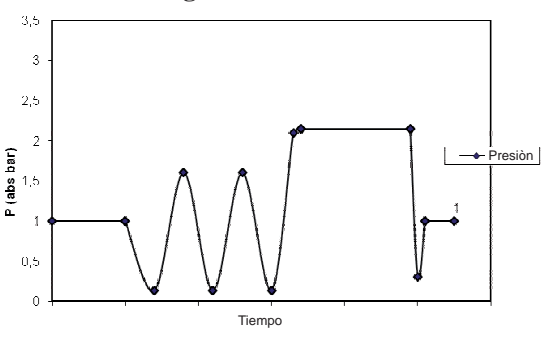

### **4.8 Planteamientos**

### 4.8.1 Planteamientos del usuario (solo para la versión Premium)

01 Seleccione "planteamientos:"

vez que sea activado un ciclo/test

03 Introduzca pin administrador (de fábrica "2222") y confirme

04 Haga clic en las flechas para activar o desactivar la función USUARIOS Al activar la función se pedirá un PIN de identificación del usuario cada

05 Con la función "usuarios" activa es posible AÑADIR otros usuarios 06 Conlafunción "usuarios" activa es posible ELIMINAR usuarios creados

07 Con la función "usuarios" activa es posible EDITAR usuarios creados

08

08)

02 Seleccione "usuario"

precedentemente

precedentemente 08 Confirme para guardar

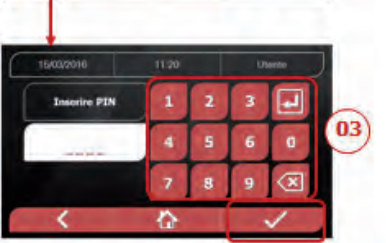

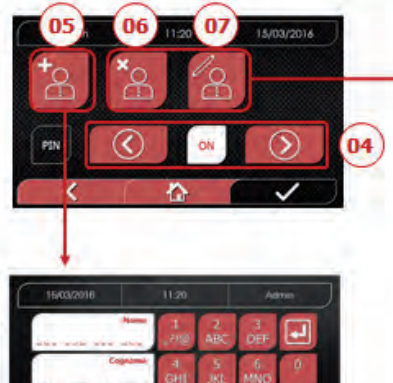

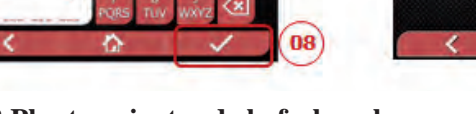

### 4.8.2 Planteamientos de la fecha y hora

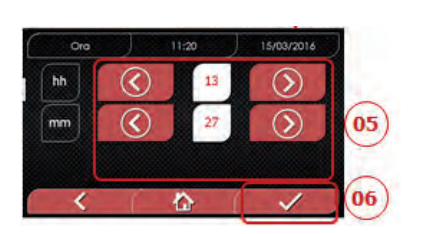

- 01 Seleccione "planteamientos"
- 02 Seleccione "fecha y hora"

8

- 03 Haga clic en las flechas para aumentar o disminir el campo correspondiente (día, mes, año)
- 04 Confirme para pasar a la pantalla "hora"

8

- 05 Haga clic en las flechas para aumentar o disminuir el campo correspondiente (horas, minutos 12/24)
- 06 Confirme para guardar

### 4.8.3 Planteamientos de la impresora

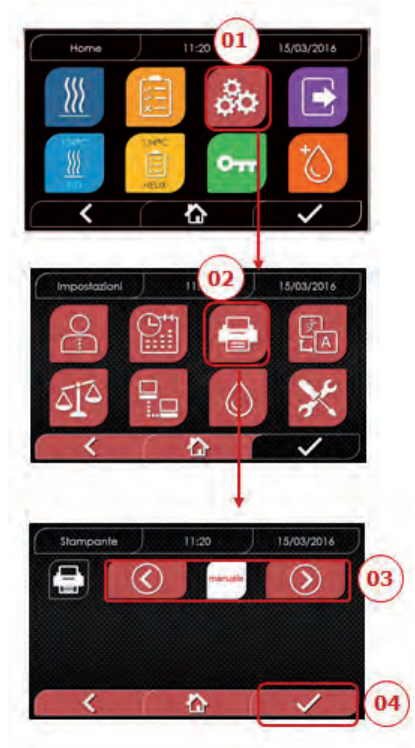

- 01 Seleccione "planteamientos"
- 02 Seleccione "impresora"
- 03 Haga clic en las flechas para pasar de la modalidad de impresión automática a la manual y viceversa
- 04 Confirme para guardar

### 4.8.5 Planteamientos de la unidad de medida (solo para versión premium)

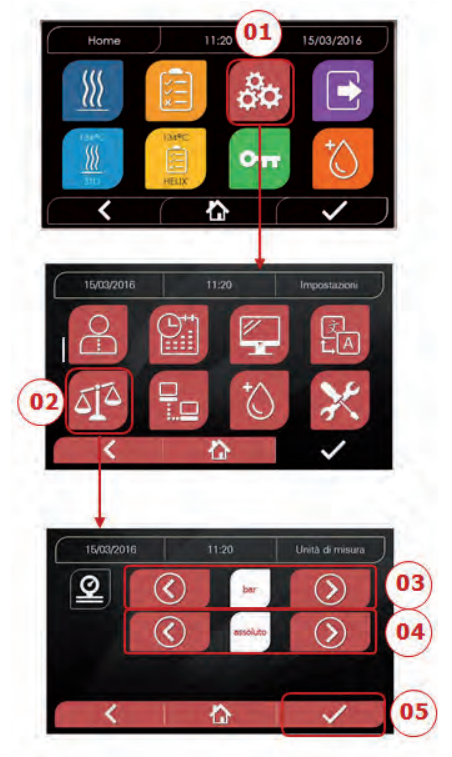

- 01 Seleccione "planteamientos"
- 02 Seleccione "unidad de medida"
- 03 Haga clic en las flechas para pasar de "bar" a "kPa"
- 04 Haga clic en las flechas para pasar de "absoluto" a "relativo"
- 05 Confirme para guardar

### 4.8.4 Planteamientos del idioma

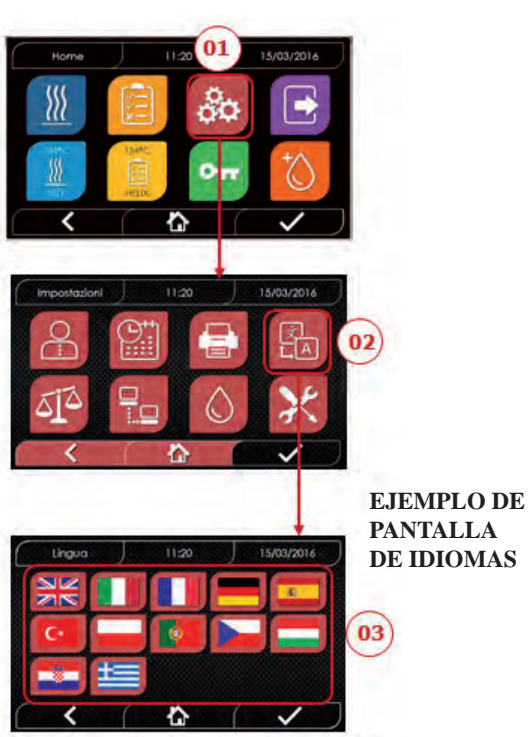

- 01 Seleccione "planteamientos"
- 02 Seleccione "idioma"
- 03 Haga clic en el idioma deseado

## 4.8.6 Planteamientos del agua (solo para versión premium)

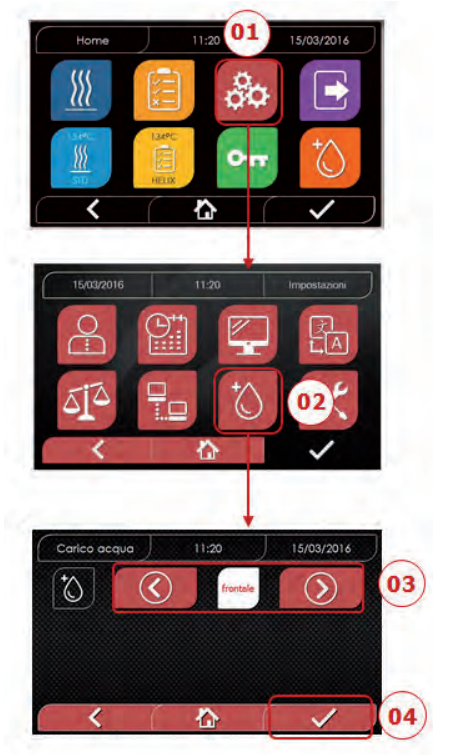

- 01 Seleccione "planteamientos"
- 02 Seleccione "planteamientos de agua"
- 03 Haga clic en las flechas para pasar de carga delantera (manual) a carga trasera (de red hídrica)
- 04 Confirme para guardar

### 4.8.7 Conectividad

(solo para versión premium)

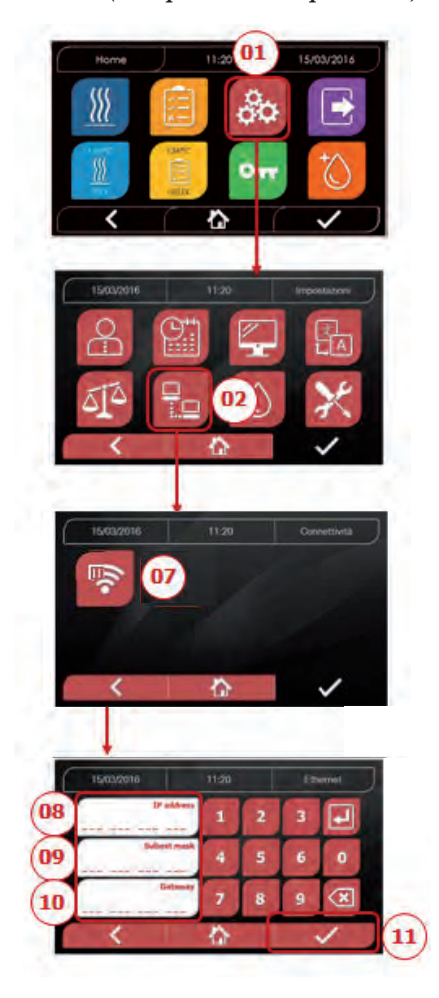

#### ETHERNET

- 01 Seleccione \*planteamientos"
- 02 Seleccione "conectividad"
- 07 Seleccione "ETHRNET"
- 08/09/10 Haga clic en los respectivos campos e introduzca los datos
- 11 Confirme para guardar

### 4.8.8 Nisea – Conexión Ethernet

Las esterilizadoras serie Nisea pueden conectarse a una red Ethernet local por medio de un cable conectado a un conector específico (14 - fig.2) que se encuentra en la parte posterior de la autoclave. A través de un PC u otro dispositivo conectado a la red (smartphone, tableta, etc.) utilizando un Buscador Web (programa de navegación internet tipo Internet Explorer, Firefox, Chrome, etc.) y conociendo el número TCP-IP asignado a la esterilizadora, será posible controlar la máquina para conocer el estado de funcionamiento y descargar los informes de los ciclos realizados.

### CONFIGURACIÓN DE LA CONEXIÓN RED ETHERNET

**El Servidor Web de la esterilizadora funciona solamente con la red con DHCP activo e IP estático.** El número seleccionado como dirección de la máquina debe ser compatible con el rango asignado por el DHCP server de la red local y con su Subnet Mask.

Para conocer el rango de numeración de la red local en los sistemas Windows se puede utilizar el mando IPCON-FIG desde una ventana "Prompt de los mandos" (accesible desde "Todos los programas – Accesorios"):

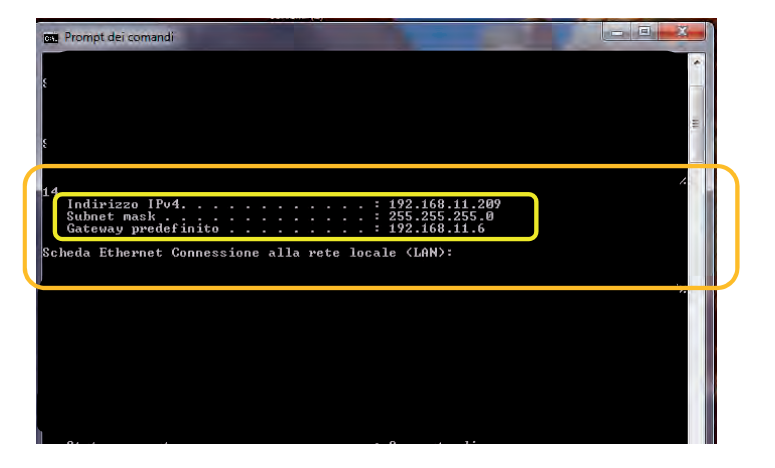

Para una configuración correcta de la máquina es necesario asignar a la dirección IP de la máquina: - un número que pertenece a la red local definido por los primeros 3 valores de la dirección IP: en el ejemplo anterior es "**169.254.190.xxx**";

- como último número un valor no asignado a la red local: p.ej. "169.254.190.158).

1

Por lo tanto la dirección IP completa de la esterilizadora podría ser del tipo: 169.254.190.158

2

Una vez conocidos la dirección IP y Subnet Mask que se deben asignar a la máquina es necesario introducir a través del teclado estos valores en la pantalla de configuración de los parámetros Ethernet de la autoclave y almacenar los datos:

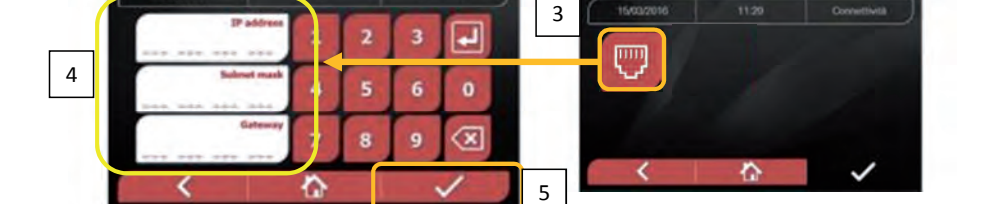

Nota: la dirección Gateway no es importante para las comunicaciones en la red local

Nisea control panel

## Una vez introducidos los datos de configuración Ethernet es necesario apagar y volver a encender la autoclave hasta que tales datos puedan ser utilizados por el Servidor Web de la misma máquina.

A este punto, con la esterilizadora encendida en la pantalla Inicio, desde un PC conectado a la red local, o directamente conectado a la máquina a través del cable Ethernet, se debe abrir el Buscador Web (programa de navegación internet tipo Internet Explorer, Firefox, Chrome, etc.) y en el campo direcciones es necesario introducir la dirección IP que se ha introducido anteriormente en la esterilizadora (en nuestro ej. **169.254.190.158**). De este modo tendrá acceso a una página Web "Nisea panel de control" para descargar los informes de los ciclos que la máquina ha realizado (*Descarga*) o al controlar su funcionamiento (*Monitor*):

| the same sector                                                          | × +                                                                                                    |                                                                                                    |                                                                                                    |                                                                                                    | Contraction of the second                                                                     | Contra la            | *    |
|--------------------------------------------------------------------------|----------------------------------------------------------------------------------------------------|----------------------------------------------------------------------------------------------------|----------------------------------------------------------------------------------------------------|----------------------------------------------------------------------------------------------------|-----------------------------------------------------------------------------------------------|----------------------|------|
| e > c a                                                                  | @ 169.254.190.1                                                                                                    | 58                                                                                                    |                                                                                                    | 😇 🟠 Q. Car                                                                                                    | 86                                                                                            | III D                |      |
| 🛱 Piu visitati 🛞 Come imba                                               | ne 🛞 Raccolla Web Slice 🛞 Si                                                                                                    | ti suggenti                                                                                                    |                                                                                                    |                                                                                                    | Visualizza connolonia na                                                                      | reword takens a abro | MICH |
|                                                                          |                                                                                                    |                                                                                                    | FARO                                                                                                    |                                                                                                    |                                                                                               |                      | -    |
|                                                                          |                                                                                                    | NIS                                                                                                    | EA panel con                                                                                                 | trol                                                                                                    |                                                                                               |                      |      |
|                                                                          |                                                                                                    | Download                                                                                                    |                                                                                                    | Monilor                                                                                                    |                                                                                               |                      |      |
| Sk7 Web Server                                                           | × +                                                                                                    |                                                                                                    |                                                                                                    |                                                                                                    | 1.5                                                                                           |                      | ×    |
| 907 Web Server<br>→ → C* @<br>@ Perivative @ Correlinição                | X +<br>() 169.254.190.1<br>re @ Raccolla Web Sice @ Si                                                                                                    | \$\$170vmtoud.htm<br>bisugger#                                                                                                    | TARO                                                                                                    | 😨 🛓 🔍 Gan                                                                                                    |                                                                                               | III.                 | ×    |
| SIT Web Server<br>←) → C <sup>4</sup> ∰<br>∯ Piaviotatio @ Cernie inclus | × +<br>① 159:2541901<br>ne ⑦ Recolla Web Sice ⑧ Si                                                                                                    | S&raownioud.htm<br>Buogeeki<br>NISEA Te                                                                                                    | ARO<br>eport downloo                                                                                         | শ ত ৫ ৭ ৫<br>ad page                                                                                                    | 23                                                                                            |                      | × 10 |
| 97 Web Server<br>←) → C <sup>4</sup> @<br>Ø Pia vinitatio @ Comé inicia  | × +<br>10 169:254.190.1<br>re @ Reconte WebSce ⊕ Si                                                                                                    | S&raownload.htm<br>6 suggeviti<br>NISEA.ro<br>Home                                                                                              | ARO<br>eport downloo                                                                                         | د ک مردم<br>ad page<br>Refresh                                                                                                    | 22                                                                                            |                      | × E  |
| AT Web Server<br>← ) → C <sup>2</sup> Φ<br>Φ Pia voltati ⊕ Conducida     | × +     ⊕ 169.254.190.1     ⊕ Reccalls Web Size ⊕ Si     € Reccalls Web Size ⊕ Si                                                                                                    | S8/30ventoud.htm<br>ts upgerfi<br>NISEA.rd<br>Home<br>FAV00250.PDF                                                                              | eport downloc                                                                                                | ··· 🖉 🖄 Q. Gar<br>Id page<br>Refresh                                                                                                    | EAV00492.PDE                                                                                  |                      | × E  |
| 92 Web Server<br>← ) → C <sup>2</sup> @<br>© Piu voltatio @ Come incipia | × +     ⊕ 169.254.190.1     ⊕ Recotle Web Sice ⊕ Si     € Recotle Web Sice ⊕ Si                                                                                                    | S8/rdownloud.htm<br>frisoggenfi<br>NISEA.rd<br>Home<br>FAV00250.PDE<br>FAV00250.PDE                                                             | Eport downloc                                                                                                | Hefresh<br>EAV00252.PDE<br>EAV00252.PDE                                                                                                    | 60<br>FAV00492,PDE<br>FAV00304,PDE                                                            |                      | * #  |
| 97 Web Server<br>← ) → C <sup>4</sup> @<br>Ø Piu vorteto @ Comé inicia   | × +                                                                                                    | S8/download.htm<br>Revggerki<br>NISEA.rd<br>Hame<br>FAV00250.PDF<br>FAV00250.PDF<br>FAV00250.PDF<br>FAV0050.PDF                                 | EAV00231.PDF<br>EAV00231.PDF<br>EAV00230.PDF                                                                 | Image           Refresh           FAV00252.PDF           FAV00250.PDF           FAV00250.PDF                                                                                                    | EAV00492.PDE<br>EAV00504.PDE<br>EAV00509.PDE                                                  |                      | z I  |
| SR7 Web Server<br>←) → C <sup>1</sup> @<br>Ø Piuvinteb @ Cernie inien    | × +                                                                                                    | S8/rdownload.htm<br>6/suggeviti<br>NISEA re<br><u>Home</u><br>FAV00250.PDE<br>FAV0030.PDE<br>FAV0030.PDE<br>FAV0030.PDE                         | Eport downloc                                                                                                |                                                                                                    | EAV00492,PDE<br>EAV00304,PDE<br>EAV00304,PDE<br>EAV00304,PDE<br>EAV01002,PDE                  |                      | z z  |
| SR Web Server<br>← → C @<br>Ø Pol vendets @ Correle inspise              | × +<br>① 169:254.190.1<br>Peccells Web Size ④ Si<br>Peccells Web Size ④ Si<br>PAV00500.PDE<br>FAV00500.PDE<br>FAV001003.PDE<br>FAV01003.PDE<br>FAV01003.PDE | Strawnioud.htm<br>tswggerfi<br>NISEA.rd<br>Home<br>FAV00250.PDF<br>FAV00306.PDF<br>FAV00306.PDF<br>FAV00306.PDF<br>FAV00399.PDF<br>FAC01004.PDF | EAV00251.PDF<br>EAV00251.PDF<br>EAV00027 PDF<br>EAV00007 PDF<br>EAV01000 PDF<br>EAV01000 PDF<br>EAV01000 PDF | Image           Refreat           FAV00252.PDF           FAV00252.PDF           FAV00252.PDF           FAV00252.PDF           FAV00252.PDF           FAV00252.PDF           FAV00252.PDF           FAV00252.PDF           FAV00252.PDF           FAV00252.PDF           FAV00252.PDF           FAV00252.PDF | EAV00492.PDE<br>EAV00504.PDE<br>EAV000502.PDE<br>EAV01002.PDE<br>EAV01002.PDE<br>EAV01002.PDE |                      | × =  |

| → C <sup>4</sup> D 169.254.190.158/downloud.htm<br>Piuvidabi @ Come.mibiare @ Reccotta Web Sice @ Ski suggenti   |               |              | Divite       | III'. (D) |
|----------------------------------------------------------------------------------------------------|---------------|--------------|--------------|-----------|
| Aperturn di FACQ2005/PDF                                                                                         | TARO          |              |              |           |
| E stato scatto di aprece.<br>Tecto 1005/PDF<br>hpre: Adobe Acrobat Document (A,1 MB)<br>de: http://d8.254190.158 | eport downloa | d page       |              |           |
| Che coua deve fare Firefox con questo file?                                                                      |               | Refresh      |              |           |
| 2 Solva file                                                                                                    | FAV00251.PDF  | FAV00252.PDF | FAV00499.PDF |           |
| Da ora in avanti esegui questa acione per tutti i file di questo tipo.                                           | FAV00502.PDF  | FAV00503.PDF | FAV00504.PDF | 1         |
|                                                                                                    | FAV00507.PDF  | FAV00508.PDF | FAC00509.PDF |           |
|                                                                                                    | FAV01000.PDF  | FAV01001.PDF | FAV01002.PDF |           |
| OK Annula                                                                                                    | FAC01005.PDF  | FAC01006.PDF | FAC01007.PDF |           |
|                                                                                                    | EACOLOGS BDE  |              |              |           |

#### Nisea monitor page

SK7 4 4

| C @ 01                             | 69.254.190.158/monitor.htm | ***                    | Carta Q Carta | * 10 0 |
|------------------------------------|----------------------------|------------------------|---------------|--------|
| nitabi 😗 Come impare 🧐 Raccella Wi | de Since ing Site suggente |                        |               |        |
|                                    |                            | TADA                   |               |        |
|                                    |                            | IAKU                   |               |        |
|                                    | 1.51.55                    | Section and the second |               |        |
|                                    | NISEA                      | monitor page           |               |        |
|                                    |                            |                        |               |        |
|                                    | Home                       |                        | Refresh       |        |
|                                    | User                       |                        |               |        |
|                                    | System status              | Vacuum test            |               |        |
|                                    | Program                    | Vacuum Test            |               |        |
|                                    | System phase               | Vacuum                 |               |        |
|                                    | Total cycle time           | 00:00:27               | hh:mm:ss      |        |
|                                    | Expected time to end       | 00:16:00               | hh:mm:ss      |        |
|                                    |                            | Progress               |               |        |
|                                    |                            |                        |               |        |
|                                    | Chamber temperature        | 25.26                  | °C            |        |
|                                    | Chamber pressure           | 94.241                 | kPa           |        |

### 4.9 Output de datos

### USB

- 01 Seleccione el menú "output datos"
- 02 Seleccione el símbolo USB
- 03 Introduzca el USB y espere el reconocimiento
- 04 Seleccione el número de ciclos a transferir
- 05 Confirme y espere que la transferencia sea completada

### STAMPA

01 Seleccione el menú "output datos" 06 Seleccione el símbolo IMPRESORA 07/08/09 Seleccione el tipo de impresión deseada (etiquetas/label/código de barras) 10 Seleccione el número de label/código

- de barras a imprimir
- 11. Confirme la impresión

### INFO

01 Seleccione el menú "output datos" 05 Seleccione el símbolo INFO

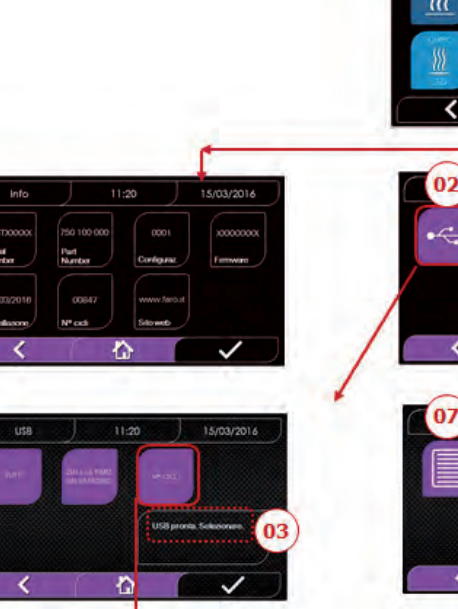

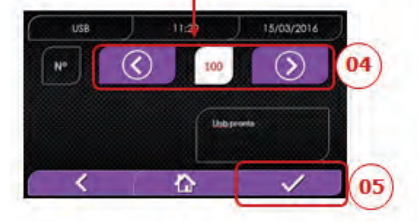

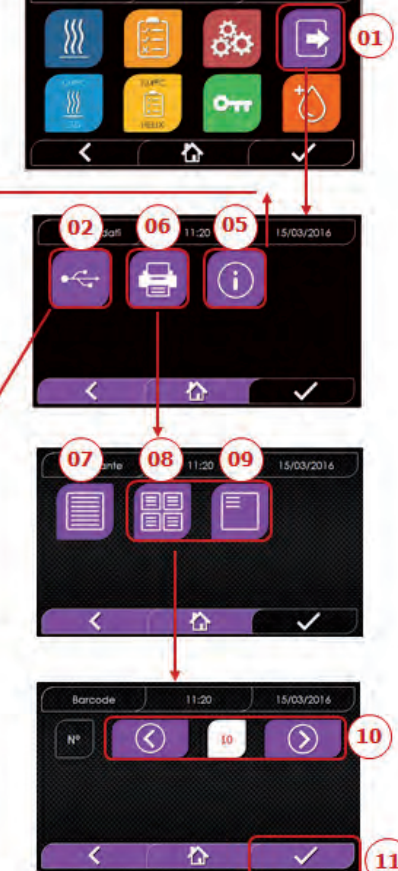

11:2

#### EJEMPIO DE LOS VALORES DE IMPRESIÓN

| FARO SpA        |              |                      |                                                                          |
|-----------------|--------------|----------------------|--------------------------------------------------------------------------|
| Via Faro 15, 20 | 876 Ornago ( | MB) - Italy          |                                                                          |
| Tel. +39 039 68 | 781          |                      |                                                                          |
|                 |              |                      |                                                                          |
| Firmware        |              |                      |                                                                          |
| versión firmwar | e            |                      |                                                                          |
|                 |              |                      |                                                                          |
| Serial Number   |              |                      |                                                                          |
| aa m STN xxx n  | nnnnn        |                      | aa= año; m= mes; xxx= modelo; nnnnn= progresivo                          |
|                 |              |                      |                                                                          |
| Water Quality   |              |                      |                                                                          |
| valor de conduc | tividad      |                      |                                                                          |
| -               |              |                      |                                                                          |
| Program         |              |                      | a subas del ses serves                                                   |
| 154 EStanual    |              |                      | nombre dei programa                                                      |
| _               |              |                      |                                                                          |
| Start           |              |                      |                                                                          |
| Fecha H         | ora          |                      |                                                                          |
|                 | -            | _                    |                                                                          |
| Time            | Press        | Temp                 |                                                                          |
| (hh:mm:ss)      | (kPa)        | (°C)                 |                                                                          |
|                 |              |                      |                                                                          |
| Pre-heating     |              |                      | underse al final de la finar de generale génerate de                     |
| nora            | presion      | temperatura          | valores al final de la fase de precalentamiento                          |
| Fractional Va   |              |                      |                                                                          |
| Fractional Vacu | Jum          | to 100 0 0 100 0 100 |                                                                          |
| hora            | presión      | temperatura          | valores al alcance del umbral de vacio                                   |
|                 | presion      | temperatura          |                                                                          |
| hp = xxx        | proción      | tomporatura          | np= xxx numero de impuisos de la bomba de inyección                      |
| hora            | presión      | temperatura          | valores al alcance del umbral de presión                                 |
|                 | presion      | temperatura          | nn- vyv número de impulsos de la homba de invección                      |
| 012             | nressione    | temperatura          | valores al alcance del 3er, umbral de vacío                              |
| ora             | pressione    | temperatura          | valores al alcance del umbral de presión                                 |
|                 | pressione    | temperatura          | $n_{\rm res}$ xxx número de impulsos de la homba de invección            |
| Tip - XXX       |              |                      |                                                                          |
| Equilibration   | proción      | tomporatura          |                                                                          |
| hora            | presión      | temperatura          |                                                                          |
| Storilization   | presion      | temperatura          | values                                                                   |
| bora            | proción      | tomporatura          | imprima valoros cada xy cogundos (con xy igual a 10s o 15s o 20s o 60s)  |
| nora            | presion      | temperatura          |                                                                          |
|                 |              | •••                  |                                                                          |
|                 |              | •••                  |                                                                          |
|                 |              |                      |                                                                          |
| hora            | nresión      | <br>temperatura      | valore finale                                                            |
|                 | p            |                      |                                                                          |
| Pmax =          |              |                      | valores máximos y mínimos durante toda la esterilización                 |
| Pmin =          |              |                      |                                                                          |
| Tmax =          |              |                      |                                                                          |
| Tmin =          |              |                      |                                                                          |
| np =            |              |                      | Número de impulsos de la bomba de inyección durante la esterilizacióy el |
|                 |              |                      | מכחוףט עצ פעעוווטרוט                                                     |
| Discharge       |              |                      |                                                                          |
| hora            | presión      | temperatura          | valores al final de la fase                                              |
| Dry             | .,           |                      |                                                                          |
| hora            | presión      | temperatura          | valores al final de la fase                                              |
| npv = yyy       |              |                      | npv= yyy número de pulsos de vacio                                       |
| Pressure Balan  | ce           |                      |                                                                          |
| hora            | presión      | temperatura          | valores al final de la fase                                              |
|                 |              |                      |                                                                          |
| Ena             | 11           |                      |                                                                          |
| Fecha           | Hora         |                      |                                                                          |
| Tiempo          |              |                      |                                                                          |
|                 |              |                      |                                                                          |
| cycle Number    |              |                      | 22222 n°ciclos a huan fini bhbbh- n°ciclos iniciados (totalas).          |
| aaaa/00000 (0   | LUCC)        |                      | ccccc= n°ciclos iniciados del ciclos específico                          |
| User            |              |                      |                                                                          |
| Administrator   | (Nombre v    | apellido)            | nombre del usuario si la gestión de usuarios está activa                 |
|                 | (nomble y    | apendoj              | nombre dei ubdario si la gestion de ubdarios esta activa                 |
| Signature       |              |                      |                                                                          |
|                 |              |                      |                                                                          |
|                 |              |                      |                                                                          |
|                 |              |                      |                                                                          |

## MANTENIMIENTO ORDINARIO

## 5.1 Tabla general

5

|                                       | Frecuencia |           |            |             |  |  |  |
|---------------------------------------|------------|-----------|------------|-------------|--|--|--|
| Operaciones                           | Diario     | Mensual   | Trimestral | Anual       |  |  |  |
|                                       | 5 ciclos   | 50 ciclos | 500 ciclos | 1000 ciclos |  |  |  |
| Limpieza de la guarnición de la       | •          |           |            |             |  |  |  |
| ventanilla                            | •          |           |            |             |  |  |  |
| limpieza a bordo de la cámara (zona   | •          |           |            |             |  |  |  |
| de apoyo de la guarnición)            | •          |           |            |             |  |  |  |
| Limpieza de la ventanilla             |            | •         |            |             |  |  |  |
| Limpieza de la cámara y accesorios    |            | •         |            |             |  |  |  |
| Limpieza del panel delantero          |            | •         |            |             |  |  |  |
| Limpieza de las paredes laterales y   |            |           |            |             |  |  |  |
| superior                              |            | •         |            |             |  |  |  |
| Limpieza del filtro cámara            |            | •         |            |             |  |  |  |
| Limpieza del filtro de polvo (si      |            | •         |            |             |  |  |  |
| presente)                             |            | •         |            |             |  |  |  |
| Limpieza del tornillo y del tornillo  |            | •         |            |             |  |  |  |
| patrón                                |            | •         |            |             |  |  |  |
| Lubricación del tornillo y del        |            |           |            |             |  |  |  |
| tornillo patrón                       |            | •         |            |             |  |  |  |
| Limpieza del depósito de carga        |            |           | •          |             |  |  |  |
| Sustitución del filtro bacteriológico |            |           | •          |             |  |  |  |
| Sustitución de la guarnición de la    |            |           |            |             |  |  |  |
| ventanilla                            |            |           |            |             |  |  |  |

Antes de efectuar la limpieza de cualquier superficie asegúrese de que estas últimas se hayan enfriado.

### 5.1.1 Limpieza de la cámara de esterilización y de los componentes internos

Use un paño blando empapado en agua de modo que el tratamiento superficial protector de la cámara no sea atacado. Enjuague abundantemente con agua y seque al final de la operación. Eventualmente humedezca el paño con vinagre blanco de manzanas para eliminar las incrustaciones de caliza.

Se aconseja en todo caso efectuar la limpieza de la cámara solo en caso de extrema necesidad. Si están presentes depósitos de caliza, controle inmediatamente la causa de la presencia. La formación de manchas blancas en la base de la cámara revela el uso de agua de mala calidad o con características no correctas con cuanto requerido.

### 5.1.2 Limpieza de la ventanilla

Utilice un paño blando empapado en agua para evitar dañar el tratamiento de protección de la ventanilla. Ejuague abundantemente con acqua y seque al final de la operación. Durante la limpieza NO UTILICE paños de tipo metálico o particularmente abrasivos. El uso de estos últimos puede provocar el daño de la superficie externa de la ventanilla.

### 5.1.3 Limpieza del panel delantero externo

Use un paño empapado en alcohol teniendo cuidado de no hacer penetrar este en las partes internas del autoclave. Está perentoriamente prohibido el uso de detergentes a base de tricloroetileno, bencina, aguarrás o solventes en general. Durante la limpieza NO UTILICE paños de tipo metálico o particularmente abrasivos.

### 5.1.4 Limpieza de la guarnición de la ventanilla

Limpie la guarnición con un paño blando, humedecido con agua o vinagre blanco, para eliminar las incrustaciones de caliza. Enjuague abundantemente en caso de uso de vinagre.

Este procedimiento debe ser efectuado para remover impurezas que pueden causar la pérdida de presión de la cámara de esterilización y el eventual corte de la guarnición.

### 5.1.5 Limpieza del filtro en la cámara

- Extraiga el portabandejas con las bandejas de la cámara
- Enjuague abundantemente con agua el filtro.
- Vuelva a colocar el filtro "A" en el fondo de la cámara y atornillarlo.
- Si la operación de limpieza no fuera satisfactoria, llame al Servicio Técnico Faro.

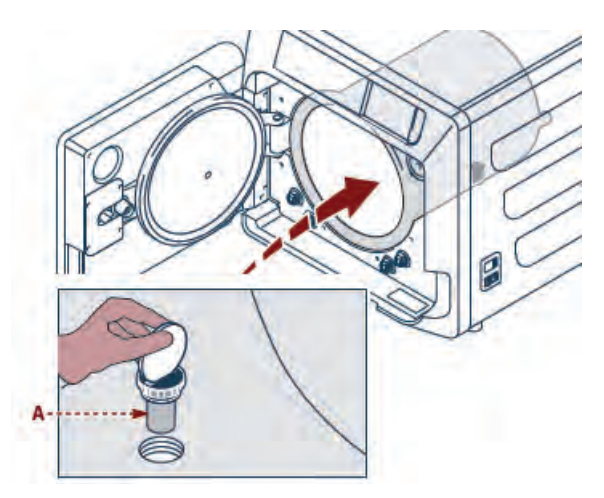

### 5.1.6 Sustitución del filtro bacteriológico o Bio-X

Abra el portillo del autoclave.

Destornille el filtro (2 fig. 1) haciéndolo girar hacia la izquierda. Entornille completamente el nuevo filtro hacia la derecha.

### 5.1.7 Sustitución de la guarnición de la ventanilla

Operación a cargo de técnicos especializados.

### 5.1.8 Limpieza del filtro de polvo (si presente)

Extraiga de la parte inferior del autoclave el filtro antipolvo (19 fig. 1) enjuáguelo cuidadosamente con agua y séquelo antes de volver a montarlo.
# 5.1.9 Lubricación y limpieza del tornillo y tornillo patrón

Limpie y lubrique con grasa silicónica cada 250 ciclos todo el casquillo roscado"A" situado en la compuerta.

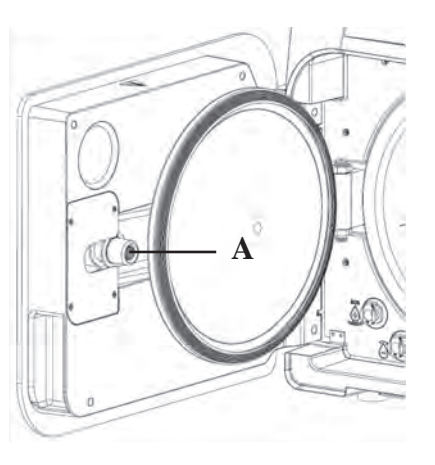

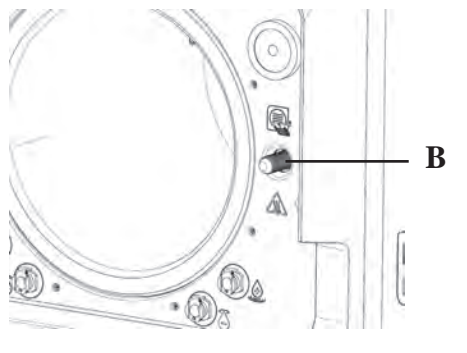

Limpiar el tornillo "B" ubicado en el panel frontal con un paño suave.

Está prohibido el uso de ácido clorhídrico y detergentes que contengan cloro para la limpieza de cualquier parte del autoclave.

### 5.1.10 Limpieza del depósito de carga

Operación a cargo de técnicos especializados.

# 5.2 Mantenimiento anual

Cada 1.000 ciclos, o después de un año de la instalación, aparece un mensaje de promemoria para realizar el mantenimiento.

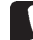

El mantenimiento anual puede hacerlo solo un Técnico Cualificado FARO perteneciente a la Red de Asistencia Técnica Service FARO.

El mantenimiento incluye: sustitución, limpieza e inspección de los componentes como se explica en la tabla correspondiente. La intervención es predeterminada e incluye:

### Sustitución:

- guarnición de la ventanilla
- filtro bacteriológico o Bio X
- filtro en cámara
- filtro de agua

- sustitución del kit de membranas de la bomba del vacío (si es necesario).

### Control:

- Control de la válvula de seguridad
- Control de la dispersión eléctrica

- Control de tubos: los tubos mantienen la performancia hasta su rotura física, lo que

compromete la funcionalidad. Su sustitución puede efectuarse solo con una pieza de recambio FARO. Al final de la intervención el técnico cualificado expedirá un certificado del mantenimiento anual efectuado

del autoclave. Para que la garantía del aparato sea válida respete las intervenciones prescritas e indicadas en el presente manual y en las hojas añadidas y utilice solo PIEZAS DE RECAMBIO ORIGINALES.

# 5.3 Controles periódicos de eficacia del proceso y seguridad

|                                        | Frecuencia |        |       |        |  |
|----------------------------------------|------------|--------|-------|--------|--|
| Operaciones                            | Antes del  | Diario | Anual | Bienal |  |
|                                        | primer uso |        |       |        |  |
| Vacuum Test EN 17665                   |            | •      |       |        |  |
| Bowie & Dick Test 17665                |            | •      |       |        |  |
| Helix Test EN 17665                    |            | •      |       |        |  |
| Continuidad tierra de protección       |            |        |       | •      |  |
| Test de aislamiento                    |            |        |       | •      |  |
| Corriente de dispersión de la envuelta |            |        |       | •      |  |
| Convalidación inicial EN 17665         | •          |        |       |        |  |
| Validación periódica EN 17665          |            |        | •     |        |  |
| Control de la válvula de seguridad     |            |        | •     |        |  |

Antes de proceder a las operaciones anteriormente indicadas, apague siempre el interruptor general (5 fig. 1) y controle que la cámara esté fría.

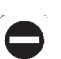

Está prohibido el uso de ácido clorhídrico y detergentes que contengan cloro para la limpieza de cualquier parte del autoclave.

# 6 GUÍA A LOS PROBLEMAS

# 6.1 Códigos de error

| Código | Mensaje                           | Descripción                                                                       | Procedimento<br>de desbloqueo |
|--------|-----------------------------------|-----------------------------------------------------------------------------------|-------------------------------|
| ER 001 | Timeout cierre del portillo       | Superación del tiempo para el cierre del portillo                                 | В                             |
| ER 002 | Switch portillo                   | Condición de error del switch portillo                                            | В                             |
| ER 003 | Timeout desbloqueo portillo       | Superación del tiempo para el desbloqueo del portillo                             | В                             |
| ER 004 | Timeout de apertura del portillo  | Superación del tiempo para la apertura del portillo                               | В                             |
| ER 005 | Calidad de agua escasa            | La conductividad del agua es superior a 15uS/cm                                   | В                             |
| ER 006 | Calidad del agua pésima           | La conductividad del agua es superior a 30uS/cm                                   | В                             |
| ER 100 | Timeout precalentamiento          | Superación del tiempo para las fases de vacío en precalentamiento                 | А                             |
| ER 101 | Timeout precalentamiento          | Superación del tiempo para las fases de subida de presión en precalentamiento     | А                             |
| ER 110 | Timeout presión del vacío         | Superación del tiempo para el alcance de la presión de vacío                      | А                             |
| ER 120 | Timeout presión de descarga       | Superación del tiempo para el alcance de la presión de la descarga termodinámica  | А                             |
| ER 121 | Delta presión                     | Incremento de presión inferior al parámetro establecido                           | А                             |
| ER 130 | Timeout descarga                  | Superación del tiempo para la descarga de la presión                              | А                             |
| ER 140 | Timeout presión de esterilización | Superación del tiempo para el alcance de la presión de esterilización             | А                             |
| ER 141 | Delta presión                     | Incremento de presión inferior al parámetro establecido                           | А                             |
| ER 150 | T cámara alta                     | Temperatura de la cámara más allá del límite superior en esterilización           | А                             |
| ER 151 | T cámara baja                     | Temperatura de la cámara bajo el límite inferior en esterilización                | А                             |
| ER 152 | T teórica alta                    | Temperatura teórica más allá del límite superior en esterilización                | А                             |
| ER 153 | T teórica baja                    | Temperatura teórica bajo el límite inferior en esterilización                     | А                             |
| ER 154 | Delta temperatura                 | Diferencia entre temperatura de la cámara y teórica más allá del límite permitido | А                             |
| ER 160 | Descarga final                    | Superación del tiempo para la descarga final                                      | Α                             |
| ER 170 | Bloque AV                         | Lectura de la presión inferior al parámetro establecido en fase de secado         | А                             |
| ER 180 | Timeout equilibrado               | Superación del tiempo para el equilibrado bárico                                  | А                             |
| ER 200 | Timeout vacóp test                | Superación del tiempo para el alcance de la presión de vacío en el vacío test     | А                             |
| ER 201 | Vacío Test: primera fase          | No respetados los parámetros en la primera fase del vacío test                    | А                             |
| ER 202 | Vacío Test: segunda fase          | No respetados los parámetros en la segunda fase del vacío test                    | А                             |
| ER 203 | Vacío Test: temperatura           | No respetados los parámetros de temperatura durante el vacío test                 | А                             |
| ER 204 | VacíoTest: equilibrado            | Fallido equilibrado bárico en el vacío test                                       | А                             |

# NISEA

# 6.2 Códigos de alarmas

| Código | Mensaje                           | Descripción                                                                        | Procedimento<br>de desbloqueo |
|--------|-----------------------------------|------------------------------------------------------------------------------------|-------------------------------|
| AL 001 | Pulsado Reinicio                  | Pulsada la tecla de reinicio                                                       | А                             |
| AL 002 | Corte de energía                  | Efectuado corte de energía                                                         | А                             |
| AL 003 | Timeout carga de agua             | Superación del tiempo para la carga del depósito de carga                          | В                             |
| AL 100 | Avería en la sonda de cámara      | Avería en el circuito de lectura de la sonda de cámara                             | A/B                           |
| AL 101 | Avería en la sonda del generador  | Avería en el circuito de lectura de la sonda del generador                         | A/B                           |
| AL 102 | Avería en la sonda de cinta       | Avería en circuito de lectura de la sonda de cinta                                 | A/B                           |
| AL 103 | Transductor de presión            | Avería en el trasductor de presión                                                 | A/B                           |
| AL 104 | Micro portillo                    | Apertura inesperada del micro del portillo                                         | А                             |
| AL 105 | Micro de seguridad                | Apertura inesperada del micro de seguridad                                         | А                             |
| AL 200 | Safety Cut Off Camera             | Superada la temperatura de seguridad de la cámara                                  | А                             |
| AL 201 | Safety Cut Off Generador          | Superada la temperatura de seguridad del generador                                 | А                             |
| AL 202 | Safety Cut Off Cinta              | Superada la temperatura de seguridad de la cinta                                   | А                             |
| AL 203 | Avería en la válvula de seguridad | Superado el umbral de máxima de presión de intervención de la válvula de seguridad | А                             |

| Código | Mensaje                                    | Descripción                                                                               | Procedimento<br>de desbloqueo |
|--------|--------------------------------------------|-------------------------------------------------------------------------------------------|-------------------------------|
| AL 300 | Falta de sincronismo de la red             | Ausencia de sincronismo para la gestión de cargas AC e inspección de la frecuencia de red | А                             |
| AL 301 | Tensión de mando de las válvulas           | Falta de tensión de mando de las válvulas por intervención PTC                            | А                             |
| AL 302 | Error de frecuencia de la red<br>eléctrica | Frecuencia de red eléctrica < 45Hz o > 65Hz                                               | А                             |
| AL 303 | Intervención watchdog                      | Ejecución del código en bloque                                                            | А                             |
| AL 304 | Error de comunicación con CPU              | Avería de comunicación entre tarjeta principal y tarjeta CPU                              | А                             |
| AL 305 | Error hardware                             | Avería hardware en la tarjeta principal                                                   | А                             |
| AL 306 | Error hardware                             | Avería hardware en la tarjeta principal                                                   | А                             |
| AL 307 | Error hardware                             | Avería hardware en la tarjeta principal                                                   | А                             |
| AL 308 | Error hardware                             | Avería hardware en la tarjeta principal                                                   | А                             |
| AL 309 | Error hardware                             | Avería hardware en la tarjeta principal                                                   | А                             |
| AL 310 | Error hardware                             | Avería hardware en la tarjeta principal                                                   | А                             |
| AL 402 | Error generador                            | Fallo al generador                                                                        | А                             |
| AL 401 | Error franja                               | Fallo a la franja                                                                         | А                             |

# 6.3 Mensajes

| Código | Posible causa                                                    | Posible solución                                           |
|--------|------------------------------------------------------------------|------------------------------------------------------------|
| Msg001 | Standby o inicio de ciclo                                        | Depósito de carga vacío                                    |
| Msg002 | Standby o inicio de ciclo                                        | Depósito de carga lleno                                    |
| Msg003 | Inserción Pin                                                    | Pin errado                                                 |
| Msg004 | Inserción Pin                                                    | Inserte Pin                                                |
| Msg005 | Inicio Ciclo                                                     | Puerta abierta                                             |
| Msg006 | Transferencia de datos a USB                                     | Transferencia de datos no lograda                          |
| Msg007 | Término positivo del ciclo de test de<br>la válvula de seguridad | Presión de activación de la válvula de seguridad P=xxx kPa |
| Msg008 | Inicio Vacío Test                                                | Temperatura de cámara más allá del límite                  |
| Msg009 | Encendido de la máquina                                          | Números de Serie incongruentes entre CPU y MB              |
| Msg010 | Encendido de la máquina                                          | Lubricar el sistema motorizado de la puerta.               |
| Msg011 | Encendido de la máquina                                          | Cambiar el filtro BIO-X.                                   |
| Msg012 | Encendido de la máquina                                          | Efectuar el mantenimiento                                  |

# 6.4 Procedimientos de desbloqueo

# Procedimiento de desbloqueo "A"

En caso de ciclo en "running" el restablecimiento se efectúa seleccionando la tecla de confirmación en la pantalla de puesta en seguridad y luego seleccionando la tecla Home para regresar a la pantalla inicial.

### Procedimiento de desbloqueo "B"

El restablecimiento se efectúa seleccionando la tecla de confirmación en la pantalla de puesta en seguridad.

Nota: En caso de averías que comprometen la ejecución de los ciclos de esterilización/test en la pantalla Home serán deshabilitados los iconos de la selección de los ciclos.

# 6.5 Solución de problemas

| Código | Posible causa                                                                | Posible solución                                                                                                    |
|--------|------------------------------------------------------------------------------|----------------------------------------------------------------------------------------------------|
| ER 001 | Malfuncionamiento del sistema motorizado de<br>cierre/apertura del portillo. | Reiniciar la máquina<br>Repetir el procedimiento de cierre del portillo<br>Si el problema persiste contacte la asistencia técnica                                             |
| ER 002 | Malfuncionamiento del sistema motorizado de<br>cierre/apertura del portillo. | Reiniciar la máquina<br>Repetir el procedimiento de cierre del portillo<br>Si el problema persiste contacte la asistencia técnica.                                            |
| ER 003 | Malfuncionamiento del sistema motorizado de<br>cierre/apertura del portillo. | Reiniciar la máquina<br>Repetir el procedimiento de apertura del portillo<br>Si el problema persiste contacte la asistencia técnica.                                          |
| ER 004 | Malfuncionamiento del sistema motorizado de<br>cierre/apertura del portillo. | Reinicie la máquina<br>Repita el procedimiento de apertura del portillo.<br>Si el problema persiste contacte la asistencia técnica.                                           |
| ER 005 | La calidad del agua es escasa.                                               | Reinicie la máquina<br>Calidad del agua escasa: sustituya el agua del depósito de carga con<br>una de mejor calidad.                                                          |
| ER 006 | La calidad del agua es pésima.                                               | Reinicie la máquina<br>Calidad del agua pésima: vacíe el depósito de carga y llénelo con agua<br>de mejor calidad.<br>Si el problema persiste contacte la asistencia técnica. |

| Código | Posible causa                                                                                                    | Posible solución                                                                                                    |
|--------|----------------------------------------------------------------------------------------------------|----------------------------------------------------------------------------------------------------|
| ER 100 | Pérdida en el circuito hidráulico de la máquina o<br>malfuncionamiento de la bomba del vacío.                                 | Reinicie la máquina<br>Controle el posicionamiento y la limpieza de la guarnición del portillo<br>y luego repita el programa seleccionado.<br>Si el problema persiste contacte la asistencia técnica                                                                                                    |
| ER 101 | Pérdida en el circuito hidráulico de la máquina                                                                               | <ul> <li>Reinicie la máquina</li> <li>Controle:</li> <li>a) el posicionamiento y la limpieza de la guarnición del portillo;</li> <li>b) la presencia de agua en el depósito de carga;</li> <li>c) la cantidad de carga introducida en la cámara.</li> <li>Luego repita el programa seleccionado.</li> <li>Si el problema persiste contacte la asistencia técnica.</li> </ul> |
| ER 110 | Pérdida en el circuito hidráulico de la máquina o malfuncionamiento de la bomba del vacío.                                    | Reinicie la máquina<br>Controle:<br>a) el posicionamiento y la limpieza de la guarnición del portillo;<br>b) el posicionamiento y la limpieza del filtro interno de cámara.<br>Luego repita el programa seleccionado.<br>Si el problema persiste contacte la asistencia técnica.                                                                                             |
| ER 120 | Pérdida en el circuito hidráulico de la máquina o malfuncionamiento de la bomba de invección del agua.                        | Reinicie la máquina<br>Controle:                                                                                                    |
| ER 121 | Pérdida en el circuito hidráulico de la máquina o malfuncionamiento de la bomba de inyección del agua.                        | <ul> <li>a) el posicionamiento y la limpieza de la guarnición del portillo;</li> <li>b) la presencia de agua en el depósito de carga;</li> <li>c) la cantidad de carga introducida en la cámara.</li> <li>Luego repita el programa seleccionado.</li> <li>Si el problema persiste contacte la asistencia técnica.</li> </ul>                                                 |
| ER 130 | Malfuncionamiento en el sistema de descarga de la máquina.                                                                    | Reinicie la máquina<br>Controle la cantidad de carga introducida en la cámara y repita el<br>programa seleccionado.<br>Si el problema persiste contacte la asistencia técnica.                                                                                                    |
| ER 140 | Pérdida en el circuito hidráulico de la máquina o<br>malfuncionamiento de la bomba de inyección del agua.                     | Reinicie la máquina<br>Controle:<br>a) el posicionamiento y la limpieza de la guarnición del portillo:                                                                                                    |
| ER 141 | Pérdida en el circuito hidráulico de la máquina o<br>malfuncionamiento de la bomba de inyección del agua.                     | <ul> <li>b) la presencia de agua en el depósito de carga;</li> <li>c) la cantidad de carga introducida en la cámara.</li> <li>Luego repita el programa seleccionado.</li> <li>Si el problema persiste contacte la asistencia técnica.</li> </ul>                                                                                                    |
| ER 150 | Malfuncionamento en el sistema de descarga de la<br>máquina o error en el cargado de la cámara.                               | Reinicie la máquina<br>Controle:<br>a) el posicionamiento del soporte y de las bandejas en el interior de la<br>cámara;<br>b) la cantidad de carga introducida en la cámara.<br>Luego repita el programa seleccionado.<br>Si el problema persiste contacte la asistencia técnica.                                                                                            |
| ER 151 | Malfuncionamiento en el sistema de mantenimiento de<br>las condiciones de esterilización o error en la carga de la<br>cámara. | Reinicie la máquina<br>Controle:<br>a) el posicionamiento y la limpieza de la guarnición del portillo;<br>b) la presencia de agua en el depósito de carga;<br>c) la cantidad de carga introducida en la cámara.<br>Luego repita el programa seleccionado.<br>Si el problema persiste contacte la asistencia técnica.                                                         |
| ER 152 | Malfuncionamiento en el sistema de<br>mantenimiento/control de las condiciones de<br>esterilización                           | Reinicie la máquina<br>Controle:<br>a) la presencia de agua en el depósito de carga;                                                                                                    |
| ER 153 | Malfuncionamiento en el sistema de<br>mantenimiento/control de las condiciones de<br>esterilización                           | <ul><li>b) la cantidad de carga introducida en la cámara.</li><li>Luego repita el programa seleccionado.</li><li>Si el problema persiste contacte la asistencia técnica.</li></ul>                                                                                                    |
| ER 154 | Malfuncionamiento en el sistema de<br>mantenimiento/control de las condiciones de<br>esterilización                           | Reinicie la máquina<br>Verificare:<br>a) el posicionamiento del soporte de bandejas y las bandejas en el<br>interior de la cámara;<br>b) la presencia de agua en el depósito de carga;<br>c) la cantidad de carga introducida en la cámara.<br>Luego repita el programa seleccionado.<br>Si el problema persiste contacte la asistencia técnica.                             |
| ER 160 | Malfuncionamiento en el sistema de descarga de la<br>máquina                                                                  | Reinicie la máquina<br>Controle la cantidad de carga introducida en la cámara y luego repita<br>el programa seleccionado.<br>Si el problema persiste contacte la asistencia técnica.                                                                                                    |
| ER 170 | Malfuncionamiento en el sistema de secado de la máquina                                                                       | Reinicie la máquina<br>Controle la cantidad de carga introducida en la cámara y las                                                                                                    |
| ER 180 | Malfuncionamiento en el sistema de equilibrado bárico de la máquina                                                           | Luego repita el programa seleccionado.<br>Si el problema persiste contacte la asistencia técnica.                                                                                                    |
| ER 200 | Pérdida en el circuito hidráulico de la máquina o malfuncionamiento de la bomba del vacío.                                    | Reinicie la máquina<br>Controle:<br>a) el posicionamiento y la limpieza de la guarnición del portillo;<br>b) el posicionamiento y la limpieza del filtro interno de la cámara.<br>Luego repita el programa seleccionado.<br>Si el problema persiste contacte la asistencia técnica.                                                                                          |
| ER 201 | Pérdida en el circuito hidráulico de la máquina.                                                                              | Reinicie la máquina<br>Controle el posicionamiento y la limpieza de la guarnición del portillo                                                                                                    |
| ER 202 | Pérdida en el circuito hidráulico de la máquina.                                                                              | y luego repita el programa seleccionado.<br>Si el problema persiste contacte la asistencia técnica.                                                                                                    |
| ER 203 | Ejecución del Vacío Test en condiciones de cámara no a temperatura ambiente.                                                  | Reinicie la màquina<br>Repita el Vacío Test asegurándose que la cámara esté a temperatura<br>ambiente.<br>Si el problema persiste contacte la asistencia técnica.                                                                                                    |
| ER 204 | Malfuncionamiento en el sistema de equilibrado bárico de la máquina                                                           | Reinicie la máquina<br>Repita el programa seleccionado.<br>Si el problema persiste contacte la asistencia técnica.                                                                                                    |

# NISEA

| Código | Posible causa                                                               | Posible solución                                                                                                    |
|--------|-----------------------------------------------------------------------------|----------------------------------------------------------------------------------------------------|
| AL 001 | Pulsada la tecla de reinicio                                                | Reinicie la máquina                                                                                                    |
| AL 002 | Efectuado corte de energía                                                  | Reinicie la máquina<br>Controle:<br>a) la correcta inserción del cable de red;<br>b) la presencia de la tensión de red en la instalación;<br>Luego repita el programa seleccionado.<br>Si el problema persiste contacte la asistencia técnica.                                                             |
| AL 003 | Malfuncionamiento en el sistema de carga del agua en el depósito de carga.  | Reinicie la máquina<br>Controle el posicionamiento y la correcta inserción del tubo de carga<br>del agua y luego repita el procedimiento seleccionado.<br>Si el problema persiste contacte la asistencia técnica.<br>Si sale agua del racor trasero del tubo de rebose, contacte la asistencia<br>técnica. |
| AL 100 | Malfuncionamiento en el circuito lectura de la sonda de la cámara           | Reinicie la máquina<br>Repita el programa seleccionado.                                                                                                    |
| AL 101 | Malfuncionamiento en el circuito de lectura de la sonda del generador       | Si el problema persiste contecte la asistencia técnica                                                                                                    |
| AL 102 | Malfuncionamiento en el circuito de lectura de la sonda de cinta            |                                                                                                    |
| AL 103 | Malfuncionamiento en el circuito lectura del transductor de presión         |                                                                                                    |
| AL 104 | Malfuncionamiento del sistema de control de<br>cierre/apertura del portillo |                                                                                                    |
| AL 105 | Malfuncionamiento del sistema de control de<br>cierre/apertura del portillo |                                                                                                    |
| AL 200 | Malfuncionamiento del sistema de control de la temperatura                  |                                                                                                    |
| AL 201 | Malfuncionamiento del sistema de control de la<br>temperatura               |                                                                                                    |
| AL 202 | Malfuncionamiento del sistema de control de la temperatura                  |                                                                                                    |
| AL 203 | Malfuncionamiento del sistema de control de la presión                      | Reinicie la máquina<br>Contacte la asistencia técnica                                                                                                    |
| AL 300 | Malfuncionamiento del sistema electrónico                                   |                                                                                                    |
| AL 301 | Malfuncionamiento del sistema electrónico                                   |                                                                                                    |
| AL 302 | Malfuncionamiento del sistema electrónico                                   |                                                                                                    |
| AL 303 | Malfuncionamiento del sistema electrónico                                   |                                                                                                    |
| AL 304 | Malfuncionamiento del sistema electrónico                                   | Deiniaia la méanina                                                                                                    |
| AL 305 | Malfuncionamiento del sistema electrónico                                   | Repita el programa seleccionado.                                                                                                    |
| AL 306 | Malfuncionamiento del sistema electrónico                                   | Si el problema persiste contecte la asistencia tècnica                                                                                                    |
| AL 307 | Malfuncionamiento del sistema electrónico                                   |                                                                                                    |
| AL 308 | Malfuncionamiento del sistema electrónico                                   |                                                                                                    |
| AL 309 | Malfuncionamiento del sistema electrónico                                   | ]                                                                                                    |
| AL 310 | Malfuncionamiento del sistema electrónico                                   | ]                                                                                                    |
| AL 401 | Mal funcionamiento generador                                                |                                                                                                    |
| AL 402 | Mal funcionamiento franja                                                   |                                                                                                    |

# 6.6 Resolución de mensajes

| Código | Fase                                                             | Mensaje                                                       | Posible solución                                                                              |
|--------|------------------------------------------------------------------|---------------------------------------------------------------|-----------------------------------------------------------------------------------------------|
| Msg001 | Standby o inicio de ciclo                                        | Depósito de carga vacío                                       | Llene el depósito de carga                                                                    |
| Msg002 | Standby o inicio de ciclo                                        | Depósito de carga lleno                                       | Vacíe el depósito de descarga                                                                 |
| Msg003 | Inserción Pin                                                    | Pin errado                                                    | Introduzca el Pin correcto                                                                    |
| Msg004 | Inserción Pin                                                    | Inserte Pin                                                   | Inserte Pin                                                                                   |
| Msg005 | Inicio Ciclo                                                     | Puerta abierta                                                | Cierre la puerta                                                                              |
| Msg006 | Transferencia de datos a USB                                     | Transferencia de datos no lograda                             | Controle el soporte de memoria y repita la operación                                          |
| Msg007 | Término positivo del ciclo de test<br>de la válvula de seguridad | Presión de activación de la válvula<br>de seguridad P=xxx kPa |                                                                                               |
| Msg008 | Inicio Vacío Test                                                | Temperatura de cámara más allá<br>del límite                  | Repita el Vacío test cuando la temperatura de la cámara regrese<br>al límite admitido (45°C). |
| Msg009 | Encendido de la máquina                                          | Números de Serie incongruentes<br>entre CPU y MB              | Contactar con el Servicio Técnico de Faro                                                     |
| Msg010 | Encendido de la máquina                                          | Lubricar el sistema motorizado de<br>la puerta                | Lubricar el sistema motorizado según las instrucciones del apdo.<br>5.1.9 del manual de uso.  |
| Msg011 | Encendido de la máquina                                          | Cambiar el filtro BIO-X                                       | Sostituzione filtro BIO-X con ricambio originale Faro.                                        |
| Msg012 | Encendido de la máquina                                          | Efectuar el mantenimiento                                     | Contactar con el Servicio Técnico de Faro pou efectuar<br>el mantenimiento ordinario.         |

# 7 ESPECIFICACIONES TÉCNICAS

|                                                    |                                 | Versión 18      |        |        | Versión 23      |        |
|----------------------------------------------------|---------------------------------|-----------------|--------|--------|-----------------|--------|
| Tensión de alimentación                            | 220 V                           | 230 V           | 240 V  | 220 V  | 230 V           | 240 V  |
| Frecuencia de red                                  | 60 HZ                           | 50/60 HZ        | 50 HZ  | 60 HZ  | 50/60 HZ        | 50 HZ  |
| Potencia                                           | 1880 W                          | 2050 W          | 2230 W | 2010 W | 2200 W          | 2400 W |
| Consumo de corriente máximo                        | 8,5 A                           | 8,9 A           | 9,3 A  | 9,1 A  | 9,6 A           | 10,0 A |
| Fusible (6.3x32)                                   |                                 | T12 A H 250v    |        |        | T12 A H 250v    |        |
| Nivel de ruido                                     |                                 |                 | <60d   | B (A)  |                 |        |
| Clase de protección contra choque eléctricos       | Clase I                         |                 |        |        |                 |        |
| Temperatura de trabajo                             | De 5÷40°C                       |                 |        |        |                 |        |
| Volumen de la cámara                               | aprox 17 litros aprox 22 litros |                 |        |        |                 |        |
| Volumen útil de la cámara                          |                                 | aprox 11 litros |        |        | aprox 15 litros |        |
| Volumen del depósito de carga                      |                                 |                 | 5,2 1  | litros |                 |        |
| Peso por área de sostén de la máquina vacía        |                                 | 202 kN/m2       |        |        | 216 kN/m2       |        |
| Peso por área de sostén a plena carga              |                                 | 237 kN/m2       |        |        | 251 kN/m2       |        |
| Peso de la máquina vacía                           | 57 kg 61 kg                     |                 |        |        |                 |        |
| Peso de la máquina a plena carga                   | 67 kg 71 kg                     |                 |        |        |                 |        |
| Presión de calibrado de la válvula de<br>seguridad | 2,5 bar 2,5 bar                 |                 |        |        |                 |        |

# 7.1 Especificaciones de agua (destilada o desmineralizada

| Conductividad 20°c | $0\div15$ verde $\mu$ s/cm $15\div30$ amarillo $\mu$ s/cm $> 30$ rojo $\mu$ s/cm |
|--------------------|----------------------------------------------------------------------------------|
| Cloruros           | <2.0 mg/l                                                                        |
| PH 20°C            | 5.0 - 7.0                                                                        |

# 8 CÓDIGOS DE PIEZAS DE RECAMBIO

711028: Pinza de extracción de la bandeja

711029: Tray 18 L

745022: Tray 23 L

SP742631: Filtro bacteriológico

SP750067: Guarnición de la ventanila

# CERTIFICATO DI GARANZIA

La Faro concede al cliente finale una garanzia di 24 mesi a partire dalla data di acquisto.

La riparazione in garanzia deve essere effettuata presso la FARO; spese e rischi di trasporto sono a rischio dell'acquirente. La riparazione in garanzia è ritenuta valida solo quando:

- E' avvenuta la registrazione della GARANZIA sul sito www.faro.it entro 30 giorni dall'installazione.

La garanzia risponde dei guasti dovuti alla cattiva qualità del materiale o a difetti di fabbricazione, in caso di fondato reclamo la garanzia consente la riparazione o la sostituzione gratuita. **E'esclusa la possibilità di ottenere risarcimento di danni e/o di interessi.** La garanzia non è ritenuta valida, a insindacabile giudizio della FARO, in caso di manomissione, danneggiamento, di scorretta utilizzazione, di cattiva manutenzione o di normale usura.

# **GUARANTEE CERTIFICATE**

FARO offers the final customer a 24 month guarantee starting from the date of purchase.

Repairs under guarantee must be performed at FARO; expenses and transport risks are at the risk of the purchaser. **Repair under guarantee is considered valid only when:** 

- The WARRANTY was registered on the website www.faro.it within 30 days from the installation.

The guarantee covers faults due to the bad quality of the material or manufacturing defects; in the case of valid claims, the guarantee covers free repair or replacement. **Claims for damages and/or interest are excluded.** The guarantee is not considered valid, at the sole discretion of FARO, if the fault is due to tampering, damage, incorrect use, improper maintenance and normal wear and tear.

# CERTIFICAT DE GARANTIE

FARO accorde au client final une garantie de 24 mois, à compter de la date de l'achat.

La réparation sous garantie peut être effectuée chez FARO; les frais et les risques de transport sont aux risques de l'acheteur. La réparation sous garantie ne peut être valable que si:

- La GARANTIE a été enregistrée sur le site www.faro.it dans les 30 jours suivant l'installation. La garantie est valable pour des pannes dues à la mauvaise qualité du matériau ou à des défauts de fabrication, en cas de réclamation fondée la garantie permettra la réparation ou le remplacement gratuit. La possibilité de dédommagements ou d'indemnisation d'intérêts est exclue. La garantie n'est pas valable, selon les décisions sans appel de FARO, en cas de modification non autorisée, endommagement, utilisation incorrecte, mauvais entretien ou usure normale.

| 24 mesi-months-mois-monaten-meses             |                                                                                                    |  |
|-----------------------------------------------|----------------------------------------------------------------------------------------------------|--|
| nome-name-nom-vorname-nombre                  | cognome-surname-prenom-nachname-apellido                                                              |  |
| indirizzo-address-adresse-auschrift-direccion | città-town-ville-ort-ciudad                                                                           |  |
| SN ST                                         | data d'acquisto-purchase date-date d'achat<br>einkaufdatum-fecha de compra                            |  |
| Autoclave Serie NISEA                         |                                                                                                    |  |
| Versione 18                                   |                                                                                                    |  |
| Versione 23                                   |                                                                                                    |  |
| versione-version-version-modell-versión       | Timbro del rivenditore-Dealer's stamp-Cachet d'achat<br>Stempel der Fachhändlers-Sello del revendedor |  |

### GARANTIEZERTIFIKAT

FARO gewährt dem Endkunden eine Garantie von 24 Monaten ab dem Kaufsdatum.

Die Reparatur unter Garantie muss bei FARO durchgeführt werden; Transportspesen und -Risiken gehen zu Lasten des Kunden.

- Die Reparatur unter Garantie wird nur dann gewährt, wenn:
  - die Registrierung der GARANTIE auf der Webseite www.faro.it innerhalb von 30 Tagen nach der Installation erfolgt ist.

Die Garantie gilt für Schäden, die durch Qualitätsmängel des Materials oder Herstellungsfehler entstanden sind. Im Falle einer begründeten Reklamation bietet die Garantie die kostenfreie Reparatur oder den Ersatz. Ausgeschlossen ist die Möglichkeit, Schadenersatz und/oder Zinsvergütungen zu erhalten. Die Garantie wird nach unbestreitbarem Urteil von FARO als ungültig betrachtet, wenn Änderungen, Beschädigungen, nicht fachgerechter Gebrauch, schlechte Wartung oder normale Abnutzung vorliegen.

# CERTIFICADO DE GARANTIA

La firma FARO concede al cliente final una garantía de **24 meses** a partir de la fecha de adquisición. La reparación en garantía debe ser efectuada en la sede de FARO; los gastos y riesgos de transporte están a cargo del comprador.

La reparación en garantía se considera válida sólo cuando:

 Se ha realizado el registro de la GARANTÍA en el sitio web www.faro.it en en el plazo de 30 días desde la instalación.

La garantía cubre las averías debidas a defectos de calidad del material o defectos de fabricación; en caso de reclamo fundado la garantía permite la reparación o sustitución gratuita. **Se excluye la posibilidad de obtener una indemnización por daños y/o intereses.** La garantía no será considerada válida, a exclusiva discreción de FARO, en el caso de alteración, daños, uso incorrecto, mantenimiento inadecuado o desgaste normal.

# Serie NISEA

CERTIFICATO DI GARANZIA GUARANTEE CERTIFICATE CERTIFICAT DE GARANTIE GARANTIEZERTIFIKAT CERTIFICADO DE GARANTIA

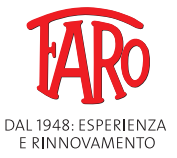

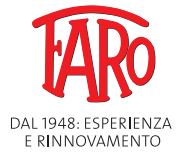

#### FARO S.p.A.

via Faro, 15 - 20876 Ornago (MB) - Italy Tel. +39 039.68781 - Fax +39 039.6010540 www.faro.it - comm.italia@faro.it - export@faro.it

#### FARO FRANCE

Za Tgv Coriolis - 71210 Monchanin - France Tel. +33 385.779680 - Fax +33 385.779688 www.farofrance.com - farofrance@farofrance.com

### FARO DEUTSCHLAND GMBH

Gewerbepark Heideckhof Heideckstr. 179 D-47805 Krefeld - Germany Tel. +49 2151.936921 - Fax +49 2151.936933 www.faro.it - info@farodeutschland.de Azienda Certificata

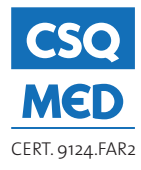

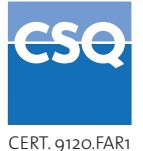

FARO SpA si riserva il diritto di modificare, senza preavviso, le caratteristiche indicate nel presente manuale.

FARO SpA reserves the right to change the specifications of this equipment without notice.

FARO SpA se reserve le droit de modifier, sàns préavis, les caractéristiques dans ce manuel.

FARO SpA behält sich rechtvor, jederzeit stillschweigend technische oder bauliche Änderung worzunehmen.

FARO SpA se reserva el derecho de modificar sin aviso previo la características incluidas en el presente manual de uso.